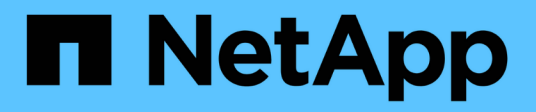

# VMware vSphere Foundation

**NetApp Solutions** 

NetApp December 19, 2024

This PDF was generated from https://docs.netapp.com/de-de/netappsolutions/vmware/vmware\_nfs\_overview.html on December 19, 2024. Always check docs.netapp.com for the latest.

# Inhalt

| /Mware vSphere Foundation                       | 1    |
|-------------------------------------------------|------|
| NFS Reference Guide für vSphere 8               | 1    |
| VMware Virtual Volumes mit ONTAP                | . 80 |
| Implementierungsleitfaden für VMFS              | 102  |
| NetApp All-Flash SAN-Array mit VMware vSphere 8 | 125  |

# VMware vSphere Foundation

# NFS Reference Guide für vSphere 8

# NFS v3 Reference Guide für vSphere 8

VMware vSphere Foundation (VVF) ist eine Plattform der Enterprise-Klasse, die verschiedene virtualisierte Workloads unterstützt. Core-to-vSphere sind VMware vCenter, der ESXi-Hypervisor, Netzwerkkomponenten und verschiedene Ressourcen-Services. In Kombination mit ONTAP weisen virtualisierte Infrastrukturen auf Basis von VMware bemerkenswerte Flexibilität, Skalierbarkeit und Leistungsfähigkeit auf.

# Verwendung von NFS v3 mit vSphere 8 und ONTAP Storage-Systemen

Dieses Dokument enthält Informationen zu Storage-Optionen, die für VMware Cloud vSphere Foundation unter Verwendung von NetApp All-Flash-Arrays verfügbar sind. Unterstützte Storage-Optionen werden durch spezielle Anweisungen zur Implementierung von NFS-Datastores abgedeckt. Außerdem wird VMware Live Site Recovery für Disaster Recovery bei NFS-Datenspeichern vorgestellt. Und schließlich wird der autonome Ransomware-Schutz von NetApp für NFS-Storage überprüft.

# Anwendungsfälle

Anwendungsfälle in dieser Dokumentation:

- Storage-Optionen für Kunden, die einheitliche Umgebungen sowohl in privaten als auch in öffentlichen Clouds benötigen.
- Implementierung einer virtuellen Infrastruktur für Workloads
- Skalierbare Storage-Lösung, die auf neue Anforderungen zugeschnitten ist, auch wenn sie nicht direkt auf die Anforderungen von Computing-Ressourcen ausgerichtet ist
- Sichern Sie VMs und Datastores mit dem SnapCenter Plug-in für VMware vSphere.
- Verwendung von VMware Live Site Recovery für Disaster Recovery von NFS-Datenspeichern.
- Ransomware-Erkennungsstrategie, die mehrere Schutzschichten auf ESXi Host- und Gast-VM-Ebene umfasst.

# Zielgruppe

Diese Lösung ist für folgende Personen gedacht:

- Lösungsarchitekten, die flexiblere Storage-Optionen für VMware Umgebungen benötigen und ihre TCO maximieren möchten.
- Lösungsarchitekten, die auf der Suche nach VVF Storage-Optionen sind, die Datensicherungs- und Disaster Recovery-Optionen bei den großen Cloud-Providern bieten.
- Storage-Administratoren, die spezifische Anweisungen zur Konfiguration von VVVF mit NFS-Storage benötigen.
- Storage-Administratoren, die spezifische Anweisungen zum Schutz von VMs und Datenspeichern auf ONTAP Storage benötigen.

# Technologischer Überblick

Das NFS v3 VVVVF Referenzhandbuch für vSphere 8 besteht aus den folgenden Hauptkomponenten:

### VMware vSphere Foundation

VMware vCenter, eine zentrale Komponente von vSphere Foundation, ist eine zentralisierte Managementplattform für Konfiguration, Kontrolle und Administration von vSphere-Umgebungen. VCenter dient als Basis für das Management virtualisierter Infrastrukturen. Administratoren können so VMs, Container und ESXi-Hosts innerhalb der virtuellen Umgebung implementieren, überwachen und managen.

Die VVF Lösung unterstützt sowohl native Kubernetes-Workloads als auch Workloads, die auf Virtual Machines basieren. Wichtige Komponenten:

- VMware vSphere
- VMware vSAN
- Aria Standard
- VMware Tanzu Kubernetes Grid Service für vSphere
- VSphere Distributed Switch

Weitere Informationen zu VVF-enthaltenen Komponenten finden Sie unter Architektur und Planung. "VMware vSphere Product Live Comparison"

### **VVF Storage-Optionen**

Im Mittelpunkt einer erfolgreichen und leistungsstarken virtuellen Umgebung steht Storage. Storage – ob mit VMware Datastores oder mit Gast verbundenen Anwendungsfällen – sorgt für die optimale Nutzung Ihrer Workloads, da Sie den besten Preis pro GB wählen können, der den größten Mehrwert bietet und gleichzeitig die Unterauslastung reduziert. ONTAP ist seit fast zwei Jahrzehnten eine der führenden Storage-Lösungen für VMware vSphere Umgebungen und wird kontinuierlich mit innovativen Funktionen erweitert, die nicht nur zur Vereinfachung des Managements, sondern auch zu Kostensenkungen beitragen.

VMware Storage-Optionen sind in der Regel als herkömmliche Storage- und softwaredefinierte Storage-Angebote organisiert. Herkömmliche Storage-Modelle umfassen lokalen und Netzwerk-Storage, während softwaredefinierte Storage-Modelle vSAN und VMware Virtual Volumes (VVols) umfassen.

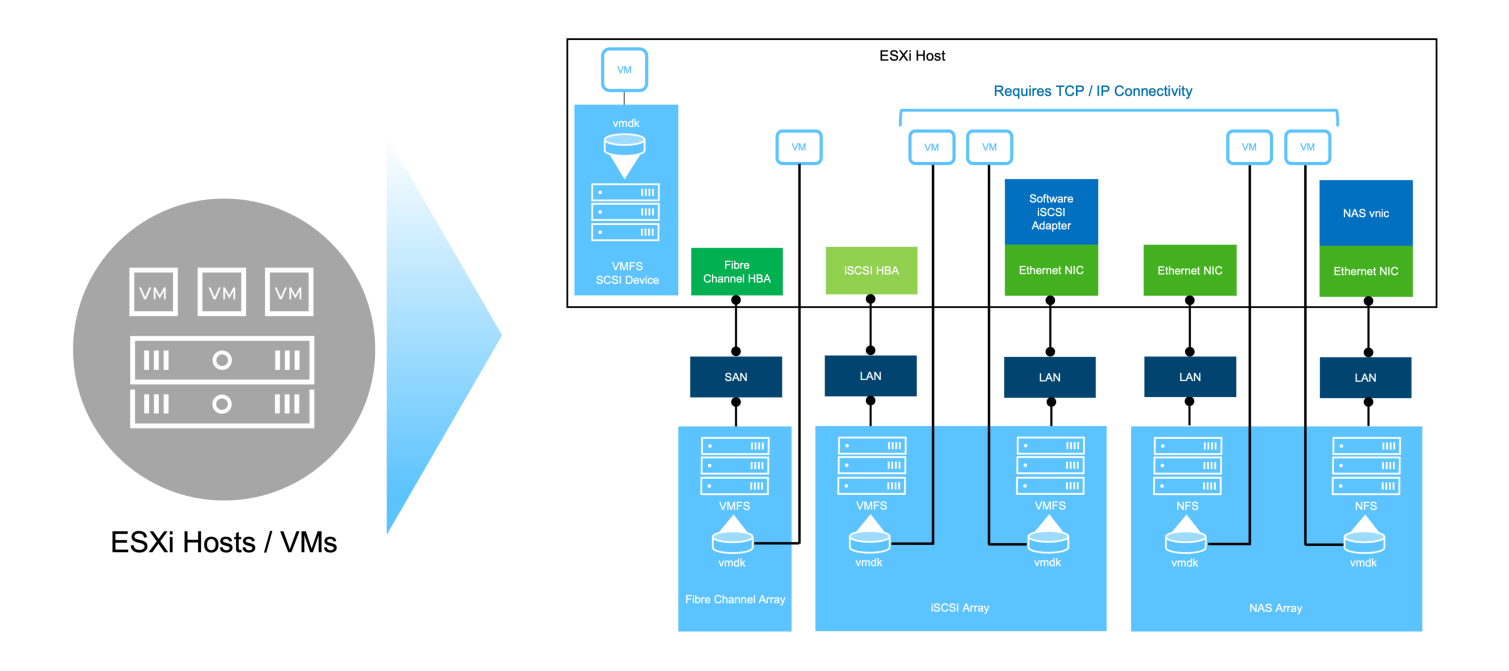

https://docs.vmware.com/en/VMware-vSphere/8.0/vsphere-storage/GUID-F602EB17-8D24-400A-9B05-196CEA66464F.html["Einführung in Storage in einer vSphere Umgebung"]Weitere Informationen zu unterstützten Storage-Typen für VMware vSphere Foundation finden Sie unter.

# NetApp ONTAP

Es gibt zahlreiche überzeugende Gründe, warum sich Zehntausende Kunden für ONTAP als primäre Storage-Lösung für vSphere entschieden haben. Hierzu zählen:

- Unified Storage System: ONTAP bietet ein Unified Storage-System, das sowohl SAN- als auch NAS-Protokolle unterstützt. Diese Vielseitigkeit ermöglicht die nahtlose Integration verschiedener Storage-Technologien in einer einzigen Lösung.
- Robuste Datensicherung: ONTAP bietet robuste Datensicherungsfunktionen durch platzsparende Snapshots. Diese Snapshots ermöglichen effiziente Backup- und Recovery-Prozesse und gewährleisten so die Sicherheit und Integrität von Applikationsdaten.
- Umfassende Verwaltungstools: ONTAP bietet eine Fülle von Tools, die bei der effektiven Verwaltung von Anwendungsdaten helfen sollen. Diese Tools optimieren das Storage-Management, verbessern die betriebliche Effizienz und vereinfachen die Administration.
- 4. **Storage-Effizienz:** ONTAP enthält verschiedene standardmäßig aktivierte Storage-Effizienz-Funktionen, die zur Optimierung der Speicherauslastung, zur Senkung von Kosten und zur Verbesserung der Gesamtsystemleistung entwickelt wurden.

Die Verwendung von ONTAP mit VMware bietet ein hohes Maß an Flexibilität bei den gegebenen Applikationsanforderungen. Die folgenden Protokolle werden als VMware Datastore mit ONTAP unterstützt: \* FCP \* FCoE \* NVMe/FC \* NVMe/TCP \* iSCSI \* NFS v3 \* NFS v4.1

Wenn Sie ein Storage-System getrennt vom Hypervisor verwenden, können Sie viele Funktionen verlagern und Ihre Investitionen in vSphere Host-Systeme optimal nutzen. Hierdurch wird sichergestellt, dass Ihre Host-Ressourcen schwerpunktmäßig für Applikations-Workloads verwendet werden. Darüber hinaus werden zufällige Auswirkungen auf die Performance von Applikationen aufgrund des Storage-Betriebs vermieden. Die Kombination von ONTAP und vSphere ermöglicht Kosteneinsparungen für Host-Hardware und VMware Software. Schützen Sie Ihre Daten außerdem zu geringeren Kosten mit konstant hoher Performance. Da virtualisierte Workloads mobil sind, können Sie mit Storage vMotion verschiedene Ansätze nutzen, um VMs auf VMFS-, NFS- oder VVols-Datastores zu verschieben. Und das alles auf ein und demselben Storage-System.

### Rein Flash-basierte NetApp Arrays

NetApp AFF (All Flash FAS) ist eine Produktreihe von All-Flash-Storage-Arrays. Es wurde für hochperformante Storage-Lösungen mit niedriger Latenz für Enterprise-Workloads entwickelt. Die AFF Series kombiniert die Vorteile der Flash-Technologie mit den Datenmanagementfunktionen von NetApp und bietet Unternehmen eine leistungsstarke und effiziente Storage-Plattform.

Die Produktpalette von AFF umfasst sowohl Die Modelle Der A-Serie als auch der C-Serie.

All-NVMe-Flash-Arrays der NetApp A-Series wurden für hochperformante Workloads entwickelt und bieten eine äußerst niedrige Latenz und hohe Ausfallsicherheit. Dadurch sind sie für geschäftskritische Applikationen geeignet.

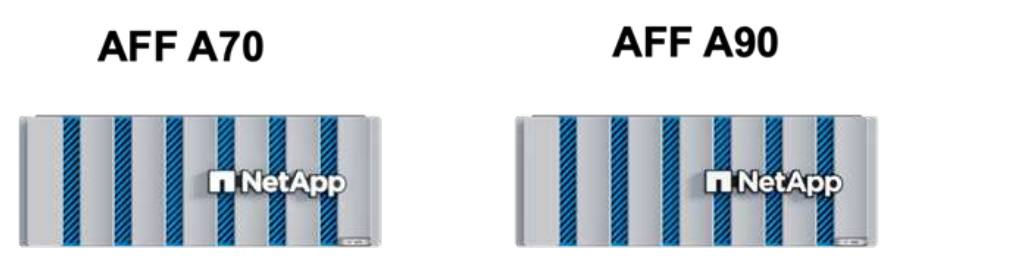

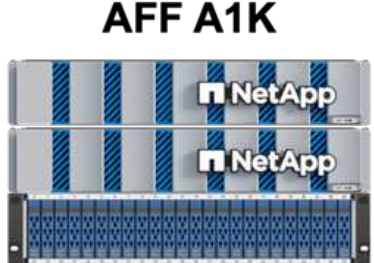

QLC Flash-Arrays der C-Serie richten sich an Anwendungsfälle mit höherer Kapazität, die die Geschwindigkeit von Flash mit der Wirtschaftlichkeit von Hybrid Flash bieten.

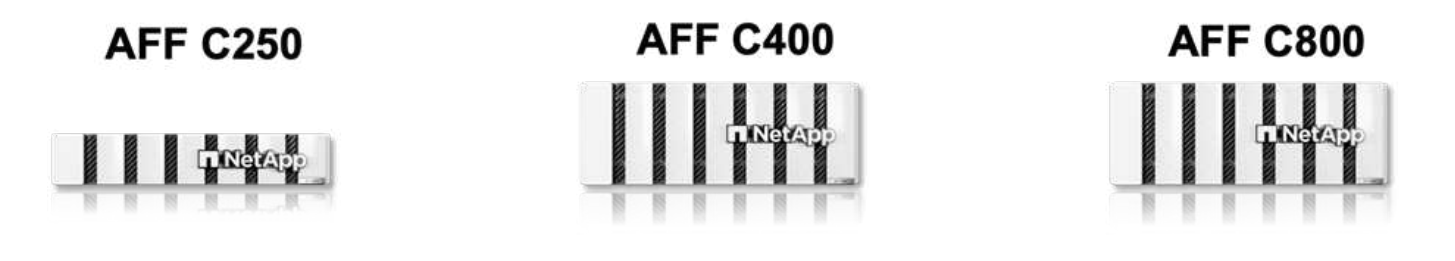

### Unterstützte Storage-Protokolle

Die AFF unterstützen alle Standardprotokolle, die bei der Virtualisierung verwendet werden, sowohl für Datastores als auch für Gast-verbundenen Storage. Hierzu zählen NFS, SMB, iSCSI, Fibre Channel (FC), Fibre Channel over Ethernet (FCoE), NVME over Fabrics und S3. Kunden können frei wählen, was für ihre Workloads und Applikationen am besten geeignet ist.

**NFS** - NetApp AFF bietet Unterstützung für NFS und ermöglicht den dateibasierten Zugriff auf VMware-Datastores. Mit dem NFS verbundene Datastores von vielen ESXi-Hosts übersteigen die für VMFS-Dateisysteme auferlegten Beschränkungen bei Weitem. Die Verwendung von NFS mit vSphere bietet einige Vorteile im Hinblick auf Benutzerfreundlichkeit und Storage-Effizienz. ONTAP umfasst Dateizugriffsfunktionen, die für das NFS-Protokoll verfügbar sind. Sie können einen NFS-Server aktivieren und Volumes oder qtrees exportieren. Designberatung für NFS-Konfigurationen finden Sie im "Dokumentation des NAS-Storage-Managements".

**ISCSI** - NetApp AFF bietet robuste Unterstützung für iSCSI und ermöglicht den Zugriff auf Speichergeräte auf Blockebene über IP-Netzwerke. Die nahtlose Integration mit iSCSI-Initiatoren ermöglicht eine effiziente Bereitstellung und Verwaltung von iSCSI-LUNs. Die erweiterten Funktionen von ONTAP wie Multi-Pathing, CHAP-Authentifizierung und ALUA-Unterstützung

Designanleitungen zu iSCSI-Konfigurationen finden Sie im "Referenzdokumentation zur SAN-Konfiguration".

**Fibre Channel** - NetApp AFF bietet umfassende Unterstützung für Fibre Channel (FC), eine Hochgeschwindigkeits-Netzwerktechnologie, die häufig in Storage Area Networks (SANs) verwendet wird. ONTAP lässt sich nahtlos in FC-Infrastrukturen integrieren und bietet zuverlässigen und effizienten Zugriff auf Storage-Geräte auf Blockebene. Mit Funktionen wie Zoning, Multi-Pathing und Fabric Login (FLOGI) wird die Performance optimiert, die Sicherheit erhöht und die nahtlose Konnektivität in FC-Umgebungen sichergestellt.

Informationen zum Design von Fibre-Channel-Konfigurationen finden Sie im "Referenzdokumentation zur SAN-Konfiguration".

**NVMe over Fabrics** - NetApp ONTAP unterstützen NVMe over Fabrics. NVMe/FC ermöglicht die Verwendung von NVMe-Storage-Geräten über Fibre-Channel-Infrastruktur und NVMe/TCP über Storage-IP-Netzwerke.

Eine Anleitung zum Design für NVMe finden Sie unter "Konfiguration, Support und Einschränkungen von NVMe".

# Aktiv/aktiv-Technologie

Rein Flash-basierte NetApp Arrays ermöglichen aktiv/aktiv-Pfade durch beide Controller. Dadurch muss das Host-Betriebssystem nicht auf einen Ausfall eines aktiven Pfads warten, bevor der alternative Pfad aktiviert wird. Das bedeutet, dass der Host alle verfügbaren Pfade auf allen Controllern nutzen kann und sicherstellen kann, dass immer aktive Pfade vorhanden sind, unabhängig davon, ob sich das System in einem stabilen Zustand befindet oder ob ein Controller Failover durchgeführt wird.

Weitere Informationen finden Sie in "Datensicherung und Disaster Recovery" der Dokumentation.

# Storage-Garantien

NetApp bietet mit All-Flash-Arrays von NetApp eine einzigartige Auswahl an Storage-Garantien. Einzigartige Vorteile:

**Storage-Effizienz-Garantie:** mit der Storage-Effizienz-Garantie erzielen Sie eine hohe Performance bei gleichzeitiger Minimierung der Storage-Kosten. 4:1 für SAN-Workloads. **Ransomware Recovery-Garantie:** Garantierte Datenwiederherstellung im Falle eines Ransomware-Angriffs.

Ausführliche Informationen finden Sie im "NetApp AFF Landing Page".

### NetApp ONTAP Tools für VMware vSphere

Eine leistungsstarke Komponente von vCenter ist die Möglichkeit, Plug-ins oder Erweiterungen zu integrieren, die die Funktionalität weiter verbessern und zusätzliche Funktionen bieten. Diese Plug-ins erweitern die Management-Funktionen von vCenter und ermöglichen Administratoren die Integration von Lösungen, Tools und Services von Drittanbietern in ihre vSphere-Umgebung.

NetApp ONTAP Tools for VMware ist eine umfassende Suite an Tools, die mithilfe der vCenter Plug-in-Architektur das Lifecycle Management von Virtual Machines in VMware Umgebungen vereinfachen. Diese Tools lassen sich nahtlos in das VMware Ecosystem integrieren und ermöglichen so eine effiziente DatastoreBereitstellung und unverzichtbaren Schutz für Virtual Machines. Mit den ONTAP Tools für VMware vSphere können Administratoren Storage-Lifecycle-Management-Aufgaben mühelos managen.

Umfassende ONTAP-Tools 10 Ressourcen finden Sie "ONTAP Tools für VMware vSphere – Dokumentationsressourcen".

Sehen Sie sich die Implementierungslösung ONTAP Tools 10 unter an "Konfigurieren Sie NFS-Datastores für vSphere 8 mit den ONTAP-Tools 10"

## NetApp NFS Plug-in für VMware VAAI

Das NetApp NFS Plug-in für VAAI (vStorage APIs zur Array-Integration) optimiert Storage-Vorgänge, indem bestimmte Aufgaben an das NetApp Storage-System abgegeben werden. Dies führt zu einer verbesserten Performance und Effizienz. Dazu gehören Vorgänge wie das vollständige Kopieren, das Nullsetzen von Blöcken und die Hardware-gestützte Sperrung. Darüber hinaus optimiert das VAAI-Plug-in die Storage-Auslastung, indem die über das Netzwerk übertragene Datenmenge bei Bereitstellung und Klonvorgängen von Virtual Machines reduziert wird.

Das NetApp NFS-Plug-in für VAAI kann von der NetApp Support-Website heruntergeladen werden. Es wird mithilfe der ONTAP Tools für VMware vSphere auf ESXi Hosts hochgeladen und installiert.

Weitere Informationen finden Sie unter "NetApp NFS Plug-in für VMware VAAI Dokumentation" .

## SnapCenter Plug-in für VMware vSphere

Das SnapCenter Plug-in für VMware vSphere (SCV) ist eine Softwarelösung von NetApp, die umfassende Datensicherung für VMware vSphere Umgebungen bietet. Er vereinfacht und optimiert den Prozess des Schutzes und des Managements von Virtual Machines (VMs) und Datastores. SCV verwendet Storagebasierten Snapshot und Replikation zu sekundären Arrays, um kürzere Recovery Time Objectives zu erreichen.

Das SnapCenter Plug-in für VMware vSphere bietet folgende Funktionen in einer einheitlichen Oberfläche, die in den vSphere Client integriert ist:

**Policy-basierte Snapshots** - mit SnapCenter können Sie Richtlinien für die Erstellung und Verwaltung von anwendungskonsistenten Snapshots von virtuellen Maschinen (VMs) in VMware vSphere definieren.

**Automatisierung** - automatisierte Snapshot-Erstellung und -Verwaltung auf Basis definierter Richtlinien unterstützen einen konsistenten und effizienten Datenschutz.

**Schutz auf VM-Ebene** - granularer Schutz auf VM-Ebene ermöglicht effizientes Management und Recovery einzelner virtueller Maschinen.

**Funktionen zur Storage-Effizienz** - durch die Integration in NetApp Storage-Technologien können Storage-Effizienz-Funktionen wie Deduplizierung und Komprimierung für Snapshots erzielt werden, was die Speicheranforderungen minimiert.

Das SnapCenter-Plug-in orchestriert die Stilllegung von Virtual Machines in Verbindung mit hardwarebasierten Snapshots auf NetApp Storage-Arrays. Die SnapMirror Technologie wird eingesetzt, um Backup-Kopien auf sekundäre Storage-Systeme einschließlich in der Cloud zu replizieren.

Weitere Informationen finden Sie im "Dokumentation zum SnapCenter Plug-in für VMware vSphere".

Die Integration von BlueXP ermöglicht 3-2-1-1-Backup-Strategien zur Erweiterung von Datenkopien auf Objekt-Storage in der Cloud.

Weitere Informationen zu 3-2-1-1-Backup-Strategien mit BlueXP finden Sie unter "3-2-1 Datensicherung für VMware mit SnapCenter Plug-in und BlueXP Backup und Recovery für VMs".

Anweisungen zur schrittweisen Bereitstellung des SnapCenter-Plug-ins finden Sie in der Lösung "Schützen Sie VMs in VCF-Workload-Domänen mit dem SnapCenter Plug-in für VMware vSphere".

# Überlegungen zum Storage

Durch die Nutzung von ONTAP NFS-Datenspeichern mit VMware vSphere erhalten Sie eine hochperformante, einfach zu managende und skalierbare Umgebung, die mit blockbasierten Storage-Protokollen nicht erreichbar ist. Diese Architektur kann zu einer Verzehnfachung der Datastore-Dichte und einer entsprechenden Reduzierung der Datenspeicher führen.

**NConnect for NFS:** ein weiterer Vorteil der Nutzung von NFS ist die Möglichkeit, die **nConnect** Funktion zu nutzen. NConnect ermöglicht mehrere TCP Verbindungen für NFS v3 Datastore Volumes, wodurch ein höherer Durchsatz erzielt wird. Dies erhöht die Parallelität und bei NFS-Datastores. Kunden, die Datastores mit NFS Version 3 implementieren, können die Anzahl der Verbindungen zum NFS-Server erhöhen und so die Auslastung der ultraschnellen Netzwerkschnittstellenkarten maximieren.

Ausführliche Informationen zu nConnect finden Sie unter "NFS nConnect Funktion mit VMware und NetApp".

**Session-Trunking für NFS:** ab ONTAP 9.14.1 können Clients, die NFSv4.1 verwenden, Session-Trunking nutzen, um mehrere Verbindungen zu verschiedenen LIFs auf dem NFS-Server aufzubauen. Dies ermöglicht schnellere Datentransfers und verbessert die Ausfallsicherheit durch Multipathing. Das Trunking erweist sich besonders beim Export von FlexVol Volumes an Clients, die Trunking unterstützen, wie z. B. VMware und Linux Clients, oder bei der Verwendung von NFS über RDMA-, TCP- oder pNFS-Protokollen.

Weitere Informationen finden Sie unter "Übersicht über NFS Trunking" .

**FlexVol Volumen:** NetApp empfiehlt die Verwendung von **FlexVol** Volumen für die meisten NFS Datastores. Obwohl größere Datastores die Storage-Effizienz und betriebliche Vorteile verbessern können, sollte mindestens vier Datastores (FlexVol Volumes) verwendet werden, um VMs auf einem einzelnen ONTAP Controller zu speichern. Administratoren implementieren normalerweise Datastores, die von FlexVol Volumes mit Kapazitäten von 4 TB bis 8 TB unterstützt werden. Diese Größe sorgt für ein gutes Gleichgewicht zwischen Performance, einfacher Verwaltung und Datensicherung. Administratoren können klein anfangen und den Datenspeicher nach Bedarf skalieren (bis zu maximal 100 TB). Kleinere Datastores ermöglichen ein schnelleres Recovery nach Backups oder Ausfällen und lassen sich innerhalb des Clusters zügig verschieben. Dieser Ansatz ermöglicht eine maximale Performance-Auslastung der Hardwareressourcen und ermöglicht Datenspeicher mit verschiedenen Recovery-Richtlinien.

**FlexGroup Volumes:** für Szenarien, die einen großen Datastore erfordern, empfiehlt NetApp die Verwendung von **FlexGroup** Volumes. FlexGroup Volumes weisen praktisch keine Beschränkungen hinsichtlich Kapazität und Anzahl der Dateien auf. Administratoren können so problemlos einen sehr großen Single Namespace bereitstellen. Die Verwendung von FlexGroup Volumes ist ohne zusätzlichen Wartungs- oder Managementaufwand verbunden. Für eine Performance mit FlexGroup Volumes sind keine diversen Datastores erforderlich, da sie sich per se skalieren lassen. Durch die Verwendung von ONTAP und FlexGroup Volumes mit VMware vSphere lassen sich einfache und skalierbare Datenspeicher erstellen, die die volle Leistung des gesamten ONTAP Clusters ausschöpfen.

# Schutz durch Ransomware

Die NetApp ONTAP Datenmanagement-Software bietet eine umfassende Suite integrierter Technologien, die Sie vor Ransomware-Angriffen schützen, sie erkennen und bei Angriffen eine Wiederherstellung ermöglichen. Die in ONTAP integrierte NetApp SnapLock Compliance Funktion verhindert das Löschen von Daten, die auf einem aktivierten Volume mithilfe von WORM (Write Once, Read Many) Technologie mit erweiterter Datenaufbewahrung gespeichert sind. Nachdem der Aufbewahrungszeitraum festgelegt ist und die Snapshot Kopie gesperrt ist, kann selbst ein Storage-Administrator mit vollständigen System-Privileges oder ein Mitglied des NetApp Supportteams die Snapshot Kopie nicht löschen. Noch wichtiger ist jedoch, dass ein Hacker mit kompromittierten Zugangsdaten die Daten nicht löschen kann.

NetApp garantiert, dass wir Ihre geschützten NetApp® Snapshot™ Kopien auf geeigneten Arrays wiederherstellen können, und wenn dies nicht der Fall ist, werden wir Ihre Organisation entschädigen.

Weitere Informationen über die Ransomware Recovery Guarantee, siehe: "Ransomware Recovery-Garantie".

```
https://docs.netapp.com/us-en/ontap/anti-ransomware/["Autonome Ransomware-
Schutz - Übersicht"]Weitere Informationen finden Sie im.
```

Sehen Sie sich die vollständige Lösung im Dokumentationscenter von NetApps Solutions an: "Autonomer Ransomware-Schutz für NFS-Storage"

### Überlegungen zur Disaster Recovery

NetApp bietet den weltweit sichersten Storage. NetApp kann Sie dabei unterstützen, Ihre Daten- und Applikationsinfrastruktur zu schützen, Daten zwischen lokalem Storage und der Cloud zu verschieben und dafür zu sorgen, dass sie Cloud-übergreifend zur Verfügung stehen. ONTAP verfügt über leistungsstarke Datensicherungs- und Sicherheitstechnologien, die Kunden vor Notfällen schützen, indem sie Bedrohungen proaktiv erkennen und Daten und Applikationen schnell wiederherstellen.

VMware Live Site Recovery, früher als VMware Site Recovery Manager bekannt, bietet optimierte, richtlinienbasierte Automatisierung zum Schutz virtueller Maschinen innerhalb des vSphere Web-Clients. Über den Storage Replication Adapter als Teil der ONTAP Tools für VMware nutzt diese Lösung die erweiterten Datenmanagement-Technologien von NetApp. Durch die Nutzung der Funktionen von NetApp SnapMirror für die Array-basierte Replizierung können VMware Umgebungen von einer der zuverlässigsten und ausgereiftesten Technologien von ONTAP profitieren. SnapMirror sorgt für sichere und hocheffiziente Datentransfers, indem lediglich die geänderten File-Systemblöcke kopiert werden, und keine vollständigen VMs oder Datastores. Zudem profitieren diese Blöcke von platzsparenden Techniken wie Deduplizierung, Komprimierung und Data-Compaction. Mit der Einführung versionsunabhängiger SnapMirror in modernen ONTAP Systemen profitieren Sie von der flexiblen Auswahl Ihrer Quell- und Ziel-Cluster. SnapMirror hat sich wirklich zu einem leistungsstarken Tool für Disaster Recovery entwickelt und bietet in Kombination mit Live-Site-Recovery im Vergleich zu alternativen Lösungen für lokalen Storage verbesserte Skalierbarkeit, Performance und Kosteneinsparungen.

Weitere Informationen finden Sie im "Überblick über VMware Site Recovery Manager".

Sehen Sie sich die vollständige Lösung im Dokumentationscenter von NetApps Solutions an: "Autonomer Ransomware-Schutz für NFS-Storage"

**BlueXP DRaaS** (Disaster Recovery as a Service) für NFS ist eine kostengünstige Disaster-Recovery-Lösung für VMware-Workloads, die auf lokalen ONTAP-Systemen mit NFS-Datastores ausgeführt werden. Es nutzt die NetApp SnapMirror-Replizierung, um sich vor Standortausfällen und Datenbeschädigung, z. B. Ransomware-Angriffen, zu schützen. Dieser Service ist in die NetApp BlueXP Konsole integriert und ermöglicht das einfache Management und die automatische Erkennung von VMware vCenter und ONTAP Storage. Unternehmen können Disaster-Recovery-Pläne erstellen und testen und durch Replikation auf Blockebene eine Recovery Point Objective (RPO) von bis zu 5 Minuten erreichen. BlueXP DRaaS nutzt die FlexClone-Technologie von ONTAP für platzsparende Tests ohne Auswirkungen auf die Produktionsressourcen. Der Service orchestriert Failover- und Failback-Prozesse, sodass geschützte Virtual Machines mit minimalem Aufwand am designierten Disaster Recovery-Standort bereitgestellt werden können. Im Vergleich zu anderen

bekannten Alternativen bietet BlueXP DRaaS diese Funktionen zu einem Bruchteil der Kosten. Dies ist eine effiziente Lösung für Unternehmen, die Disaster-Recovery-Vorgänge für ihre VMware Umgebungen mit ONTAP Storage-Systemen einrichten, testen und durchführen.

Sehen Sie sich die vollständige Lösung im Dokumentationscenter von NetApps Solutions an: "DR unter Verwendung von BlueXP DRaaS für NFS-Datastores"

# Lösungsübersicht

In dieser Dokumentation behandelte Lösungen:

- NFS nConnect-Funktion mit NetApp und VMware. Klicken Sie auf, "Hier" um die Bereitstellungsschritte anzuzeigen.
  - Verwenden Sie ONTAP Tools 10, um NFS Datastores für vSphere 8 zu konfigurieren. Klicken Sie auf, "Hier" um die Bereitstellungsschritte anzuzeigen.
  - **Deploy and use the SnapCenter Plug-in for VMware vSphere to protect and restore VMs**. Klicken Sie auf, "**Hier**" um die Bereitstellungsschritte anzuzeigen.
  - **Disaster Recovery von NFS-Datenspeichern mit VMware Site Recovery Manager**. Klicken Sie auf, "**Hier**" um die Bereitstellungsschritte anzuzeigen.
  - Autonomer Ransomware-Schutz für NFS-Storage. Klicken Sie auf, "Hier" um die Bereitstellungsschritte anzuzeigen.

# NFS nConnect Funktion mit NetApp und VMware

Ab VMware vSphere 8.0 U1 (als Tech-Preview) ermöglicht die nconnect Funktion mehrere TCP-Verbindungen für NFS v3 Datastore Volumes für einen höheren Durchsatz. Kunden, die NFS-Datastore verwenden, können nun die Anzahl der Verbindungen zum NFS-Server erhöhen und so die Auslastung von Hochgeschwindigkeits-Netzwerkkarten maximieren.

# **()**

Das Feature ist allgemein verfügbar für NFS v3 mit 8.0 U2, siehe Speicher Abschnitt auf "Versionshinweise zu VMware vSphere 8.0 Update 2". Die Unterstützung für NFS v4.1 wurde mit vSphere 8.0 U3 hinzugefügt. Weitere Informationen finden Sie unter "Versionshinweise zu vSphere 8.0 Update 3"

# Anwendungsfälle

- Hosten Sie mehr virtuelle Maschinen pro NFS-Datastore auf demselben Host.
- Steigern Sie die Performance des NFS-Datastore.
- Sie können Services auf einem höheren Tier für VM- und Container-basierte Applikationen anbieten.

# **Technische Details**

Der Zweck von nconnect besteht darin, mehrere TCP-Verbindungen pro NFS-Datastore auf einem vSphere-Host zur Verfügung zu stellen. Dadurch werden Parallelität und Performance von NFS-Datastores verbessert. Wenn in ONTAP ein NFS-Mount eingerichtet wird, wird eine Verbindungs-ID (CID) erstellt. Diese CID ermöglicht bis zu 128 gleichzeitige Operationen während des Fluges. Wenn diese Zahl vom Client überschritten wird, führt ONTAP eine Form der Flusskontrolle durch, bis sie einige verfügbare Ressourcen freisetzen kann, wenn andere Vorgänge abgeschlossen sind. Diese Pausen liegen in der Regel nur wenige Mikrosekunden, aber im Verlauf von Millionen von Operationen können sich diese summieren und Performance-Probleme verursachen. Nconnect kann die 128-Grenze nehmen und sie mit der Anzahl der nconnect-Sitzungen auf dem Client multiplizieren, was mehr gleichzeitige Vorgänge pro CID ermöglicht und möglicherweise Leistungsvorteile bietet. Weitere Details finden Sie unter "NFS Best Practice und Implementierungsleitfaden"

### Standard-NFS-Datenspeicher

Um die Performance-Einschränkungen einer einzelnen Verbindung mit einem NFS-Datastore zu beheben, werden zusätzliche Datastores gemountet oder weitere Hosts hinzugefügt, um die Verbindung zu erhöhen.

# Without nConnect feature with NetApp and VMware

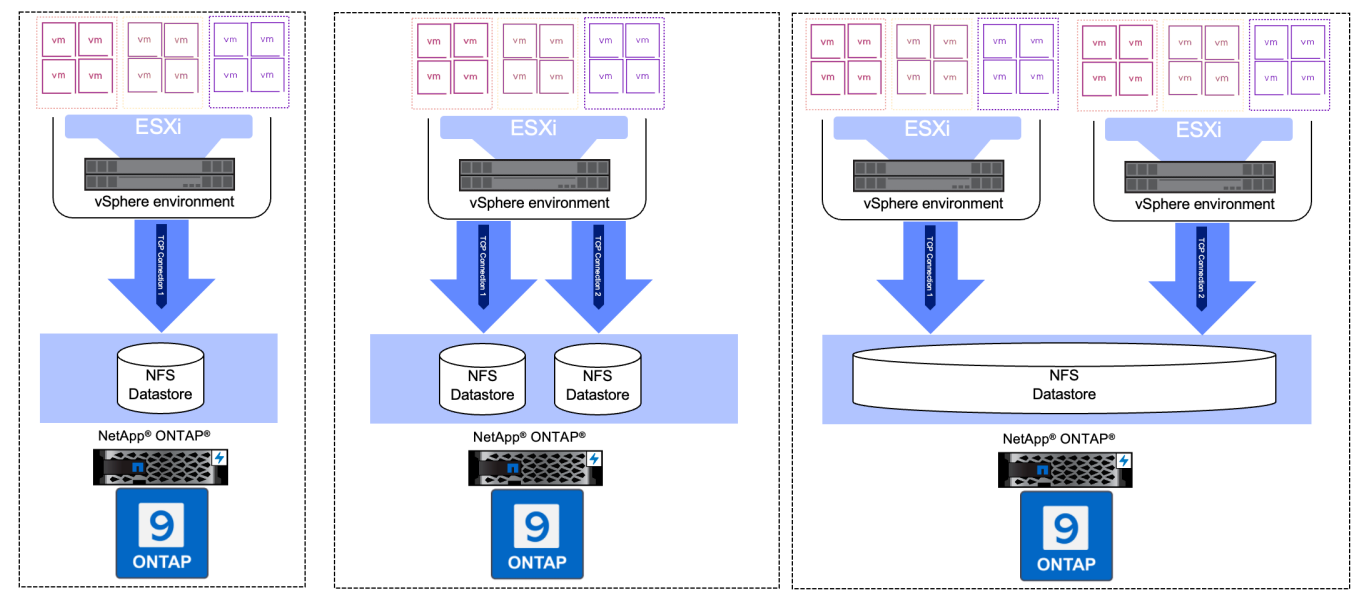

### Mit nConnect NFS Datastore

Sobald der NFS-Datastore mit ONTAP Tools oder mit anderen Optionen erstellt wurde, kann die Anzahl der Verbindungen pro NFS-Datastore mithilfe von vSphere CLI, PowerCLI, govc Tool oder anderen API-Optionen geändert werden. Um Performance-Probleme zusammen mit vMotion zu vermeiden, halten Sie die Anzahl der Verbindungen für den NFS-Datastore auf allen vSphere-Hosts, die Teil des vSphere-Clusters sind, unverändert.

# With nConnect feature with NetApp and VMware

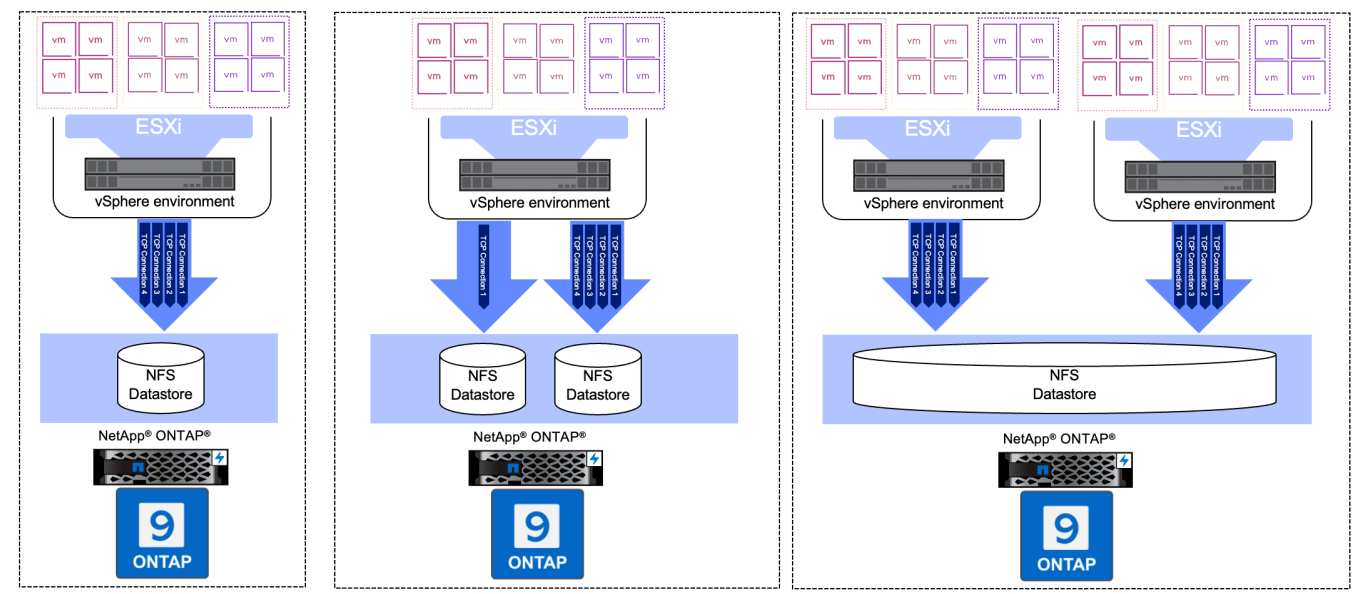

# Voraussetzung

Um die nconnect-Funktion zu nutzen, sollten die folgenden Abhängigkeiten erfüllt sein.

| ONTAP-Version  | VSphere Version | Kommentare                                                                                    |
|----------------|-----------------|-----------------------------------------------------------------------------------------------|
| 9.8 oder höher | 8 Update 1      | Tech Preview mit Option zur Erhöhung der Anzahl der Verbindungen.                             |
| 9.8 oder höher | 8 Update 2      | Allgemein verfügbar mit der Option, die Anzahl der Verbindungen zu erhöhen und zu verringern. |
| 9.8 oder höher | 8 Update 3      | NFS 4.1 und Multi-Path-Unterstützung.                                                         |

# Aktualisieren Sie die Nummer der Verbindung zum NFS-Datenspeicher

Wenn ein NFS-Datastore mit ONTAP Tools oder mit vCenter erstellt wird, wird eine einzelne TCP-Verbindung verwendet. Um die Anzahl der Verbindungen zu erhöhen, kann vSphere CLI verwendet werden. Der Referenzbefehl ist unten dargestellt.

```
# Increase the number of connections while creating the NFS v3 datastore.
esxcli storage nfs add -H <NFS Server FQDN or IP> -v <datastore name> -s
<remote share> -c <number of connections>
# To specify the number of connections while mounting the NFS 4.1
datastore.
esxcli storage nfs41 add -H <NFS Server FQDN or IP> -v <datastore name> -s
<remote share> -c <number of connections>
# To utilize specific VMkernel adapters while mounting, use the -I switch
esxcli storage nfs41 add -I <NFS Server FQDN or IP>:vmk1 -I
<NFS Server FQDN or IP>:vmk2 -v <datastore name> -s <remote share> -c
<number of connections>
# To increase or decrease the number of connections for existing NFSv3
datastore.
esxcli storage nfs param set -v <datastore name> -c
<number of connections>
# For NFSv4.1 datastore
esxcli storage nfs41 param set -v <datastore_name> -c
<number of connections>
# To set VMkernel adapter for an existing NFS 4.1 datastore
esxcli storage nfs41 param set -I <NFS Server FQDN or IP>:vmk2 -v
<datastore name> -c <number of connections>
```

Oder verwenden Sie PowerCLI ähnlich wie unten gezeigt

```
$datastoreSys = Get-View (Get-VMHost hostO1.vsphere.local).ExtensionData
.ConfigManager.DatastoreSystem
$nfsSpec = New-Object VMware.Vim.HostNasVolumeSpec
$nfsSpec.RemoteHost = "nfs_server.ontap.local"
$nfsSpec.RemotePath = "/DSO1"
$nfsSpec.LocalPath = "DSO1"
$nfsSpec.AccessMode = "readWrite"
$nfsSpec.Type = "NFS"
$nfsSpec.Connections = 4
$datastoreSys.CreateNasDatastore($nfsSpec)
```

Hier ist das Beispiel für die Erhöhung der Anzahl der Verbindung mit govc Tool.

```
$env.GOVC URL = 'vcenter.vsphere.local'
$env.GOVC USERNAME = 'administrator@vsphere.local'
$env.GOVC PASSWORD = 'XXXXXXXXX'
$env.GOVC Datastore = 'DS01'
# $env.GOVC INSECURE = 1
$env.GOVC HOST = 'host01.vsphere.local'
# Increase number of connections while creating the datastore.
govc host.esxcli storage nfs add -H nfs server.ontap.local -v DS01 -s
/DS01 -c 2
# For NFS 4.1, replace nfs with nfs41
govc host.esxcli storage nfs41 add -H <NFS Server FQDN or IP> -v
<datastore name> -s <remote share> -c <number of connections>
# To utilize specific VMkernel adapters while mounting, use the -I switch
govc host.esxcli storage nfs41 add -I <NFS Server FQDN or IP>:vmk1 -I
<NFS Server FQDN or IP>:vmk2 -v <datastore name> -s <remote share> -c
<number of connections>
# To increase or decrease the connections for existing datastore.
govc host.esxcli storage nfs param set -v DS01 -c 4
# For NFSv4.1 datastore
govc host.esxcli storage nfs41 param set -v <datastore name> -c
<number of connections>
# View the connection info
govc host.esxcli storage nfs list
```

Siehe "VMware KB-Artikel 91497" Finden Sie weitere Informationen.

# Designüberlegungen

Die maximale Anzahl von auf ONTAP unterstützten Verbindungen hängt vom Storage-Plattformmodell ab. Suchen Sie auf exec\_ctx "NFS Best Practice und Implementierungsleitfaden" Finden Sie weitere Informationen.

Wenn die Anzahl der Verbindungen pro NFSv3-Datastore erhöht wird, nimmt die Anzahl der NFS-Datastores, die auf diesem vSphere Host gemountet werden können, ab. Insgesamt werden pro vSphere-Host 256 Verbindungen unterstützt. Prüfen "VMware KB-Artikel 91481" Für Datastore-Begrenzungen pro vSphere-Host.

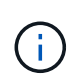

VVol Datastore unterstützt keine nConnect-Funktion. Protokollendpunkte werden jedoch auf die Verbindungsgrenze angerechnet. Bei der Erstellung von vVol Datastores wird für jeden Daten-LIF der SVM ein Protokollendpunkt erstellt.

# Konfigurieren Sie NFS-Datastores für vSphere 8 mit den ONTAP-Tools 10

Die ONTAP Tools für VMware vSphere 10 verfügen über eine Next-Generation-Architektur, die native Hochverfügbarkeit und Skalierbarkeit für VASA Provider (und unterstützt iSCSI und NFS VVols) ermöglicht. Dies vereinfacht das Management mehrerer VMware vCenter Server und ONTAP Cluster. In diesem Szenario werden wir die Implementierung und Verwendung von ONTAP Tools für VMware vSphere 10 und die Konfiguration eines NFS-Datenspeichers für vSphere 8 demonstrieren.

# Lösungsüberblick

Dieses Szenario umfasst die folgenden grundlegenden Schritte:

- Storage Virtual Machine (SVM) mit logischen Schnittstellen (LIFs) für NFS-Traffic erstellen.
- Erstellen Sie eine verteilte Portgruppe für das NFS-Netzwerk auf dem vSphere 8-Cluster.
- Erstellen Sie auf den ESXi Hosts im vSphere 8-Cluster einen VMkernel-Adapter für NFS.
- Implementieren Sie die ONTAP Tools 10 und registrieren Sie sich beim vSphere 8 Cluster.
- Erstellen Sie einen neuen NFS-Datastore auf dem vSphere 8-Cluster.

# Der Netapp Architektur Sind

Im folgenden Diagramm werden die Architekturkomponenten eines ONTAP Tools für die Implementierung von VMware vSphere 10 dargestellt.

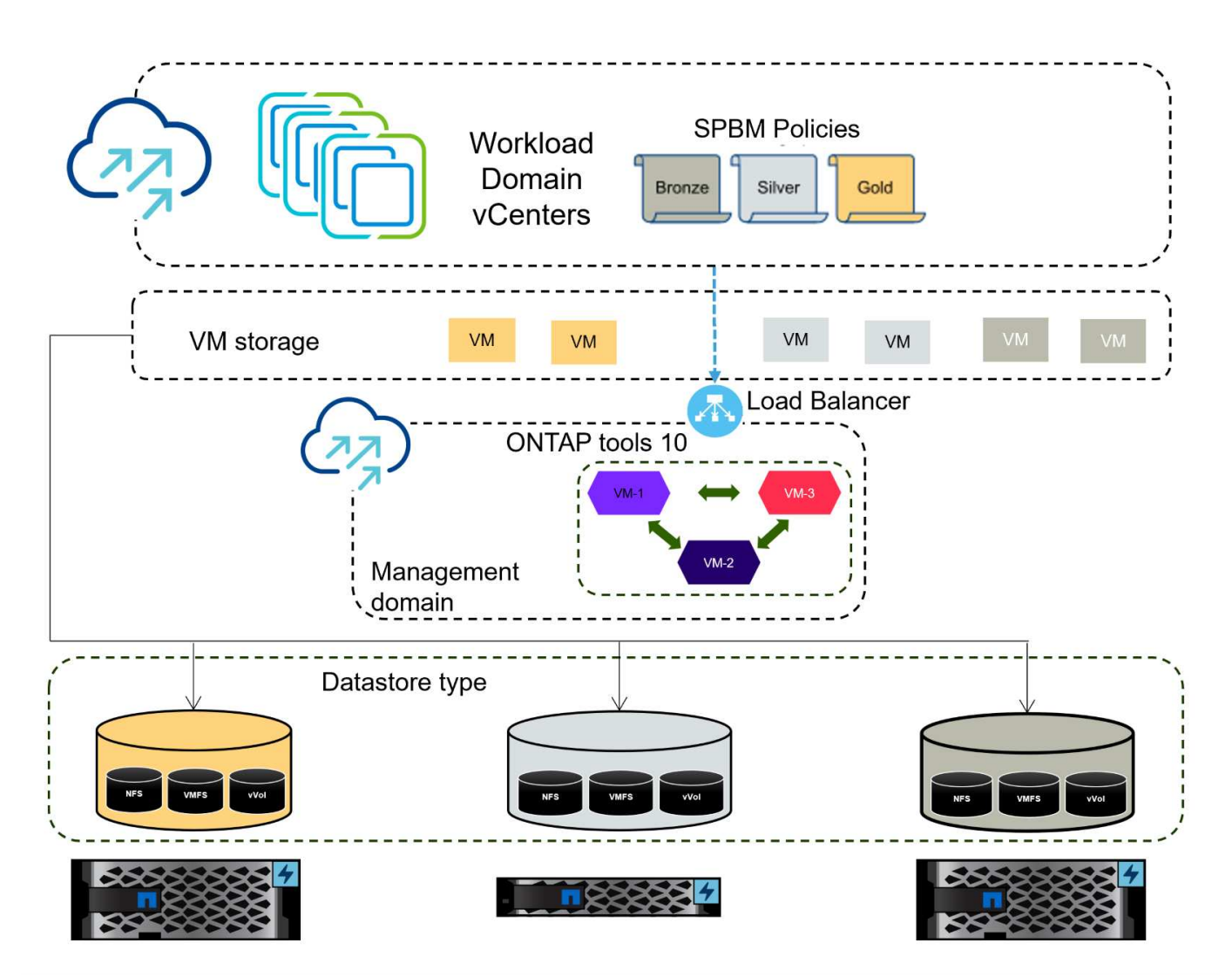

# Voraussetzungen

Diese Lösung erfordert die folgenden Komponenten und Konfigurationen:

- Ein ONTAP AFF Storage-System mit physischen Datenports an ethernet-Switches, die dediziert für Storage-Datenverkehr sind.
- Die vSphere 8-Cluster-Implementierung ist abgeschlossen, und der vSphere-Client ist verfügbar.
- Die ONTAP-Tools für VMware vSphere 10 OVA-Vorlage wurde von der NetApp Support-Website heruntergeladen.

NetApp empfiehlt ein redundantes Netzwerkdesign für NFS und liefert Fehlertoleranz für Storage-Systeme, Switches, Netzwerkadapter und Host-Systeme. Je nach den Architekturanforderungen ist es üblich, NFS mit einem einzigen oder mehreren Subnetzen bereitzustellen.

Siehe "Best Practices für die Ausführung von NFS mit VMware vSphere" Für detaillierte Informationen speziell zu VMware vSphere.

Eine Anleitung zum Netzwerk mit ONTAP mit VMware vSphere finden Sie im "Netzwerkkonfiguration – NFS" Der Dokumentation zu NetApp Enterprise-Applikationen.

Umfassende ONTAP-Tools 10 Ressourcen finden Sie "ONTAP Tools für VMware vSphere – Dokumentationsressourcen".

# Implementierungsschritte

Führen Sie die folgenden Schritte aus, um die ONTAP Tools 10 zu implementieren und sie zum Erstellen eines NFS-Datenspeichers in der VCF-Managementdomäne zu verwenden:

### Erstellung der SVM und LIFs auf dem ONTAP Storage-System

Der folgende Schritt wird im ONTAP System Manager ausgeführt.

Führen Sie die folgenden Schritte aus, um eine SVM sowie mehrere LIFs für NFS-Datenverkehr zu erstellen.

1. Navigieren Sie im ONTAP-Systemmanager im linken Menü zu **Speicher-VMs** und klicken Sie auf **+ Hinzufügen**, um zu starten.

| ■ ONTAP System     | stem Manager   |
|--------------------|----------------|
| DASHBOARD          | Storage VMs    |
| INSIGHTS           | + Add          |
| STORAGE ^          | Name           |
| Overview           | EHC_iSCSI      |
| Volumes            | FHC            |
| LUNS               |                |
| Consistency Groups | HMC_187        |
| NVMe Namespaces    | HMC_3510       |
| Shares             | HMC_iSCSI_3510 |
| Buckets            |                |
| Qtrees             | infra_svm_a300 |
| Quotas             | JS_EHC_iSCSI   |
| Storage VMs        | OTVtest        |
| Tiers              |                |

 Im Add Storage VM Wizard geben Sie einen Namen f
ür die SVM an, w
ählen Sie den IP Space aus und klicken dann unter Access Protocol auf die Registerkarte SMB/CIFS, NFS, S3 und aktivieren Sie das Kontrollk
ästchen enable NFS.

| VCF_NFS            |                                                                                                   |  |
|--------------------|---------------------------------------------------------------------------------------------------|--|
| IPSPACE            |                                                                                                   |  |
| Default            | ~                                                                                                 |  |
|                    |                                                                                                   |  |
| Access Protocol    |                                                                                                   |  |
| SMB/CIFS, NFS, S3  | iSCSI FC NVMe                                                                                     |  |
| Enable SMB/CIFS    |                                                                                                   |  |
| Enable NFS         |                                                                                                   |  |
| Allow NF           | S client access<br>at least one rule to allow NFS clients to access volumes in this storage VM. 👩 |  |
| EXPORT P<br>Defaul | olicy<br>t                                                                                        |  |
| Enable S3          |                                                                                                   |  |
|                    |                                                                                                   |  |

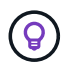

Es ist nicht notwendig, hier die Schaltfläche **NFS-Client-Zugriff zulassen** zu aktivieren, da ONTAP-Tools für VMware vSphere verwendet werden, um den Datastore-Bereitstellungsprozess zu automatisieren. Dazu gehört auch die Bereitstellung des Client-Zugriffs für die ESXi-Hosts.

3. Geben Sie im Abschnitt **Network Interface** die **IP-Adresse**, **Subnetzmaske** und **Broadcast Domain und Port** für die erste LIF ein. Für nachfolgende LIFs kann das Kontrollkästchen aktiviert sein, um allgemeine Einstellungen für alle verbleibenden LIFs zu verwenden oder separate Einstellungen zu verwenden.

| ntaprici-a300-01                                                                                    |                                                                  |                                              |                                                   |                                 |       |
|----------------------------------------------------------------------------------------------------|------------------------------------------------------------------|----------------------------------------------|---------------------------------------------------|---------------------------------|-------|
| SUBNET                                                                                              |                                                                  |                                              |                                                   |                                 |       |
| Without a subnet                                                                                    |                                                                  | ~                                            |                                                   |                                 |       |
| IP ADDRESS                                                                                          | SUBNET MASK                                                      |                                              | GATEWAY                                           | BROADCAST DOMAIN AND PORT       | 1     |
| 172.21.118.119                                                                                      | 24                                                               |                                              | Add optional gateway                              | NFS_iSCSI                       | ~     |
| Without a subnet                                                                                    | DODT                                                             | ~                                            |                                                   |                                 |       |
| Without a subnet IP ADDRESS 172.21.118.120                                                          | PORT 00a-3374                                                    | <b>~</b>                                     |                                                   |                                 |       |
| Without a subnet IP ADDRESS 172.21.118.120                                                          | PORT                                                             | ~                                            |                                                   |                                 |       |
| Without a subnet IP ADDRESS 172.21.118.120                                                          | PORT<br>a0a-3374                                                 | ~                                            |                                                   |                                 |       |
| Without a subnet<br>IP ADDRESS<br>172.21.118.120<br>len Sie aus, ob das S<br>ebungen), und klicke   | a0a-3374                                                         | <ul> <li>ininistra</li> <li>hern.</li> </ul> | ation-Konto aktiviert we<br>um die SVM zu erstell | erden soll (für mandante        | enfäl |
| Without a subnet<br>IP ADDRESS<br>172.21.118.120<br>len Sie aus, ob das S<br>jebungen), und klicke  | a0a-3374<br>a0a-3374<br>Storage VM Adm<br>n Sie auf <b>Speic</b> | <ul> <li>inistra</li> <li>hern,</li> </ul>   | ation-Konto aktiviert we<br>um die SVM zu erstell | erden soll (für mandante<br>en. | enfäł |
| Without a subnet<br>IP ADDRESS<br>172.21.118.120<br>Ilen Sie aus, ob das S<br>Jebungen), und klicke | PORT<br>a0a-3374<br>Storage VM Adm<br>n Sie auf <b>Speic</b>     | <ul> <li>inistra</li> <li>hern,</li> </ul>   | ation-Konto aktiviert we<br>um die SVM zu erstell | erden soll (für mandante<br>en. | enfäł |

#### Richten Sie das Netzwerk für NFS auf ESXi-Hosts ein

Cancel

Save

Die folgenden Schritte werden für den VI Workload Domain Cluster mithilfe des vSphere Clients durchgeführt. In diesem Fall wird vCenter Single Sign-On verwendet, sodass der vSphere-Client in der Management- und Workload-Domäne einheitlich ist. Gehen Sie wie folgt vor, um eine neue verteilte Portgruppe für das Netzwerk zu erstellen, die NFS-Datenverkehr übertragen soll:

 Navigieren Sie im vSphere-Client zu Inventar > Netzwerk f
ür die Workload-Dom
äne. Navigieren Sie zum vorhandenen Distributed Switch und w
ählen Sie die Aktion zum Erstellen von New Distributed Port Group... aus.

| ) B                                                                                                    | <u>©</u>                                      | <      | Image: DSwitch     : ACTIONS       Summary     Monitor     Configure                           | Permissions Ports     | Hosts VI  |
|----------------------------------------------------------------------------------------------------|-----------------------------------------------|--------|------------------------------------------------------------------------------------------------|-----------------------|-----------|
| <ul> <li>         vcenter-vlsr.     </li> <li>         Datacente     </li> <li>         VM Ne     </li> </ul> | sddc.netapp.com<br>er<br>twork                |        | Switch Details                                                                                 |                       | :         |
| ✓ DSwitz ☐ DS                                                                                                 | Actions - DSwitch                             |        | Manufacturer                                                                                   | VMware, Inc.<br>8.0.0 |           |
| 盛 Mg<br>企 vM<br>企 vS.                                                                                         | Edit Notes<br>Upgrade<br>Settings             | ><br>> | New Distributed Port Group Import Distributed Port Groups Manage Distributed Port Groups Ports | 4<br>4<br>1<br>40     |           |
|                                                                                                    | Move To<br>Rename<br>Tags & Custom Attributes | >      |                                                                                                | Currier Attributes    | $\otimes$ |

- 2. Geben Sie im Assistenten **New Distributed Port Group** einen Namen für die neue Portgruppe ein und klicken Sie auf **Next**, um fortzufahren.
- 3. Füllen Sie auf der Seite **Configure settings** alle Einstellungen aus. Wenn VLANs verwendet werden, stellen Sie sicher, dass Sie die richtige VLAN-ID angeben. Klicken Sie auf **Weiter**, um fortzufahren.

| New Distributed Port<br>Group | Configure settings<br>Set general properties of the new port group | D.                 |        |      |
|-------------------------------|--------------------------------------------------------------------|--------------------|--------|------|
| 1 Name and location           | Port binding                                                       | Static binding 🔗 🗸 |        |      |
| 2 Configure settings          | Port allocation                                                    | Elastic 🗸 (1)      |        |      |
| 3 Ready to complete           | Number of ports                                                    | 8                  | 0      |      |
|                               | Network resource pool                                              | (default) 🖂        |        |      |
|                               | VLAN                                                               |                    |        |      |
|                               | VLAN type                                                          | VLAN ~             |        |      |
|                               | VLAN ID                                                            | 3374               | \$     |      |
|                               | Advanced                                                           |                    |        |      |
|                               | Customize default policies configuration                           |                    |        |      |
|                               |                                                                    |                    |        |      |
|                               |                                                                    |                    |        |      |
|                               |                                                                    |                    |        |      |
|                               |                                                                    |                    |        |      |
|                               |                                                                    |                    |        |      |
|                               |                                                                    |                    | CANCEL | BACK |

- 4. Überprüfen Sie auf der Seite **Ready to Complete** die Änderungen und klicken Sie auf **Finish**, um die neue verteilte Portgruppe zu erstellen.
- 5. Nachdem die Portgruppe erstellt wurde, navigieren Sie zur Portgruppe und wählen Sie die Aktion **Einstellungen bearbeiten...** aus.

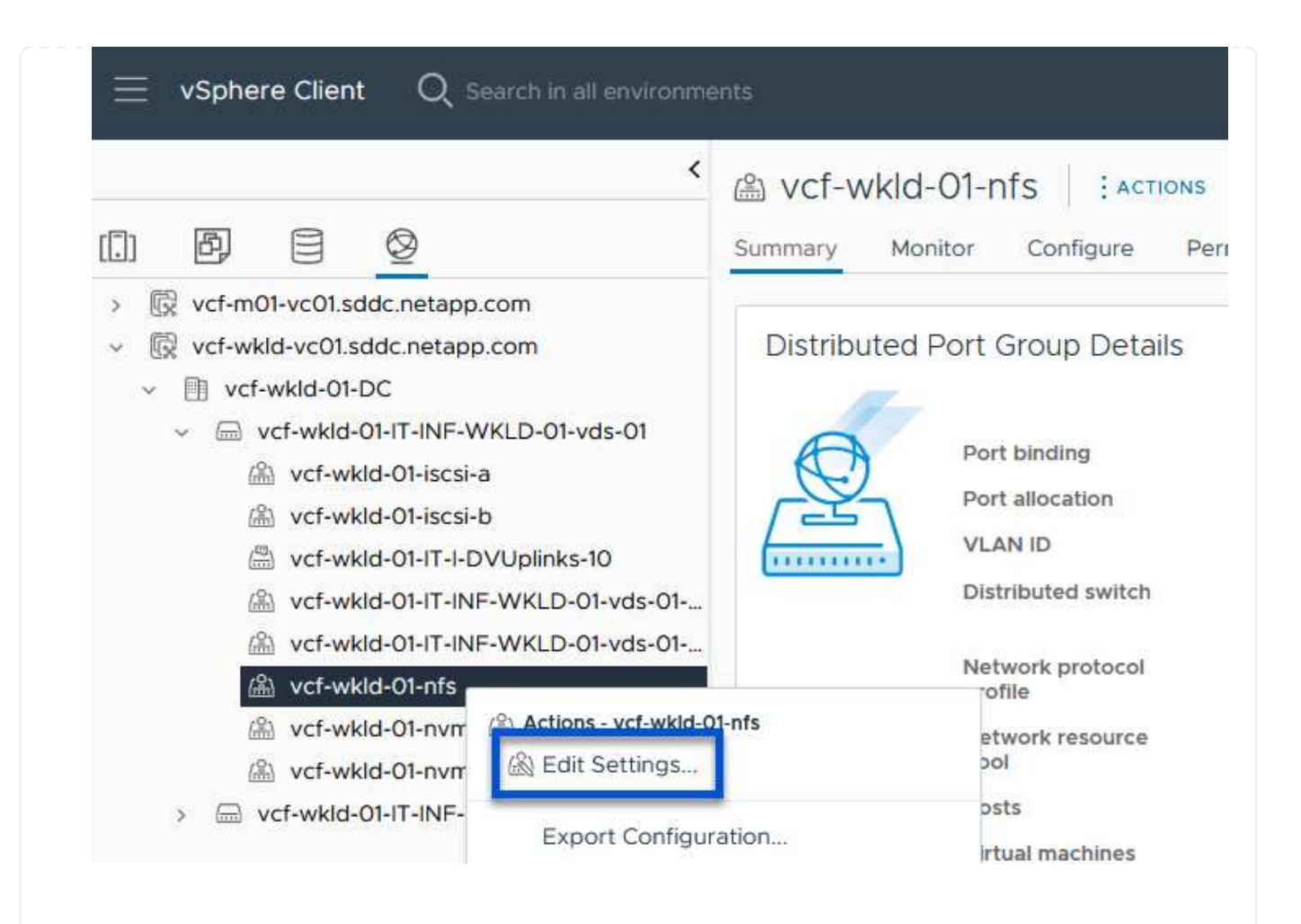

6. Navigieren Sie auf der Seite Distributed Port Group - Einstellungen bearbeiten im linken Menü zu Teaming und Failover. Aktivieren Sie Teaming für die Uplinks, die für NFS-Verkehr verwendet werden sollen, indem Sie sicherstellen, dass sie sich im Bereich Active Uplinks befinden. Verschieben Sie alle nicht verwendeten Uplinks nach unten zu unused Uplinks.

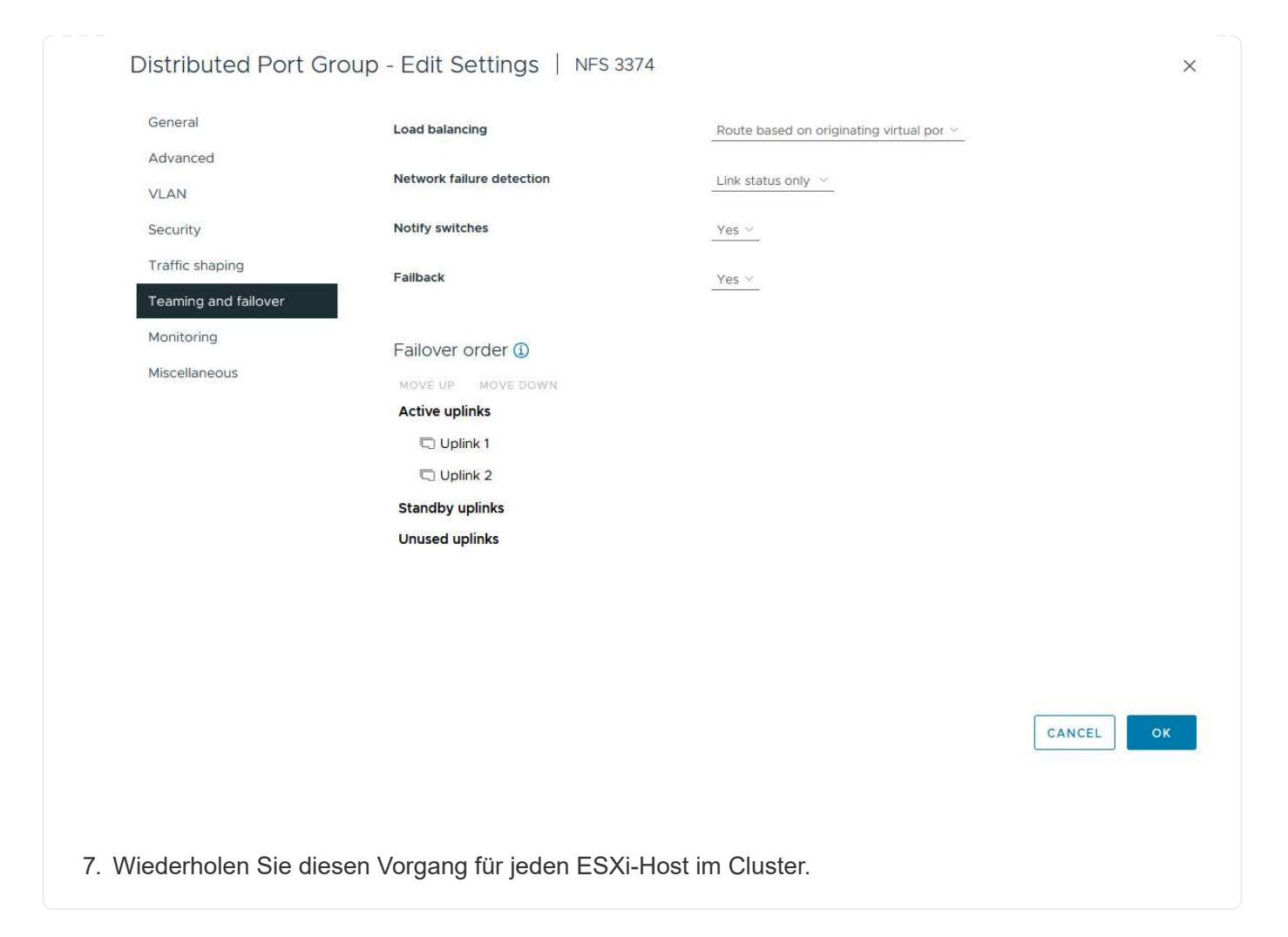

Wiederholen Sie diesen Vorgang auf jedem ESXi-Host in der Workload-Domäne.

 Navigieren Sie vom vSphere-Client zu einem der ESXi-Hosts in der Workload-Domäneninventarisierung. Wählen Sie auf der Registerkarte Configure VMkernel Adapter und klicken Sie auf Add Networking..., um zu starten.

| <                                                                                                    | 🔋 esxisrm-05.sdo                                                           | dc.neta   | pp.co | om          | ACTIONS    |                  |                    |      |      |
|----------------------------------------------------------------------------------------------------|----------------------------------------------------------------------------|-----------|-------|-------------|------------|------------------|--------------------|------|------|
|                                                                                                    | Summary Monitor                                                            | Configure | Per   | missi       | ions VMs   | Datas            | stores Networks    | Upda | ites |
| <ul> <li>         vcenter-vlsr.sddc.netapp.com     </li> <li>         Datacenter     </li> <li>         SecondaryCluster     </li> <li>         esxisrm-05.sddc.netapp.com     </li> <li>         esxisrm-06.sddc.netapp.com     </li> </ul> | Storage<br>Storage Adapters<br>Storage Devices<br>Host Cache Configuration | ~ ^       | ADD   | ern<br>Netv | el adapter | S<br>REFRES<br>T | H<br>Network Label | Ŧ    | Sv   |
| sxisrm-07.sddc.netapp.com                                                                                                    | Protocol Endpoints                                                         |           | :     | >>          | 🖭 vmk0     |                  | 協 Mgmt 3376        |      | 6    |
|                                                                                                    | I/O Filters                                                                |           | ÷     | >>          | 🖭 vmk1     |                  | ▲ vSAN 3422        |      | 6    |
| esxisrm-o8.sddc.netapp.com                                                                                                    | b other or a later of                                                      | ~         |       | . 1         | -          |                  | 0                  |      | [    |
| <ul> <li>esxisim-us.sudc.hetapp.com</li> <li>netapp-ontap-tools-for-vmware-vsphere-10.1</li> </ul>                                                                                                    | Virtual switches                                                           |           | :     | 22          | um vmk2    |                  | Motion 3373        |      |      |

2. Wählen Sie im Fenster Verbindungstyp auswählen VMkernel Netzwerkadapter und klicken Sie auf Weiter, um fortzufahren.

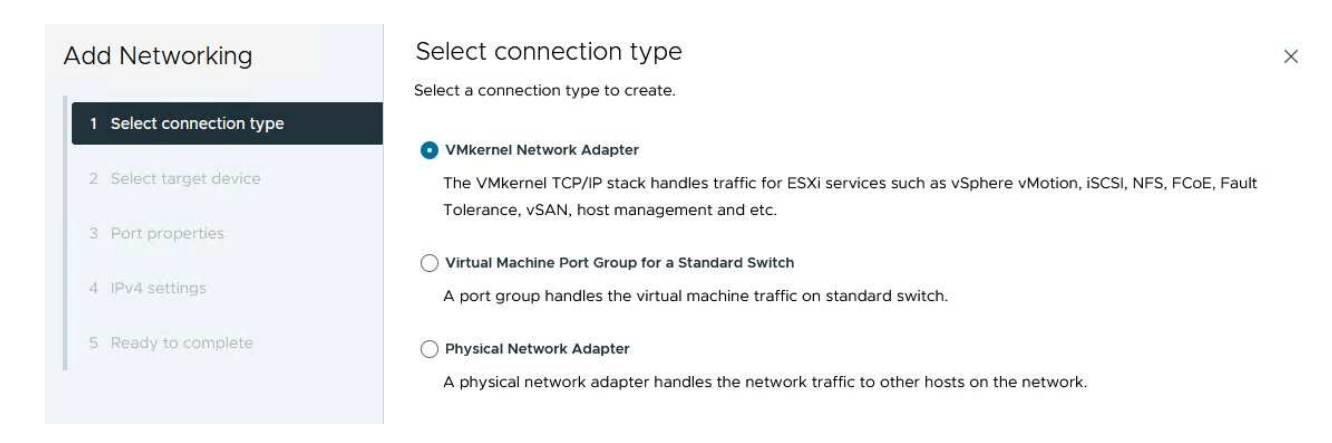

3. Wählen Sie auf der Seite **Zielgerät auswählen** eine der zuvor erstellten verteilten Portgruppen für NFS aus.

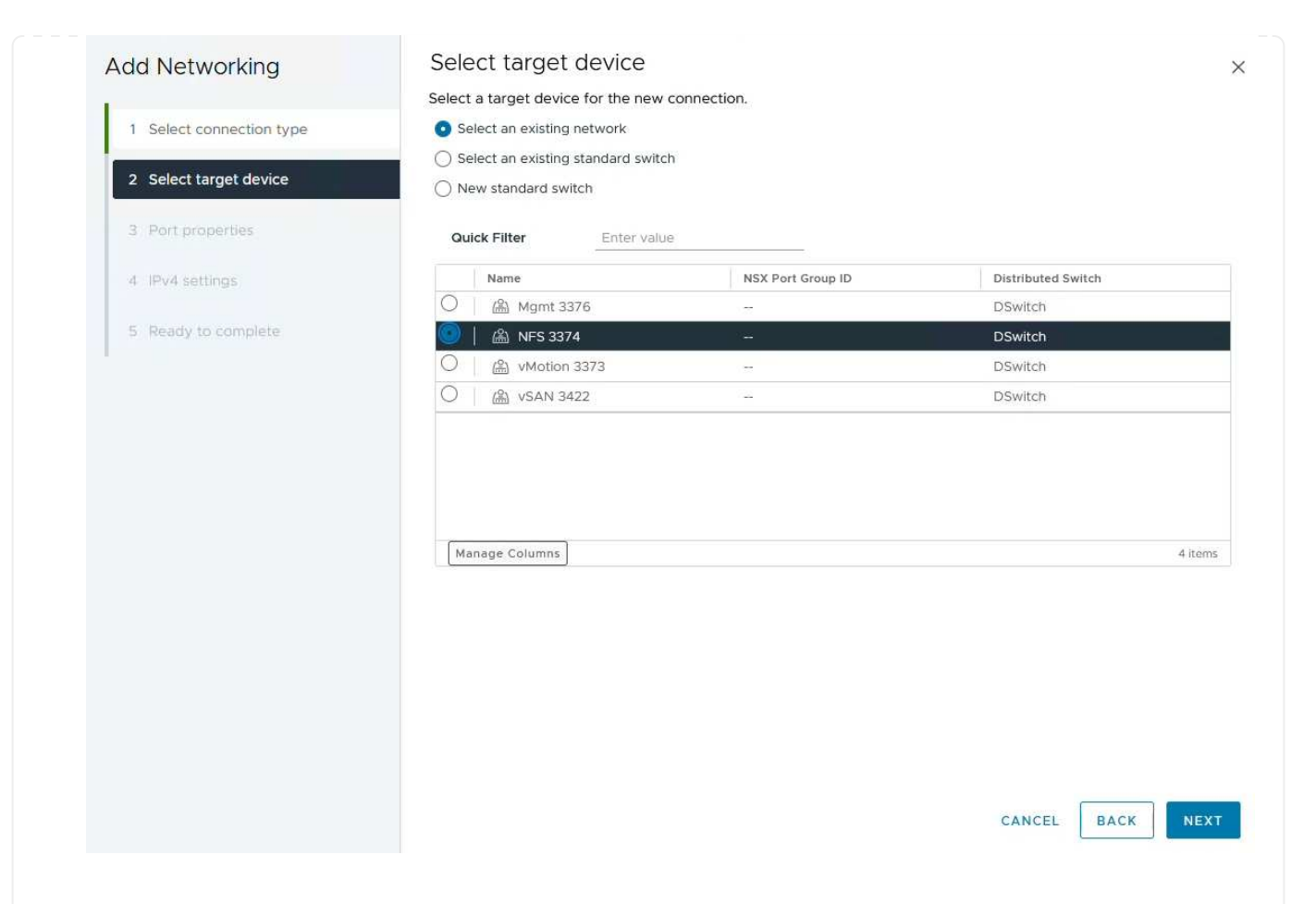

- 4. Behalten Sie auf der Seite **Port Properties** die Standardeinstellungen (keine aktivierten Dienste) bei und klicken Sie auf **Weiter**, um fortzufahren.
- 5. Geben Sie auf der Seite **IPv4 settings** die **IP-Adresse**, **Subnetzmaske** ein, und geben Sie eine neue Gateway-IP-Adresse ein (nur bei Bedarf). Klicken Sie auf **Weiter**, um fortzufahren.

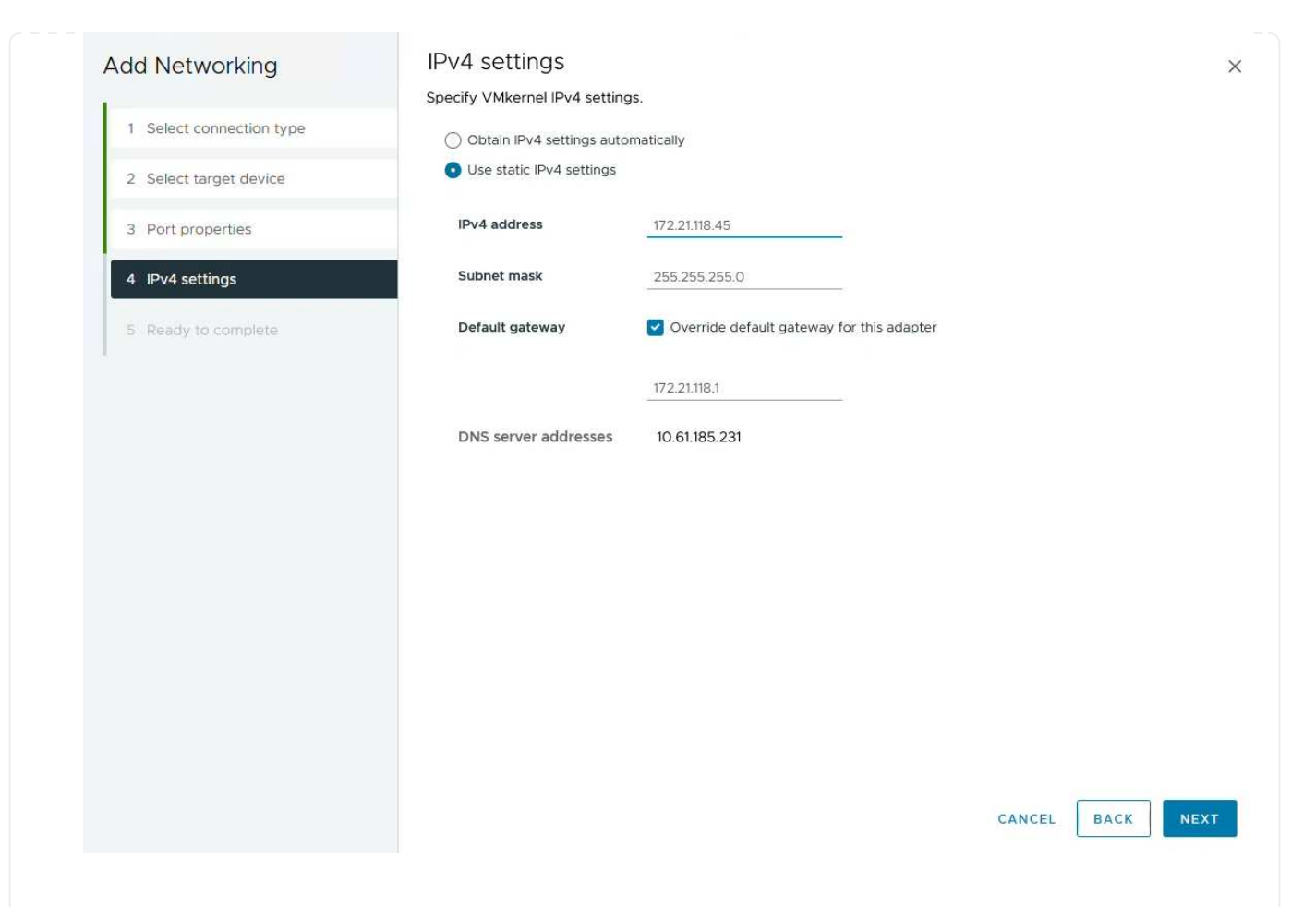

6. Überprüfen Sie Ihre Auswahl auf der Seite **Ready to Complete** und klicken Sie auf **Finish**, um den VMkernel-Adapter zu erstellen.

| Add Networking           | Ready to comple            | te                       |             |
|--------------------------|----------------------------|--------------------------|-------------|
| 1                        | Review your selections bef | ore finishing the wizard |             |
| 1 Select connection type | ✓ Select target device     |                          |             |
| 2 Select target device   | Distributed port<br>group  | NFS 3374                 |             |
| 3 Port properties        | Distributed switch         | DSwitch                  |             |
|                          | ✓ Port properties          |                          |             |
| 4 IPv4 settings          | New port group             | NFS 3374 (DSwitch)       |             |
|                          | MTU                        | 9190                     |             |
| 5 Ready to complete      | vMotion                    | Disabled                 |             |
|                          | Provisioning               | Disabled                 |             |
|                          | Fault Tolerance<br>logging | Disabled                 |             |
|                          | Management                 | Disabled                 |             |
|                          | vSphere Replication        | Disabled                 |             |
|                          | vSphere Replication<br>NFC | Disabled                 |             |
|                          | VSAN                       | Disabled                 |             |
|                          | vSAN Witness               | Disabled                 |             |
|                          | vSphere Backup NFC         | Disabled                 |             |
|                          | NVMe over TCP              | Disabled                 |             |
|                          | NVMe over RDMA             | Disabled                 |             |
|                          | ✓ IPv4 settings            |                          |             |
|                          | IPv4 address               | 172.21.118.45 (static)   |             |
|                          | Subnet mask                | 255.255.255.0            |             |
|                          |                            |                          | CANCEL BACK |
| Dackages                 |                            |                          |             |
| FALLBACKS.               |                            |                          |             |

### Bereitstellung und Verwendung der ONTAP-Tools 10 zur Konfiguration des Speichers

Die folgenden Schritte werden auf dem vSphere 8-Cluster mit dem vSphere-Client durchgeführt. Dazu gehören die Implementierung von OTV, die Konfiguration des ONTAP Tools Manager und die Erstellung eines VVols NFS-Datastore.

Die vollständige Dokumentation zum Bereitstellen und Verwenden von ONTAP-Tools für VMware vSphere 10 finden Sie unter "Implementieren Sie ONTAP-Tools für VMware vSphere".

Die ONTAP Tools für VMware vSphere 10 werden als VM-Appliance implementiert und verfügen über eine integrierte vCenter UI zum Managen von ONTAP Storage. ONTAP Tools 10 verfügt über ein neues globales Management-Portal für das Management von Verbindungen zu mehreren vCenter Servern und ONTAP Storage Back-Ends.

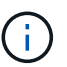

In einem Szenario ohne Hochverfügbarkeit sind drei verfügbare IP-Adressen erforderlich. Dem Load Balancer wird eine IP-Adresse zugewiesen, eine weitere für die Kubernetes-Kontrollebene und die verbleibende Adresse für den Node. In einer HA-Implementierung sind zusätzlich zu den ersten drei für den zweiten und dritten Node zwei zusätzliche IP-Adressen erforderlich. Vor der Zuweisung sollten die Hostnamen den IP-Adressen in DNS zugeordnet werden. Es ist wichtig, dass sich alle fünf IP-Adressen im gleichen VLAN befinden, das für die Bereitstellung ausgewählt wird.

Füllen Sie die folgenden Schritte aus, um ONTAP Tools für VMware vSphere zu implementieren:

- 1. Rufen Sie das OVA-Image der ONTAP-Tools auf"NetApp Support Website", und laden Sie es in einen lokalen Ordner herunter.
- 2. Melden Sie sich bei der vCenter Appliance für den vSphere 8-Cluster an.
- 3. Klicken Sie in der vCenter-Appliance-Oberfläche mit der rechten Maustaste auf den Management-Cluster und wählen Sie **Deploy OVF Template...** aus

| ()) <b>() ()</b>                                                                                                    |                                                                                                    | (I) Second | aryCluster : A                                                      | CTIONS<br>Permissions |
|----------------------------------------------------------------------------------------------------|----------------------------------------------------------------------------------------------------|------------|---------------------------------------------------------------------|-----------------------|
| <ul> <li>         vcenter-vlsr.sddc.netapp         Image: Datacenter         Image: Datacenter         I</li></ul> | o.com                                                                                                    | Cluster De | tails                                                               |                       |
| <ul> <li>esxisrm-05.sc</li> <li>esxisrm-06.sc</li> <li>esxisrm-07.sc</li> <li>esxisrm-08.sc</li> <li>vCLS-02eb4a</li> </ul>                                                                                                    | <ul> <li>Actions - SecondaryCluster</li> <li>Add Hosts</li> <li>New Virtual Machine</li> <li>New Resource Pool</li> </ul> |            | Total Processors:<br>Total vMotion<br>Migrations:<br>Fault Domains: | 8<br>0                |
|                                                                                                    | 양 Deploy OVF Template<br>답 New vApp                                                                                       |            |                                                                     |                       |

4. Klicken Sie im Assistenten **OVF-Vorlage bereitstellen** auf das Optionsfeld **Lokale Datei** und wählen Sie die im vorherigen Schritt heruntergeladene OVA-Datei für ONTAP-Tools aus.

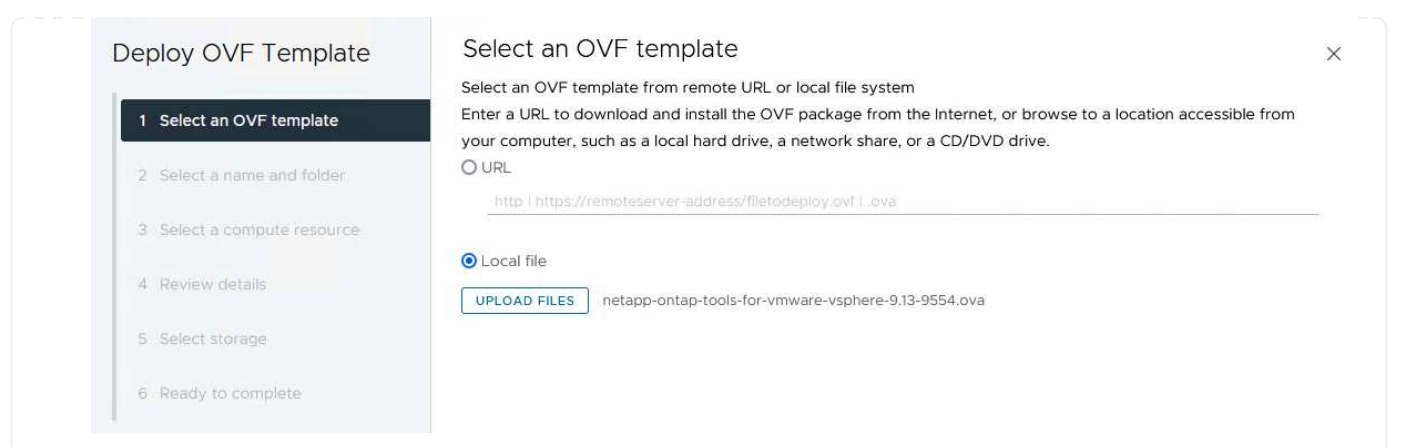

- 5. Wählen Sie für die Schritte 2 bis 5 des Assistenten einen Namen und Ordner für die VM aus, wählen Sie die Rechenressource aus, überprüfen Sie die Details und akzeptieren Sie die Lizenzvereinbarung.
- 6. Wählen Sie zum Speicherort der Konfigurations- und Festplattendateien einen lokalen Datastore oder vSAN Datastore aus.

|                                              | Select storage                |                     |                 |           |             |                   |   |
|----------------------------------------------|-------------------------------|---------------------|-----------------|-----------|-------------|-------------------|---|
|                                              | Select the storage for the co | nfiguration and dis | k files         |           |             |                   |   |
| 1 Select an OVF template                     | Encrypt this virtual machine  | (i)                 |                 |           |             |                   |   |
|                                              | Select virtual disk format    | Datastore Defa      | witt w          |           |             |                   |   |
| 2 Select a name and folder                   | Disable Storage DRS for this  | s virtual machine   | iuit •          |           |             |                   |   |
| 3 Select a compute resource                  |                               |                     | Storage         |           | 1           | Louis             |   |
| 4 Review details                             | Name                          | Ŧ                   | Compatibility T | 799.97 GB | 26.05 GB    | Free<br>783.98 GB | Ŧ |
| 5 License agreements                         |                               |                     |                 |           | ltems per r | 0age 10 v         |   |
|                                              |                               |                     |                 |           |             |                   |   |
| o comgaratori                                |                               |                     |                 |           |             |                   |   |
| 7 Select storage                             |                               |                     |                 |           |             |                   |   |
| 7 Select storage                             |                               |                     |                 |           |             |                   |   |
|                                              |                               |                     |                 |           |             |                   |   |
| 8 Select networks                            |                               |                     |                 |           |             |                   |   |
|                                              |                               |                     |                 |           |             |                   |   |
|                                              |                               |                     |                 |           |             |                   |   |
| 9 Customize template                         |                               |                     |                 |           |             |                   |   |
| 9 Customize template                         |                               |                     |                 |           |             |                   |   |
| 9 Customize template<br>10 Ready to complete | Compatibility                 |                     |                 |           |             |                   |   |
| 9 Customize template<br>10 Ready to complete | Compatibility                 |                     |                 |           |             |                   |   |
| 9 Customize template<br>10 Ready to complete | Compatibility                 |                     |                 |           |             |                   |   |
| 9 Customize template<br>10 Ready to complete | Compatibility                 |                     |                 |           |             |                   |   |
| 9 Customize template<br>10 Ready to complete | Compatibility                 |                     |                 |           |             |                   |   |
| 9 Customize template                         | Compatibility                 |                     |                 |           |             |                   |   |
| 9 Customize template<br>10 Ready to complete | Compatibility                 |                     |                 |           |             |                   |   |
| 9 Customize template<br>10 Ready to complete | Compatibility                 |                     |                 |           |             |                   |   |
| 9 Customize template<br>10 Ready to complete | Compatibility                 |                     |                 |           |             |                   |   |
| 9 Customize template<br>10 Ready to complete | Compatibility                 |                     |                 |           | CANCEL      | BACK              | N |
| 9 Customize template<br>10 Ready to complete | Compatibility                 |                     |                 |           | CANCEL      | ВАСК              | N |
| 9 Customize template<br>10 Ready to complete | Compatibility                 |                     |                 |           | CANCEL      | BACK              | Ν |
| 9 Customize template<br>10 Ready to complete | Compatibility                 |                     |                 |           | CANCEL      | BACK              | Ν |
| 9 Customize template<br>10 Ready to complete | Compatibility                 |                     |                 |           | CANCEL      | ВАСК              | N |
| 9 Customize template<br>10 Ready to complete | Compatibility                 |                     |                 |           | CANCEL      | BACK              | Ν |

Verwaltungsdatenverkehr verwendet wird.

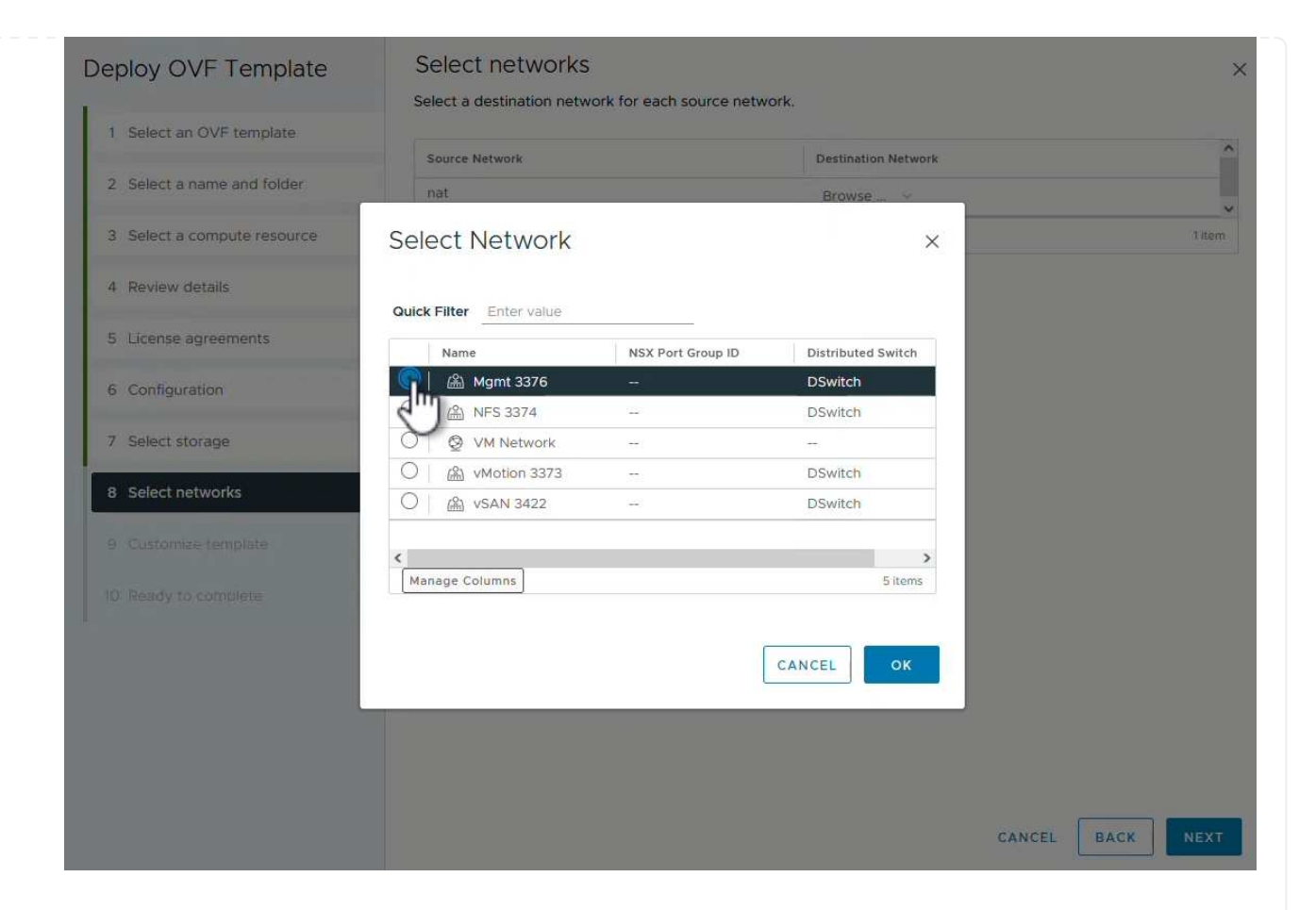

8. Wählen Sie auf der Konfigurationsseite die zu verwendende Bereitstellungskonfiguration aus. In diesem Szenario wird die einfache Bereitstellungsmethode verwendet.

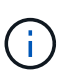

ONTAP Tools 10 umfasst verschiedene Implementierungskonfigurationen, einschließlich Hochverfügbarkeitsimplementierungen mit mehreren Nodes. Dokumentation zu allen Bereitstellungskonfigurationen und -Voraussetzungen finden Sie unter "Voraussetzungen für die Bereitstellung von ONTAP-Tools für VMware vSphere".

|                             | Select a deployment configuration  |                               |
|-----------------------------|------------------------------------|-------------------------------|
| 1 Select an OVF template    | • Easy deployment (S)              | Description                   |
| 2 Select a name and folder  | O Easy deployment (M)              | Small single node instance of |
|                             | O Advanced deployment (S)          | ONTAP tools                   |
| 3 Select a compute resource | O Advanced deployment (M)          |                               |
| 4 Review details            | O High-Availability deployment (S) |                               |
| 5 License agreements        | O High-Availability deployment (M) |                               |
|                             | O High-Availability deployment (L) |                               |
| 6 Configuration             | O Recovery                         |                               |
| 7 Select storage            |                                    |                               |
| 8 Select networks           |                                    |                               |
| 9 Customize template        |                                    |                               |
| 10 Ready to complete        |                                    |                               |
|                             |                                    | 8 Items                       |
|                             |                                    |                               |
|                             |                                    |                               |
|                             |                                    |                               |
|                             |                                    |                               |
|                             |                                    | CANCEL BACK N                 |

- 9. Geben Sie auf der Seite Vorlage anpassen alle erforderlichen Informationen ein:
  - Anwendungsbenutzername zur Registrierung des VASA-Providers und SRA im vCenter-Server.
  - Aktivieren Sie ASUP für automatisierten Support.
  - ASUP Proxy-URL, falls erforderlich
  - Administratorbenutzername und -Kennwort.
  - NTP-Server.
  - Wartungsbenutzerpasswort für den Zugriff auf Managementfunktionen von der Konsole aus.
  - Load Balancer-IP.
  - Virtuelle IP für die K8s-Kontrollebene:
  - Primäre VM zur Auswahl der aktuellen VM als primäre VM (für HA-Konfigurationen)
  - Hostname für die VM
  - Geben Sie die erforderlichen Felder für Netzwerkeigenschaften an.

Klicken Sie auf Weiter, um fortzufahren.

| epioy OVF Template                           | Customize template                | f this software solution                                                                                                    |                                                  |                   |
|----------------------------------------------|-----------------------------------|----------------------------------------------------------------------------------------------------|--------------------------------------------------|-------------------|
| 1 Select an OVF template                     | 10 properties have invalid values | in this software solution.                                                                                                    |                                                  | ×                 |
| 2 Select a name and folder                   | ✓ System Configuration            | 8 settings                                                                                                    |                                                  |                   |
| 3 Select a compute resource                  | Application username(*)           | Username to assign to the Application vsphere-services                                                                                            |                                                  |                   |
| 4 Review details                             | Application password(*)           | Password to assign to the Application                                                                                                    |                                                  |                   |
| 5 License agreements                         |                                   | Password                                                                                                    |                                                  | 0                 |
| 6 Configuration                              |                                   |                                                                                                    | -                                                |                   |
| 7 Select storage                             |                                   | Confirm Password                                                                                                    |                                                  |                   |
| 8 Select networks                            | Enable ASUP                       | Select this checkbox to enable ASUP                                                                                                    |                                                  |                   |
| 9 Customize template<br>10 Ready to complete | ASUP Proxy URL                    | Proxy url ( in case if e<br>which we can push th                                                                                                  | egress is blocked in datacent<br>he asup bundle. | er side), through |
|                                              | Administrator username(*)         | Username to assign to the Administrator. Please use only a letter a the beginning. And only '@', '_', '', '', '' special characters are supported |                                                  |                   |
|                                              | Administrator password(*)         | Password to assign to the Administrator                                                                                                    |                                                  |                   |

## Deploy OVF Template

- Select an OVF template
   Select a name and folder
   Select a compute resource
- 4 Review details
- 5 License agreements
- 6 Configuration
- 7 Select storage
- 8 Select networks

#### 9 Customize template

10 Ready to complete

| aintenance user password(*)         | Password to assign to maint user account                                                      |                                          |   |  |
|-------------------------------------|-----------------------------------------------------------------------------------------------|------------------------------------------|---|--|
|                                     | Password                                                                                      | •••••                                    | 0 |  |
|                                     | Confirm Password                                                                              | •••••                                    | 0 |  |
| eployment Configuration             | 3 settings                                                                                    |                                          |   |  |
| oad balancer IP(*)                  | Load balancer IP (*)<br>172.21.120.57                                                         |                                          |   |  |
| /irtual IP for K8s control plane(*) | Provide the virtual IP address for K8s control plane<br>172.21.120.58                         |                                          |   |  |
| rimary VM                           | Maintain this field as selected to set the current VM as primary and install the ONTAP tools. |                                          |   |  |
| ode Configuration                   | 10 settings                                                                                   |                                          |   |  |
| lostName(*)                         | Specify the hostname for the VM                                                               |                                          |   |  |
|                                     |                                                                                               | Specify the IP address for the appliance |   |  |
| P Address(*)                        | Specify the IP addres                                                                         | s for the appliance                      |   |  |

10. Überprüfen Sie alle Informationen auf der Seite bereit zur Fertigstellung, und klicken Sie auf Fertig stellen, um mit der Bereitstellung der ONTAP Tools Appliance zu beginnen.

### Verbinden Sie das Storage Back-End und vCenter Server mit den ONTAP Tools 10.

Der ONTAP-Tools-Manager wird verwendet, um globale Einstellungen für ONTAP-Tools 10 zu konfigurieren.

1. Sie erhalten Zugriff auf ONTAP Tools Manager, indem https://<loadBalanceIP>:8443/ virtualization/ui/ Sie in einem Webbrowser zu navigieren und sich mit den während der Implementierung angegebenen administrativen Anmeldeinformationen anmelden.

| ONTAP tools Manager     |  |
|-------------------------|--|
| LOGIN<br>RESET PASSWORD |  |

2. Klicken Sie auf der Seite erste Schritte auf Gehe zu Speicher-Backends.

| also do | ownload support log bundles.                                              |
|---------|---------------------------------------------------------------------------|
|         | Storage Backends                                                          |
| 0       | Add, modify, and remove storage backends.                                 |
|         | Go to Storage Backends                                                    |
|         | vCenters                                                                  |
|         | Add_modify_and remove vCenters and associate storage backends with them   |
|         | Add, modily, and remove veeners and associate storage backends with them. |
|         | Go to vCenters                                                            |
|         | Log Bundles                                                               |
|         | Generate and download log bundles for support purposes.                   |
|         | Go to Log Bundles                                                         |

3. Klicken Sie auf der Seite **Speicher-Backends** auf **ADD**, um die Zugangsdaten eines ONTAP-Speichersystems einzugeben, das mit den ONTAP-Tools 10 registriert werden soll.

| ONTAP tools Mana | iger                                                  |        |                      |                    |  |
|------------------|-------------------------------------------------------|--------|----------------------|--------------------|--|
| Storage Backend  | « Storage Bac                                         | kends  | p<br>m               |                    |  |
| VCenters         | The ESXi hosts use Storage Backends for data storage. |        |                      |                    |  |
| I Log Bundles    | Name                                                  | т Туре | T IP Address or FQDN |                    |  |
| E Certificates   |                                                       |        |                      | $\bigtriangledown$ |  |
| Settings         |                                                       |        |                      | 0                  |  |
|                  |                                                       |        | Th                   | is list is empty!  |  |
|                  |                                                       |        |                      |                    |  |

4. Geben Sie im Feld **Speicher-Backend hinzufügen** die Anmeldeinformationen für das ONTAP-Speichersystem ein.

34
| lostname: * | 172.16.9.25 |   |
|-------------|-------------|---|
| Jsername: * | admin       |   |
| Password: * |             | 0 |
| Port: *     | 443         |   |

5. Klicken Sie im linken Menü auf **vCenters** und dann auf **ADD**, um die Zugangsdaten eines vCenter-Servers einzugeben, der mit den ONTAP-Tools 10 registriert werden soll.

|                 | « VCaptora                      |                                             |                                      |                    |
|-----------------|---------------------------------|---------------------------------------------|--------------------------------------|--------------------|
| Storage Backend | vcenters                        |                                             |                                      |                    |
| VCenters        | vCenters are central management | t platforms that a ow you to control hosts, | virtual machines and storage backene | s.                 |
| Log Bundles     | IP Address or FQDN              | T Version                                   | ⊤ Status                             | vCenter GUIE       |
| Certificates    |                                 |                                             |                                      | $\bigtriangledown$ |
| § Settings      |                                 |                                             |                                      | Т<br>С             |
|                 |                                 |                                             | TI                                   | nis list is empty! |

6. Geben Sie im Feld Add vCenter die Anmeldeinformationen für das ONTAP-Speichersystem ein.

| Jsername: * administrator@vsphere.local |   |
|-----------------------------------------|---|
|                                         |   |
| assword: *                              | 0 |
| ort: * 443                              |   |

7. Wählen Sie im vertikalen drei-Punkt-Menü für den neu ermittelten vCenter-Server **Speicher-Backend zuordnen** aus.

|                 | ger    |                                        |                            |                                          |                       |
|-----------------|--------|----------------------------------------|----------------------------|------------------------------------------|-----------------------|
| «               | vCe    | enters                                 | DD                         |                                          |                       |
| Storage Backend |        |                                        |                            |                                          |                       |
| VCenters        | vCente | ers are central management platforms t | hat allow you to control h | iosts, vir <mark>t</mark> ual machines a | and storage backends. |
| Log Bundles     |        | Associate Storage Backend              | Y Version                  | т                                        | Status                |
| E Certificates  | 33     | Dissociate Stor Backend<br>Modify      | 8.0.2                      |                                          | 🔮 Healthy             |
| ③ Settings      |        | Remove                                 |                            |                                          |                       |

8. Wählen Sie im Feld **Speicher-Backend zuordnen** das ONTAP-Speichersystem aus, das dem vCenter-Server zugeordnet ist, und klicken Sie auf **Associate**, um die Aktion abzuschließen.

| ckend vcenter-vlsr.sddc.netap | p.com X           |
|-------------------------------|-------------------|
| ntaphci-a300e9u25             | ~                 |
| CANCEL                        |                   |
|                               | ntaphci-a300e9u25 |

9. Um die Installation zu überprüfen, melden Sie sich beim vSphere-Client an und wählen Sie im linken Menü **NetApp ONTAP Tools** aus.

| <u>^</u>                                                            |                                                 |
|---------------------------------------------------------------------|-------------------------------------------------|
| A Home                                                              |                                                 |
| & Shortcuts                                                         |                                                 |
| 占 Inventory                                                         |                                                 |
| Content Libraries                                                   |                                                 |
| 🗞 Workload Management                                               |                                                 |
| 🗟 Global Inventory Lists                                            |                                                 |
| Policies and Profiles                                               |                                                 |
| Auto Deploy                                                         |                                                 |
| Hybrid Cloud Services                                               |                                                 |
| Developer Center                                                    |                                                 |
| The Administration                                                  |                                                 |
| l Tasks                                                             |                                                 |
| Events                                                              |                                                 |
| 🛇 Tags & Custom Attributes                                          |                                                 |
| ☆ Lifecycle Manager                                                 |                                                 |
| NetApp ONTAP tools                                                  |                                                 |
| © NSX                                                               |                                                 |
| H VMware Aria Operations Configuration                              |                                                 |
| Skyline Health Diagnostics                                          |                                                 |
| n Dashboard der ONTAP-Tools sollten Sie sel<br>erver verknüpft war. | nen, dass ein Speicher-Back-End mit dem vCenter |
| vSphere Client Q Search in all environments                         | C 2 Administrator@VSPHERELOCAL > 😳              |
| etApp ONTAP tools INSTANCE 172.21.120.57:8443 ~                     |                                                 |

37.29 TB 31.34 TB USED AND RESERVED PHYSICAL AVAILABLE

80%

100%

60%

40%

20%

VIEW ALL STORAGE BACKENDS (1)

0%

1

Storage Backend

Not Registered

VASA Provider Status:

③ Support

E Reports

Virtual Machines

Datastores

Führen Sie die folgenden Schritte aus, um einen ONTAP-Datastore zu implementieren, der auf NFS ausgeführt wird, und mit ONTAP-Tools 10 zu verwenden.

1. Navigieren Sie im vSphere-Client zum Speicherbestand. Wählen Sie im Menü ACTIONS die Option NetApp ONTAP Tools > Datastore erstellen.

| vSphere Client Q Search in all environment                                                                                                    | nents                |                                                                                                    |                  |     |                                                                                                    | C                                                                             |
|----------------------------------------------------------------------------------------------------|----------------------|----------------------------------------------------------------------------------------------------|------------------|-----|----------------------------------------------------------------------------------------------------|-------------------------------------------------------------------------------|
| Image: Image: Image | C Datacenter Monitor | Actions - Datacenter<br>Actions - Datacenter<br>Actions - Datacenter<br>Actions - Datacenter<br>Mew Cluster<br>New Folder<br>Distributed Switch<br>Mew Virtual Machine<br>Deploy OVF Template<br>Storage | s<br>><br>><br>> | VMs | Datastores Networks Updates<br>Capacity and Usage<br>Last updated at 10:47 AM<br>CPU<br>10.19 GHz used<br>Memory | 90.79 GHz free<br>90.79 GHz capacity<br>190.98 GHz capacity<br>190.75 GB free |
|                                                                                                    | Datas                | Edit Default VM Compatibility  A Migrate VMs to Another Network  Move To Rename Tags & Custom Attributes                                                                                                 | >                |     | 65.23 GB used<br>Storage<br>177.11 GB used<br>VIEW STATS                                                         | 255.98 GB capacity<br>622.86 GB free<br>799.97 GB capacity                    |
|                                                                                                    | Custom Attributes    | Add Permission<br>Alarms<br>© Delete<br>NetApp ONTAP tools<br>()<br>custom attributes assigned                                                                                                    | >                |     | ate datastore                                                                                                    |                                                                               |

2. Klicken Sie auf der Seite **Typ** des Assistenten Datastore erstellen auf das NFS-Optionsfeld und dann auf **Weiter**, um fortzufahren.

| Create Datastore     | Туре            |            | ;           | × |
|----------------------|-----------------|------------|-------------|---|
| 1 Туре               | Destination:    | Datacenter |             |   |
| 2 Name and Protocol  | Datastore type: | • NFS      |             |   |
| 3 Storage            |                 |            |             |   |
| 4 Storage Attributes |                 |            |             |   |
| 5 Summary            |                 |            |             |   |
|                      |                 |            |             |   |
|                      |                 |            |             |   |
|                      |                 |            |             |   |
|                      |                 |            | CANCEL NEXT |   |
|                      |                 |            |             |   |

3. Geben Sie auf der Seite **Name und Protokoll** den Namen, die Größe und das Protokoll für den Datastore ein. Klicken Sie auf **Weiter**, um fortzufahren.

| Create Datastore           | Name and Protocol                    |                                         | ×                |
|----------------------------|--------------------------------------|-----------------------------------------|------------------|
| 1 Type 2 Name and Protocol | Datastore name:                      | NFS_DS1                                 |                  |
| 3 Storage                  | Size:                                | 2 TB<br>Minimum supported size is 1 GB. | <u> </u>         |
| 4 Storage Attributes       | Protocol:                            | NFS 3                                   |                  |
| 5 Summary                  | <ul> <li>Advanced Options</li> </ul> |                                         |                  |
|                            | Datastore Cluster:                   |                                         |                  |
|                            |                                      |                                         |                  |
|                            |                                      |                                         |                  |
|                            |                                      |                                         | CANCEL BACK NEXT |
|                            |                                      |                                         | Į.               |

4. Wählen Sie auf der Seite **Storage** eine Plattform (filtert das Speichersystem nach Typ) und eine Speicher-VM für das Volume aus. Wählen Sie optional eine benutzerdefinierte Exportrichtlinie aus. Klicken Sie auf **Weiter**, um fortzufahren.

| Create Datastore                     | Storage                                                             |                                                                                                    |   |        |      | × |
|--------------------------------------|---------------------------------------------------------------------|----------------------------------------------------------------------------------------------------|---|--------|------|---|
| 1 Type 2 Name and Protocol 3 Storage | Platform: *<br>Storage VM: *                                        | Performance (A) VCF_NFS ntaphci-a300e9u25 (172.16.9.25)                                               | ~ |        |      |   |
| 4 Storage Attributes<br>5 Summary    | <ul> <li>Advanced Options</li> <li>Custom Export Policy:</li> </ul> | Search or specify policy name<br>Choose an existing policy or give a new name to t<br>refault policy. | ⊻ |        |      |   |
|                                      |                                                                     | uchung pong).                                                                                         |   |        |      |   |
|                                      |                                                                     |                                                                                                    |   | CANCEL | ВАСК | U |

5. Wählen Sie auf der Seite **Speicherattribute** das zu verwendende Speicheraggregat und optional erweiterte Optionen wie Platzreservierung und Servicequalität aus. Klicken Sie auf **Weiter**, um fortzufahren.

| Create Datastore     | Storage Attributes                   | ×                                           |
|----------------------|--------------------------------------|---------------------------------------------|
| 1 Туре               | Specify the storage details for      | provisioning the datastore.                 |
| 2 Name and Protocol  | Aggregate: *                         | EHCAggr02 (16.61 TB Free)                   |
| 3 Storage            | Volume:                              | A new volume will be created automatically. |
| 4 Storage Attributes | <ul> <li>Advanced Options</li> </ul> |                                             |
| 5 Summary            | Space Reserve: *                     | Thin 🗸                                      |
|                      | Enable QoS                           |                                             |
|                      |                                      |                                             |
|                      |                                      |                                             |
|                      |                                      | CANCEL BACK NEXT.                           |
|                      |                                      |                                             |

6. Überprüfen Sie abschließend die **Zusammenfassung** und klicken Sie auf Fertig stellen, um mit der Erstellung des NFS-Datastore zu beginnen.

| Summary                             |                                                                                                    |                                                                                                    | ×                                                                                                    |
|-------------------------------------|----------------------------------------------------------------------------------------------------|----------------------------------------------------------------------------------------------------|----------------------------------------------------------------------------------------------------|
| A new datastore will be created wit | n these settings.                                                                                                    |                                                                                                    | Î                                                                                                    |
| Type<br>Destination:                | Datacenter                                                                                                    |                                                                                                    |                                                                                                    |
| Datastore type:                     | NFS                                                                                                    |                                                                                                    |                                                                                                    |
| Name and Protocol                   |                                                                                                    |                                                                                                    |                                                                                                    |
| Size:<br>Protocol:                  | 2 TB<br>NES 3                                                                                                    |                                                                                                    |                                                                                                    |
| Storage                             |                                                                                                    |                                                                                                    |                                                                                                    |
| Platform:                           | Performance (A)                                                                                                    |                                                                                                    |                                                                                                    |
| Storage VM:                         | VCF_NFS                                                                                                    |                                                                                                    |                                                                                                    |
|                                     |                                                                                                    | CANCEL BACK FINISH                                                                                                    | ")                                                                                                    |
|                                     | Summary<br>A new datastore will be created with<br>Type<br>Destination:<br>Datastore type:<br>Name and Protocol<br>Datastore name:<br>Size:<br>Protocol:<br>Storage<br>Platform:<br>Storage VM: | SummaryA new datastore will be created with these settings.TypeDestination:DatacenterDatastore type:NFSName and ProtocolDatastore name:NFS_DS1Size:2 TBProtocol:NFS 3StoragePlatform:Performance (A)Storage VM:VCF_NFS | Summary         A new datastore will be created with these settings.         Type         Destination:       Datacenter         Datastore type:       NFS         Name and Protocol         Datastore name:       NFS_DS1         Size:       2 TB         Protocol:       NFS 3         Storage         Platform:       Performance (A)         Storage VM:       VCF_NFS |

Führen Sie die folgenden Schritte durch, um die Größe eines vorhandenen NFS-Datenspeichers mithilfe von ONTAP-Tools zu ändern: 10.

1. Navigieren Sie im vSphere-Client zum Speicherbestand. Wählen Sie im Menü **ACTIONS** die Option **NetApp ONTAP Tools > Datastore skalieren**.

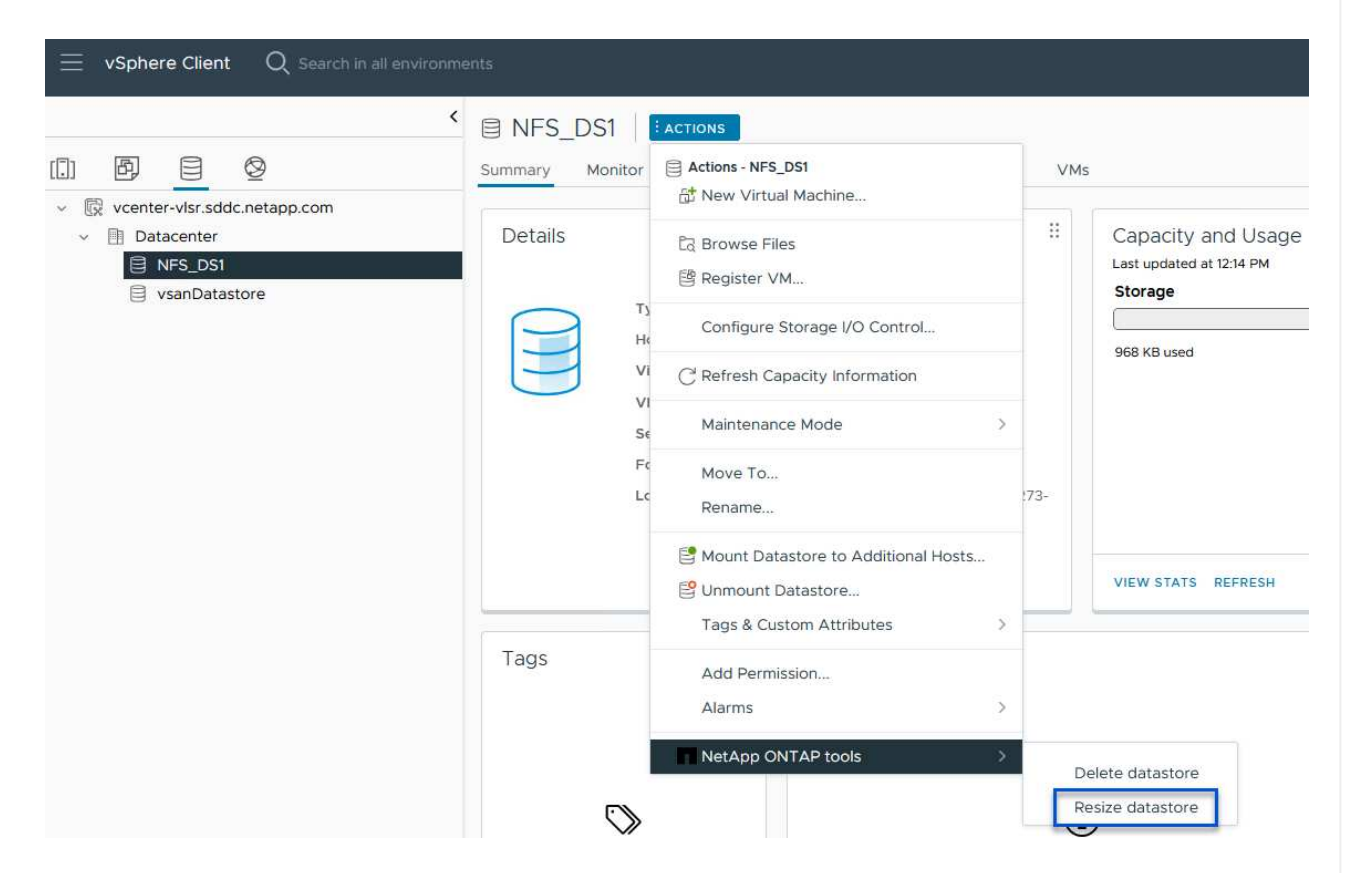

2. Füllen Sie im Assistenten **Resize Datastore** die neue Größe des Datastore in GB aus und klicken Sie auf **Resize**, um fortzufahren.

| Volume Details             |         |  |
|----------------------------|---------|--|
| Volume Name:               | NFS_DS1 |  |
| Total Size:                | 2.1 TB  |  |
| Used Size:                 | 968 KB  |  |
| Snapshot Reserve (%):      | 5       |  |
| Thin Provisioned:          | Yes     |  |
| Size                       |         |  |
| Current Datastore Size:    | 2 TB    |  |
| New Datastore Size (GB): * | 3000 🗘  |  |
|                            |         |  |

3. Überwachen Sie den Fortschritt des Jobs in der Größenänderung im Bereich Letzte Aufgaben.

|                                                       | - 22 | Details                          | Į.              |
|-------------------------------------------------------|------|----------------------------------|-----------------|
| Expand Datastore (vcenter-vlsr.sddc.net app.com) 100% | 8    | Expand datasto<br>th job id 2807 | ore initiated w |

#### Weitere Informationen

Eine vollständige Liste der ONTAP Tools für VMware vSphere 10 finden Sie unter "ONTAP Tools für VMware vSphere – Dokumentationsressourcen".

Weitere Informationen zur Konfiguration von ONTAP-Speichersystemen finden Sie im "ONTAP 10-Dokumentation" Center.

# Verwenden Sie VMware Site Recovery Manager für die Disaster Recovery von NFS-Datenspeichern

Die Nutzung von ONTAP Tools für VMware vSphere 10 und den Site Replication Adapter (SRA) in Verbindung mit VMware Site Recovery Manager (SRM) ist ein wichtiger Bestandteil von Disaster-Recovery-Maßnahmen. ONTAP Tools 10 bieten robuste Storage-Funktionen, einschließlich nativer Hochverfügbarkeit und Skalierbarkeit für den VASA Provider und unterstützen iSCSI und NFS VVols. Dadurch wird die Datenverfügbarkeit sichergestellt und das Management mehrerer VMware vCenter Server und ONTAP Cluster vereinfacht. Durch den Einsatz von SRA mit VMware Site Recovery Manager können Unternehmen eine nahtlose Replizierung und ein Failover von Virtual Machines und Daten zwischen Standorten erzielen und so effiziente Disaster-Recovery-Prozesse ermöglichen. Die Kombination aus ONTAP-Tools und SRA ermöglicht Unternehmen, kritische Workloads zu schützen, Ausfallzeiten zu minimieren und die Business Continuity auch bei unvorhergesehenen Ereignissen oder Ausfällen aufrechtzuerhalten.

Die ONTAP Tools 10 vereinfachen das Storage-Management und die Effizienzfunktionen, verbessern die Verfügbarkeit und senken die Storage-Kosten und den Betriebsaufwand – sei es bei SAN oder NAS. Dieses Plug-in nutzt Best Practices für die Bereitstellung von Datastores und optimiert ESXi Hosteinstellungen für NFS- und Block-Storage-Umgebungen. Wegen all dieser Vorteile empfiehlt NetApp dieses Plug-in bei der Verwendung von vSphere bei Systemen mit ONTAP Software.

SRA wird zusammen mit SRM eingesetzt, um die Replizierung von VM-Daten zwischen Produktions- und Disaster-Recovery-Standorten bei herkömmlichen VMFS- und NFS-Datenspeichern sowie zum unterbrechungsfreien Testen von DR-Replikaten zu managen. Diese Software hilft bei der Automatisierung der Erkennungs-, Recovery- und Sicherungsaufgaben.

In diesem Szenario wird die Implementierung und der Einsatz von VMware Site Recovery Manager zum Schutz von Datenspeichern demonstriert und sowohl ein Test als auch ein abschließender Failover auf einen sekundären Standort durchgeführt. Außerdem werden der Schutz und das Failback besprochen.

## Szenarioübersicht

Dieses Szenario umfasst die folgenden grundlegenden Schritte:

- Konfigurieren Sie SRM mit vCenter Servern am primären und sekundären Standort.
- Installieren Sie den SRA Adapter für ONTAP Tools für VMware vSphere 10 und registrieren Sie sich bei vCenters.
- Erstellung von SnapMirror Beziehungen zwischen Quell- und Ziel-ONTAP-Storage-Systemen
- Konfigurieren Sie Site Recovery für SRM.
- Führen Sie Tests und ein abschließendes Failover durch.
- Besprechen Sie Datensicherheit und Failback.

## **Der Netapp Architektur Sind**

Das folgende Diagramm zeigt eine typische VMware Site Recovery-Architektur mit ONTAP Tools für VMware vSphere 10, die in einer Hochverfügbarkeitskonfiguration mit 3 Nodes konfiguriert sind.

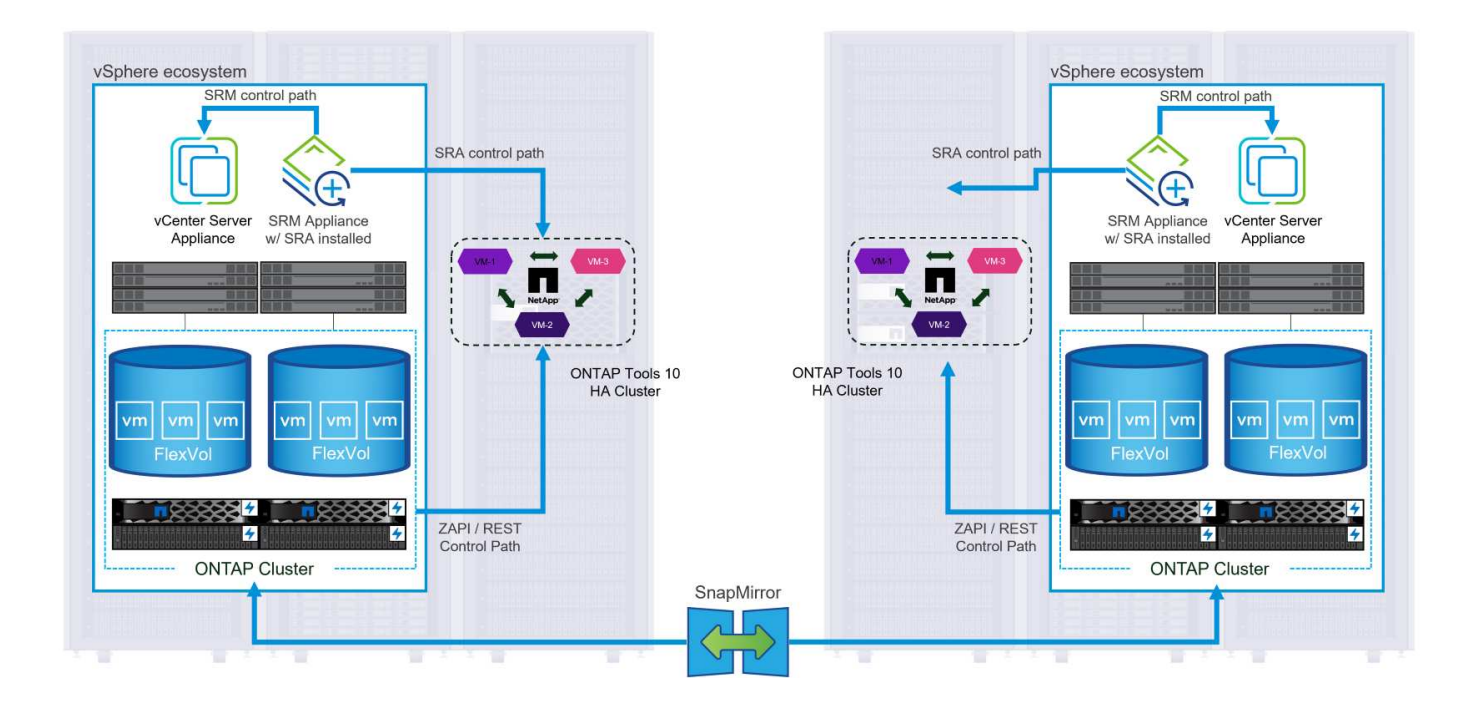

#### Voraussetzungen

Dieses Szenario erfordert die folgenden Komponenten und Konfigurationen:

- VSphere 8 Cluster werden sowohl an den primären als auch an den sekundären Standorten installiert und bieten ein geeignetes Netzwerk für die Kommunikation zwischen Umgebungen.
- ONTAP Storage-Systeme an primären und sekundären Standorten mit dedizierten physischen Daten-Ports an ethernet-Switches für NFS Storage-Datenverkehr.
- ONTAP-Tools für VMware vSphere 10 sind installiert und beide vCenter-Server registriert.
- VMware Site Replication Manager-Appliances wurden für den primären und sekundären Standort installiert.
  - Bestandszuordnungen (Netzwerk, Ordner, Ressource, Speicherrichtlinie) wurden für SRM konfiguriert.

NetApp empfiehlt ein redundantes Netzwerkdesign für NFS und liefert Fehlertoleranz für Storage-Systeme, Switches, Netzwerkadapter und Host-Systeme. Je nach den Architekturanforderungen ist es üblich, NFS mit einem einzigen oder mehreren Subnetzen bereitzustellen.

Siehe "Best Practices für die Ausführung von NFS mit VMware vSphere" Für detaillierte Informationen speziell zu VMware vSphere.

Eine Anleitung zum Netzwerk mit ONTAP mit VMware vSphere finden Sie im "Netzwerkkonfiguration – NFS" Der Dokumentation zu NetApp Enterprise-Applikationen.

NetApp-Dokumentation zur Verwendung von ONTAP Storage mit VMware SRM finden Sie unter "VMware Site Recovery Manager mit ONTAP"

#### Implementierungsschritte

In den folgenden Abschnitten werden die Implementierungsschritte zur Implementierung und zum Testen einer VMware Site Recovery Manager Konfiguration mit einem ONTAP Storage-System beschrieben.

#### Erstellung einer SnapMirror Beziehung zwischen ONTAP Storage-Systemen

Zwischen den ONTAP Quell- und Ziel-Storage-Systemen muss eine SnapMirror Beziehung hergestellt werden, damit die Datastore Volumes gesichert werden können.

In der Dokumentation von ONTAP "HIER" finden Sie alle Informationen zum Erstellen von SnapMirror Beziehungen für ONTAP Volumes.

Schritt-für-Schritt-Anweisungen sind im folgenden Dokument, befindet"HIER". Im Folgenden wird beschrieben, wie Cluster Peer- und SVM-Peer-Beziehungen erstellt und anschließend SnapMirror Beziehungen für jedes Volume erstellt werden. Diese Schritte können in ONTAP System Manager oder über die ONTAP CLI ausgeführt werden.

#### Konfigurieren Sie die SRM-Appliance

Führen Sie die folgenden Schritte aus, um die SRM-Appliance und den SRA-Adapter zu konfigurieren.

Die folgenden Schritte müssen sowohl für den primären als auch für den sekundären Standort durchgeführt werden.

1. Navigieren Sie in einem Webbrowser zu https://<SRM\_appliance\_IP>:5480 und melden Sie sich an. Klicken Sie auf **Gerät konfigurieren**, um zu beginnen.

| vmw SRM Appliance Managem    | nent        |                                                                                                    | C         | ŝ       | <b>∆</b> @  | ) admin∨ |
|------------------------------|-------------|----------------------------------------------------------------------------------------------------|-----------|---------|-------------|----------|
| Summary                      | Summary     |                                                                                                    |           |         |             |          |
| Monitor Disks                | ,, <b>,</b> |                                                                                                    | RESTART D | OWNLOAD | SUPPORT BUN | DLE STOP |
| Access                       | Product     | VMware Site Recovery Manager Appliance                                                                                       |           |         |             |          |
| Certificates                 | Version     | 8.8.0                                                                                                    |           |         |             |          |
| Networking                   | Build       | 23263427                                                                                                    |           |         |             |          |
| Time                         |             |                                                                                                    |           |         |             |          |
| Services                     |             | To start protecting virtual machines you must configure the Site Recovery Manager appliance and connect to a vCenter Server. |           |         |             |          |
| Update                       |             | CONFIGURE A PLIANCE                                                                                                    |           |         |             |          |
| Syslog Forwarding            |             | -2                                                                                                    |           |         |             |          |
| Storage Replication Adapters |             |                                                                                                    |           |         |             |          |
|                              |             |                                                                                                    |           |         |             |          |

 Geben Sie auf der Seite Platform Services Controller des Assistenten Site Recovery Manager konfigurieren die Anmeldeinformationen des vCenter-Servers ein, für den SRM registriert wird. Klicken Sie auf Weiter, um fortzufahren.

| Configure Site Recovery<br>Manager | Platform Se<br>All fields are required | unless marked (optional)    |   | ×      |
|------------------------------------|----------------------------------------|-----------------------------|---|--------|
| 1 Platform Services Controller     | PSC host name                          | vcenter-srm.sddc.netapp.com |   |        |
| 2 vCenter Server                   | PSC port                               |                             |   |        |
| 3 Name and extension               | User name                              | administrator@vsphere.local |   |        |
| 4 Ready to complete                | Password                               | ••••••                      | 0 |        |
|                                    |                                        |                             |   |        |
|                                    |                                        |                             |   | CANCEL |
|                                    |                                        |                             |   | CANCEL |

3. Sehen Sie sich auf der Seite **vCenter Server** den verbundenen Vserver an und klicken Sie auf

Weiter, um fortzufahren.

4. Geben Sie auf der Seite **Name and Extension** einen Namen für den SRM-Standort, eine Administrator-E-Mail-Adresse und den lokalen Host ein, der von SRM verwendet werden soll. Klicken Sie auf **Weiter**, um fortzufahren.

| Configure Site Recovery<br>Manager | Name and exten           | nsion<br>rked (optional)                                                                                                    | ×                            |
|------------------------------------|--------------------------|----------------------------------------------------------------------------------------------------|------------------------------|
| 1 Platform Services Controller     | Enter name and extension | n for Site Recovery Manager                                                                                                    |                              |
| 2 vCenter Server                   | Site name                | Site 2                                                                                                    |                              |
| 3 Name and extension               | Administrator email      | site<br>josh.powell@netapp.com                                                                                                    |                              |
| 4 Ready to complete                |                          | An email address to use for system notifications.                                                                                                    |                              |
|                                    | Local host               | srm-site2.sddc.netapp.com < The address on the local host to be used by Site Recovery Manager.                                                                                                    |                              |
|                                    | Extension ID             | Default extension ID (com.vmware.vcDr)     Custom extension ID                                                                                                    |                              |
|                                    |                          | The default extension ID is recommended for most configurations. For shared recovery site insta<br>which multiple sites connect to a shared recovery site, use a unique custom extension ID for eac | illations, in<br>h SRM pair. |
|                                    | Extension ID             | com.vmware.vcDr-                                                                                                    |                              |
|                                    | Organization             |                                                                                                    |                              |
|                                    | Description              |                                                                                                    |                              |
|                                    |                          |                                                                                                    |                              |
|                                    |                          |                                                                                                    |                              |
|                                    |                          |                                                                                                    |                              |
|                                    |                          | CANCEL BACK                                                                                                    | NEXT                         |
|                                    |                          |                                                                                                    |                              |

5. Überprüfen Sie auf der Seite Ready to Complete die Zusammenfassung der Änderungen

Führen Sie die folgenden Schritte aus, um SRA auf der SRM-Appliance zu konfigurieren:

- 1. Laden Sie die SRA für ONTAP-Tools 10 unter herunter "NetApp Support Website" und speichern Sie die Datei tar.gz in einem lokalen Ordner.
- 2. Klicken Sie in der SRM Management Appliance auf **Storage Replication Adapter** im linken Menü und dann auf **New Adapter**.

| vmw SRM Appliance Manager    | ment                         |
|------------------------------|------------------------------|
| Summary                      | Storage Replication Adapters |
| Monitor Disks                | <b>J</b>                     |
| Access                       | NEW ADAPTER                  |
| Certificates                 |                              |
| Networking                   |                              |
| Time                         |                              |
| Services                     |                              |
| Update                       |                              |
| Syslog Forwarding            |                              |
| Storage Replication Adapters |                              |
|                              |                              |
|                              |                              |

 Befolgen Sie die Schritte auf der Dokumentationswebsite ONTAP Tools 10 unter "Konfigurieren Sie SRA auf der SRM-Appliance". Sobald der SRA abgeschlossen ist, kann er mit SRA über die bereitgestellte IP-Adresse und Anmeldedaten des vCenter Servers kommunizieren.

#### Konfigurieren Sie Site Recovery für SRM

Führen Sie die folgenden Schritte aus, um Standortpairing, Schutzgruppen,

Der folgende Schritt wird im vCenter Client des primären Standorts durchgeführt.

1. Klicken Sie im vSphere-Client im linken Menü auf **Site Recovery**. Ein neues Browserfenster wird für die SRM-Management-UI am primären Standort geöffnet.

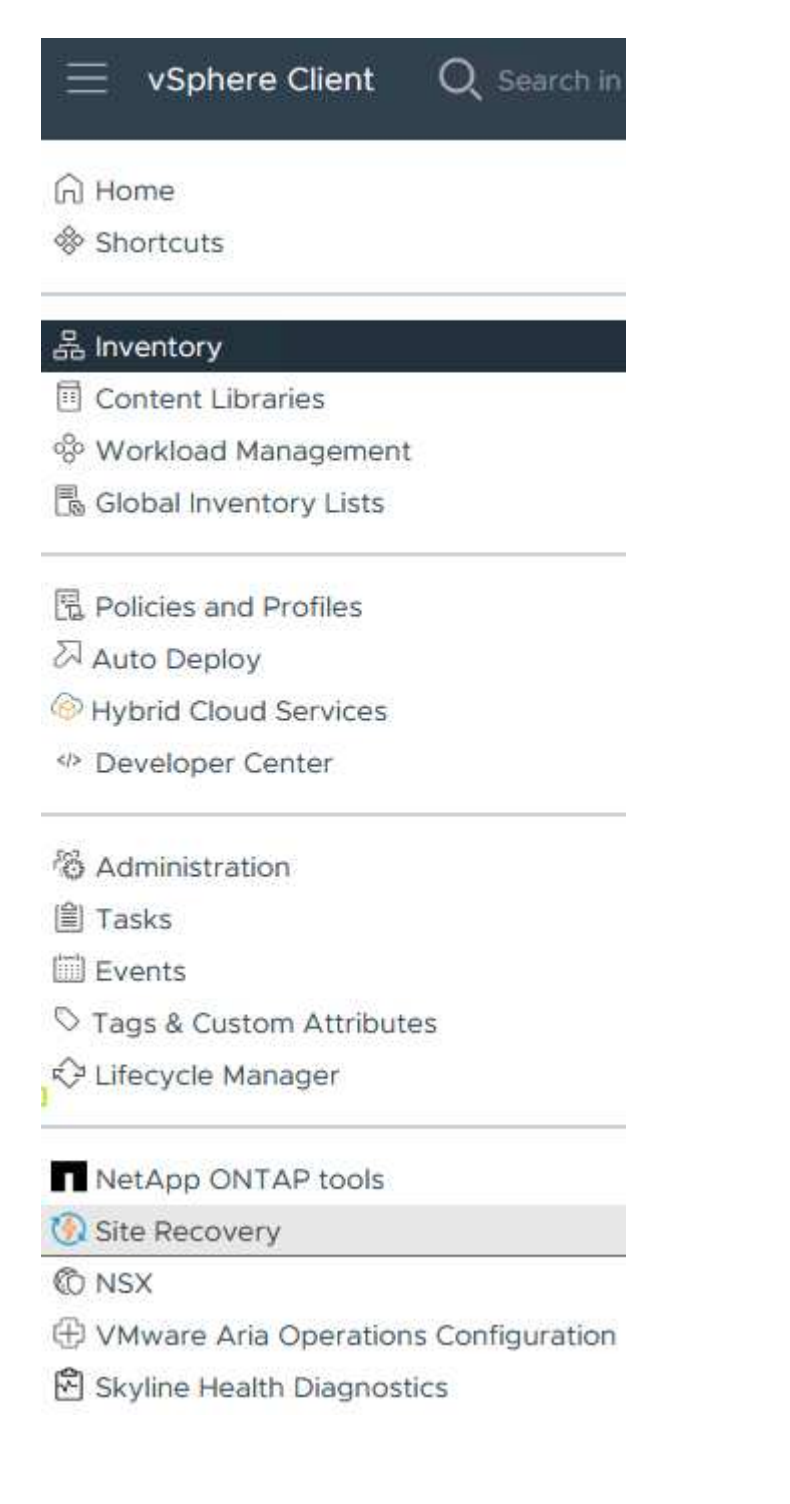

2. Klicken Sie auf der Seite **STANDORTWIEDERHERSTELLUNG** auf **NEUES STANDORTPAAR**.

Before you can use Site Recovery, you must configure the connection between the Site Recovery Manager server and vSphere Replication server instances on the protected and recovery sites. This is known as a site pair.

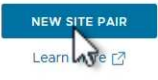

3. Überprüfen Sie auf der Seite **Pair type** des **New Pair Wizard**, ob der lokale vCenter Server ausgewählt ist, und wählen Sie den **Pair Typ** aus. Klicken Sie auf **Weiter**, um fortzufahren.

|                       | Select a local vCenter Server                                                                                                    |        |
|-----------------------|----------------------------------------------------------------------------------------------------|--------|
| 1 Pair type           | VCenter Server                                                                                                    | т      |
| 2 Peer vCenter Server | Vcenter-vlsr.sddc.netapp.com                                                                                                    |        |
| 3 Services            |                                                                                                    |        |
| 4 Ready to complete   | Pair type                                                                                                    |        |
|                       | Pair with a peer vCenter Server located in a different SSO domain Pair with a peer vCenter Server located in the same SSO domain |        |
|                       |                                                                                                    |        |
|                       |                                                                                                    |        |
|                       |                                                                                                    |        |
|                       |                                                                                                    |        |
|                       |                                                                                                    |        |
|                       |                                                                                                    |        |
|                       |                                                                                                    |        |
|                       |                                                                                                    |        |
|                       |                                                                                                    |        |
|                       |                                                                                                    |        |
|                       |                                                                                                    |        |
|                       |                                                                                                    |        |
|                       |                                                                                                    | CANCEL |

4. Geben Sie auf der Seite **Peer vCenter** die Zugangsdaten des vCenter am sekundären Standort ein und klicken Sie auf **Find vCenter Instances**. Überprüfen Sie, ob die vCenter-Instanz erkannt wurde, und klicken Sie auf **Weiter**, um fortzufahren.

| New Pair              | Peer vCent                                      | er Server                                                         |                     |  |
|-----------------------|-------------------------------------------------|-------------------------------------------------------------------|---------------------|--|
| 1 Pair type           | All fields are required a<br>Enter the Platform | inless marked (optional)<br>Services Controller details for the p | eer vCenter Server. |  |
| 2 Peer vCenter Server | PSC host name                                   | vcenter-srm.sddc.netapp.com                                       |                     |  |
| 3 Services            | PSC port                                        | 443                                                               |                     |  |
| 4 Ready to complete   | User name                                       | administrator@vsphere.local                                       | <u></u>             |  |
|                       | Password                                        |                                                                   | 0                   |  |
|                       | FIND VC                                         | ENTER SERVER INSTANCES                                            |                     |  |
|                       | Select a vCenter Se                             | erver you want to pair.                                           |                     |  |
|                       | vCenter Ser                                     | ver                                                               |                     |  |
|                       | 💿 🛃 vcenter                                     | -srm.sddc.netapp.com                                              |                     |  |
|                       |                                                 |                                                                   |                     |  |
|                       |                                                 |                                                                   |                     |  |
|                       |                                                 |                                                                   |                     |  |
|                       |                                                 |                                                                   |                     |  |
|                       |                                                 |                                                                   |                     |  |
|                       |                                                 |                                                                   |                     |  |
|                       |                                                 |                                                                   |                     |  |
|                       |                                                 |                                                                   |                     |  |
|                       |                                                 |                                                                   |                     |  |
|                       |                                                 |                                                                   |                     |  |
|                       |                                                 |                                                                   |                     |  |

5. Aktivieren Sie auf der Seite **Services** das Kontrollkästchen neben der vorgeschlagenen Standortkopplung. Klicken Sie auf **Weiter**, um fortzufahren.

| New Pair              | Services                | ntified on the selected vCen | ter Server instances. Select | the ones vo | ou want to pair         |
|-----------------------|-------------------------|------------------------------|------------------------------|-------------|-------------------------|
| 1 Pair type           | Service                 | ↑ τ v                        | center-vlsr.sddc.netapp.com  | vcen        | ter-srm.sddc.netapp.com |
| 2 Peer vCenter Server | 🕑 🔞 Site Recovery Manag | ger (com.vmware.vc S         | Site 1                       | Site        | 2                       |
| 3 Services            |                         |                              |                              |             |                         |
| 4 Ready to complete   |                         |                              |                              |             |                         |
|                       |                         |                              |                              |             |                         |
|                       |                         |                              |                              |             |                         |
|                       |                         |                              |                              |             |                         |
|                       |                         |                              |                              |             |                         |
|                       |                         |                              |                              |             |                         |
|                       |                         |                              |                              |             |                         |
|                       |                         |                              |                              |             |                         |
|                       |                         |                              |                              |             |                         |
|                       |                         |                              |                              |             |                         |
|                       |                         |                              |                              |             |                         |
|                       |                         |                              |                              |             |                         |
|                       | ٤                       |                              |                              |             |                         |

- 6. Überprüfen Sie auf der Seite **Ready to Complete** die vorgeschlagene Konfiguration und klicken Sie dann auf die Schaltfläche **Finish**, um die Standortanordnung zu erstellen
- 7. Das neue Standortpaar und seine Zusammenfassung können auf der Übersichtsseite angezeigt werden.

| unnnary         |                                                                                            |                                                                                                    |                                                                                                    |                                         | RECONNECT BREAK SITE PAIR         |
|-----------------|--------------------------------------------------------------------------------------------|----------------------------------------------------------------------------------------------------|----------------------------------------------------------------------------------------------------|-----------------------------------------|-----------------------------------|
|                 | vCenter Server:<br>vCenter Version:<br>vCenter Host Name:<br>Platform Services Controller: | vcenter-vlsr.sddc.netapp.com 2<br>8.0.2, 22385739<br>vcenter-vlsr.sddc.netapp.com:443<br>vcenter-vlsr.sddc.netapp.com:443 | vcenter-srm.sddc.netapp.com 🖸<br>8.0.2, 22385739<br>vcenter-srm.sddc.netapp.com.443<br>vcenter-srm.sddc.netapp.com.443 |                                         |                                   |
| Site Recovery N | lanager                                                                                    |                                                                                                    |                                                                                                    |                                         | EXPORT/IMPORT SRM CONFIGURATION ~ |
| Protection Grou | ps:0 E Recovery Plans:0                                                                    |                                                                                                    |                                                                                                    |                                         |                                   |
| Name            |                                                                                            | Site 1 RENAME                                                                                                    |                                                                                                    | Site 2 RENAME                           |                                   |
| Server          |                                                                                            | srm-site1.sddc.netapp.com:443 AC                                                                                          | TIONS Y                                                                                                    | srm-site2.sddc.netapp.com:443 ACTIONS ~ |                                   |
| Version         |                                                                                            | 8.8.0, 23263429                                                                                                    |                                                                                                    | 8.8.0, 23263429                         |                                   |
| ID              |                                                                                            | com.vmware.vcDr                                                                                                    |                                                                                                    | com.vmware.vcDr                         |                                   |
| Logged in as    |                                                                                            | VSPHERE.LOCAL\Administrator                                                                                               |                                                                                                    | VSPHERE.LOCAL\Administrator             |                                   |
|                 |                                                                                            | Connected                                                                                                    |                                                                                                    | ✓ Connected                             |                                   |

Der folgende Schritt wird in der Oberfläche "Standortwiederherstellung" des primären Standorts durchgeführt.

 Navigieren Sie in der Benutzeroberfläche für die Standortwiederherstellung im linken Menü zu Konfigurieren > Array-basierte Replikation > Array Pairs. Klicken Sie auf ADD, um zu beginnen.

| vmw Site Recovery vcenter-visr. | sddc.neta | app.com - vcenter-srm.sddc.netapp.com 🗸 |
|---------------------------------|-----------|-----------------------------------------|
| Site Pair Protection Group      | s         | Recovery Plans                          |
| Summary                         |           | Array Pairs                             |
| Issues                          |           |                                         |
| Configure                       | ~         |                                         |
| Array Based Replication         | ~         |                                         |
| Storage Replication Adapters    |           |                                         |
| Array Pairs                     |           |                                         |
| Network Mappings                |           |                                         |
| Folder Mappings                 |           |                                         |
| Resource Mappings               |           |                                         |
| Storage Policy Mappings         |           |                                         |
| Placeholder Datastores          |           |                                         |
| Advanced Settings               | >         |                                         |
| Permissions                     |           |                                         |
| Recovery Plans History          |           |                                         |

2. Überprüfen Sie auf der Seite **Speicherreplikationsadapter** des Assistenten **Array Pair hinzufügen**, ob der SRA-Adapter für den primären Standort vorhanden ist, und klicken Sie auf **Weiter**, um fortzufahren.

| 1 Storage replication adapter |     | Storage Replication Adapter | ↑ ¥ Status | v Vendor | ▼ Version | ▼ Stret      | ched<br>ige |
|-------------------------------|-----|-----------------------------|------------|----------|-----------|--------------|-------------|
| 2 Local array manager         | • > | NetApp Storage Replication  | Ada 🗸 OK   | NetApp   | 10.1      | Not          | Support     |
| 3 Remote array manager        |     |                             |            |          |           |              |             |
| 4 Array pairs                 |     |                             |            |          |           |              |             |
| 5 Ready to complete           |     |                             |            |          |           |              |             |
|                               |     |                             |            |          |           |              |             |
|                               |     |                             |            |          |           |              |             |
|                               |     |                             |            |          |           |              |             |
|                               |     |                             |            |          |           |              |             |
|                               |     |                             |            |          |           |              |             |
|                               |     |                             |            |          |           |              |             |
|                               |     |                             |            |          |           |              |             |
|                               |     |                             |            |          |           |              |             |
|                               |     |                             |            |          |           |              |             |
|                               |     |                             |            |          |           |              |             |
|                               |     |                             |            |          | liems n   | er nage AUTO |             |

3. Geben Sie auf der Seite **Local Array Manager** einen Namen für das Array am primären Standort, den FQDN des Speichersystems, die SVM-IP-Adressen, die NFS bereitstellen, und optional die Namen bestimmter Volumes ein, die ermittelt werden sollen. Klicken Sie auf **Weiter**, um fortzufahren.

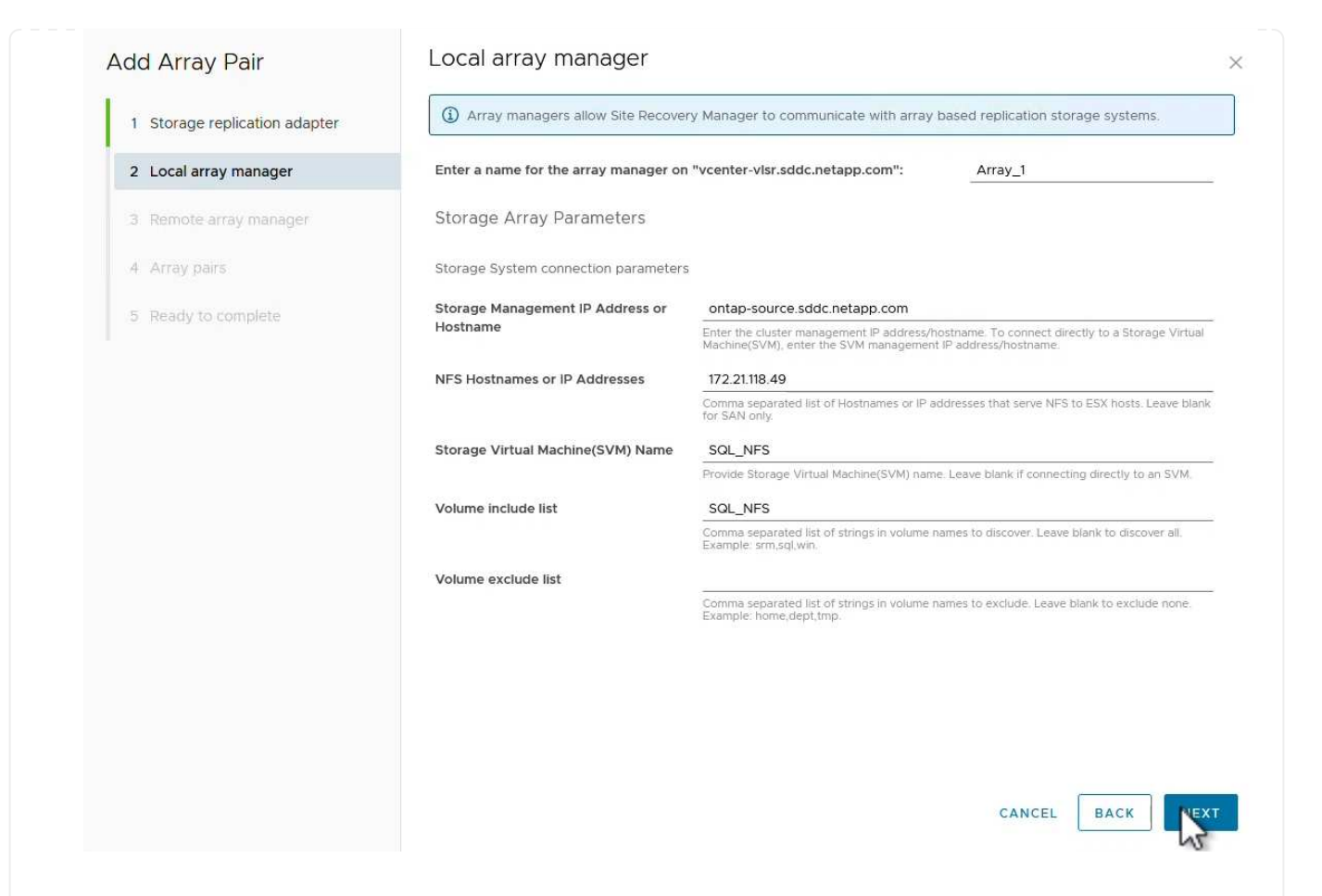

4. Geben Sie im **Remote Array Manager** dieselben Informationen wie im letzten Schritt für das ONTAP-Speichersystem am sekundären Standort ein.

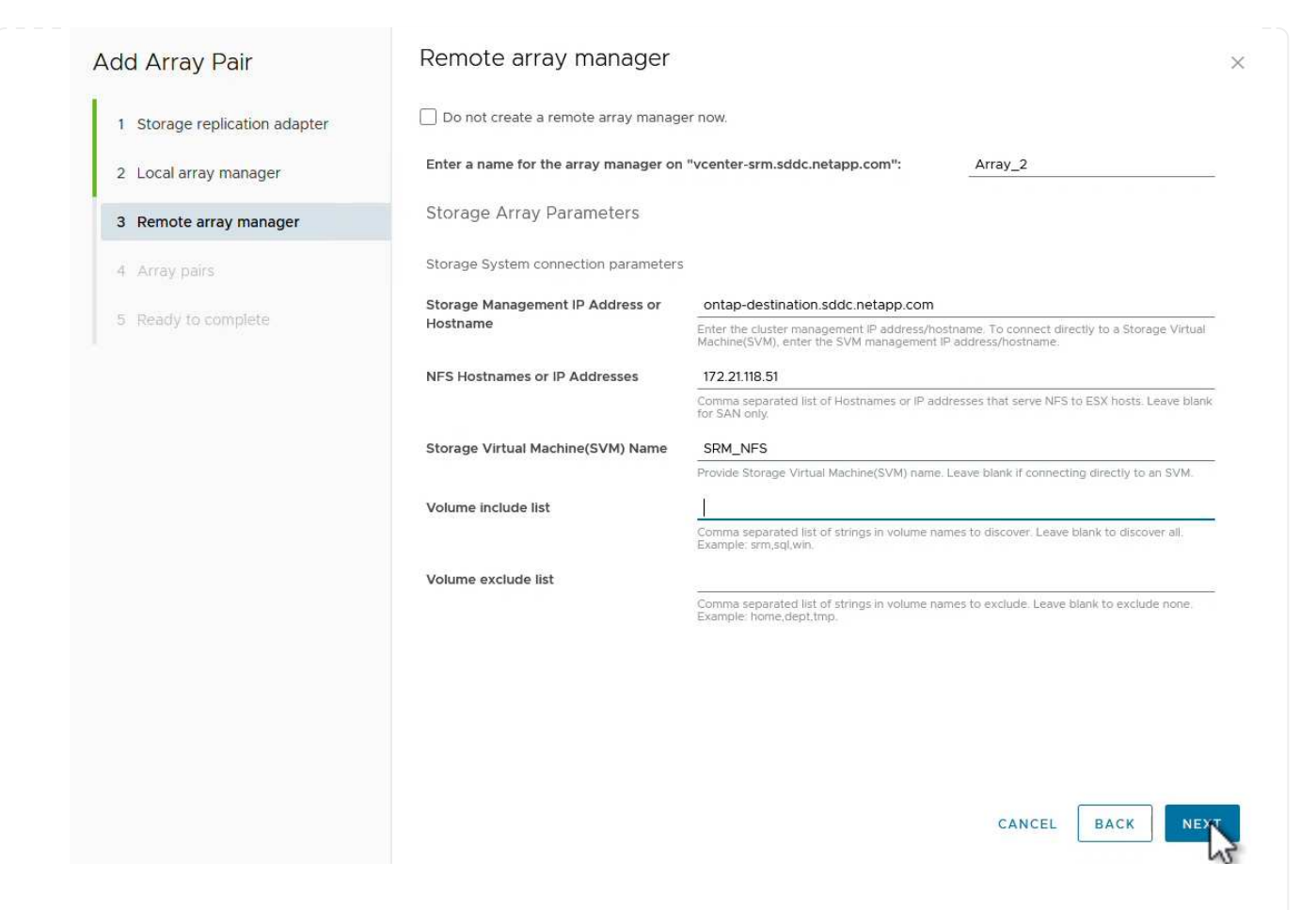

5. Wählen Sie auf der Seite **Array pairs** die zu aktivierenden Array-Paare aus und klicken Sie auf **Weiter**, um fortzufahren.

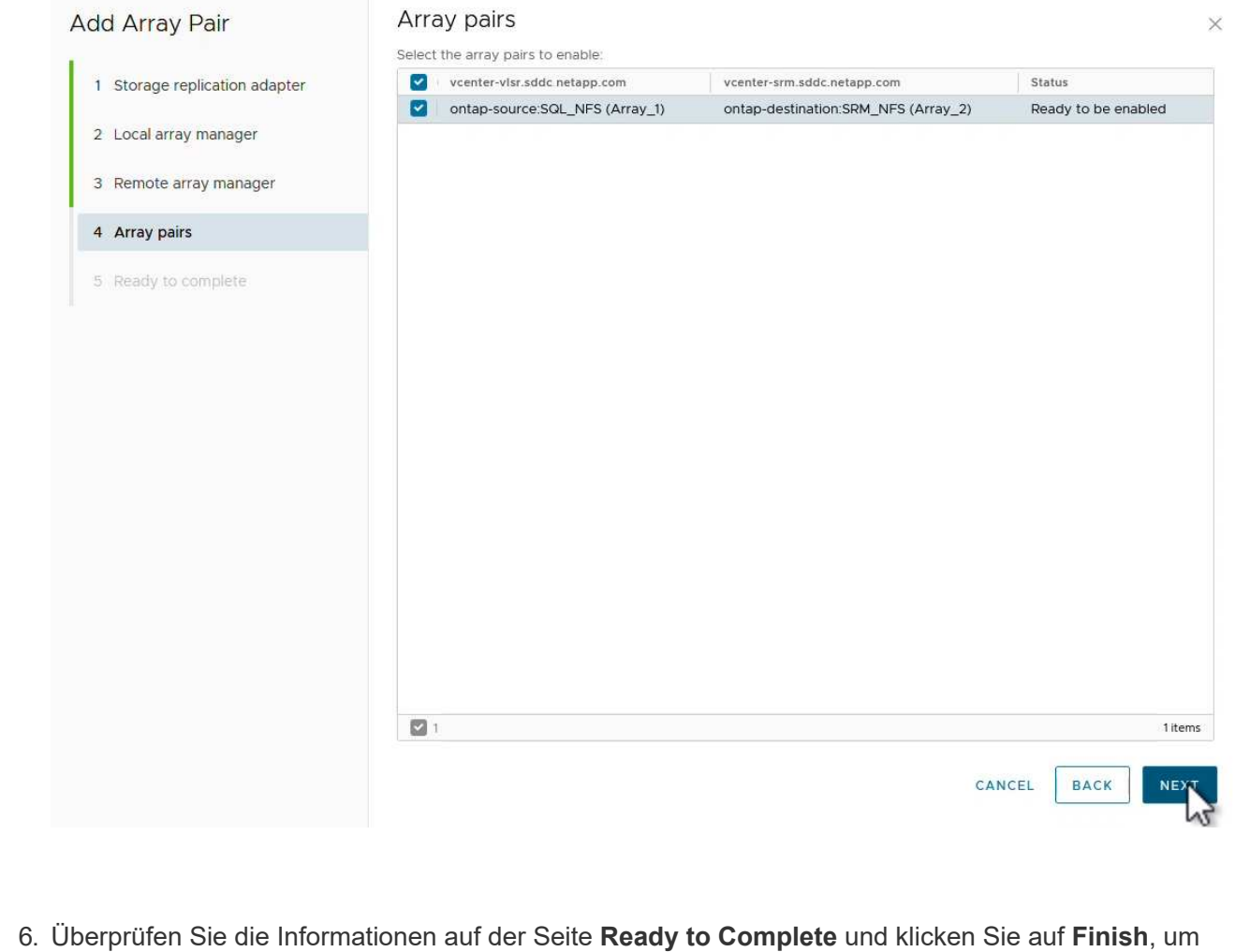

das Array-Paar zu erstellen.

Der folgende Schritt wird in der Oberfläche "Standortwiederherstellung" des primären Standorts durchgeführt.

1. Klicken Sie in der Site Recovery Oberfläche auf die Registerkarte **Schutzgruppen** und dann auf **Neue Schutzgruppe**, um zu beginnen.

| vmw Site Recovery vcenter-vlsr.sddc.r | netapp.com - vcenter-srm.sddc.netapp.com V |
|---------------------------------------|--------------------------------------------|
| Q Search<br>Protection Groups         | Protection Groups NEW PROTECTION GROUP     |
|                                       | Name T Protection Status                   |

2. Geben Sie auf der Seite **Name und Richtung** des **New Protection Group**-Assistenten einen Namen für die Gruppe ein und wählen Sie die Standortrichtung zum Schutz der Daten aus.

|                      | All fields are required unles | ss marked (optional)                                           |     |
|----------------------|-------------------------------|----------------------------------------------------------------|-----|
| 1 Name and direction | Name:                         | SQL Datastore                                                  |     |
| 2 Туре               |                               | 67 characters remaining                                        |     |
| 3 Datastore groups   | Description:<br>(Optional)    |                                                                |     |
| 4 Recovery plan      |                               | 4096 characters remaining                                      |     |
| 5 Ready to complete  | Direction:                    | • Site 1 $\rightarrow$ Site 2<br>• Site 2 $\rightarrow$ Site 1 |     |
|                      | Location:                     | Q Search                                                       |     |
|                      |                               | Protection Groups                                              |     |
|                      |                               |                                                                |     |
|                      |                               |                                                                |     |
|                      |                               |                                                                |     |
|                      |                               |                                                                |     |
|                      |                               |                                                                |     |
|                      |                               |                                                                |     |
|                      |                               |                                                                |     |
|                      |                               |                                                                |     |
|                      |                               | CANCEL                                                         | NE. |

3. Wählen Sie auf der Seite **Typ** den Typ der Schutzgruppe (Datastore, VM oder vVol) aus und wählen Sie das Array-Paar aus. Klicken Sie auf **Weiter**, um fortzufahren.

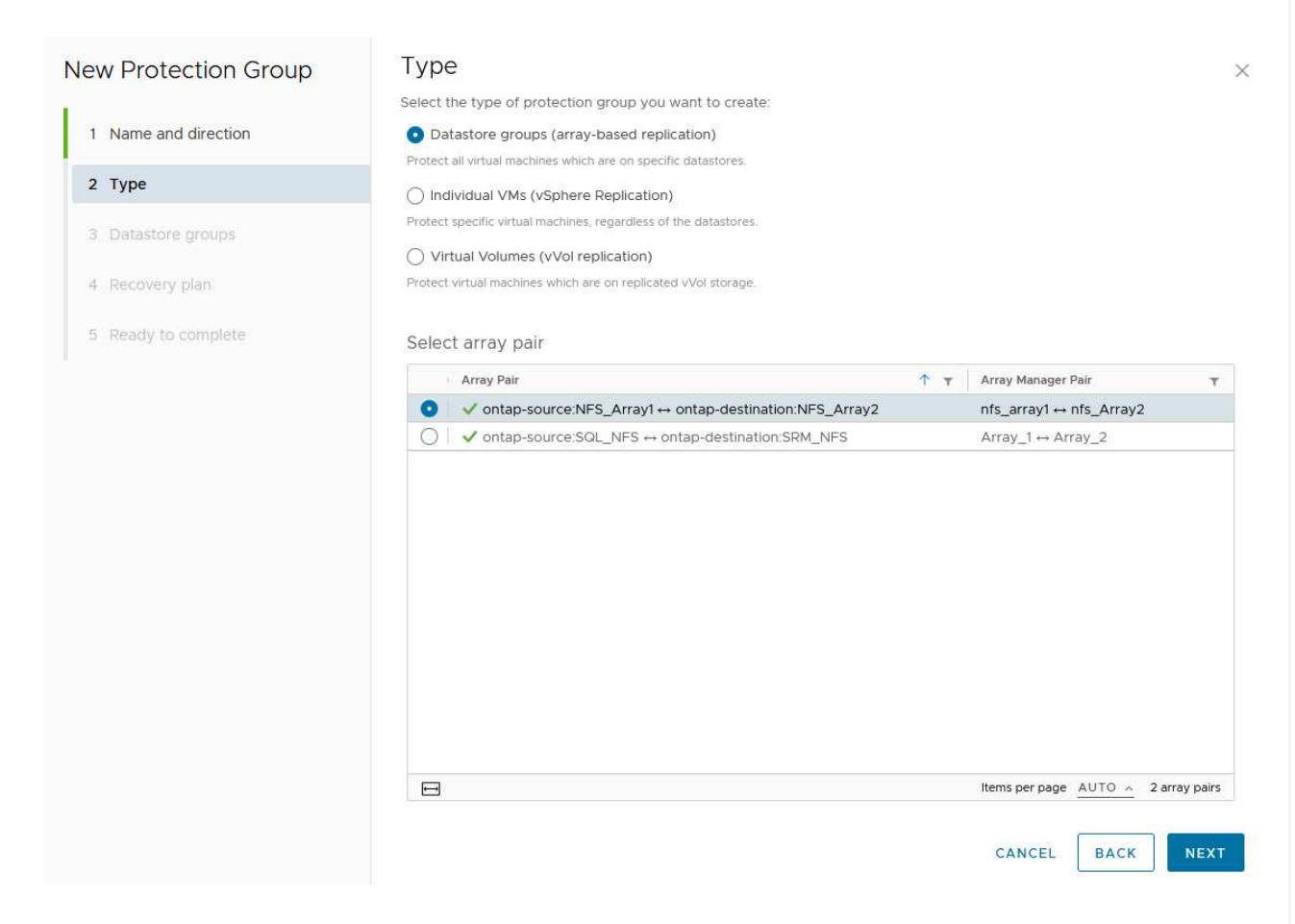

4. Wählen Sie auf der Seite **Datastore groups** die Datastores aus, die in die Schutzgruppe aufgenommen werden sollen. VMs, die sich derzeit auf dem Datenspeicher befinden, werden für jeden ausgewählten Datenspeicher angezeigt. Klicken Sie auf **Weiter**, um fortzufahren.

| 2 Type       Image: Complete complete         3 Datastore groups       Image: Complete complete complete         4 Recovery plan.       Image: Complete complete c                                                              | SELECT ALL CLE              | EAR SELEC   |
|----------------------------------------------------------------------------------------------------|-----------------------------|-------------|
| 2 Type       Image: Datastore Group       Image: State of the state of the state of t | is to this protection group |             |
| 3 Datastore groups       ✓ NFS_DS1       Add         4 Recovery plan       5 Ready to complete       ✓         ✓ 1 □< 1                                                                                                    | to this protection group    |             |
| 4. Recovery plan<br>5. Ready to complete<br>V 1 I IIIIIIIIIIIIIIIIIIIIIIIIIIIIIIIII                                                                                                    |                             |             |
| 5 Ready to complete                                                                                                    |                             |             |
| 5 Ready to complete                                                                                                    |                             |             |
|                                                                                                    |                             |             |
|                                                                                                    |                             |             |
|                                                                                                    |                             |             |
|                                                                                                    | emsperpage AUTO ~ 1         | datastore g |
|                                                                                                    |                             | detailere s |
| The following virtual machines are in the selected datastore groups:                                                                                                    |                             |             |
| Virtual Machine y Datastore y Status                                                                                                    |                             |             |
| GD SQLSRV-01 NFS_DS1 Add 1                                                                                                    | o this protection group     |             |
| SQLSRV-03 NFS_DS1 Add 1                                                                                                    | o this protection group     |             |
| SQLSRV-02     NFS_DS1     Add 1                                                                                                    | o this protection group     |             |

5. Wählen Sie auf der Seite Wiederherstellungsplan optional die Schutzgruppe zu einem Wiederherstellungsplan hinzufügen. In diesem Fall ist der Wiederherstellungsplan noch nicht erstellt, sodass nicht zum Wiederherstellungsplan hinzufügen ausgewählt ist. Klicken Sie auf Weiter, um fortzufahren.

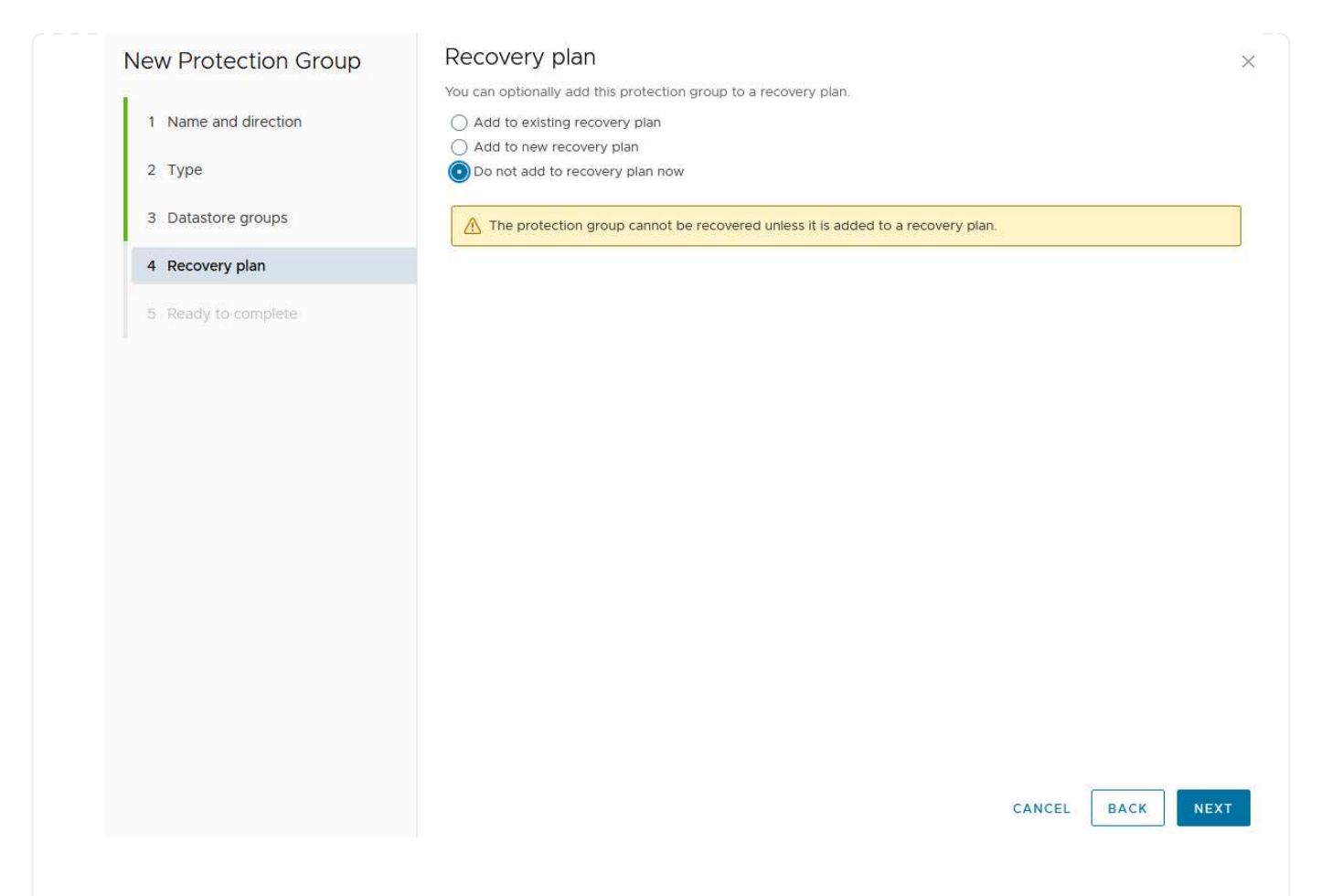

6. Überprüfen Sie auf der Seite **Ready to Complete** die neuen Parameter der Schutzgruppe und klicken Sie auf **Finish**, um die Gruppe zu erstellen.

#### New Protection Group

- 1 Name and direction
- 2 Type
- 3 Datastore groups
- 4 Recovery plan
- 5 Ready to complete

| Ready to co          | mplete        |  |
|----------------------|---------------|--|
| Review your selected | d settings.   |  |
| Name                 | SQL_Datastore |  |
| Description          |               |  |

| Description            |                                                                                                    |
|------------------------|----------------------------------------------------------------------------------------------------|
| Protected site         | Site 1                                                                                                    |
| Recovery site          | Site 2                                                                                                    |
| Location               | Protection Groups                                                                                                    |
| Protection group type  | Datastore groups (array-based replication)                                                                           |
| Array pair             | $ontap-source: NFS\_Array1 \leftrightarrow ontap-destination: NFS\_Array2 (nfs\_array1 \leftrightarrow nfs\_Array2)$ |
| Datastore groups       | NFS_DS1                                                                                                    |
| Total virtual machines | 3                                                                                                    |
| Recovery plan          | none                                                                                                    |

CANCEL

FINISH

BACK

×

Der folgende Schritt wird in der Oberfläche "Standortwiederherstellung" des primären Standorts durchgeführt.

1. Klicken Sie in der Benutzeroberfläche der Standortwiederherstellung auf die Registerkarte **Wiederherstellungsplan** und dann auf **Neuer Wiederherstellungsplan**, um zu beginnen.

| and Sile Pair Protection Groups | Recovery Plans    |                   |
|---------------------------------|-------------------|-------------------|
| Q Search                        | Recovery Plans    | NEW RECOVERY PLAN |
| Recovery Plans                  | NEW RECOVERY PLAN |                   |

2. Geben Sie auf der Seite **Name und Richtung** des Assistenten **Wiederherstellungsplan erstellen** einen Namen für den Wiederherstellungsplan ein und wählen Sie die Richtung zwischen Quell- und Zielstandort aus. Klicken Sie auf **Weiter**, um fortzufahren.

|                      | All fields are required unles | ss marked (optional)                                            |
|----------------------|-------------------------------|-----------------------------------------------------------------|
| 1 Name and direction | Name:                         | SQL Site 1-to-2                                                 |
| 2 Protection Groups  |                               | 65 characters remaining                                         |
| 3 Test Networks      | Description:<br>(Optional)    |                                                                 |
| 4 Ready to complete  |                               | 4096 characters remaining                                       |
|                      | Direction:                    | • Site 1 $\rightarrow$ Site 2<br>() Site 2 $\rightarrow$ Site 1 |
|                      | Location:                     | Q. Search                                                       |
|                      |                               | Recovery Plans                                                  |
|                      |                               |                                                                 |
|                      |                               |                                                                 |
|                      |                               |                                                                 |
|                      |                               |                                                                 |
|                      |                               |                                                                 |
|                      |                               |                                                                 |
|                      |                               |                                                                 |
|                      |                               |                                                                 |
|                      |                               |                                                                 |
|                      |                               |                                                                 |
|                      |                               |                                                                 |
|                      |                               | CANCEL                                                          |

3. Wählen Sie auf der Seite **Schutzgruppen** die zuvor erstellten Schutzgruppen aus, die in den Wiederherstellungsplan aufgenommen werden sollen. Klicken Sie auf **Weiter**, um fortzufahren.

| Create Recovery Plan | Protection Groups |                    |                |
|----------------------|-------------------|--------------------|----------------|
| 1 Name and direction | All Selected (1)  |                    |                |
| 2 Protection Groups  | Name              | ↑ ▼ Description    | Ť              |
| 2 Test Naturalia     |                   |                    |                |
| 3 Test Networks      |                   |                    |                |
| 4 Ready to complete  |                   |                    |                |
|                      |                   |                    |                |
|                      |                   |                    |                |
|                      |                   |                    |                |
|                      |                   |                    |                |
|                      |                   |                    |                |
|                      |                   |                    |                |
|                      |                   |                    |                |
|                      |                   |                    |                |
|                      |                   |                    |                |
|                      |                   |                    |                |
|                      |                   |                    |                |
|                      |                   |                    |                |
|                      | 1 🚍               | Items per page AUT | D _ 1 group(s) |
|                      |                   |                    |                |
|                      |                   | CANCEL BAC         | K NEYT         |
|                      |                   |                    | 5              |

4. Konfigurieren Sie auf dem **Test Networks** bestimmte Netzwerke, die während des Tests des Plans verwendet werden. Wenn keine Zuordnung vorhanden ist oder kein Netzwerk ausgewählt ist, wird ein isoliertes Testnetzwerk erstellt. Klicken Sie auf **Weiter**, um fortzufahren.

| 2 Protection Groups | Recovery Network            | ↑ т  | Test Network             |       |
|---------------------|-----------------------------|------|--------------------------|-------|
| 3 Test Networks     | A Datacenter > DPortGroup   | HE . | 🔮 Use site-level mapping | СНА   |
|                     | 🚔 Datacenter > Mgmt 3376    | ł≡   | 🚔 Mgmt 3376              | СНА   |
| 4 Ready to complete | 🗟 Datacenter > NFS 3374     | E    | 🖉 NFS 3374               | СНА   |
|                     | 🗟 Datacenter > VLAN 181     | te=  | Use site-level mapping   | СНА   |
|                     | Datacenter > VM Network     | 1    | Use site-level mapping   | СНА   |
|                     | 🙆 Datacenter > vMotion 3373 | 1    | 👰 Use site-level mapping | СНА   |
|                     | 🙈 Datacenter > vSAN 3422    | 1    | Use site-level mapping   | СНА   |
|                     |                             |      |                          |       |
|                     |                             |      |                          |       |
|                     |                             |      |                          | 7 net |
|                     |                             |      | CANCEL BACK              | 7 net |

 Überprüfen Sie auf der Seite Ready to Complete die ausgewählten Parameter und klicken Sie dar auf Finish, um den Wiederherstellungsplan zu erstellen.

## **Disaster Recovery-Vorgänge mit SRM**

In diesem Abschnitt werden verschiedene Funktionen der Verwendung von Disaster Recovery mit SRM behandelt, darunter das Testen von Failover, das Durchführen von Failovers, das Durchführen von Datensicherung und Failback.

```
https://docs.netapp.com/us-en/ontap-apps-dbs/vmware/vmware-srm-
operational_best_practices.html["Best Practices für betriebliche
Prozesse"]Weitere Informationen zur Verwendung von ONTAP Storage mit
Disaster-Recovery-Vorgängen durch SRM finden Sie unter.
```

Der folgende Schritt wird in der Benutzeroberfläche für die Standortwiederherstellung ausgeführt.

 Klicken Sie in der Benutzeroberfläche für die Standortwiederherstellung auf die Registerkarte Wiederherstellungsplan und wählen Sie dann einen Wiederherstellungsplan aus. Klicken Sie auf die Schaltfläche Test, um den Failover zum sekundären Standort zu testen.

| Site Pair Protection Groups   | Recovery Plans    |                              |             |
|-------------------------------|-------------------|------------------------------|-------------|
| Q. Search                     | Recovery Plans    | NEW RECOVERY PLAN NEW FOLDER |             |
| Recove <mark>r</mark> y Plans | NEW RECOVERY PLAN | EDIT MOVE DELETE TEST        | CLEANUP RUN |
| SOL Site 1-to-2               | Name              | 200                          | ↑ Ţ Status  |
|                               | SQL Site 1-to-2   | 0                            | → Ready     |

2. Sie können den Fortschritt des Tests im Aufgabenbereich Site Recovery sowie im Aufgabenbereich vCenter anzeigen.

| Task Name                        | ▼ Target               | Ŧ         | Status      | Ŧ   | Initiator            | т            | Queued For |
|----------------------------------|------------------------|-----------|-------------|-----|----------------------|--------------|------------|
| Test Recovery Plan               | 😰 vcenter-visr.sddc.ne | etapp.com |             | 6 % | VSPHERE.LOCAL\\SRM-d | 1369bbb-62c6 | 11 ms      |
| Create Recovery Plan             | 😥 vcenter-vlsr.sddc.ne | etapp.com | Completed   |     | VSPHERE LOCAL\\SRM-d | 1369bbb-62c6 | 10 ms      |
| Set virtual machine custom value | SQLSRV-02              |           | 🗸 Completed |     | VSPHERE.LOCAL\\SRM-d | 1369bbb-62c6 | 4 ms       |
| Set virtual machine custom value | SQLSRV-01              |           | 🗸 Completed |     | VSPHERE LOCAL\\SRM-d | 1369bbb-62c6 | 3 ms       |
|                                  | -                      |           |             |     |                      |              |            |

3. SRM sendet Befehle über den SRA an das sekundäre ONTAP Storage-System. Eine FlexClone des letzten Snapshots wird auf dem sekundären vSphere-Cluster erstellt und gemountet. Der neu gemountete Datastore kann im Storage Inventory angezeigt werden.

| ]) 🖻 🧧 🛛                                                             | Summary Monitor Configur    | e Permissions Files Hosts VMs    |
|----------------------------------------------------------------------|-----------------------------|----------------------------------|
| <ul> <li>v center-srm.sddc.netapp.com</li> <li>Datacenter</li> </ul> | Virtual Machines VM Templat | tes                              |
| ₿ NFS_DS1                                                            | Quick Filter 💛 Enter value  |                                  |
| vsanDatastore                                                        | Name                        | ↑ State Status Provisioned Space |
|                                                                      | 🗍 🗉 🛱 <u>SQLSRV-01</u>      | Powered Of Vormal 424.28 GB      |
|                                                                      | [] # 節 <u>SOLSRV-02</u>     | Powered Of Vormal 244.28 GB      |
|                                                                      | SQLSRV-03                   | Powered Of 🗸 Normal 244.28 GB    |

4. Wenn der Test abgeschlossen ist, klicken Sie auf Cleanup, um den Datenspeicher zu entsperren und

zur ursprünglichen Umgebung zurückzukehren. vmw Site Recovery vcenter-visr.sddc.netapp.com - vcenter-srm.sddc.netapp.com 🗸 Site Pair Protection Groups Recovery Plans Q Search. **Recovery Plans** NEW RECOVERY PLAN NEW FOLDER Recovery Plans NEW RECOVERY PLAN CLEATUP MOVE DELETE SQL Site 1-to-2 ~ Name Status T SQL Site 1-to-2 Test complete

## Ausführen des Recovery-Plans mit SRM

Führen Sie eine vollständige Recovery und einen Failover auf den sekundären Standort durch.

 Klicken Sie in der Benutzeroberfläche für die Standortwiederherstellung auf die Registerkarte Wiederherstellungsplan und wählen Sie dann einen Wiederherstellungsplan aus. Klicken Sie auf die Schaltfläche Ausführen, um den Failover zum sekundären Standort zu starten.

| Site Pair Protection Groups | Recovery Plans                                      |       |  |
|-----------------------------|-----------------------------------------------------|-------|--|
| Q Search                    | Recovery Plans NEW RECOVERY PLAN NEW FOLDER         |       |  |
| ecovery Plans               | NEW RECOVERY PLAN EDIT MOVE DELETE TEST CLEANUP RUN |       |  |
| SOL Site 1-to-2             | Name                                                | atus  |  |
|                             | SQL Site 1-to-2                                     | Ready |  |

2. Sobald der Failover abgeschlossen ist, werden der gemountete Datastore und die VMs am sekundären Standort registriert.

|                                                                     | Summary Monitor Configure F   | Permissions Fil | es Hosts | VMs              |
|---------------------------------------------------------------------|-------------------------------|-----------------|----------|------------------|
| <ul> <li>vcenter-srm.sddc.netapp.com</li> <li>Datacenter</li> </ul> | Virtual Machines VM Templates |                 |          |                  |
| SQL_NFS                                                             | Quick Filter Y Enter value    |                 |          |                  |
| vsanDatastore                                                       | Name                          | ↑ State         | Status   | Provisioned Spac |
|                                                                     | □ # 龄 <u>SQLSRV-04</u>        | Powered Of<br>f | 🗸 Normal | 244.28 GB        |
|                                                                     | () # @ <u>SOLSRV-05</u>       | Powered Of<br>f | 🗸 Normal | 244.28 GB        |

Nach Abschluss eines Failovers sind in SRM zusätzliche Funktionen möglich.

**Reschutz**: Sobald der Recovery-Prozess abgeschlossen ist, übernimmt der zuvor vorgesehene Recovery-Standort die Rolle des neuen Produktionsstandorts. Es ist jedoch zu beachten, dass die SnapMirror-Replizierung während des Recovery-Vorgangs unterbrochen wird, sodass der neue Produktionsstandort anfällig für zukünftige Katastrophen ist. Um einen kontinuierlichen Schutz zu gewährleisten, wird empfohlen, einen neuen Schutz für den neuen Produktionsstandort einzurichten, indem er an einen anderen Standort repliziert wird. In Fällen, an denen der ursprüngliche Produktionsstandort weiterhin funktionsfähig bleibt, kann der VMware-Administrator ihn als neuen Recovery-Standort neu zuweisen und so die Sicherungsrichtung effektiv umkehren. Hervorzuheben ist, dass ein erneuter Schutz nur bei nicht katastrophalen Ausfällen möglich ist, sodass die Wiederherstellbarkeit der ursprünglichen vCenter-Server, ESXi-Server, SRM-Server und der entsprechenden Datenbanken möglich ist. Wenn diese Komponenten nicht verfügbar sind, müssen eine neue Schutzgruppe und ein neuer Wiederherstellungsplan erstellt werden.

**Failback**: Ein Failback-Vorgang ist ein Reverse Failover, der Vorgänge zum ursprünglichen Standort zurückgibt. Es ist wichtig sicherzustellen, dass der ursprüngliche Standort wieder funktionsfähig ist, bevor der Failback-Prozess gestartet wird. Um ein reibungsloses Failback zu gewährleisten, wird empfohlen, ein Test-Failover durchzuführen, nachdem der erneute Schutz abgeschlossen wurde und bevor das abschließende Failback ausgeführt wird. Diese Vorgehensweise dient als Überprüfungsschritt, der bestätigt, dass die Systeme am ursprünglichen Standort den Betrieb vollständig handhaben können. Mit diesem Ansatz können Sie Risiken minimieren und einen zuverlässigeren Übergang zurück zur ursprünglichen Produktionsumgebung sicherstellen.

## Weitere Informationen

NetApp-Dokumentation zur Verwendung von ONTAP Storage mit VMware SRM finden Sie unter "VMware Site Recovery Manager mit ONTAP"

Informationen zum Konfigurieren von ONTAP-Speichersystemen finden Sie im "ONTAP 9-Dokumentation" Zentrieren.

Informationen zum Konfigurieren von VCF finden Sie unter "Dokumentation zu VMware Cloud Foundation".

# Autonomer Ransomware-Schutz für NFS-Storage

Um die Ausbreitung zu verhindern und teure Ausfallzeiten zu vermeiden, ist es wichtig, Ransomware so früh wie möglich zu erkennen. Eine effektive Strategie zur Erkennung von Ransomware muss mehrere Schutzebenen auf ESXi Host- und Gast-VM-Ebene umfassen. Während mehrere Sicherheitsmaßnahmen implementiert werden, um einen umfassenden Schutz vor Ransomware-Angriffen zu bieten, bietet ONTAP dem gesamten Verteidigungsansatz zusätzliche Schutzschichten. Um nur einige Funktionen zu nennen: Snapshots, Autonomer Ransomware-Schutz, manipulationssichere Snapshots usw.

Sehen wir uns an, wie die oben genannten Funktionen mit VMware zusammenarbeiten, um Daten vor Ransomware zu schützen und wiederherzustellen. Um vSphere und Gast-VMs vor Angriffen zu schützen, müssen verschiedene Maßnahmen ergriffen werden, darunter Segmentierung, Einsatz von EDR/XDR/SIEM für Endpunkte und Installation von Sicherheitsupdates sowie Einhaltung der entsprechenden Härtungsrichtlinien. Jede virtuelle Maschine, die sich auf einem Datastore befindet, hostet auch ein Standardbetriebssystem. Stellen Sie sicher, dass die Produktsuiten für Anti-Malware-Produkte von Unternehmensservern installiert und regelmäßig aktualisiert werden, was ein wesentlicher Bestandteil einer mehrschichtigen Ransomware-Schutzstrategie ist. Aktivieren Sie darüber hinaus Autonomous Ransomware Protection (ARP) auf dem NFS-Volume, das den Datastore versorgt. ARP nutzt integriertes ML zur automatischen Erkennung von Ransomware mit Blick auf die Volume-Workload-Aktivität und Datenentropie. ARP kann über die integrierte Management-Schnittstelle von ONTAP oder System Manager konfiguriert werden und ist für einzelne Volumes aktiviert.
|                                                                                                    | TAP System M | anager                                                                                                    | Search actions, objects, and pages Q                                                                                                    | 0 O O            |
|----------------------------------------------------------------------------------------------------|--------------|----------------------------------------------------------------------------------------------------|----------------------------------------------------------------------------------------------------|------------------|
| DASHBOARD                                                                                                    | Volu         | mes                                                                                                    | -                                                                                                    | Q search w Ether |
| STORAGE<br>Overneev<br>Volumes<br>LUNs<br>NVMe namespace<br>Consistency: group<br>Shares<br>Consistency: group<br>Shares<br>Consistency: group<br>Shares<br>Consistency: group<br>Shares<br>Shares<br>Storage VMA:<br>Tare |              | Name<br>University Proceedings<br>NFSARPDemo02<br>NFSD502ARP<br>nimpra<br>SQL0atavol<br>Src_25G_Vol01<br>Src_25G_Vol01<br>Src_25G_Vol05<br>Src_8CSL005<br>Src_8CSL0502 | Src_NFS_Vol01 All Volumes           Overview         Snapshot copies         Snapshilmor         Back up to cloud         Security         File system         Quota Reports           Anti-ransomware<br>Disabled<br>Disabled               Snapshot copies straightfore so this NM3 volume. | ₽ ton î More     |
| NETWORK<br>EVENTS & JOBS<br>PROTECTION<br>HOSTS<br>CLUSTER                                                                                                    | · · ·        | Sint, 6CS1, DS04<br>Sint, 6CS1, DS06<br>Sint, NFS, DS02<br>Sint, NFS, DS03<br>Sint, NFS, DS04<br>Sint, NFS, Vol01                                                      | Activate Wit                                                                                                    |                  |

Mit dem neuen NetApp ARP/AI, das sich derzeit in der Tech Preview befindet, ist kein Lernmodus erforderlich. Stattdessen ist ein direkter Weg in den aktiv-Modus mit seiner KIgestützten Ransomware-Erkennungsfunktion möglich.

(i)

(i)

Mit ONTAP One sind alle diese Funktionen komplett kostenlos. Greifen Sie auf die robuste Suite von NetApp für Datensicherung, Sicherheit und alle Funktionen von ONTAP zu, ohne sich über Lizenzierungshindernisse Gedanken machen zu müssen.

Im aktiven Modus wird nach der abnormalen Volume-Aktivität gesucht, die möglicherweise ein Ransomware-Angriff sein könnte. Wenn anormale Aktivitäten erkannt werden, wird sofort eine automatische Snapshot Kopie erstellt. Dadurch wird ein Wiederherstellungspunkt so nah wie möglich an der Infektion mit Dateien erstellt. ARP kann Änderungen in VM-spezifischen Dateierweiterungen auf einem NFS-Volume außerhalb der VM erkennen, wenn dem verschlüsselten Volume eine neue Erweiterung hinzugefügt oder die Dateierweiterung geändert wird.

|                       | P System I | Manager                 | Search actions, objects.                                                                                         | and pages Q                                    | 0 O (                                                  |
|-----------------------|------------|-------------------------|----------------------------------------------------------------------------------------------------|------------------------------------------------|--------------------------------------------------------|
| DASHBOARD             | Vol        | umes                    |                                                                                                    |                                                |                                                        |
| INSIGHTS              | +*         | dd 🛱 Celete 📿 Protect 🗄 | More                                                                                                    |                                                | Q, Search W Filter                                     |
| STORAGE               | •2 E       | Name                    | Src_NFS_DS04 All Volumes                                                                                         |                                                | Ø Edit   More                                          |
| blumes                |            | NFSARPDemo02            | Overview Snapshot copies SnapMire                                                                                | or Back up to cloud Security File system       | Quota Reports                                          |
| UNs<br>NMe namespaces |            | NFSD502ARP              | and the second second second second second second second second second second second second second second second |                                                |                                                        |
| onliatency groups     |            | nimpra                  | Anti-ransomware                                                                                                  |                                                |                                                        |
| tares<br>frees        |            | Src_25G_Voi01           | Enabled in active mode                                                                                           | Pacar anti-tanumware                           | Divert seventy settings                                |
| lotan                 |            | Site_BCSL_D05           |                                                                                                    |                                                |                                                        |
| orage VMz<br>era      |            | Sre_85051_0502          |                                                                                                    |                                                | _                                                      |
| ETWORK ~              | a          | Src./6CS1_0504          | Volume's workload characteristics                                                                                |                                                | <ul> <li>Configure vorkload characterratics</li> </ul> |
| /ENTS & JOBS          | e:         | Sirc_GCSLDS06           | LARGEST PERCENT OF HIGH ENTROPY DATA.                                                                            | Surge statistics<br>UARCEST PERCENT OF HIGH EV | teory oata                                             |
| OTECTION              | e          | Src_NFS_DS02            |                                                                                                    | £                                              |                                                        |
| osts ·                | 100        | SHE_NES_DS01            | / HIGHEST RATE OF PLE CREATION                                                                                   | HIGHEST ANTE OF FILE OALAND                    | NC                                                     |
| LUSTER                | 20 M       | arciana pace            | 16 files/minute                                                                                                  |                                                |                                                        |

Wenn ein Ransomware-Angriff auf die virtuelle Maschine (VM) zielt und Dateien innerhalb der VM verändert, ohne Änderungen außerhalb der VM vorzunehmen, erkennt der Advanced Ransomware Protection (ARP) immer noch die Bedrohung, wenn die Standard-Entropie der VM niedrig ist, z. B. für Dateitypen wie .txt, .docx oder .mp4-Dateien. Obwohl ARP in diesem Szenario einen schützenden Snapshot erstellt, erzeugt es keine Bedrohungswarnung, da die Dateierweiterungen außerhalb der VM nicht manipuliert wurden. In solchen Szenarien würden die anfänglichen Verteidigungsschichten die Anomalie identifizieren, ARP hilft jedoch bei der Erstellung eines Snapshots basierend auf der Entropie.

Ausführliche Informationen finden Sie im Abschnitt "ARP und virtuelle Maschinen" in "ARP-Nutzungen und Überlegungen".

Das verlagern von Dateien zu Backup-Daten führt bei Ransomware-Angriffen zunehmend zu Backup- und Snapshot-Wiederherstellungspunkten, da versucht wird, diese zu löschen, bevor die Dateien verschlüsselt werden. Mit ONTAP lässt sich dies jedoch verhindern, indem mit manipulationssichere Snapshots auf primären oder sekundären Systemen erstellt "NetApp Snapshot™ Sperren von Kopien"werden.

| $\equiv$ vSphere Client | Q. General In all adverses     |                |                |                                 |        | C 3      | Administration (014)                                                                                                    | KOCLOOAL + 🛛 🕲             | 0~  |
|-------------------------|--------------------------------|----------------|----------------|---------------------------------|--------|----------|----------------------------------------------------------------------------------------------------|----------------------------|-----|
| ShapCenter Plug-in for  | VMware vSphere IniStanc        | ± 122.21.964.1 | Edit - Pol     | NESDS04                         | ×      |          |                                                                                                    |                            |     |
| 19 Destocent            | Policies                       |                | Luit Pol       | 141 50 50 4                     | ~      |          |                                                                                                    |                            |     |
| G. Settings             | + Come / 600 1                 | × Remove       | Name           | PolyMPD054                      |        |          | 2 ma                                                                                                    |                            |     |
| C Policies              | Senosca, tra                   | 784            | Frequency      | Baly +                          | _      |          | and the second second s | anadera Labera Pario       |     |
| an Shirage Systems      | Deministry((Ins<br>Deministry) | The State      | Locking Period | Cinable Snapshot Locking O      |        | 2        | ia<br>la                                                                                                    | 10ey                       |     |
| De Guess Mie Restore    |                                | ND .           | Retention      | Days to keep                    | 0      | 3        | 94<br>445-                                                                                                    | 10eys                      |     |
|                         | Sengli-Cil                     | Nes :<br>Yes   | Replication    | Update SnapMinor after backup O |        |          | 101<br>94                                                                                                    | 70mm<br>70mm               |     |
|                         |                                |                | Advanced >     | proprior level Owly             |        |          |                                                                                                    |                            |     |
|                         |                                |                | A Warning for  | ONTAP 9.12.1 and below version  |        |          |                                                                                                    |                            |     |
| · incentTasks           | Alarma                         |                |                |                                 |        |          |                                                                                                    |                            |     |
| Task Norma 🔫            | Sage: y                        | (Bala)         |                |                                 |        | Consel y | and first                                                                                                    | + Y Completion Table       | + = |
| Renove srupped          | AP APR Dense verse             | (Compieter     |                | CANCEL                          | UPDATE | 2.05     | 00/11/2014 3 365                                                                                                    |                            |     |
| Result analysis         | @ 165.5enot.4669               | Completion     |                |                                 |        | 4.00     | - 26/16/2024, 3:341                                                                                                    | 15.A. 06/18/2024.3:36.56 / | -   |
| Feighter Vintur machine | D ANDARESSI                    | E Companies    |                | HACTIC LOCAL SAME               | TATAT  | Time     | 00/11/0014-0.34                                                                                                    | 1. A                       | -   |

Diese Snapshot Kopien können von Angreifern oder betrügerischen Administratoren nicht gelöscht oder geändert werden. Die Kopien sind also auch nach einem Angriff verfügbar. Wenn der Datastore oder bestimmte Virtual Machines betroffen sind, kann SnapCenter die Daten von Virtual Machines innerhalb von Sekunden wiederherstellen und so die Ausfallzeiten des Unternehmens minimieren.

|          | vSphere Clent O <sub>1</sub> course is at assessment                                                                                                    | +1                                                                                                    | C                        | 2 Алиничини инморси с  | a- 9 0:                                |
|----------|----------------------------------------------------------------------------------------------------|----------------------------------------------------------------------------------------------------|--------------------------|------------------------|----------------------------------------|
| <u> </u> | VSphere Clent         Clean Handle           Image: State State Stat | Virtual machine to be restored<br>Backup name<br>Restart virtual machine<br>Restore Location<br>ESXI heat to be used to mount the<br>backup | down during the process. | 2. Annexiste envicos o |                                        |
|          | SCVTPSDemo02     DouAR90emo     DounturVM03     DounturVM03                                                                                                    | name] [Fight]                                                                                                    | LACK. [HEXT] FINSH       | CANOL CANALA V         | ni hiringa<br>Talah kasa<br>Talah kasa |

In der obigen Abbildung wird gezeigt, wie ONTAP Storage die vorhandenen Techniken um eine zusätzliche Schicht erweitert und so die Zukunftssicherheit der Umgebung verbessert.

Weitere Informationen finden Sie in der Anleitung für "NetApp Lösungen für Ransomware".

Wenn all dies nun orchestriert und in SIEM-Tools integriert werden muss, kann OFFTAP-Service wie BlueXP Ransomware-Schutz verwendet werden. Dieser Service ist darauf ausgelegt, Daten vor Ransomware zu schützen. Dieser Service sichert applikationsbasierte Workloads wie Oracle, MySQL, VM-Datastores und File Shares in lokalem NFS-Storage.

In diesem Beispiel ist der NFS-Datastore "SRC\_NFS\_DS04" durch BlueXP Ransomware-Schutz geschützt.

|   | letApp BlueXP                  |               |             |                | (                 | BlueXP Search      |                    |                     |                           | * • •                 |
|---|--------------------------------|---------------|-------------|----------------|-------------------|--------------------|--------------------|---------------------|---------------------------|-----------------------|
| - | Ransomw                        | are protectio | n.).        | Dashboard      | Protection        | Alerts             | Recovery           | Reports             | Free trial (55 days left) | - view details   💌    |
| ۵ |                                |               |             |                |                   |                    |                    |                     |                           |                       |
| ٠ | Vorkloads (10)                 |               |             |                |                   |                    |                    | a                   | L 🛓 Manage                | protection strategies |
| ¢ | Workload Q                     | туре то       | Connector 0 | Importance V C | Protection st 🔻 🗘 | Detection sta_ 7 0 | Detection pol V 2  | Snapshot an         | Backup destine 0          |                       |
| Θ | Sec_efa_ds02                   | VM datastone  | GISABXPConn | Critical       | Protected         | Learning mode      | rps-policy-primary | SnapCenter for VMw_ | netapp-backup-add         | (THI PHILIDA)         |
| 4 | Drass_arc_test_3130            | VM file share | GISABXPConn | Standard       | T At risk         | None               | None               | Nome                | n/a                       | Protect               |
|   | Nfade02arp_004                 | VM file share | GISABXPConn | Standard       | Protected         | Active             | rps-policy-primary | None                | netapp-backup-add         | (Edit protection)     |
|   | Orasa_Stt_7027                 | VM file share | GISABXPConn | Standard       | O ALTINK          | None               | None               | None                | netapp-backup-add         | Prutect               |
|   | Src_nfx_v0/01_7948             | VM file share | GISABXPConn | Standard       | At risk           | None               | None               | None                | netapp-backup-add         | Protect               |
|   | Src_nfs_ds03                   | VM datastore  | GISABXPConn | Standard       | At risk           | None               | None               | SnapCenter for VMw_ | netapp-backup-add         | Pubert                |
|   | Src_nfg_ds04                   | VM datastore  | GISABXPConn | Standard       | Protected         | Active             | rps-policy-primary | SnapCenter for VMw  | netapp-backup-add         | (Let provenue)        |
|   | Sec_nfs_ds04<br>Textract_extra | File share    | GISABXPConn | Critical       | Protected         | Active             | rps-policy-primary | Illuw backup and    | netapp-backup-ba3         | (Bit settistis        |
|   | Testvol_3787                   | File share    | GISABXPConn | Standard       | Protected         | Learning mode      | rps-policy-primary | None                | netapp-backup-ball        | (filt protection)     |
|   | Nfsarpdamo02_1419              | File share    | GISAEXPConn | Standard       | Protected         | Active             | ros-policy-primary | None                | netapp-backup-add         | Tot protection        |

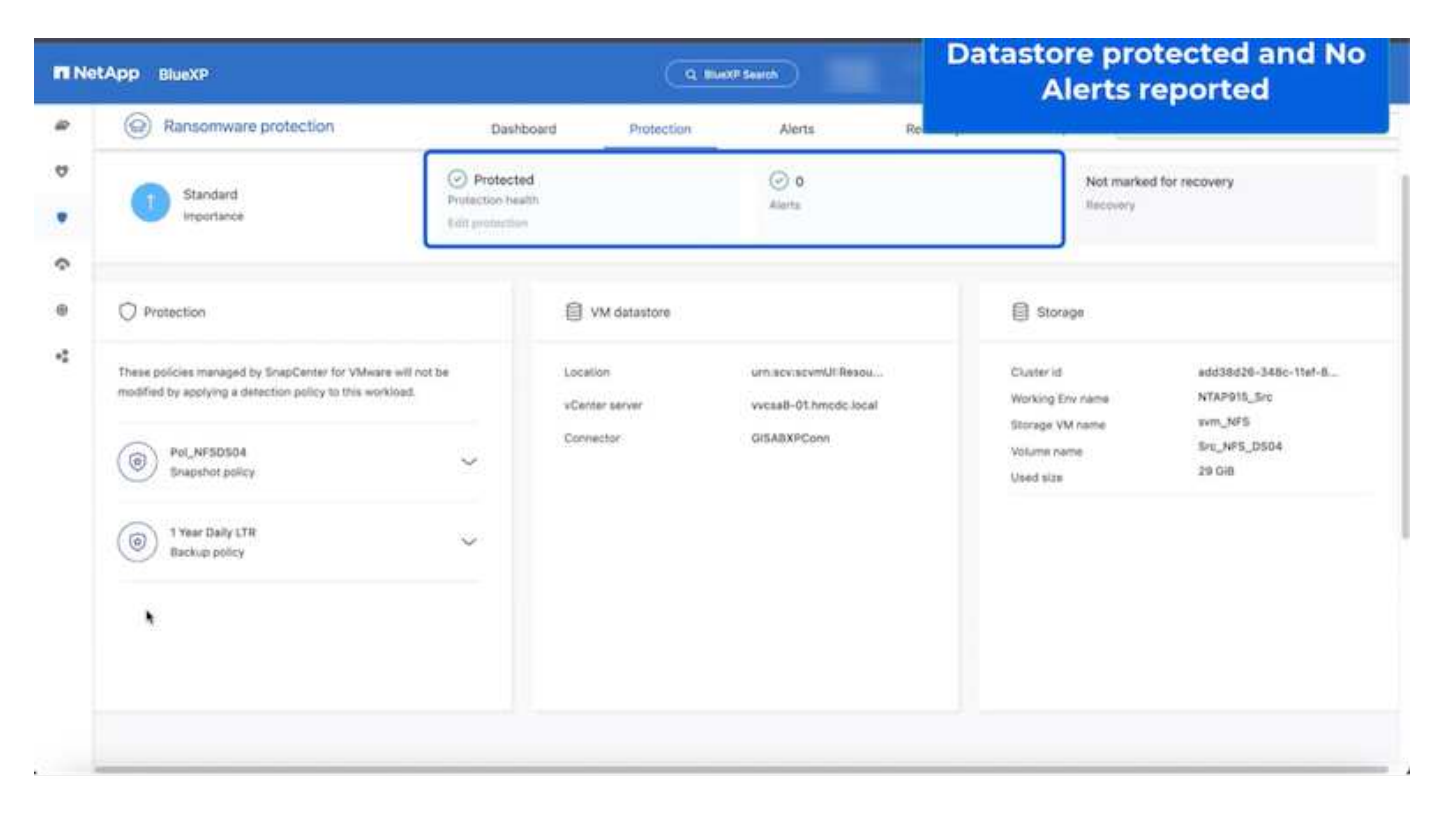

Ausführliche Informationen zum Konfigurieren von BlueXP -Ransomware-Schutz finden Sie unter "Einrichten des BlueXP Ransomware-Schutzes" und "Konfigurieren Sie BlueXP Ransomware-Schutzeinstellungen".

Es ist an der Zeit, dies anhand eines Beispiels zu erläutern. In dieser Anleitung ist der Datastore

#### "SRC\_NFS\_DS04" betroffen.

| ،<br>۱۵۱ <u>۵</u> ۹                                                                               | Src_NFS_DS04   Lactions<br>Summary Monitor Configure Permis | ions <u>Piec</u> Hosts VMs | Atta                          | ck and                      | VM aff                       | ected                                                     |
|---------------------------------------------------------------------------------------------------|-------------------------------------------------------------|----------------------------|-------------------------------|-----------------------------|------------------------------|-----------------------------------------------------------|
| E vcsal-otmos.cos                                                                                 | Filter big a fullper warne .                                | NEW FOLDER UNIOND FLEE     | n nań śóchitk – milioritza    |                             | Q 5000                       | to present the solution                                   |
| III NFSARFDemo02                                                                                  |                                                             | I Name                     | * 30 *                        | Hodfed +                    | Type +                       | Path                                                      |
| III NFSDS02ARP                                                                                    | > D revibuta                                                | D 50_DemoVM1scontourd      | 815                           | 08/05/2024, 1<br>0.02.39 AM | Tim                          | 15rc_MPS_0564) NFS_DenotE_VM0450.j<br>Nationalize         |
| 10 SHC_ISCH_DS02                                                                                  | > DI NFS_DR NFS_DWOIL                                       | C 50, DemoVMscoreboard     |                               | 06/09/2024, 9<br>51.11 AM   | 710                          | (SHC, NP3_D(04) M/5_Demu8_VMDU50_<br>continued            |
| <ul> <li>III SIC_NPS_DS01</li> <li>III SIC_NPS_DS01</li> </ul>                                    | S EI NFS_Denter_VR03                                        | D 0 Mit Comme VMON 20224   | 11/2 VISING 4.134.304 K.<br>B | 07/12/2024. 5<br>52:48 AM   | 2 int                        | ISIE_NP3_0504314P3_Deno8_VM059P3<br>VM053626605V940       |
| SHC_NPS_D502     SHC_NPS_D503     SHC_NPS_D503     SHC_NPS_D503     SHC_NPS_D504     SHC_NPS_D504 | > D NFS_Demo8_VM05                                          | D NºS_Demil_VM01-20168     | 8/99.R                        | 06/05/2024,1<br>0.02339.4M  | 7H                           | (Srt_MPE_DSD4) MPE_Demolt_VMDUTVP<br>VMD5301530039 Mag    |
|                                                                                                   |                                                             | D NrS, Deniel, VMOI-aucer  | 0.0005                        | 08/08/2024, 5/<br>05/46 AM  | Plat.                        | USIC_NPS_DSD41NPS_Denn8_VMDUNP<br>VMD1acx.ent             |
| 目 TPS_ISCSI_DS01<br>目 vesxi8-01-esx-install-detasto                                               |                                                             | C & NSLOWER, VMOLWAR       | 2.40.03                       | 07/12/2024, %.<br>02.56 AM  | Non-volatile M<br>amory File | Two_netE_DIO4THES_GenolE_VMDU1#1                          |
| vesili-02-ex-instal-datasta.                                                                      |                                                             | D APS_Dumuit_VMOLimit      | 0.04 (0)                      | 08/09/2034, St<br>08:45 AM  | 1.04                         | ISH_NPR_OS041NPS_Denu8_VM00NP<br>VM014mat                 |
| ill vecor-co-eco-intar-catanta.                                                                   |                                                             | D B NR, Denol, SMOLINE     | 3.4 KB                        | 06/08/2024, 5<br>08:46 AM   | Vetual Martinia              | (Src_1475_0104) NP3_Dense_VM05/1471<br>VM05 vmv           |
|                                                                                                   |                                                             | D Nrt, Dennell, VMDCencel  | 048                           | 08/05/2024, 1<br>0102/39 AM | F3w                          | SH_NPE_DSO40.NPE_Denu8_VM0VNPT<br>VNOLVINENS              |
|                                                                                                   |                                                             | D B MS, Denoil, VMD, mila  | 9 0.07 KB                     | 115/09/2024.5:<br>31/22 AM  | The                          | (Sec_NPS_DS04) NPS_Demo8_VM00NP1<br>VM0LenxLarg           |
|                                                                                                   |                                                             | D N/S, Denid, VMOL3-ck     | midk.arg (541054.40)          | 06/05/2024, 5:<br>31/22 AM  | 794                          | (Sri_NFIL_DSO4) http://www.vM00/wh/<br>VM01_3-ck.vmdk.arg |
|                                                                                                   |                                                             | D AFS.ComuE_VMOL3-M        | mpk.arg 10,485,780.<br>Q4.435 | 05/03/2024, 5:<br>JHILAM    | /ie                          | 15v_NFS_DED4[14FS_Dance_VH0VVF1<br>VH01_2 http://dx.arg   |
|                                                                                                   |                                                             | D D Nrs,Demil,VM0L,Lend    | karg 0.04,KB                  | 08/09/2024, 8<br>3122 AM    | 194                          | Sec. NPR_05041 NPR_DemoR_VMDUVPS<br>VM01 3 vms8 and       |
|                                                                                                   | 1                                                           |                            |                               |                             | _                            |                                                           |

# ARP hat bei der Erkennung sofort einen Snapshot auf dem Volume ausgelöst.

| SHBOARD<br>SIGHTS<br>ORAGE    | •   | Src_NFS_DS04 All Volumes Overview Snapshot copies SnapMirror Back up to cl      | loud Security File system     | pp Snapshot triggered during<br>ispected abnormal activity |
|-------------------------------|-----|---------------------------------------------------------------------------------|-------------------------------|------------------------------------------------------------|
| untei                         |     | + Add                                                                           |                               | Q Search @ Showhide 🛩 📼 Péter                              |
| Vs.                           |     | Name                                                                            | Snapshot copy creation time   | Snapshot restore size ()                                   |
| Menametales<br>watersy groups |     | snapmirroca2ad5432-3537-11ef-bd57-00a0b0f6d346_21<br>59491296.2024-08-09_160500 | Aug/9/2024 9:05 AM            | 50.5 Gill.                                                 |
| 10.0                          |     | Anti_ransomware_backup.2024-08-09_1326                                          | Aug/9/2024 6:26 AM            | 44.5 G-8                                                   |
| stan                          |     | RG_NFSDS04_08-09-2024_08-08-16-0981                                             | Aug/9/2024 5:08 AM            | 27.8 Gi8                                                   |
| age VMs                       |     | RG_NFSDS04_08-09-2024_07.54.48.0205                                             | Aug/9/2024 4:55 AM            | 27.7 Gi8                                                   |
| 1                             |     |                                                                                 | Aug/9/2024 3:27 AM            | 27,6 Gill                                                  |
| TWORK                         | ×   | RG_NFSDS04_08-09-2024_06-27.18.0190                                             | Aug/9/2024 3:27 AM            | 27.6 G/8                                                   |
| NTS & JOSS                    | ~   | RG_NFSD504_08-09-2024_05.00.28.0747                                             | Aug/9/2024 2:00 AM            | 37.7 G8                                                    |
| DTECTION                      | * : |                                                                                 |                               |                                                            |
| STS                           | *   |                                                                                 |                               |                                                            |
| STER                          | ж.  | Down                                                                            | no 1 - 7 of 2 Scenator Conses |                                                            |

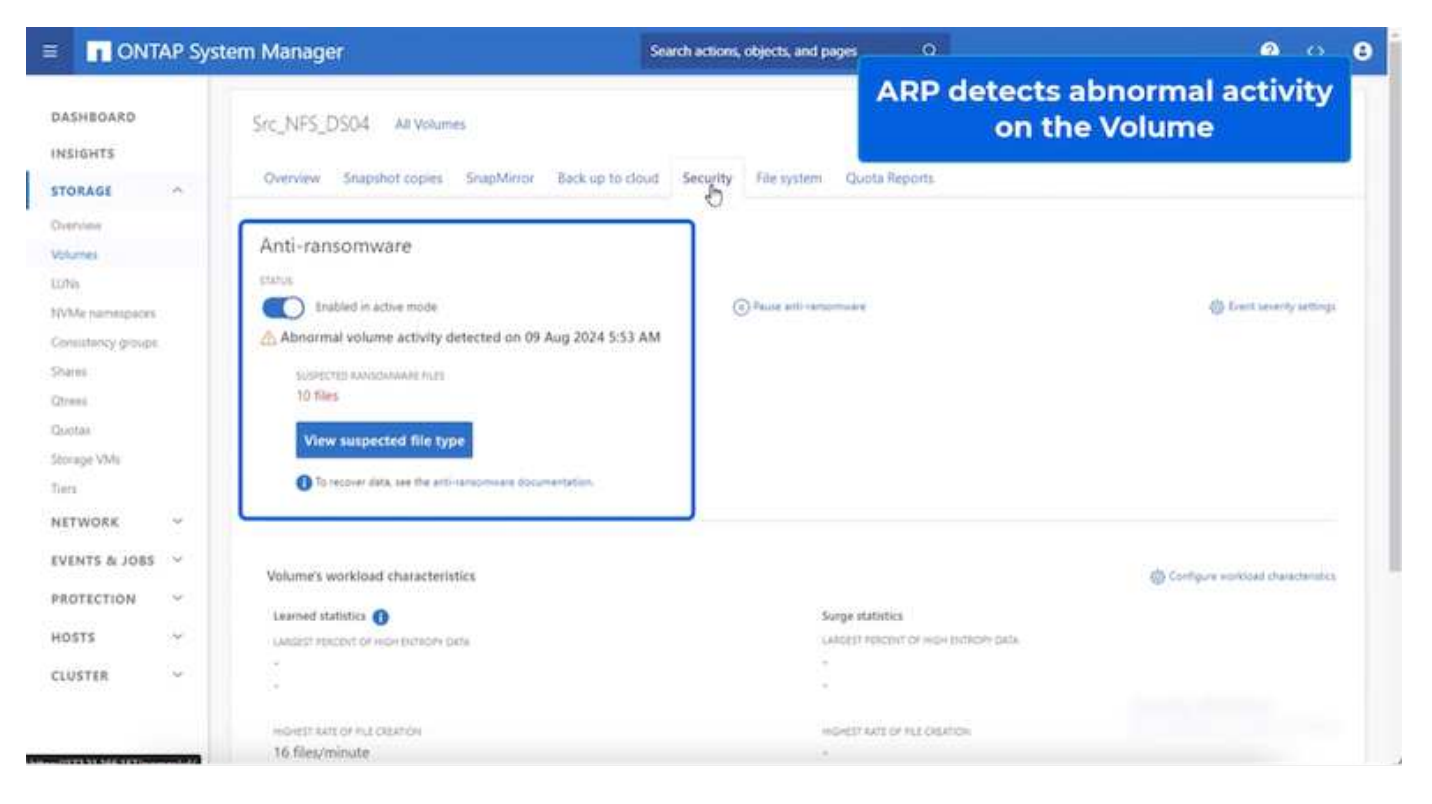

Sobald die forensische Analyse abgeschlossen ist, können die Wiederherstellungen mithilfe von SnapCenter oder BlueXP Ransomware-Schutz schnell und nahtlos durchgeführt werden. Wechseln Sie bei SnapCenter zu den betroffenen Virtual Machines, und wählen Sie den entsprechenden wiederherzustellenden Snapshot aus.

| Ø 8 9                                                                                                    | B NFS_DemoB_VM01                                                                                                    | P 0 0 0                                                                                                    | 65   1 acm                                                                                     | ees withi                                                                                          | n the backup                                       |
|----------------------------------------------------------------------------------------------------|----------------------------------------------------------------------------------------------------|----------------------------------------------------------------------------------------------------|------------------------------------------------------------------------------------------------|----------------------------------------------------------------------------------------------------|----------------------------------------------------|
| Vocadi-01.tmcde.local     Wocadi-01.tmcde.local     Wocadi-02.tmcde.local     Wocadi-02.tmcdc.local     Wocadi-02.tmcdc.local     Wocadi-02.tmcdc.local     Wocadi-02.tmcdc.local     Wocadi-02.tmcdc.local     Wocadi-02.tmcdvM     Wocadi-02.tmcVM     Wocadi-02.tmcVM     Wocadi-02.tm | Settings v<br>VM SOBS Rules<br>VAVID Obtion9<br>Alarm Definitions<br>Schoolard Tarks<br>Polices<br>VMeans EVC<br>Guest EVC<br>Guest EVC<br>StapCenter Plag-ist for VMeal_ v<br>Resource Gradus | Name BQ_N<br>Time Damp Fri Au<br>Mauried Ni<br>Polog Videou augustut Nis<br>Entitiee<br>The forcomp online are on<br>Select an entity and cap Ris<br>Resistorie<br>Entitie | PSDS84_06-09-25<br>p0 2024 05-05 10<br>PSDS84<br>coulded in the back<br>settles to restrice it | 24_08.85.15.0981<br>5 GAT-0705 (PostRi; Daylight Time)<br>49 PtG_1873C654_18.45.2524_58.85.16.0981 | Location                                           |
| (i) 10C_DemoVM03                                                                                                    | Reckups                                                                                                    | NFS Deniel VMD                                                                                                    |                                                                                                | \$2121545-8178-4114-2121-77045846-4637                                                             | The NFE DEBUTY'S Denut VALUEFE Great VALUER        |
| (2) TOC_DemoVM04                                                                                                    |                                                                                                    | INFS_Denalt_VM01                                                                                                    | Vez                                                                                            | 50121a05-7004-218e-828b e48014031a60                                                               | [Se: NF3_0504 NF5_Danuth_VM011F5_Canod_VM01uma     |
| (B) IOC DemoVM06                                                                                                    |                                                                                                    | Ters_Denoll_VM05                                                                                                    | 799                                                                                            | 50120002-0002-040-767a-AAA43e301620                                                                | [Stc.]#3_D5041975_Danu8_V421975_Cano8_V4031ms      |
| E 10C DemoVM07                                                                                                    |                                                                                                    | NFS_Demilt_VMD5                                                                                                    | Yes                                                                                            | 5012a668-ee25-6633-20c0-00137e65101                                                                | [Brc,NPS_DS04] NP3_Dennel_VM05NP3_Dennel_VM05 Into |
| (b 10C_DemoVM08                                                                                                    | 8                                                                                                    | NFS_Densill_VM04                                                                                                    | 788                                                                                            | 5012567a-a4ec-artil-3253-2926374a018                                                               | [Stc_NFS_D004] NFS_Denu6_VW04NFS_Denu6_VW04 ons    |
| 10C_DemoVM09     10C_DemoVM09     10C_DemoVM0     0:5CSLDemo8     0:5CSLDemo8     0:15CSLDemo     0:5CSLDemo     0:05SLDemo     0:05SLDEmo                                                                                                    |                                                                                                    | 84,149,084                                                                                                    | No                                                                                             | wette (1772 21.168.161/kStr.,3/PTI,0504                                                            | nm_NF1/nm2+_NF1_D564                               |
| - @ NPS_Demoli                                                                                                    |                                                                                                    |                                                                                                    |                                                                                                |                                                                                                    |                                                    |
| (2) NFS Demo8 VM01                                                                                                    |                                                                                                    |                                                                                                    |                                                                                                |                                                                                                    | Second Second Second Second                        |

Dieser Abschnitt beschäftigt sich damit, wie der BlueXP Ransomware-Schutz die Recovery nach einem Ransomware-Vorfall orchestriert, bei dem die VM-Dateien verschlüsselt sind.

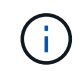

Wenn die VM durch SnapCenter gemanagt wird, stellt der BlueXP Ransomware-Schutz die VM mithilfe des VM-konsistenten Prozesses wieder in ihren vorherigen Zustand zurück.

- 1. Auf den BlueXP Ransomware-Schutz zugreifen und eine Warnmeldung im BlueXP Dashboard für Ransomware-Schutz erscheint.
- 2. Klicken Sie auf die Warnmeldung, um die Vorfälle auf diesem bestimmten Volume für die generierte Warnmeldung zu überprüfen

| Net | App BlueXP                                                                                                    |                                             |                                     | lueXP Search                                               | Protection View specific t<br>the NFS Volume                  |
|-----|----------------------------------------------------------------------------------------------------|---------------------------------------------|-------------------------------------|------------------------------------------------------------|---------------------------------------------------------------|
|     | Ransomware protection                                                                                              | Dashboard                                   | Protection                          | Alerts                                                     | Recovery Reports                                              |
|     | Protection > Src_NF3_D504                                                                                          |                                             | Src                                 | _NFS_DS04                                                  |                                                               |
|     | 5tandard<br>anpertance                                                                                             | Protected Protection Health Edit protection |                                     | 1<br>Alerta<br>View glerts                                 | Not marked for recovery<br>Recovery                           |
|     | O Protection                                                                                                    | 6                                           | W datastore                         |                                                            | Storage                                                       |
|     | These policies managed by SnapCenter for VAlwars will<br>modified by applying a detection policy to this workload. | othe Lo<br>vi<br>Co                         | cation<br>innter server<br>innector | um:sev:sevinULResou<br>vvcs88-01.hmdc.local<br>GISA8XPCoon | . Cluster id edd38d26-348c-348c-348c-348c-348c-348c-348c-348c |
|     | Year Daily LTR     Backup policy                                                                                   | ~                                           |                                     |                                                            |                                                               |

3. Markieren Sie den Ransomware-Vorfall als bereit für die Wiederherstellung (nach dem Neutralisieren von Vorfällen), indem Sie "Wiederherstellung erforderlich markieren" auswählen.

| etApp      | BlueXP             |               |               |                               | Q Best             | P Sewich               |                        | Mark the alert for                          |
|------------|--------------------|---------------|---------------|-------------------------------|--------------------|------------------------|------------------------|---------------------------------------------|
| 0          | Ransomwa           | re protection | <u>í</u>      | Dashboard                     | Protection         | Alerts                 | Recovery               | "restore needed"                            |
| Alt        | rts > alert2198    |               |               |                               | aler               | 12198                  |                        |                                             |
|            |                    |               | Workload: Src | _NFS_DS04   Location: ur      | n scv.scvmUl:Resou | Type: VM datastore     | Connector: GISABXPConn | Mark restore reed                           |
| ()<br>Pote | 1<br>Intial ettack |               |               | 4 hours age<br>First detected |                    | 29 GB<br>impacted data |                        | 10<br>Imported files                        |
| xcident (  | (1)   All selected |               |               |                               |                    |                        |                        | Q 🛃 🛨 Editation                             |
|            | Incident ID        | : Volume      | : SVM         | Working environment           | с туре с           | Status                 | T : First detected :   | Evidence C Automated response               |
|            | Inc1820            | Sec.,NP       | 5_0504 svm    | NES NTAP916_Src               | Potential attack   | C. New                 | 4 hours ago            | 1 new extensions detected 2 Snapshot copies |

Die Warnung kann abgewiesen werden, wenn sich der Vorfall als falsch positiv herausstellt.

. i .

4. Ging zur Registerkarte Recovery und überprüfe die Workload-Informationen auf der Recovery Seite und wähle das Datastore-Volume aus, das sich im Status "Restore needed" befindet, und wähle Restore aus.

| Image: Second second second | ietails ( * |
|----------------------------------------------------------------------------------------------------|-------------|
| 2       257 GIB       0       0       0       0       0       0       0       0       0       0       0       0       0       0       0       0       0       0       0       0       0       0       0       0       0       0       0       0       0       0       0       0       0       0       0       0       0       0       0       0       0       0       0       0       0       0       0       0       0       0       0       0       0       0       0       0       0       0       0       0       0       0       0       0       0       0       0       0       0       0       0       0       0       0       0       0       0       0       0       0       0       0       0       0       0       0       0       0       0       0       0       0       0       0       0       0       0       0       0       0       0       0       0       0       0       0       0       0       0       0       0       0       0       0       0       0       0 </th <th></th>                                                                                                    |             |
| Yorkloads (2)<br>Workload 5 Location 5 Type ▼-5 Connector 5 Snapshot and backu., ▼-5 Recovery status ▼-5 Progress 2 Importance ▼-5 Total data 5 Act                                                                                                    |             |
| Workload \$ Location \$ Type # 5 Connector \$ Snepshot and backu # \$ Recovery status # \$ Progress \$ Importance # \$ Total data \$ Act                                                                                                    | Q           |
|                                                                                                    | in .        |
| Nfeds02arg_804 10.61.187/81 VM file share GISABXXPCorvi rv/a 😗 Restore needest rv/a Standard 228 GiB                                                                                                    | estora)     |
| Src_nh_ds04 unisourscumURResource.nu                                                                                                    | estore      |

5. In diesem Fall ist der Umfang der Wiederherstellung "durch VM" (für SnapCenter für VMs ist der Umfang der Wiederherstellung "durch VM")

| n NetApp | BlueXP                                                  | Q Build Search                                                                | Select "Restore Point" and VM<br>needed to be restored |        |  |
|----------|---------------------------------------------------------|-------------------------------------------------------------------------------|--------------------------------------------------------|--------|--|
| Res      | tore "Src_NFS_DS04"                                     | Restore ② Review                                                              |                                                        |        |  |
| •        | Workload: Src_NFS_D504   Location: unitsc               | Restore                                                                       | Type: VM datastore   Connector: GiSA8                  | XPConn |  |
| ,        | Restore scope                                           | VM-consistent<br>Restore a VM back to its previous state and last transaction | using SnapCenter for VMware                            |        |  |
| E .      | Source<br>'First attack reported August 8, 2014, 153 PM |                                                                               |                                                        | ^      |  |
|          | Restore points (6)                                      |                                                                               |                                                        | Q      |  |
|          | Restore point                                           | a Type stapshot                                                               | August 9, 2024, 108 PM                                 |        |  |
|          | O R0_NFSDS04_08-09-2024_0754.48.0205                    | snapshot                                                                      | August 9, 2024, 12:54 PM                               |        |  |
|          | RG_NFSDIS04_08-09-2024_06.27.18.0190                    | anapshot                                                                      | August 9, 2024, 11:27 AM                               | ×      |  |
|          | O RG_NF50504_08-09-2024_05.00.38.0343                   | anapshot                                                                      | August 9, 2024, 10:00 AM                               |        |  |
|          |                                                         |                                                                               |                                                        |        |  |

6. Wählen Sie den Wiederherstellungspunkt aus, mit dem die Daten wiederhergestellt werden sollen, und wählen Sie Ziel aus, und klicken Sie auf Wiederherstellen.

| Restore *Src_NFS_DS04**     Image: Control of the second second sec | × |   |
|----------------------------------------------------------------------------------------------------|---|---|
| Src_NPS_D504<br>Workload         um:scy:scymUliResou<br>Location         vycsa8-01.hmodic.loca<br>eCenter         VM datastore<br>Type         GISABXPConn<br>Connector                                                                                                    |   |   |
| Sirc_NPS_D504         um:sov.sovmUlResou         vvcsa8-01.hmdic.loca         VM datastore         GISA8XPConn           Workload         Location         vCenter         Type         Connector                                                                                                    |   |   |
|                                                                                                    |   |   |
| olume (1)                                                                                                    | q |   |
| Source VM C Restore date C Destination working environment C Destination SVM C Destination VM                                                                                                    |   | 3 |
| NFS_Dem08_VM02 August 9, 2024, 12:54 PM NTAP915_5rc evm_NFS NFS_Dem08_VM02                                                                                                    |   |   |

7. Wählen Sie im oberen Menü die Option Recovery, um die Arbeitslast auf der Seite Recovery zu überprüfen, auf der sich der Status des Vorgangs durch die Zustände bewegt. Sobald die Wiederherstellung abgeschlossen ist, werden die VM-Dateien wie unten gezeigt wiederhergestellt.

|                                                                   | Src_NFS_DS04                                                     |        |                                |                  | venity t                | ne res           | cored via mes                                                   |
|-------------------------------------------------------------------|------------------------------------------------------------------|--------|--------------------------------|------------------|-------------------------|------------------|-----------------------------------------------------------------|
| 0 0                                                               | Summary Montor Configure Permassion.                             | Files. | Hours VMa                      |                  |                         |                  |                                                                 |
| wvcsad-0thinedesocal B V/CSA8-OCD1                                | That by 2-ballet same                                            |        |                                |                  |                         |                  | a                                                               |
| III NPEASPDemo02                                                  | <ul> <li>B St_MPS_0504</li> <li>B definite</li> </ul>            | 10     | Area T                         | -                | matter T                | 7,00 *           | April 1                                                         |
| E NESDSOZARP                                                      | boneses C <                                                      |        | () 10, Sensitik Louisboard     | 3.50             | 07/02/02/6 816 83 844   | 100              | [5-c, MPL2504] MPL26mall_VMC250_Stem/V                          |
| SH_BCSL0502                                                       | D NPS_Damo8_VM03     D NPS_Damo8_VM02                            | 0      | D 30,2em/HELectricest          | 10.00            | 10/01/2024 10:00:20 244 | Phil             | Sci.MS.(2004) MS.(benub, VMC(53), Service<br>and                |
| II SHLAPS_DEDI                                                    | <ul> <li>D NFS_Demoit_VM03</li> <li>D NFS_Demoit_VM04</li> </ul> |        | () The Second Superinter       | 10.430           | 06/07/2024 30:20 47 A   | Fin .            | (S-C,MR_DRDR)/MR_Demult_W60/S0_DemuV<br>and                     |
| 11 4/1_N/5_0502<br>11 5/1_N/5_0503                                | > D NFS_Demo8_VMOS                                               |        | D 55,2encid4scentred           | 1148             | 10/0/2014 12:23 43-944  | 14               | (Svc,NP5,0564)NP5,23mm8,VMC250,28mm9                            |
| E SHLINPS, DS04                                                   |                                                                  |        | D. HULDHIEL, VHCO 3624854 (HHD | 4794.354 m<br>10 | OPPERATE A STREET       | File .           | (Sec.Wits, DECK) Wits, Dennik, WEG/Wits, Denni<br>Safety served |
| <ul> <li>vexid-01-ess-instat-datactore</li> </ul>                 |                                                                  | Ø      | Q. HPILDHNIE, VHOD DESIGNATING | 0.07+9           | 07/02/024.01640.844     | 194              | Stc., NPL, DSDK) NPL, Optimit, yW22NPL; Donality<br>Building    |
| vesitib-02-eck-install-detastore vesitib-03-eck-install-datastore |                                                                  |        | 0. Mrs. penalt, vMID au em     | 0.0198           | 06753124, 105.22744     | 200              | [5-1, MP], DEG(14P], Garrall, VM0274P3, Oans<br>8, 440          |
|                                                                   |                                                                  |        | E was present, vectorian       | 5.46.42          | DEVENUES NUMBER AND     | Anny contine Man | The APE, DEDKINE, Denole, VACUNEE, Dans                         |
|                                                                   |                                                                  |        | D. APR, Daniell, VHO2 mult     | 0.04 #2          | centrative, mission rev | F14              | Disc. NPS, D104114PE, Decole, VelO2NPS, General                 |
|                                                                   |                                                                  | 0      | (B. NPS, Daniel, MRS and       | 3.008            | 06/12/04 12/03 22/14    | WHERE THE PARTY  | (Sec. 1979, [1624] 1976, [lannak, VMCD/1975, [lannak            |
|                                                                   |                                                                  | 0      | D MR.Dense, VHDJ vinces        | 0.00             | 06/08/2014 10 10:00 AM  | 104              | [54,973,0504] MR.; Samuel, VMG2/975, Dama                       |
|                                                                   |                                                                  | 0      | [] MR.DendLindLind             | 0.03.48          | DEVELOPMENT OF BUILD AM | F34.             | (Sec.MR, DARK) MR, Darroll, MICLINES, Darroll                   |
|                                                                   |                                                                  |        | 0 MS, Densit, VHCL, 5-CK HIM   | 640.5 KB         |                         | Play             | Dry_MPS_DDD4/MPS_DamaB_VMCDMPS_Dama<br>D5.07d8                  |
|                                                                   |                                                                  |        | & 101, Denol., VH02, Limite    | 5,997,840<br>#8  | 00703034,0053234        | Virtual Dom      | Dec. MR, DEGE MR, Dense, VMCUNES, Dans<br>Stands                |
|                                                                   |                                                                  |        | E shakeing                     | 033640           | INVERSE IN ALL AND      | WHITE PARTY      | (5-CAPE, DIDICI NPE, Damile, VACUMMAN 1.0                       |
|                                                                   |                                                                  |        | E www.2xe                      | 10.9.410         | 18/05/3024, 337-41 AM   | white Per-       | property and press and press and                                |
|                                                                   | 10.100 million                                                   | 1      | the second line.               |                  | PREPROVAL # 1975-999    | 120.00           |                                                                 |

Die Wiederherstellung kann von SnapCenter für VMware oder SnapCenter Plugin, je nach Anwendung durchgeführt werden.

Die NetApp Lösung bietet verschiedene effektive Tools für das Einsehnen, Erkennen und Beheben von Bedrohungen. So können Sie Ransomware frühzeitig erkennen, diese Ausbreitung verhindern und bei Bedarf schnell eine Wiederherstellung durchführen, um kostspielige Ausfallzeiten zu vermeiden. Traditionelle

 $(\mathbf{i})$ 

mehrschichtige Verteidigungslösungen sind nach wie vor weit verbreitet, ebenso wie Lösungen von Drittanbietern und Partnern für Transparenz und Erkennung. Eine effektive Gegenmaßnahmen sind nach wie vor ein wichtiger Teil der Reaktion auf Bedrohungen.

# **VMware Virtual Volumes mit ONTAP**

VMware Virtual Volumes (VVols) ermöglichen die Erfüllung applikationsspezifischer Anforderungen zur Grundlage von Entscheidungen für die Storage-Bereitstellung, während gleichzeitig die umfassenden Funktionen der Storage-Arrays genutzt werden können. Mit der vSphere API for Storage Awareness (VASA) können VM-Administratoren leicht alle benötigten Storage-Funktionen nutzen, um VMs bereitzustellen, ohne mit ihrem Storage-Team interagieren zu müssen. Vor VASA konnten VM-Administratoren VM-Storage-Richtlinien definieren, mussten dann aber gemeinsam mit ihren Storage-Administratoren geeignete Datastores ermitteln – oft anhand der Dokumentation oder von Namenskonventionen. Mit VASA können vCenter Administratoren mit den entsprechenden Berechtigungen eine Reihe von Storage-Funktionen definieren, mit denen vCenter Benutzer dann VMs bereitstellen können. Durch die Zuordnung zwischen VM-Storage-Richtlinie und Datastore-Storage-Funktionsprofil kann in vCenter eine Liste kompatibler Datastores zur Auswahl angezeigt werden. Außerdem können andere Technologien wie Aria (ehemals vRealize) Automation oder Tanzu Kubernetes Grid aktiviert werden, um automatisch Storage aus einer zugewiesenen Richtlinie auszuwählen. Dieser Ansatz wird als richtlinienbasiertes Storage-Management bezeichnet. Während Storage-Funktionsprofile und -Richtlinien auch bei herkömmlichen Datastores verwendet werden können, konzentrieren wir uns hier auf VVols Datastores. Der VASA Provider für ONTAP ist im Rahmen von ONTAP Tools für VMware vSphere enthalten.

Vorteile von VASA Provider aus dem Storage Array:

- Eine einzelne Instanz kann mehrere Speicher-Arrays managen.
- Release-Zyklus muss nicht von der Storage OS Version abhängen.
- Ressourcen auf dem Storage Array sind sehr teuer.

Jeder vVol Datastore wird durch den Storage Container gesichert, einem logischen Eintrag im VASA Provider zur Definition der Storage-Kapazität. Der Storage Container mit ONTAP Tools wird mit ONTAP Volumes erstellt. Der Storage-Container kann durch Hinzufügen von ONTAP Volumes innerhalb derselben SVM erweitert werden.

Der Protokollendpunkt (PE) wird hauptsächlich von ONTAP-Tools verwaltet. Bei iSCSI-basierten VVols wird für jedes ONTAP Volume, das Teil dieses Storage Containers oder vVol Datastores ist, ein PE erstellt. Der PE für iSCSI ist eine kleine LUN (4 MiB für 9.x und 2 gib für 10.x), die dem vSphere-Host präsentiert wird und Multipathing-Richtlinien auf den PE angewendet werden.

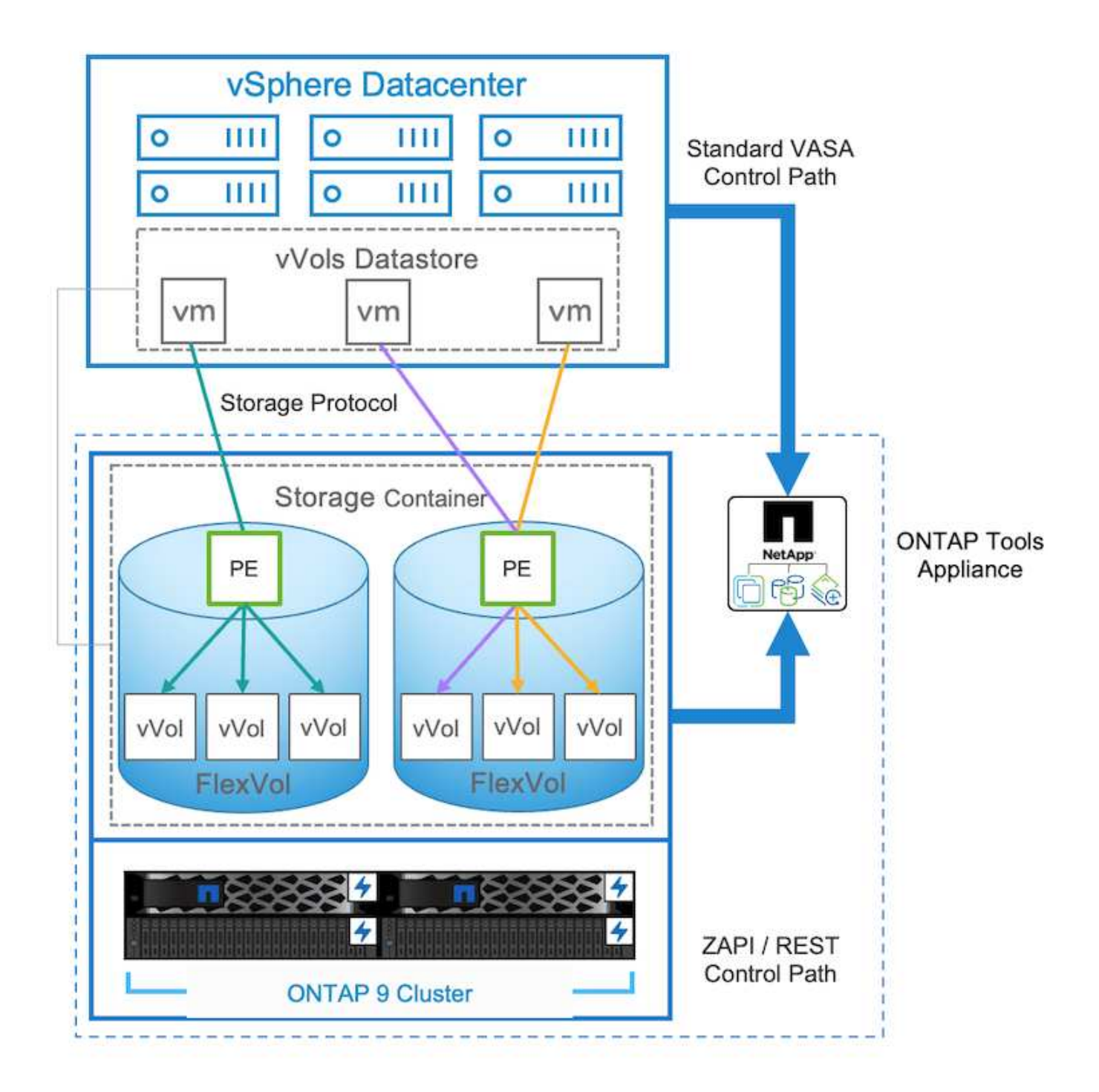

| ntaphci<br>vserver | a300e9u25::> lun show -vserver zoneb -class protoc<br>path | col-endpoint<br>size | -fields size |
|--------------------|------------------------------------------------------------|----------------------|--------------|
|                    |                                                            |                      |              |
| zoneb              | /vol/Demo01 fv01/Demo01 fv01-vvolPE-1723681460207          | 2GB                  |              |
| zoneb              | /vol/Demo01 fv02/Demo01 fv02-vvolPE-1723681460217          | 2GB                  |              |
| zoneb              | /vol/TME01 iSCSI 01/vvolPE-1723727751956                   | 4MB                  |              |
| zoneb              | /vol/TME01_iSCSI_02/vvolPE-1723727751970                   | 4MB                  |              |
| 4 entrie           | es were displayed.                                         |                      |              |

Für NFS wird ein PE für den Export des Root-Dateisystems mit jedem NFS-Daten-LIF auf der SVM erstellt, auf

der sich der Storage-Container oder vVol-Datastore befindet.

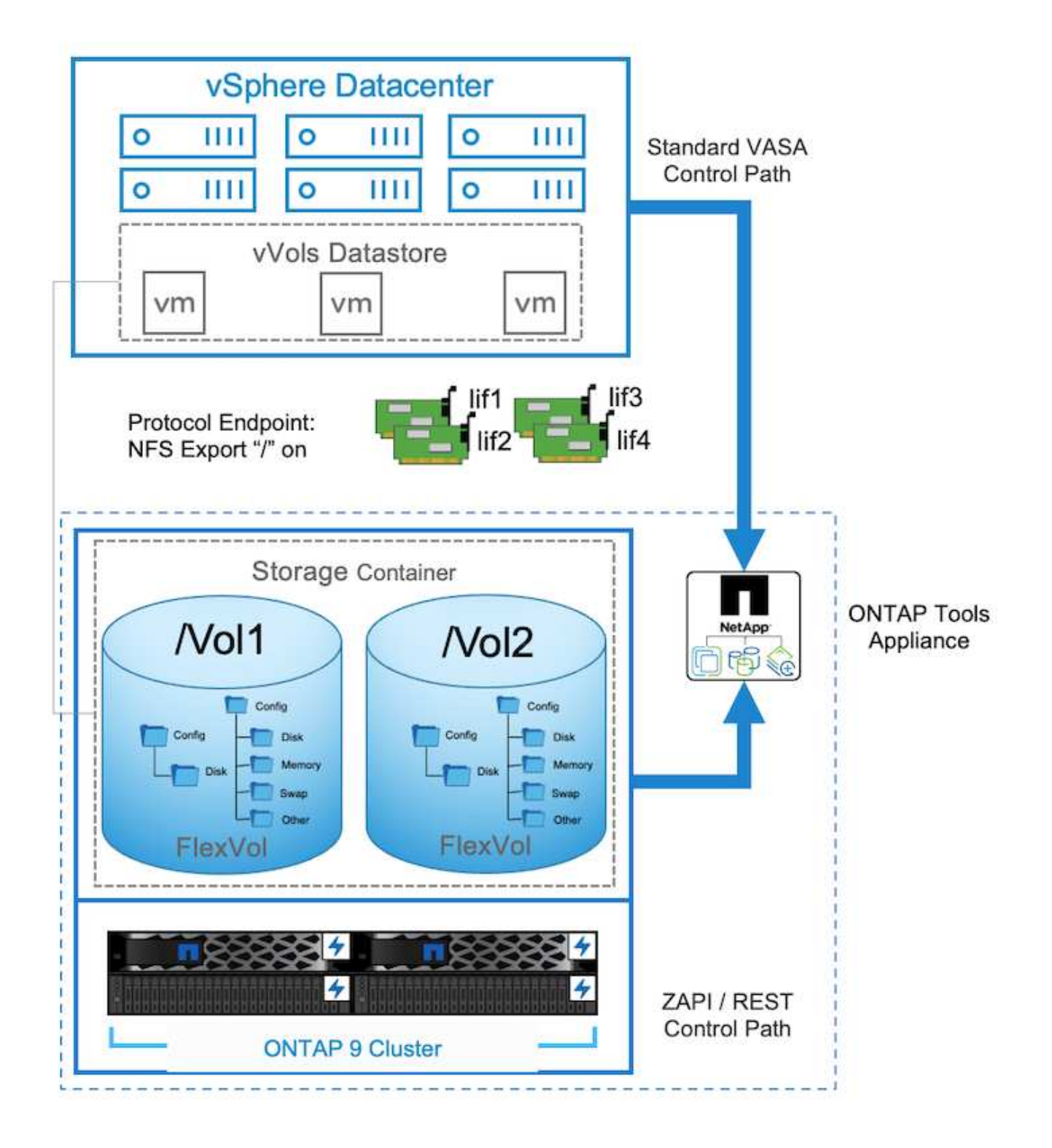

| <b>vSphere Client</b> Q, teams in all environments                                                                                                    |                                                                                                    |                                                                                                    |       |                                       | C & Administrations/SPHERELOCAL ~ 6                                                                                                    | ) O- |
|----------------------------------------------------------------------------------------------------|----------------------------------------------------------------------------------------------------|----------------------------------------------------------------------------------------------------|-------|---------------------------------------|----------------------------------------------------------------------------------------------------|------|
| > < ()<br>() () () () () () () () () () () () () (                                                                                                    | TMEO2_NFS     I acre     Summary Monitor     Alarm Definitions     Scheduled Tasks                                                                                                  | Permissions Files Hos<br>Protocol Endpoints                                                                                                    | s VHL |                                       |                                                                                                    |      |
| Chrosof     Chrosof     C | General<br>Conceptinely with House<br>Photocol Endowns<br>Capability onto<br>Dataust confiles<br>NetApp, ONTAP tools 3<br>SnapCenter Physin for VMwcv<br>Resource Groups<br>Backopt | Hane           3         172.21227227           3         152.2127227           3         172.2122727           3         172.21224217           3         172.21224227 |       | 500 1<br>1655<br>1655<br>1655<br>1655 | Terrage and     NetApp, clustered Data, ONTAP, VP-8040366448558556648000000988883     NetApp, clustered Data, ONTAP, VP-804036648758075664800000088883     NetApp, clustered Data, ONTAP, VP-804036648758075664800000088883     NetApp, clustered Data, ONTAP, VP-804036648758075664800000088883     NetApp, clustered Data, ONTAP, VP-804036648758075664800000088883 |      |

ONTAP Tools managen den Lebenszyklus von PE und auch für die vSphere Host-Kommunikation mit vSphere-Cluster-Erweiterung und -Verkleinerung. Die ONTAP-Tools-API lässt sich in vorhandene Automatisierungs-Tools integrieren.

ONTAP Tools für VMware vSphere sind derzeit in zwei Versionen erhältlich.

#### **ONTAP-Tools 9.x**

- · Wenn vVol Unterstützung für NVMe/FC erforderlich ist
- US-Bundesbehörden oder EU-Vorschriften
- Weitere Anwendungsfälle sind mit dem SnapCenter Plug-in für VMware vSphere integriert

### **ONTAP-Tools 10.x**

- · Hohe Verfügbarkeit
- Mandantenfähigkeit
- In Großem Umfang
- Unterstützung von SnapMirror Active Sync für VMFS Datastore
- Kommende Integration für bestimmte Anwendungsfälle mit dem SnapCenter Plug-in für VMware vSphere

### Warum VVols?

VMware Virtual Volumes (VVols) bietet die folgenden Vorteile:

- Vereinfachte Bereitstellung (keine Sorge wegen maximaler LUN-Limits pro vSphere Host oder Erstellung der NFS-Exporte für jedes Volume erforderlich)
- Minimiert die Anzahl der iSCSI-/FC-Pfade (für blockbasiertes SCSI-basiertes vVol)
- Snapshots, Klone und andere Storage-Prozesse werden in der Regel auf das Storage-Array verlagert und liefern wesentlich schnellere Performance.
- Vereinfachte Datenmigrationen für die VMs (keine Koordinierung mit anderen VM-Inhabern in derselben LUN erforderlich)
- QoS-Richtlinien werden auf VM-Festplattenebene statt auf Volume-Ebene angewendet.
- Benutzerfreundlichkeit (Storage-Anbieter bieten unterschiedliche Funktionen im VASA Provider)
- Unterstützung einer großen VM-Skalierung.
- VVol-Replikationsunterstützung für die Migration zwischen vCenter.

• Speicheradministratoren haben die Möglichkeit, auf VM-Festplattenebene zu überwachen.

# Konnektivitätsoptionen

Eine Dual-Fabric-Umgebung wird in der Regel für Storage-Netzwerke empfohlen, um Hochverfügbarkeit, Performance und Fehlertoleranz zu gewährleisten. Die VVols werden mit iSCSI, FC, NFSv3 und NVMe/FC unterstützt. HINWEIS: Weitere "Interoperabilitäts-Matrix-Tool (IMT)" Informationen finden Sie unter Unterstützte Version des ONTAP-Tools

Die Konnektivitätsoption bleibt konsistent mit den Optionen für VMFS-Datastore oder NFS-Datastore. Im Folgenden ist ein Beispiel für ein vSphere-Referenznetzwerk für iSCSI und NFS aufgeführt.

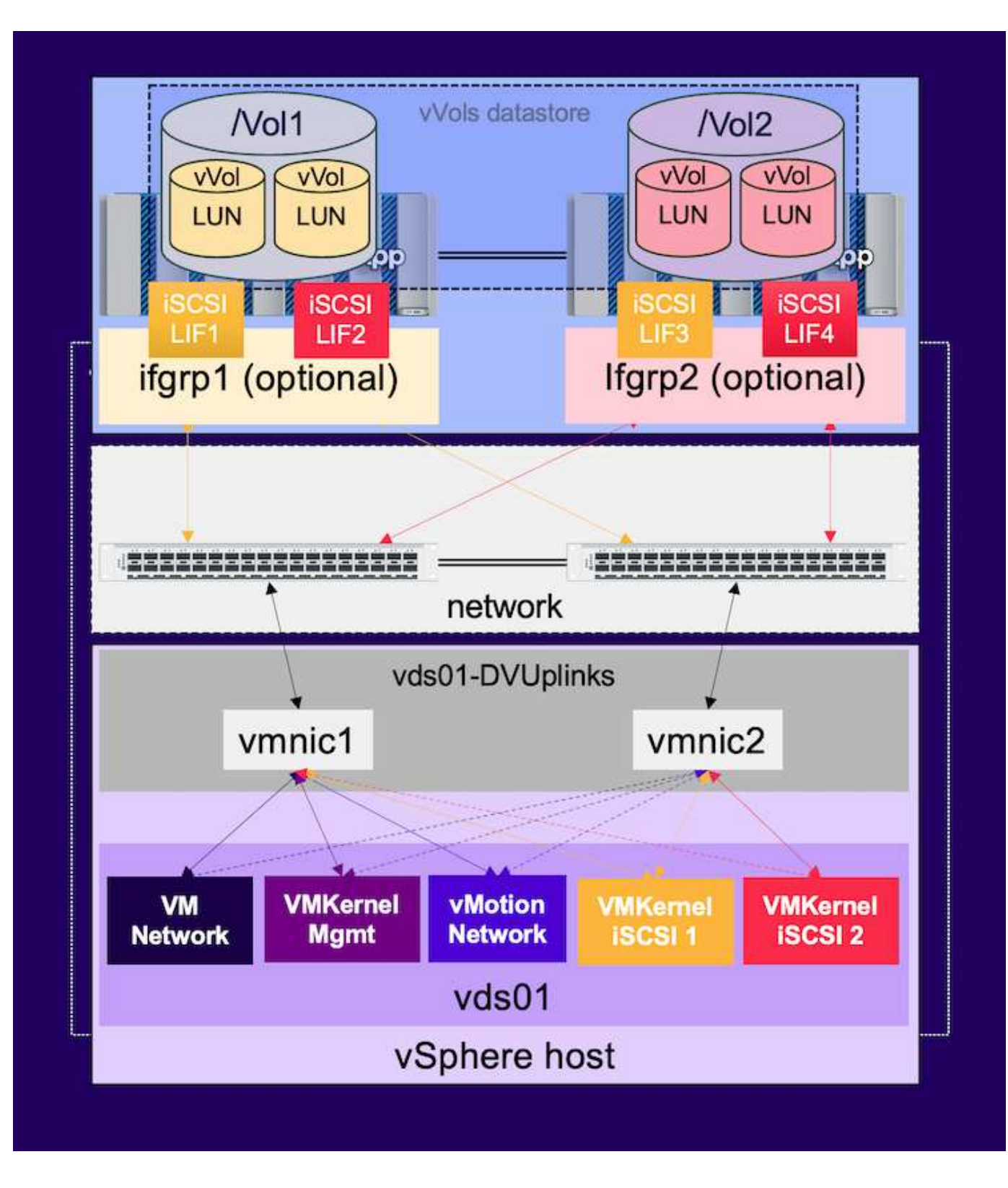

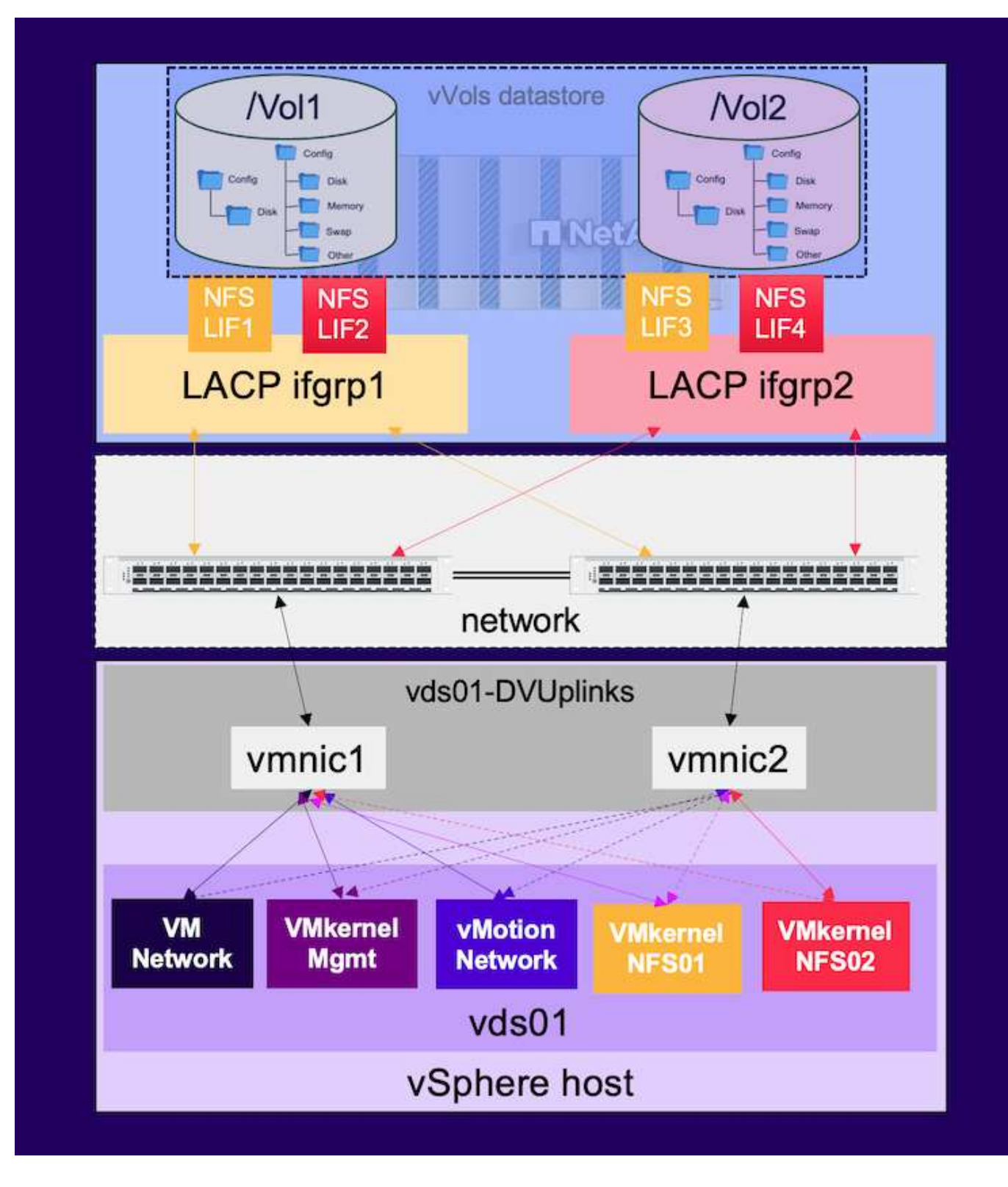

# Bereitstellung mit ONTAP Tools für VMware vSphere

Der vVol Datastore kann mithilfe von ONTAP Tools ähnlich wie VMFS oder NFS Datastore bereitgestellt werden. Wenn das Plug-in für ONTAP-Tools auf der vSphere Client-Benutzeroberfläche nicht verfügbar ist, lesen Sie den Abschnitt "erste Schritte" weiter unten.

#### Mit ONTAP-Tools 9.13

- 1. Klicken Sie mit der rechten Maustaste auf vSphere Cluster oder Host und wählen Sie unter NetApp ONTAP Tools die Option Provisioning Datastore aus.
- 2. Behalten Sie den Typ als VVols bei, geben Sie einen Namen für den Datastore ein und wählen Sie das gewünschte Protokoll aus

| New Datastore           1 General           2 Storage system           3 Storage attributes           4 Summary | General<br>Specify the details of the datast<br>Provisioning destination:<br>Type:<br>Name: | Cluster01<br>ONFS OVMES OVVols<br>TME01_ISCSI | BROWSE |             |
|----------------------------------------------------------------------------------------------------|---------------------------------------------------------------------------------------------|-----------------------------------------------|--------|-------------|
|                                                                                                    | Description:<br>Protocol:                                                                   |                                               |        |             |
| New Datastore                                                                                                   | General<br>Specify the details of the datast                                                | are to provision                              |        | CANCEL      |
| 1 General         2 Storage system         3 Storage attributes         4 Summary                               | Provisioning destination:<br>Type:<br>Name:<br>Description:                                 |                                               | BROWSE |             |
|                                                                                                    | Protocol:                                                                                   | S NFS O ISCSI O FC / FCOE O NVMe/FC           |        | CANCEL NEXT |

3. Wählen Sie das gewünschte Storage-Funktionsprofil aus und wählen Sie das Storage-System und die SVM aus.

| General            |                              |                                    |     |  |
|--------------------|------------------------------|------------------------------------|-----|--|
| Storage system     | Storage capability profiles: | Default profiles<br>Platinum AFE A | â   |  |
|                    |                              | Platinum_AFF_C                     | a a |  |
| Storage attributes |                              | Platinum_ASA_A                     |     |  |
|                    |                              | Platinum_ASA_C                     | *   |  |
| Summary            |                              | Create storage capability profile  |     |  |
|                    | Storage system:              | ntaphci-a300e9u25 (172.16.9.25)    | v   |  |
|                    | Storage VM:                  | zoneb                              | ÷   |  |
|                    |                              |                                    |     |  |
|                    |                              |                                    |     |  |
|                    |                              |                                    |     |  |

4. Erstellen Sie neue ONTAP Volumes oder wählen Sie vorhandene für den vVol Datastore aus.

| New Datastore                 | Storage attribut      | es        | ing the detectors    |           |                            |                  |
|-------------------------------|-----------------------|-----------|----------------------|-----------|----------------------------|------------------|
| 1 General<br>2 Storage system | Volumes: O Create new | w volumes | Select volumes       |           |                            |                  |
| 3 Storage attributes          |                       | 2         | fine                 | Stature C | an shillin: Des file       |                  |
| 4 Summary                     | TME01_ISCSI_01        |           | 250 GB               | Piatinum  | _AFF_A                     | EHCAggr01        |
|                               | : IMEOI_ISCSI_OZ      |           | 250 68               | Platinum  | _AFF_A                     | 1 - 2 of 2 items |
|                               | Name Si               | ze(GB) 🛈  | Storage capability p | rofile    | Aggregates                 | Space reserve    |
|                               |                       |           | Platinum_AFF_A       | ×         | EHCAggr02 - (17109.63 Gł ~ | Thin             |
|                               |                       |           |                      |           |                            | ADD              |
|                               |                       |           |                      |           | CANCEL                     | BACK             |

ONTAP Volumes können über die Datastore-Option angezeigt oder später geändert werden.

| =              | vSphere Client Q. Search in all processors  |                                                                                                    |                                                                                                    |                                                                         |                                    |                                |   |                    | C & Ada | www.comevspiere.local ~                                                                         | •        | 0- |
|----------------|---------------------------------------------|----------------------------------------------------------------------------------------------------|----------------------------------------------------------------------------------------------------|-------------------------------------------------------------------------|------------------------------------|--------------------------------|---|--------------------|---------|-------------------------------------------------------------------------------------------------|----------|----|
| 1028 2402 40 A | VSphere Client Q Sauch III is in numeroused | TMEOLISCSI Auronary Morebor Scheduler Derholtons Scheduler Tasks Connecting with Hoars Prodoct Endports Connecting with Default profiles NetApp ONTAP tools ONTAP Schedule | Permassional<br>ONTAP Storage<br>Storage System<br>Storage System<br>Storage VM<br>Convent Vold/GE<br>Values New<br>Tel(01_605_02<br>Hel01_603_08 | Files Hosts<br>gg<br>T22.58<br>ponet<br>Receives ST<br>T Appres<br>DHCA | VMs<br>9-25<br>periodic m<br>sproz | The Providence<br>Visi<br>Visi | * | Apper Jolizzał (N) | C & Adm | Waterbong VEPHERELLOCAL V<br>Tainage Capability Profile<br>Platinum, ARP, A<br>Platinum, ARP, A | •        | 0- |
|                |                                             | BragGenter Plag-in for VMws-v<br>Becource Groups<br>Backwon                                                                                                    |                                                                                                    |                                                                         |                                    |                                |   |                    |         | antaraje <u>s.</u> 1                                                                            | 1.01 100 |    |

5. Überprüfen Sie die Zusammenfassung, und klicken Sie auf Fertig stellen, um den vVol-Datastore zu erstellen.

|                       | General                                        |                                      |                                     |                                                                |
|-----------------------|------------------------------------------------|--------------------------------------|-------------------------------------|----------------------------------------------------------------|
| General               | vCenter server:                                | vVol-vc02.sddc.netapp.com            |                                     |                                                                |
| Ctorano sustam        | Provisioning destination:                      | Cluster01                            |                                     |                                                                |
| storage system        | Datastore name:                                | TME01_ISCSI                          |                                     |                                                                |
| 3 Storage attributes  | Datastore type:                                | vVols                                |                                     |                                                                |
| , around a new more a | Protocol:                                      | ISCSI                                |                                     |                                                                |
| 4 Summary             | Storage capability profile:                    | Platinum_AFF_A                       |                                     |                                                                |
|                       |                                                |                                      |                                     |                                                                |
|                       | Storage attributes                             |                                      |                                     |                                                                |
|                       | New FlexVol Name                               | New FlexVol Size                     | Aggregate                           | Storage Capability Profile                                     |
|                       | New FlexVol Name TME01_ISCSI_01                | New FlexVol Size                     | Aggregate<br>EHCAggr01              | Storage Capability Profile<br>Platinum_AFF_A                   |
|                       | New FlexVol Name TME01_ISCSI_01 TME01_ISCSI_02 | New FlexVol Size<br>250 GB<br>250 GB | Aggregate<br>EHCAggr01<br>EHCAggr02 | Storage Capability Profile<br>Platinum_AFF_A<br>Platinum_AFF_A |

 Sobald ein vVol Datastore erstellt wurde, kann dieser wie jeder andere Datastore verwendet werden. Dies ist ein Beispiel f
ür die Zuweisung von Datastores auf Basis der VM-Storage-Richtlinie zu einer VM, die erstellt wird.

| New Virtual Machine         | Select storage                                                                                |                                                           |                          |                   |                      |           | ×       |
|-----------------------------|-----------------------------------------------------------------------------------------------|-----------------------------------------------------------|--------------------------|-------------------|----------------------|-----------|---------|
| 1 Select a creation type    | Select the storage for the configura<br>Encrypt this virtual machine (Requiver Storage Policy | ation and disk fi<br>ires Key Manage<br>of No Requirement | les<br>ment Server)      |                   |                      |           |         |
| 2 Select a name and folder  | Disable Storage DRS for this virtua                                                           | al machine                                                |                          |                   |                      |           |         |
| 3 Select a compute resource | Name                                                                                          | Ŧ                                                         | Storage<br>Compatibility | Capacity <b>Y</b> | Provisioned <b>Y</b> | Free      | r T     |
| 4 Select storage            | 🔍   🗏 TME01_ISCSI                                                                             |                                                           | Compatible               | 500 GB            | 1 MB                 | 500 GB    | v       |
|                             |                                                                                               |                                                           | incompatibl<br>e         | 499.75 GB         | 158.58 GB            | 341.17 GB | Ň       |
| 5. SHect compationity       | Manage Columns                                                                                |                                                           |                          |                   | items per p          | sgo 10 √  | 2 itoms |
| 6 Select a guest OS         | 1                                                                                             |                                                           |                          |                   |                      |           |         |
| 7 Customize hardware        |                                                                                               |                                                           |                          |                   |                      |           |         |
| 8 Ready to complete         |                                                                                               |                                                           |                          |                   |                      |           |         |
|                             | Compatibility                                                                                 |                                                           |                          |                   |                      |           |         |
|                             | Compatibility checks succeede                                                                 | ed.                                                       |                          |                   |                      |           |         |
|                             | - <del>2</del>                                                                                |                                                           |                          |                   |                      | аск       | NEXT    |

7. VVol-Details können über eine webbasierte CLI-Schnittstelle abgerufen werden. Die URL des Portals ist identisch mit der URL des VASA-Providers ohne den Dateinamen Version.XML.

| Sphere Client Q, Search is all any formation                                                                                                    |                                                                                                    | C & Administration@VSPHERELLOCAL v 🔒 🔿 v                                                                                                    |
|----------------------------------------------------------------------------------------------------|----------------------------------------------------------------------------------------------------|----------------------------------------------------------------------------------------------------|
| > (1) (2) (2) (2) (2) (2) (2) (2) (2) (2) (2                                                                                                    | WVol-VC02.sddc.netapp.com         I источи.           Summary Monitor Configure Permeteore Datacenters Hosts & Clusters VMs Datastores Netarge Providers         No           Semings General              • Storage Providers             revolucing semintry          No                                                                                                    | etworks Linked vCenter Server Systems Extensions Updates                                                                                                    |
| C = Control Andre zanago Control<br>C = Control Andre zanago Control<br>C = Control Andre zanago Control<br>C = Control Andre zanago Control<br>C = Control<br>C = Control<br>C | Answerzed Satting<br>Arbienced Satting<br>Arbienced Satting<br>Arbienced Satting<br>Arbienced Satting<br>Arbienced Satting<br>Arbienced Satting<br>Arbienced Satting<br>Arbienced Satting<br>Arbienced Satting<br>Arbienced Satting<br>Arbienced Satting<br>Arbienced Satting<br>Satting Providers<br>Satting Providers<br>Satting Providers<br>Satting Providers<br>Satting<br>Satting Providers<br>Satting<br>National Convectivity<br>Benotes Databases<br>Table<br>1123 | Match Dis         Certificane site         Arrays           MetApc-VP         Online         Certificane site         Arrays           MetApc-VP         Online         Second Second Seco |

Die Anmeldeinformationen sollten mit den Informationen übereinstimmen, die bei der Bereitstellung von ONTAP-Tools verwendet werden

| ← C Not secure   https://10.61.182.13:9083/jsp/login.jsp                                                                                                    |
|----------------------------------------------------------------------------------------------------|
| <ul> <li>Welcome to VASA Client Login</li> <li>Username* administrator</li> <li>Password *</li> <li>Token *</li> </ul>                                                         |
| <ul> <li>Login</li> <li>▼ Where can I find Token</li> </ul>                                                                                                    |
| You can generate Token by logging into maint console.<br>In main menu<br>Select option 1) Application Configuration<br>Select option 12) Generate Web-Cli Authentication token |

Oder verwenden Sie das aktualisierte Passwort mit der Wartungskonsole der ONTAP Tools.

Application Configuration Menu:

1 ) Display server status summary 2 ) Start Virtual Storage Console service 3 ) Stop Virtual Storage Console service 4 ) Start VASA Provider and SRA service 5 ) Stop VASA Provider and SRA service 6 ) Change 'administrator' user password 7 ) Re-generate certificates 8 ) Hard reset database 9) Change LOG level for Virtual Storage Console service 10) Change LOG level for VASA Provider and SRA service 11) Display TLS configuration 12) Generate Web-Cli Authentication token 13) Start ONTAP tools plug-in service 14) Stop ONTAP tools plug-in service 15) Start Log Integrity service 16) Stop Log Integrity service 17) Change database password b ) Back x ) Exit Enter your choice: 12 Starting token creation Your webcli auth token is :668826 This token is for one time use only. Its valid for 20 minutes.

Press ENTER to continue.

Wählen Sie die webbasierte CLI-Schnittstelle aus.

#### NetApp ONTAP tools for VMware vSphere - Control Panel:

| Operation               | Description                                                                                  |
|-------------------------|----------------------------------------------------------------------------------------------|
| Web based CLI interface | Web based access to the command line interface for administrative tasks                      |
| Inventory               | Listing of all objects and information currently known in Unified Virtual Appliance database |
| Statistics              | Listing of all counters and information regarding internal state                             |
| Right Now               | See what operations are in flight right now                                                  |
| Logout                  | Logout                                                                                       |

 Build Release
 9.13P1

 Build Timestamp
 03/08/2024
 11:11:42 AM

 System up since
 Thu Aug 15
 02:23:18 UTC 2024

 Current time
 Thu Aug 15
 17:59:26 UTC 2024

Geben Sie den gewünschten Befehl aus der Liste der verfügbaren Befehle ein. Um Details zu vVol und Informationen zum zugrunde liegenden Storage aufzulisten, versuchen Sie es mit vvol list -verbose=true

|                                                                                                    | Text secure   Helps://10.81.182.13.508.3/c8                                                                                                    |                                                                                                  |                                                                                                    | A*.                                                                                                 | \$ B                                                                                                    | 0                                                  | 9                                                            | - P                                                      | - Ø                                                  |
|----------------------------------------------------------------------------------------------------|----------------------------------------------------------------------------------------------------|--------------------------------------------------------------------------------------------------|----------------------------------------------------------------------------------------------------|----------------------------------------------------------------------------------------------------|----------------------------------------------------------------------------------------------------|----------------------------------------------------|--------------------------------------------------------------|----------------------------------------------------------|------------------------------------------------------|
| Commend west in                                                                                                  | d verboostes Exercise                                                                                                    |                                                                                                  |                                                                                                    |                                                                                                    |                                                                                                    |                                                    |                                                              |                                                          |                                                      |
| Enecuted                                                                                                    |                                                                                                    |                                                                                                  |                                                                                                    |                                                                                                    |                                                                                                    |                                                    |                                                              |                                                          |                                                      |
| well list works                                                                                                  | sertria                                                                                                    |                                                                                                  |                                                                                                    |                                                                                                    |                                                                                                    |                                                    |                                                              |                                                          |                                                      |
| Returned                                                                                                    |                                                                                                    |                                                                                                  |                                                                                                    |                                                                                                    |                                                                                                    |                                                    |                                                              |                                                          |                                                      |
| UCD-reas Solution<br>UCD-reas Solution<br>UCD-reas Solution<br>UCD-refs 4122 St2<br>UCD-refs 4122 dof<br>5 YouTa | ell98495542048027295842 (MLASAL Storage(setLe=727.34, 24)[sone]] Temp, [SS2, 01/sc1/Temp,[SS2, 01/sc1/Temp,1853, 01/sc2]] (MLASAL Storage(setLe=727.34, 24)] (MLASAL Storage(setLe=727.34, 24)] (MLASAL Storage(setLe=727.34, 24)] (MLASAL STORAGES) (MLASAL STORAGES) ( | forwation+(vaa.4<br>ation+() KeyValu<br>.neWeB1003535433<br>ndInformation+()<br>ndInformation+() | 0%4010036104155542056<br>eFairs=(VMs_Vsp31ame<br>15422500567763043.ved<br>fc4222.5f2a540=4822<br>fc4222.5f2a540=4822<br>fc4222.5f2a540=4822 | HEATTRINE house<br>paces/vefs/volone<br>h BindInformation<br>4905-9125-e100e72<br>Vultype-Cate, Whi | <ul> <li>(i) (F003382-<br/>L/vig114b461</li> <li>(j) KeyValier</li> <li>(j) KeyValier</li></ul> | -3845-16<br>LaSa447<br>10 A28<br>10 A28<br>202-547 | ACB-803A<br>54bd9-bei<br>(VMe_VVi)<br>(2943-54)<br>(-4951-3) | 545030CA<br>80000001<br>Parentus<br>4-0192-1<br>97-47647 | 47679 v<br>054400/r<br>122~naa<br>1445-75<br>Fécte02 |
| Available Com                                                                                                    | mands                                                                                                    |                                                                                                  |                                                                                                    |                                                                                                    |                                                                                                    |                                                    |                                                              |                                                          |                                                      |
| Executed Com                                                                                                    | manda                                                                                                    |                                                                                                  |                                                                                                    |                                                                                                    |                                                                                                    |                                                    |                                                              |                                                          |                                                      |
|                                                                                                    |                                                                                                    |                                                                                                  |                                                                                                    |                                                                                                    |                                                                                                    |                                                    |                                                              |                                                          |                                                      |
|                                                                                                    |                                                                                                    |                                                                                                  |                                                                                                    |                                                                                                    |                                                                                                    |                                                    |                                                              |                                                          |                                                      |
| Stell IN                                                                                                    | I besiert Es können auch die ONTAD die der System Manag                                                                                                    | orvon                                                                                            | wondoty                                                                                                    | vordon                                                                                              |                                                                                                    |                                                    |                                                              |                                                          |                                                      |
| für LUN                                                                                                    | I-basiert. Es können auch die ONTAP cli oder System Manag                                                                                                    | er ver                                                                                           | wendet v                                                                                                    | verden.                                                                                             |                                                                                                    |                                                    |                                                              |                                                          |                                                      |
| für LUN                                                                                                    | N-basiert. Es können auch die ONTAP cli oder System Manag                                                                                                    | er ver                                                                                           | wendet v                                                                                                    | verden.                                                                                             |                                                                                                    |                                                    |                                                              |                                                          |                                                      |
| für LUN<br>ntaphci                                                                                               | N-basiert. Es können auch die ONTAP cli oder System Manag<br>1-a300e9u25::> lun show -vserver zoneb -class vvol -fields                                                                                                    | er verv                                                                                          | wendet v                                                                                                    | verden.                                                                                             |                                                                                                    |                                                    |                                                              |                                                          |                                                      |
| für LUN<br>ntaphci<br>vserver                                                                                    | N-basiert. Es können auch die ONTAP cli oder System Manag<br>L-a300e9u25::> lun show -vserver zoneb -class vvol -fields<br>path                                                                                                    | er ver<br>commen<br>size                                                                         | wendetv<br>t,size<br>comment                                                                                                    | verden.                                                                                             |                                                                                                    |                                                    |                                                              |                                                          |                                                      |
| für LUN<br>ntaphci<br>vserver                                                                                    | N-basiert. Es können auch die ONTAP cli oder System Manag<br>-a300e9u25::> lun show -vserver zoneb -class vvol -fields<br>path<br>                                                                                                    | commen<br>size                                                                                   | vendetv<br>t,size<br>comment                                                                                                    | verden.                                                                                             |                                                                                                    |                                                    |                                                              |                                                          |                                                      |
| für LUN<br>ntaphci<br>vserver<br>zoneb                                                                           | N-basiert. Es können auch die ONTAP cli oder System Manag<br>-a300e9u25::> lun show -vserver zoneb -class vvol -fields<br>path<br>/vol/Demo01_fv01/naa.600a0980383043595a2b506b67783038.vmdk<br>/vol/Demo01_fv01/naa.600a0980383043595a2b506b67783038.vmdk                                                                                                    | commen<br>size<br>255GB                                                                          | wendetv<br>t,size<br>comment                                                                                                    | verden.                                                                                             |                                                                                                    |                                                    |                                                              |                                                          |                                                      |
| für LUN<br>ntaphci<br>vserver<br>zoneb<br>zoneb                                                                  | N-basiert. Es können auch die ONTAP cli oder System Manag<br>-a300e9u25::> lun show -vserver zoneb -class vvol -fields<br>path<br>/vol/Demo01_fv01/naa.600a0980383043595a2b506b67783038.vmdk<br>/vol/Demo01_fv02/naa.600a098038304359463f515057683735.vmdk<br>/vol/Demo01_fv02/naa.600a098038304359463f515057683735.vmdk                                                                                                    | commen<br>size<br>255GB<br>255GB                                                                 | wendet v<br>t,size<br>comment                                                                                                    | verden.                                                                                             |                                                                                                    |                                                    |                                                              |                                                          |                                                      |
| für LUN<br>ntaphci<br>vserver<br>zoneb<br>zoneb<br>zoneb                                                         | N-basiert. Es können auch die ONTAP cli oder System Manag<br>-a300e9u25::> lun show -vserver zoneb -class vvol -fields<br>path<br>/vol/Demo01_fv01/naa.600a0980383043595a2b506b67783038.vmdk<br>/vol/Demo01_fv02/naa.600a098038304359463f515057683735.vmdk<br>/vol/Demo01_fv02/naa.600a098038304359463f515057683736.vmdk                                                                                                    | er Verv<br>size<br>255GB<br>16GB                                                                 | wendet v<br>t,size<br>comment                                                                                                    | verden.                                                                                             |                                                                                                    |                                                    |                                                              |                                                          |                                                      |
| für LUN<br>ntaphci<br>vserver<br>zoneb<br>zoneb<br>zoneb<br>zoneb<br>zoneb                                       | N-basiert. Es können auch die ONTAP cli oder System Manag<br>-a300e9u25::> lun show -vserver zoneb -class vvol -fields<br>path<br>/vol/Demo01_fv01/naa.600a0980383043595a2b506b67783038.vmdk<br>/vol/Demo01_fv02/naa.600a098038304359463f515057683735.vmdk<br>/vol/Demo01_fv02/naa.600a098038304359463f515057683736.vmdk<br>/vol/Demo01_fv02/naa.600a098038304359463f515057683737.vmdk                                                                                                    | er Verv<br>size<br><br>255GB<br>255GB<br>16GB<br>16GB                                            | wendetv<br>t,size<br>comment                                                                                                    | verden.                                                                                             |                                                                                                    |                                                    |                                                              |                                                          |                                                      |
| für LUN<br>ntaphci<br>vserver<br>zoneb<br>zoneb<br>zoneb<br>zoneb<br>zoneb<br>zoneb                              | N-basiert. Es können auch die ONTAP cli oder System Manag<br>i-a300e9u25::> lun show -vserver zoneb -class vvol -fields<br>path<br>/vol/Demo01_fv01/naa.600a0980383043595a2b506b67783038.vmdk<br>/vol/Demo01_fv02/naa.600a098038304359463f515057683735.vmdk<br>/vol/Demo01_fv02/naa.600a098038304359463f515057683736.vmdk<br>/vol/Demo01_fv02/naa.600a098038304359463f515057683737.vmdk<br>/vol/Demo01_fv02/naa.600a098038304359463f515057683737.vmdk<br>/vol/TME01_iSCSI_01/naa.600a0980383043595a2b506b67783041.v                                                                                                    | er Verv<br>size<br>255GB<br>255GB<br>16GB<br>16GB<br>mdk                                         | wendet v<br>t,size<br>comment                                                                                                    | verden.                                                                                             |                                                                                                    |                                                    |                                                              |                                                          |                                                      |

255GB TME01 - METADATA zoneb /vol/TME01\_iSCSI\_01/naa.600a0980383043595a2b506b67783042.vmdk 16GB TME01.vmdk - DATA

zoneb /vol/TME01\_iSCSI\_01/naa.600a0980383043595a2b506b67783043.vmdk 16GB TME01.vmdk - DATA

ONTAP System Manager

0 0 0

| DASHBOARD                                                                                                    | LUNs<br>+ xiai                                                                                                    |                                                                                         |                                                          |                |         |                                                                                    | Q fearth _ j. Down | liat @ Doubles 🛩 👽 Rom  |
|----------------------------------------------------------------------------------------------------|----------------------------------------------------------------------------------------------------|-----------------------------------------------------------------------------------------|----------------------------------------------------------|----------------|---------|------------------------------------------------------------------------------------|--------------------|-------------------------|
| STORAGE ~                                                                                                    | Name                                                                                                    |                                                                                         | Storage VM                                               | Valueve        | Site    | IOPS                                                                               | Latency (m)        | Throughput (https:/     |
| Overview                                                                                                    | Q                                                                                                    |                                                                                         | Q. moneto-                                               | Q. THE         | ۹.      | ۹.                                                                                 | Q                  | ٩                       |
| Wolumes                                                                                                    | ₩ wolf6-1723727751970                                                                                                    |                                                                                         | 20040                                                    | TMEDT_/SCR.02  | 4 1/10  | 9                                                                                  | 0                  | 0                       |
| Abble tamescapes                                                                                                    | naa.500a0950363043595a20506                                                                                                    | 667183642.vm/k                                                                          | 30PMD                                                    | TM001_3553-301 | 14 GB   |                                                                                    |                    |                         |
| Considency proces<br>Source<br>Rockets<br>Dimen<br>Quartus<br>Stanoge WM<br>Tans<br>NETWORK ^<br>NETWORK ^<br>Unevent ports<br>IC ports<br>EVENTS & JOBS V | tonini<br>© Oveline:<br>Steal, Handto<br>BOCYZ - Filogo08<br>Concret Handlock Nr 10700<br>Hern<br>Avel/TME01_SC567783042 vmdk<br>MAX or 10 0 0.008<br>Solar<br>Solar<br>Chryprotected | VOLUNE<br>IMEDI_SCR_01<br>ONEPOCHERUE<br>VASA_Defaul_S_INF_comb<br>UNEQUARE<br>VMAwaire | DECEMPON<br>TMEOT.vmdR - DATA<br>MARKED TO INTATURE<br>- |                |         | Inversion cores and<br>mittan<br>Protected<br>Snapshot policy<br>vocume<br>default | ALI INDUK          | anos socas de alemana ( |
| PROTECTION                                                                                                    | ✓ wol95-1723727751956                                                                                                    |                                                                                         | annob                                                    | TMEDI_GOSLOT   | AMB     | ö                                                                                  | 0                  | 0                       |
| HOSTS ~                                                                                                    | * nas.800x090038304385424506                                                                                                    | ad.7183041 smdt                                                                         | 20140                                                    | 1M80Lacsum     | 255 G-8 | 0                                                                                  | 0                  | e                       |
| CLUSTER ~                                                                                                    | Status<br>O Online                                                                                                    | visuant<br>TME01_ISCS1_01                                                               | TMEDT - METADATA                                         |                |         | shares to the state                                                                | AL) SHAPHI         | IIIOB AJAAL OL BIMOTO 🚺 |

Search actions, objects, and pages

Bei NFS-basiertem System Manager kann der Datenspeicher durchsucht werden.

| ONTAP Sy             | ystem Manager            | 500                                                 | rch actions, objects, and pages | ۹                |                                                    | 0           | •       |
|----------------------|--------------------------|-----------------------------------------------------|---------------------------------|------------------|----------------------------------------------------|-------------|---------|
| DASHBOARD            | Volumes                  |                                                     |                                 |                  |                                                    |             |         |
| INSIGHTS             | +Add @ Debets Of Proceed | More                                                |                                 |                  |                                                    | Q, Search   | Ville   |
| STORAGE ~            | Name                     | TAKED AND OF ANALY                                  |                                 |                  |                                                    | 0222.7      | and the |
| Overview             | Q. TME                   | IMEU2_NP3_01 Arviounes                              |                                 |                  |                                                    | P 101       | 1 More  |
| Volumes              | TWEEL, SCSI, PT          | Overview Snapshot topies SnapMittor Back            | up to doud Security File system | Quota Reports    |                                                    |             |         |
| 10/Me namescaces     | 104001,35CSL08           |                                                     |                                 |                  |                                                    |             |         |
| Considency groups    | MID2_NIS_01              | Activity Explorer Usage                             |                                 |                  |                                                    |             |         |
| Shares               | TMEEZ_NFS_62             |                                                     |                                 |                  |                                                    |             |         |
| Buckets              |                          | Analytics store                                     |                                 |                  | Last ratioshed: Aug 15                             | 2124.247217 | 114     |
| Others               |                          | [5] J. S. Huttl2130243404 e022-4940 -0128-450042007 | A2                              | Cit multiple and | Tiles © Sounds ~                                   | - 10        |         |
| Storage VMs          |                          |                                                     |                                 | an unpour pre-   |                                                    |             |         |
| Teri                 |                          | Directory name                                      | Used C Modif                    | y history        | Name                                               | Size Q      |         |
| NETWORK ~            |                          | 4)(4)22502a145a-a622-4945-9126-4500a7267582         | 20 6/8                          |                  | TUEDZ.vma                                          | 2.14.168    |         |
| Overview             |                          |                                                     |                                 |                  | rtc4172.dbf5f75b-b7b8-42d6-a35d-840c64             | 721 dytes   |         |
| Etheriet ports       |                          |                                                     |                                 |                  | Sentationata                                       |             |         |
| RC parts             |                          |                                                     |                                 |                  | TM002,2.vmdk                                       | 564 Ryten   |         |
| EVENTS & JOBS        |                          |                                                     |                                 |                  | TME02-0972035.niog                                 | 425 @ytet   |         |
| PROTECTION 9         |                          |                                                     |                                 |                  | Ho4122.cb/5/756-6768-4206-a35d-540c64<br>Sew8252ck | O Bytes     |         |
| HOSTS                |                          |                                                     |                                 |                  | TME22.venut                                        | © Bytes     |         |
| SAVe evitator groups |                          |                                                     |                                 |                  |                                                    |             |         |

#### Mit ONTAP-Tools 10.1

- 1. Klicken Sie mit der rechten Maustaste auf vSphere Cluster oder Host und wählen Sie unter NetApp ONTAP Tools Create Datastore (10.1) aus.
- 2. Wählen Sie den Datastore-Typ als VVols aus.

| Create Datastore     | Туре            |              | ×      |
|----------------------|-----------------|--------------|--------|
| 1 Туре               | Destination     | db Chielen01 |        |
| 2 Name and Protocol  |                 | LI SULLO     |        |
| 3 Storage            | Datastore type: |              |        |
| 4 Storage Attributes |                 |              |        |
| 5 Summary            |                 |              |        |
|                      |                 |              |        |
|                      |                 |              |        |
|                      |                 |              |        |
|                      |                 |              |        |
|                      |                 |              | CANCEL |

Wenn die VVols-Option nicht verfügbar ist, vergewissern Sie sich, dass der VASA-Provider registriert ist.

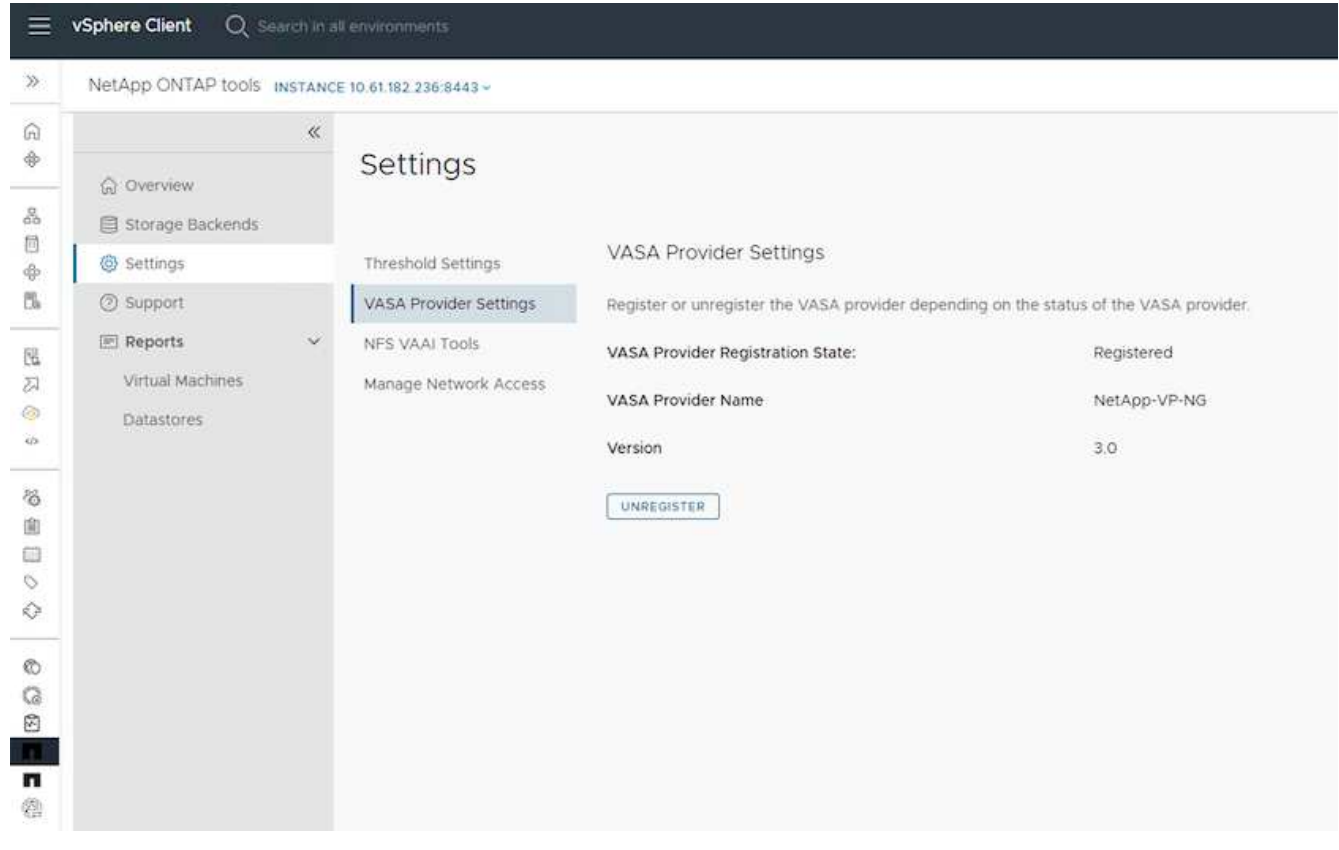

3. Geben Sie den Namen des vVol-Datastore an, und wählen Sie das Transportprotokoll aus.

| Create Datastore     | Name and Protoco | ol             |       | × |
|----------------------|------------------|----------------|-------|---|
| 1 Type               | Datastore name:  | Demo01         |       |   |
| 2 Name and Protocol  |                  |                | -     |   |
| 3 Storage            | Protocol:        | ISCSI<br>NFS 3 | ~     |   |
| 4 Storage Attributes |                  | 19 Judi        |       |   |
| 5 Summary            |                  |                |       |   |
|                      |                  |                |       |   |
|                      |                  |                |       |   |
|                      |                  |                |       |   |
|                      |                  |                | CANCE |   |
|                      |                  |                |       |   |

4. Wählen Sie Plattform und Storage VM aus.

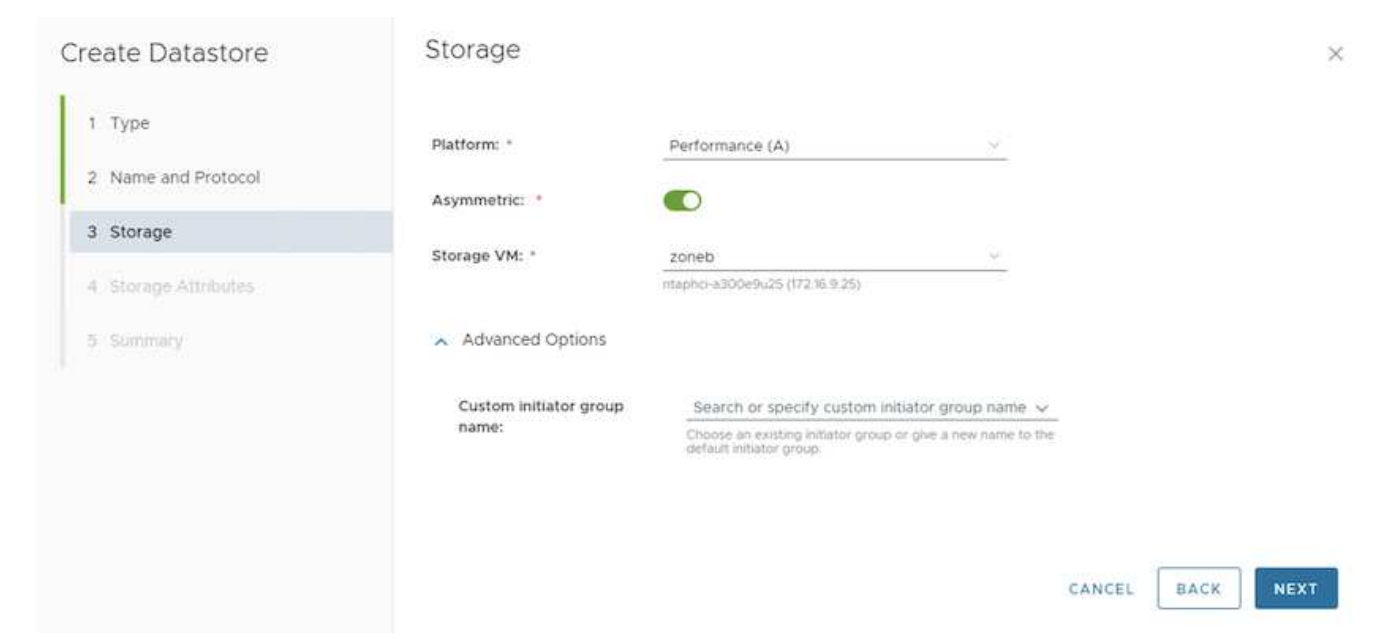

#### 5. Vorhandene ONTAP Volumes für den vVol Datastore erstellen oder verwenden.

| Create |                               |                                                                  |                                                                      |                                                                                                    |                                                                                                    |                                                                                                    |                                                                                                    |                                                                                                    |                                                                                                    |
|--------|-------------------------------|------------------------------------------------------------------|----------------------------------------------------------------------|----------------------------------------------------------------------------------------------------|----------------------------------------------------------------------------------------------------|----------------------------------------------------------------------------------------------------|----------------------------------------------------------------------------------------------------|----------------------------------------------------------------------------------------------------|----------------------------------------------------------------------------------------------------|
| to the | e new volumes o<br>datastore. | or us                                                            | se the existir                                                       | ng Flex                                                                                                    | Vol volumes with f                                                                                         | ree size                                                                                                    | equal to or greater th                                                                                                    | ian 5 (                                                                                                    | 68 to add storag                                                                                                    |
| Volur  | nes:                          | <b>0</b> c                                                       | reate new vo                                                         | lumes                                                                                                    | O Use existing                                                                                             | volumes                                                                                                    |                                                                                                    |                                                                                                    |                                                                                                    |
| AD     | D NEW VOLUME                  | ]                                                                |                                                                      |                                                                                                    |                                                                                                    |                                                                                                    |                                                                                                    |                                                                                                    |                                                                                                    |
|        | Name                          | т                                                                | Size                                                                 | τ                                                                                                    | Space Reserve                                                                                              | т                                                                                                    | QoS Configured                                                                                                    | т                                                                                                    | Local Tier                                                                                                    |
| 1      | Demo01_fv01                   |                                                                  | 250 GB                                                               |                                                                                                    | Thin                                                                                                    |                                                                                                    | No                                                                                                    |                                                                                                    | EHCAggr01                                                                                                    |
| ÷.     | Demo01_fv02                   |                                                                  | 250 GB                                                               |                                                                                                    | Thin                                                                                                    |                                                                                                    | No                                                                                                    |                                                                                                    | EHCAggr02                                                                                                    |
|        |                               |                                                                  |                                                                      |                                                                                                    |                                                                                                    |                                                                                                    |                                                                                                    |                                                                                                    | 2 Volumes                                                                                                    |
|        |                               |                                                                  |                                                                      |                                                                                                    |                                                                                                    |                                                                                                    |                                                                                                    |                                                                                                    |                                                                                                    |
|        |                               |                                                                  |                                                                      |                                                                                                    |                                                                                                    |                                                                                                    |                                                                                                    | -                                                                                                    |                                                                                                    |
|        |                               |                                                                  |                                                                      |                                                                                                    |                                                                                                    |                                                                                                    | CANCEL                                                                                                    | В                                                                                                    | ACK NEX                                                                                                    |
|        | Volur<br>AD                   | Volumes:<br>ADD NEW VOLUME<br>Name<br>Demo01_fv01<br>Demo01_fv02 | Volumes: C<br>ADD NEW VOLUME<br>Name T<br>Demo01_tv01<br>Demo01_tv02 | Volumes: Create new vol<br>ADD NEW VOLUME           Name         T         Size           I         Demo01_fv01         250 GB           I         Demo01_fv02         250 GB | Volumes: Create new volumes<br>ADD NEW VOLUME<br>Name T Size T<br>DemoO1_fv01 250 GB<br>DemoO1_fv02 250 GB | Volumes:       Create new volumes       Use existing         ADD NEW VOLUME       Image: Comparison of the second second | Volumes:       Create new volumes:       Use existing volumes         ADD NEW VOLUME       Image: Create new volumes       Image: Create new volumes         Name       T       Size       T       Space Reserve       T         Image: Demo01_fv01       250 GB       Thin       Image: Create new volumes         Image: Demo01_fv02       250 GB       Thin       Image: Create new volumes | Volumes:       Create new volumes       Use existing volumes         ADD NEW VOLUME       T Size T Space Reserve T OoS Configured         Demo01_fv01       250 GB       Thin       No         Demo01_fv02       250 GB       Thin       No | Volumes:       Create new volumes       Use existing volumes         ADD NEW VOLUME       Name       Y       Size       Y       Space Reserve       Y       QoS Configured       Y         Image: DemoOl_fvO1       250 GB       Thin       No       Image: DemoOl_fvO2       250 GB       Thin       No         Image: DemoOl_fvO2       250 GB       Thin       No       Image: DemoOl_fvO2       Image: DemoOl_fvO2 |

ONTAP Volumes können zu einem späteren Zeitpunkt aus der Datastore-Konfiguration angezeigt oder aktualisiert werden.

| =                  | vSphere Client Q. Search in all environme                                                        |                                                                                                    |                                                                                                    |                                                            |                                                                             |        |                          | C          |                 | SPHERELOCAL ~                 | 9 | 0. |
|--------------------|--------------------------------------------------------------------------------------------------|----------------------------------------------------------------------------------------------------|----------------------------------------------------------------------------------------------------|------------------------------------------------------------|-----------------------------------------------------------------------------|--------|--------------------------|------------|-----------------|-------------------------------|---|----|
| »<br>G             |                                                                                                  | Demo01 Summary Monitor Configure                                                                                                    | e Pernissions F                                                                                                    | ies Hosts                                                  | 1/Mg                                                                        |        |                          |            |                 |                               |   |    |
| * AD+5 233 * 98000 | Vvoir+c01tad3c.hetspsi.com     B R12     CSCRI     CSCRI     NPSDI     Vvoid     Vvoid     Vvoid | Alarm Definitions<br>Scheduled Tasks<br>General<br>Cannechisty with Hosts<br>Protocol Endpoints<br>Capability arts<br>Detaut: profiles<br>NetApp ONTAP tools V<br>ONTAP Storage<br>SnapCenter Plug-in for VMwe V<br>Resource Groups<br>Backups | ONTAP Storag<br>Datastore protocol:<br>ONTAP Cluster:<br>Storage VM:<br>Excelled Storage VM:<br>Excelled Storage VM:<br>Demo01_fv01<br>Demo01_fv03 | e<br>Reprove store<br>Loce Ter<br>Di-Caggrof<br>Bi-Caggrof | ISCS<br>mtapho-sti00ethu2<br>zoneb<br>r<br>Tel Dier Privalene<br>194<br>195 | 6<br>4 | Space Utilized (NJ<br>0% | <b>x</b> ] | vVists Courte v | t OnS Configured<br>The<br>No |   |    |
| 0                  |                                                                                                  |                                                                                                    |                                                                                                    |                                                            |                                                                             |        |                          |            |                 |                               |   |    |

6. Nachdem der vVol Datastore bereitgestellt wurde, kann er ähnlich wie jeder andere Datastore verwendet

werden.

7. ONTAP Tools stellen den Bericht zu VM und Datenspeicher bereit.

| vSphere Client O                                          |            |                      |                                      |                                 |                           |                               |                              |                                      |                    |                  |          | C     |                 | LOCAL V                    | 9 0               |
|-----------------------------------------------------------|------------|----------------------|--------------------------------------|---------------------------------|---------------------------|-------------------------------|------------------------------|--------------------------------------|--------------------|------------------|----------|-------|-----------------|----------------------------|-------------------|
| NetApp ONTAP tools in                                     | VITANCE    | 0.41/02/238 0.443 -  |                                      |                                 |                           |                               |                              |                                      |                    |                  |          |       |                 |                            |                   |
|                                                           | 8          |                      |                                      |                                 |                           |                               |                              |                                      |                    |                  |          |       |                 |                            |                   |
| ☆ Overview<br>III Morage fackends                         |            | Virtual M            | achines                              |                                 |                           |                               |                              |                                      |                    |                  |          |       | Last refreshe   | £ 09/15/2024, 9            | • ©               |
| © Settings<br>③ Support                                   |            | VitName -            | Pressing<br>Delianteres - 9<br>Total | Presely<br>Illus<br>Talattory T | sCantai<br>Vie<br>Latancy | Has<br>Galaxione y<br>Labercy | Tutul<br>Datastore y<br>IOPS | Average<br>Datastore y<br>Throughput | Total Balantow Cap | aty 7            | liptime  |       | Argune Mater of | sCenter VM Cor<br>Cepecity | mittei            |
| HI Reports                                                | $\sim$     | 3 10                 | VM/S                                 | 66501                           | 0.04                      | 109 per                       |                              | 10.05 (0.05                          |                    | 37,278           | It hours |       | 04              | 96-08-08                   |                   |
| Virtual Machines                                          |            | 3 Demo01             | vin                                  | Dersolf                         |                           | 63 yrs                        | 1                            | 06.0ytes/s                           | 1                  | 6.076            |          |       | 08              | 207.00                     |                   |
| Dytantores                                                |            | 3 Ovtro02            | 1998                                 | vVb(02                          |                           | 0.01                          | 18                           | 0.899994                             | E.                 | 0.0TN            |          |       | on              | 271-00                     |                   |
|                                                           |            |                      |                                      |                                 |                           |                               |                              |                                      |                    |                  |          |       | (Apression)     | 60 (d) (1)                 | 1011066           |
|                                                           |            |                      |                                      |                                 |                           |                               |                              |                                      |                    |                  |          |       |                 |                            |                   |
| vSphere Client 🔍 😑                                        | interior d |                      |                                      |                                 |                           |                               |                              |                                      |                    |                  |          | C     |                 | LLOCAL ~                   | © (               |
| NetApp ONTAP tools a                                      | STANCE     | 10 81 182 225 5443 - |                                      |                                 |                           |                               |                              |                                      |                    |                  |          |       |                 |                            |                   |
|                                                           | al.        |                      |                                      |                                 |                           |                               |                              |                                      |                    |                  |          |       |                 |                            |                   |
| <ul> <li>Q Overview</li> <li>Ittorage Backends</li> </ul> |            | Dataston             | 32                                   |                                 |                           |                               |                              |                                      |                    |                  |          |       | Last refreshe   | 8:08/15/2024.3             | .@<br>10:21:03 PM |
| © Settings                                                |            | Acres 1              | Y. Sector                            | tied (Ni                        | 1. 101                    |                               | 09                           | ¥ 14                                 | inc.               | $ \psi_{i} $ the | ا منبود  | v lin | ape VH y Si     | rege Ourier                |                   |
| C sepport                                                 |            | 100901               | tions.                               | 312                             | n, vers                   |                               |                              | 34                                   | Pps.               | 10.8             | 0.005/5  | den   | 10 (U           | enci 430049425             |                   |
| (E) Reports                                               | ~          | NESOL                |                                      | 0.01                            | s hits                    |                               | 0                            | 3                                    | it pr              | 21.0             | ytes/s   | 200   | eo at           | iono-ascoyskust            |                   |
| Virtual Machines                                          |            | 1000                 |                                      | 3.00                            | n vivins                  |                               | 2                            | 44                                   | iys.               | 84.0             | tyters/s | 997   | no es           | phoi a000e9u21             |                   |
|                                                           |            | e/994000             | E.                                   | 5.07                            | s von                     |                               | 0                            | 9                                    | 10                 | 0.0              | (99.7)   | 000   | N9              | ipnci +300+9421            |                   |
|                                                           |            | Oetho01              |                                      | 5.00                            | 5 XX00                    |                               | 1                            |                                      | 145.1              | .00.3            | 5/86/1   | 399   | 10 (S           | iphci #300#9v25            |                   |
|                                                           |            | Managa Calumn        | ]                                    |                                 |                           |                               |                              |                                      |                    |                  |          |       | (Apple) per     | or <u>c</u> -              | 10100             |
|                                                           |            |                      |                                      |                                 |                           |                               |                              |                                      |                    |                  |          |       |                 |                            |                   |
|                                                           |            |                      |                                      |                                 |                           |                               |                              |                                      |                    |                  |          |       |                 |                            |                   |

### Datensicherheit von VMs auf vVol Datastore

Überblick über die Datensicherheit von VMs auf vVol Datastore finden Sie unter "Sicherung von VVols".

1. Registrieren Sie das Speichersystem, das den vVol-Datastore und alle Replikationspartner hostet.

| =           | vSphere Client Q          |                                                                     |                                                          |                                                           |                                                          |                                                          |                                                                     | (                              | C & Administration@VSF         | HERELOCAL Y | 0 |
|-------------|---------------------------|---------------------------------------------------------------------|----------------------------------------------------------|-----------------------------------------------------------|----------------------------------------------------------|----------------------------------------------------------|---------------------------------------------------------------------|--------------------------------|--------------------------------|-------------|---|
| <b>P</b> :- | ShapCenter Plug-in S      | for VMware vSphere Insta                                            | NCE 10 81.192.32/8144 -                                  |                                                           |                                                          |                                                          |                                                                     |                                |                                |             |   |
| 8           | 5 Debboard                | Storage Systems                                                     |                                                          |                                                           |                                                          |                                                          |                                                                     |                                |                                |             |   |
| 4           | E Resource Groups         | <ul> <li>Beginning with Snapl<br/>access to these applic</li> </ul> | Centre Hug-In for Vitware<br>cattory, backups will fail. | vSuthers (SCV) 5.0, you in<br>fourneed to rentart the SCV | ed to add applications of t<br>anning to recognize share | pe HTTP and ONTAPI as us<br>per to ONTAP asser login mat | er lugin methods for any ONTAP o<br>hods. Click here ta briov more. | Avera with contrastited role-b | and access to the SCIC Without |             |   |
| 8           | R Polican                 | +A05 /100 X10                                                       | Export                                                   |                                                           |                                                          |                                                          |                                                                     |                                |                                |             |   |
|             | Contraction of the second | Norma .                                                             | Dramey Nerve                                             | Type                                                      | Protocol                                                 | Per                                                      | Uluentene                                                           | SVMs                           | 20heputper()                   | Certificate |   |
| 5           | TT procede pyrteme        | B #TP-CS05-540KL (regil a.                                          | maph::= 4000e9x.25                                       | ONTAP Cluster                                             | HT1P5                                                    | 443                                                      | admini                                                              | 17                             | 60                             | 740         |   |
|             | Guest File Restore        | V0F_\$09                                                            | VOFLIGGE                                                 | ONTINP SVM                                                | HTTPS                                                    | 443                                                      |                                                                     |                                | 60                             | Tég         |   |
| 15          |                           | BUTC .                                                              | aureo.                                                   | ONTAP SVM                                                 | HTTPS.                                                   | 443                                                      |                                                                     |                                | 60                             | 740         |   |
| 22          | 1.5                       | 022122820                                                           | annets                                                   | ONTAP SVM                                                 | Attes                                                    | 443                                                      |                                                                     |                                | 60                             | 244         |   |
| -0-         |                           | HMC., 6C9., 2510                                                    | HMC, (5CS), 3510                                         | ONTAP SVM                                                 | HTIPS                                                    | 443                                                      |                                                                     |                                | 60                             | tNo.        |   |
| -           |                           | JIL, FHC, JOCH                                                      | 25,010,005                                               | ONTAP SVM                                                 | H1175                                                    | .44)                                                     |                                                                     |                                | 60                             | NO          |   |
|             |                           | 10 41162 217                                                        | Typely sets GCE                                          | ONTAP 3944                                                | wTTPS                                                    | 443                                                      |                                                                     |                                | 60                             | No          |   |
| /6          |                           | HMC_JET                                                             | HINC, 187                                                | ONTAP 3VM                                                 | HTTPS.                                                   | 443                                                      |                                                                     |                                | 60                             | 740         |   |
| .8          |                           | VUP_SATS                                                            | VCF_3422                                                 | ONTRP SIAM                                                | sirtes.                                                  | 443                                                      |                                                                     |                                | 60                             | No          |   |
| 0           |                           | VCF_NV9#                                                            | VCF_NVMe                                                 | ONTAP SVM                                                 | HTTPS.                                                   | 443                                                      |                                                                     |                                | 60                             | 760         |   |
| 0           |                           | diam'r c                                                            | Qetto                                                    | ONTAP-5VM                                                 | HTTPS.                                                   | .443                                                     |                                                                     |                                | 60                             | No          |   |
| 0           |                           | 122 21 254520                                                       | Terror_10582_(V1                                         | ONTAP SVM                                                 | HTTPS                                                    | 443                                                      |                                                                     |                                | 80                             | No          |   |
|             |                           | 02.21.36.16                                                         | HYPERVICES                                               | ONTAP SVM                                                 | ettes                                                    | 443                                                      |                                                                     |                                | 60                             | No          |   |
| 0           |                           | INC,NES /                                                           | DIC,NE                                                   | ONTAP SVM                                                 | HTTPS.                                                   | 443                                                      |                                                                     |                                | 60                             | Pet         |   |
| 0           |                           | 172 25 TH 203                                                       | DHC. SCE                                                 | ONTAP SVM                                                 | mTTP%                                                    | 443                                                      |                                                                     |                                | 60                             | then -      |   |
| m           |                           | 02.01318.198                                                        | VOLMS .                                                  | ONTAP SVM                                                 | HITTPS.                                                  | 443                                                      |                                                                     |                                | 80                             | 743         |   |
|             |                           | HMIC_3010                                                           | Held, 3810                                               | ONTAP SVM                                                 | WITHS.                                                   | 443                                                      |                                                                     |                                | 60                             | No          |   |
|             |                           | 1004_000_0000                                                       | 1014_010_0300                                            | ONTAP SVM                                                 | HTTPS.                                                   | 443                                                      |                                                                     |                                | 60                             | 700         |   |
| 55          |                           | Il uniqui des mantes antici ne.                                     | entag-destruction                                        | ONTAF Cluster                                             | HTTPS                                                    | 443                                                      | adren                                                               | 10.                            | 90                             | NO          |   |
| 125         |                           | 10.01.522547                                                        | semi2                                                    | ONTAP SYM                                                 | HTTPS.                                                   | +43                                                      |                                                                     |                                | 90                             | No          |   |

2. Erstellen Sie eine Richtlinie mit den erforderlichen Attributen.

# New Backup Policy

| Name                        | Daily                                     |
|-----------------------------|-------------------------------------------|
| Description                 | description                               |
| Frequency                   | Daily                                     |
| Locking Period              | Enable Snapshot Locking ()                |
| Retention                   | Days to keep                              |
| Replication                 | 🕑 Update SnapMirror after backup 🕧        |
|                             | Update SnapVault after backup (1)         |
|                             | Snapshot label                            |
| Advanced $ \smallsetminus $ | VM consistency (1)                        |
|                             | Include datastores with independent disks |
|                             | Scripts 1 Enter script path               |
|                             |                                           |
|                             |                                           |
|                             |                                           |
|                             |                                           |
|                             |                                           |
|                             | CANCEL ADD                                |
|                             |                                           |

3. Erstellen Sie eine Ressourcengruppe und verknüpfen Sie sie mit der Richtlinie (oder den Richtlinien).

 $\times$ 

#### Create Resource Group

| Resource       | scope.         | Datastores                  |    |                     |      |
|----------------|----------------|-----------------------------|----|---------------------|------|
| Spanning disks | Parent entity: | Virtual Machines<br>Tags    |    | •                   |      |
| Policies       |                | C Enter available entity na | ne |                     |      |
| Schedules      | Available enti | ties                        |    | Selected entities   |      |
| Summary        | D TME01        |                             |    |                     |      |
|                |                |                             |    |                     |      |
|                |                |                             | *  |                     |      |
|                |                |                             | >  |                     |      |
|                |                |                             | <  |                     |      |
|                |                |                             | ۲  |                     |      |
|                |                |                             |    |                     |      |
|                |                |                             |    |                     |      |
|                |                |                             |    |                     |      |
|                |                |                             |    |                     |      |
|                |                |                             |    |                     |      |
|                |                |                             |    | BACK NEXT FINISH CA | NCEL |

HINWEIS: Für vVol Datastore muss mit VM, Tag oder Ordner geschützt werden. VVol Datastore kann nicht in die Ressourcengruppe aufgenommen werden.

4. Der spezifische VM-Backup-Status kann auf der Registerkarte Konfigurieren angezeigt werden.

| ≡    | vSphere Client Q, Selection of environments                     |                               |                      |                 |                      |                       |                       | C & Adm                                                                                                    | nistratoria VSPHERE. | LOCAL Y G | 0~        |
|------|-----------------------------------------------------------------|-------------------------------|----------------------|-----------------|----------------------|-----------------------|-----------------------|----------------------------------------------------------------------------------------------------|----------------------|-----------|-----------|
|      | <                                                               | @ TMEO1 D D D D @             | 訪 1 ACTIONS          |                 |                      |                       |                       |                                                                                                    |                      |           |           |
| 8    | <u>a</u> Ø 8 9                                                  | Summery Monitor Configure     | Permissions D        | atastories Nets | vorks Shapshots      | Updates               |                       |                                                                                                    |                      |           |           |
| *    | <ul> <li>IB ATP</li> <li>IB ATP</li> <li>IB Conterol</li> </ul> | Settings v<br>VM SORS Rules   | Backups              | a gamer a       |                      |                       |                       |                                                                                                    | 100                  |           |           |
| - 11 | Notiful adds Autors from                                        | vApp Options                  | Natu                 | line.           | Ligermone.           | Sheetor sock Exermine | Created Time /        | Mounted                                                                                                    | Proto                | SMean S   | Napsinut. |
| ň.   | C retappiontal Sola Tempo Lott                                  | Autom Detrocom                | THE,00-15-2024,10-4. | Completest      | Printery & Secondary | 5.4                   | 8150024 TO 46 TO AM   | . Not                                                                                                    | Norty                | No        |           |
|      | (\$ scv-6.0                                                     | Dokowy                        | THE_00-IS-2024_10.2. | Completed       | Primary & Secondary  |                       | 8/15/2024 10 74 52 AM | No                                                                                                    | hourly               | No        |           |
| 10   | ED THEOL                                                        | Vitiwas Fut                   | THE, 1845-7124,005   | Completed       | Printery             |                       | 8/15/2024 9/63/15 AM  | / Nim                                                                                                    | newty                | NO.       |           |
| 10   |                                                                 | Guert Haar Managemen          | TME_0015-2024.00.4.  | Completed       | Printery             |                       | 815:2024 (FA7:24 AM   | 240                                                                                                    | Rearly               | .50       |           |
| 21   |                                                                 | Course the second             | THE.00-5-2024,09.4.  | Completed       | Printing             |                       | 8/15/2024 9/44/50 AM  | No                                                                                                    | Preserily .          | No        |           |
|      |                                                                 |                               | 1105_00-5-2024_09-6. | Compliated      | Primary              |                       | 8/15/2024 9/44 OR AM  | No                                                                                                    | hourly               | No        |           |
|      |                                                                 | SnapCenter Plug-in for VMwr-* | THE.00-0-2024.00.3.  | Completed       | Printery             |                       | B15/2024 9/40 04 AM   | . Note: The second second seco | hourly               | Rep.      |           |
| 186  |                                                                 | Resource Groups               |                      |                 |                      |                       |                       |                                                                                                    |                      |           |           |
|      |                                                                 | Backups                       |                      |                 |                      |                       |                       |                                                                                                    |                      |           |           |
| 100  |                                                                 |                               |                      |                 |                      |                       |                       |                                                                                                    |                      |           |           |
| Th   |                                                                 |                               |                      |                 |                      |                       |                       |                                                                                                    |                      |           |           |
|      |                                                                 |                               |                      |                 |                      |                       |                       |                                                                                                    |                      |           |           |
| ~    |                                                                 |                               |                      |                 |                      |                       |                       |                                                                                                    |                      |           |           |
|      |                                                                 |                               |                      |                 |                      |                       |                       |                                                                                                    |                      |           |           |

5. VM kann vom primären oder sekundären Standort aus wiederhergestellt werden.

"SnapCenter Plug-in-Dokumentation"Weitere Anwendungsfälle finden Sie in.

#### VM-Migration von herkömmlichen Datastores zu vVol Datastore

Um VMs von anderen Datastores auf einen vVol Datastore zu migrieren, sind verschiedene Optionen auf der Grundlage des Szenarios verfügbar. Die Migration kann von einem einfachen Storage vMotion Vorgang bis hin zur Migration mit HCX variieren. "Migrieren Sie vms zu ONTAP Datastore"Weitere Informationen finden Sie unter.

# VM-Migration zwischen vVol Datastores

Für die Massenmigration von VMs zwischen vVol Datastores, überprüfen Sie bitte "Migrieren Sie vms zu ONTAP Datastore".

# Beispiel für eine Referenzarchitektur

ONTAP Tools für VMware vSphere und SCV können auf demselben vCenter installiert werden, das es selbst managt, oder auf einem anderen vCenter Server. Es ist besser, zu vermeiden, auf vVol Datastore zu hosten, den es managt.

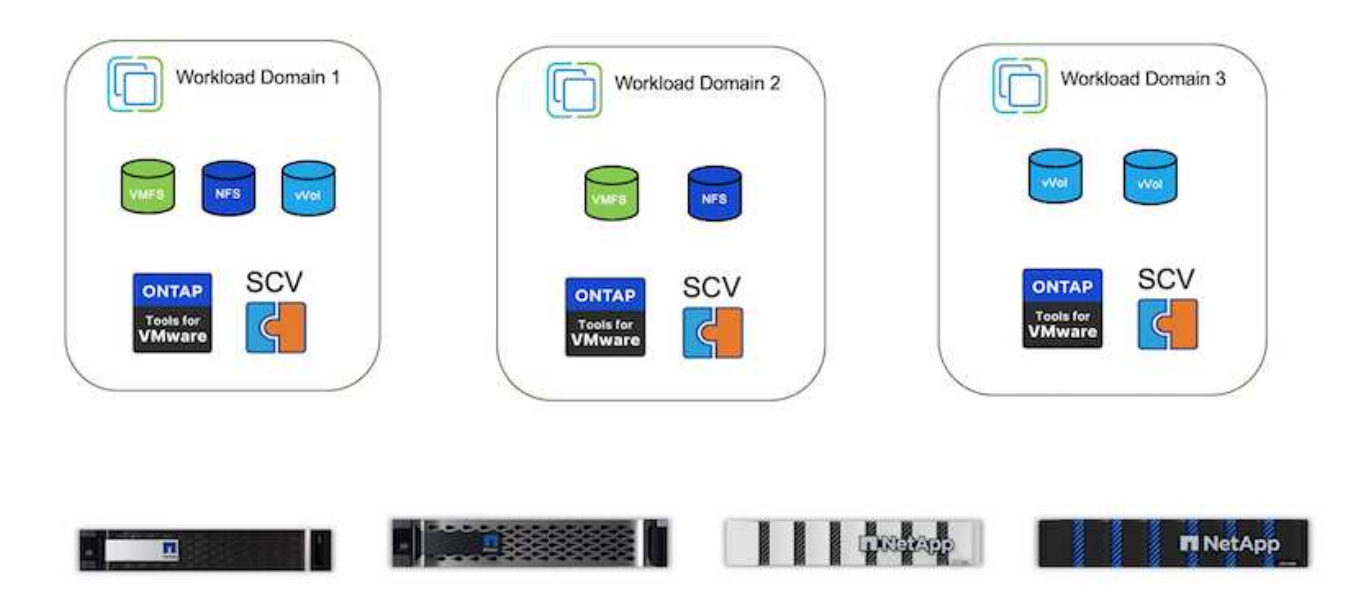

Da viele Kunden ihre vCenter Server auf verschiedenen hosten, statt sie zu managen, wird ein ähnlicher Ansatz auch für ONTAP Tools und SCV rät.

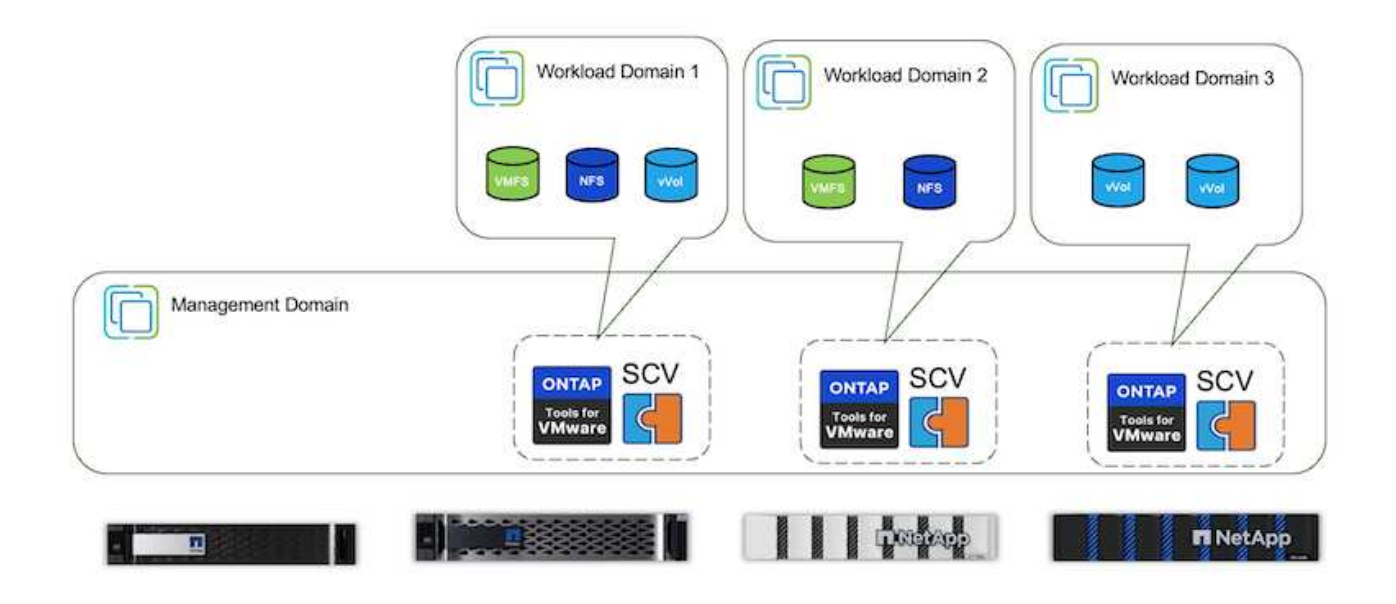

Mit den ONTAP Tools 10.x kann eine einzelne Instanz mehrere vCenter Umgebungen managen. Die Storage-

Systeme sind weltweit mit Cluster-Anmeldedaten registriert und SVMs werden jedem vCenter Mandanten-Server zugewiesen.

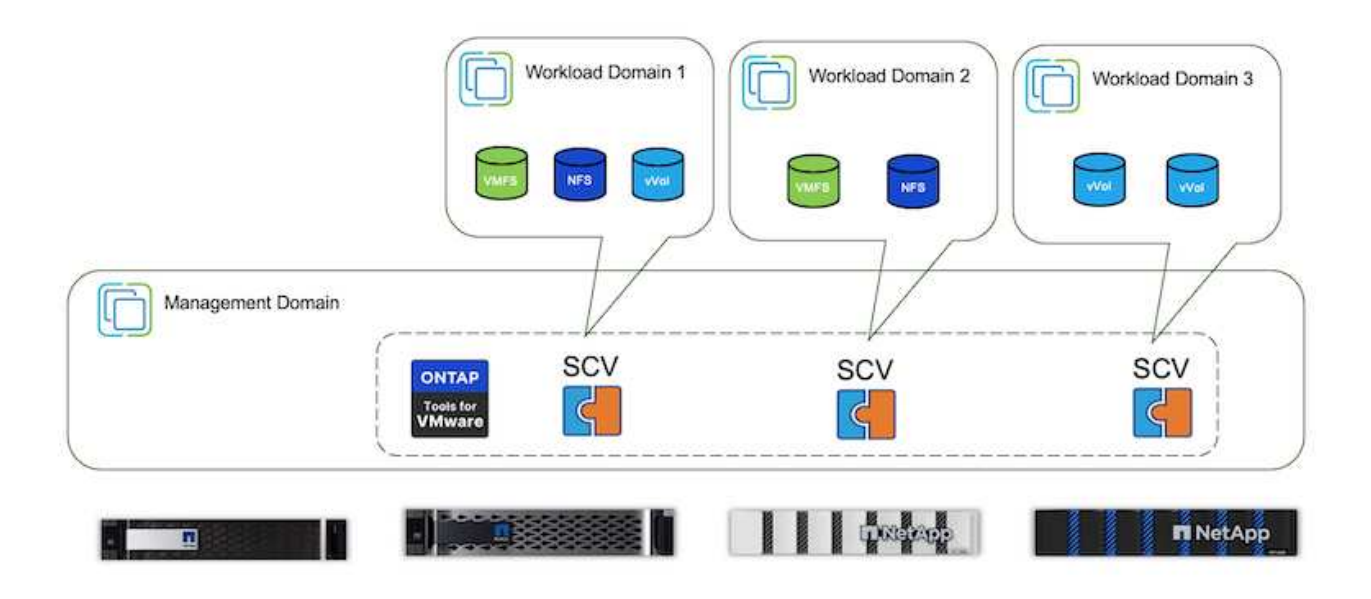

Auch die Mischung aus dediziertem und Shared Modell wird unterstützt.

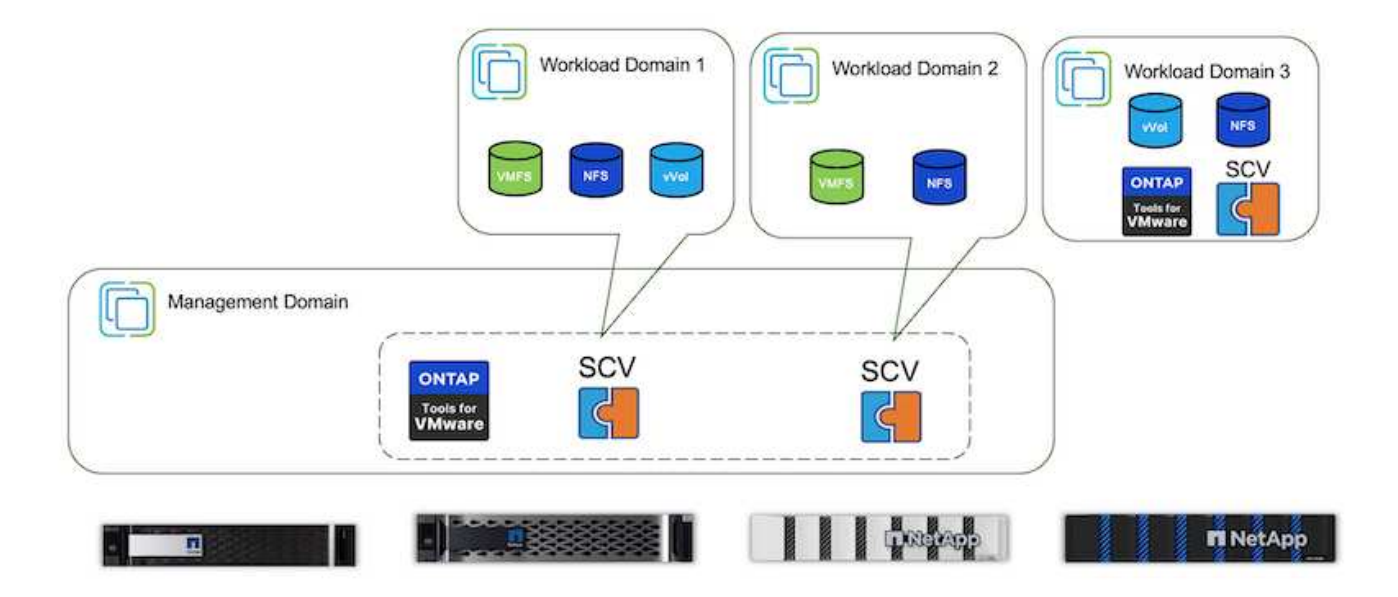

# **Erste Schritte**

Wenn ONTAP-Tools nicht in Ihrer Umgebung installiert sind, laden Sie sie bitte von herunter "NetApp Support-Website"und folgen Sie den Anweisungen unter "Verwendung von VVols mit ONTAP".

# Implementierungsleitfaden für VMFS

Mit den Storage-Lösungen und -Angeboten von NetApp können Kunden die Vorteile einer virtualisierten Infrastruktur voll ausschöpfen. Mit NetApp Lösungen können Kunden umfassende Datenmanagement-Software effizient implementieren und so Automatisierung, Effizienz, Datensicherung und Sicherheitsfunktionen gewährleisten, um anspruchsvolle Performance-Anforderungen effektiv zu erfüllen. Durch Kombination der ONTAP Software mit VMware vSphere können Sie die Kosten für die Host-Hardware und die VMware Lizenzierung senken, Daten kostengünstiger schützen und eine durchgängig hohe Performance bereitstellen.

# Einführung

Virtualisierte Workloads sind mobil. Daher verwenden Administratoren VMware Storage vMotion, um VMs über VMware Virtual Machine File System (VMFS), NFS oder VVols Datastores zu verschieben, die sich alle auf demselben Storage-System befinden. Daher werden verschiedene Storage-Ansätze bei Nutzung eines All-Flash-Systems untersucht oder die neuesten ASA Modelle mit SAN-Innovation verwendet, um die Kosteneffizienz zu steigern.

Zentrale Aussage ist, dass die Migration zu ONTAP die Benutzerfreundlichkeit und die Applikations-Performance verbessert und gleichzeitig die Flexibilität bietet, Daten und Applikationen zwischen FCP, iSCSI, NVMe/FC und NVMe/TCP zu migrieren. Für Unternehmen, die tief in VMware vSphere investiert haben, ist die Verwendung von ONTAP Storage angesichts der aktuellen Marktbedingungen eine kostengünstige Option, die einzigartige Geschäftschance bietet. Unternehmen stehen heute vor neuen Anforderungen, die ein moderner SAN-Ansatz einfach und schnell erfüllen kann. Nachfolgend werden einige Möglichkeiten beschrieben, wie bestehende und neue NetApp Kunden mit ONTAP Mehrwert schaffen.

- Kosteneffizienz: Dank integrierter Storage-Effizienz senkt ONTAP die Storage-Kosten deutlich. NetApp ASA Systeme können alle Storage-Effizienzfunktionen ohne Auswirkung auf die Performance in Produktionsumgebungen ausführen. NetApp erleichtert die Planung dieser Effizienzvorteile mit der effektivsten Garantie.
- Datensicherung: SnapCenter Software mithilfe von Snapshots bietet erweiterte Datensicherung auf VMund Applikationsebene für verschiedene Enterprise-Applikationen, die in einer VM-Konfiguration implementiert sind.
- Sicherheit Schutz vor Malware und Ransomware mit Snapshot Kopien Verbesserte Sicherung durch die unveränderliche Erstellung von Snapshot Kopien mit Snapshot Sperrung und NetApp SnapLock Software
- Cloud ONTAP bietet eine Vielzahl von Hybrid Cloud-Optionen, mit denen Unternehmen Public und Private Clouds kombinieren können. Dadurch bieten sie Flexibilität und verringern den Overhead des Infrastrukturmanagements. Zusätzliche Datastore-Unterstützung auf Basis von ONTAP-Angeboten ermöglicht die Nutzung von VMware Cloud on Azure, AWS und Google, um für die TCO optimierte Implementierung, Datensicherung und Business Continuity zu sorgen und gleichzeitig die Festlegung auf einen Anbieter zu vermeiden.
- Flexibilität: ONTAP ist gut gerüstet, um die sich schnell ändernden Anforderungen moderner Unternehmen zu erfüllen. Bei ONTAP One sind alle diese Funktionen standardmäßig mit einem ONTAP System ohne Zusatzkosten enthalten.

# Größe anpassen und optimieren

Angesichts der bevorstehenden Lizenzierungsänderungen gehen Unternehmen proaktiv auf die potenzielle Erhöhung der Gesamtbetriebskosten (TCO) ein. Sie optimieren ihre VMware-Infrastruktur durch offensives Ressourcenmanagement und richtiges Sizing strategisch, um die Ressourcenauslastung zu verbessern und die Kapazitätsplanung zu optimieren. Durch den effektiven Einsatz spezialisierter Tools können Unternehmen verschwendete Ressourcen effizient identifizieren und wieder nutzbar machen, wodurch die Anzahl der Kerne und die Lizenzierungskosten insgesamt reduziert werden. Viele Unternehmen integrieren diese Verfahren bereits in ihre Cloud-Bewertungen. Sie zeigen auf, wie mit diesen Prozessen und Tools Kostenbedenken in On-Premises-Umgebungen wirksam entschärfst und unnötige Migrationskosten für alternative Hypervisoren vermieden werden.

#### **TCO-Kalkulator**

NetApp hat eine einfache TCO-Kalkulator entwickelt, der als Sprungbrett für diesen Optimierungsschritt fungiert. Der TCO-Kalkulator verwendet RVTools oder manuelle Eingabemethoden, um auf einfache Weise zu ermitteln, wie viele Hosts für die jeweilige Implementierung benötigt werden, und die Einsparungen zur Optimierung der Bereitstellung mit NetApp ONTAP Storage-Systemen zu berechnen. Denken Sie daran, dies ist der Sprungbrett.

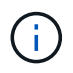

Der TCO-Kalkulator ist nur für NetApp Teams und Partner vor Ort verfügbar. Bewerten Sie gemeinsam mit den NetApp Account Teams die vorhandene Umgebung.

Hier ist ein Screenshot aus der TCO-Kalkulation.

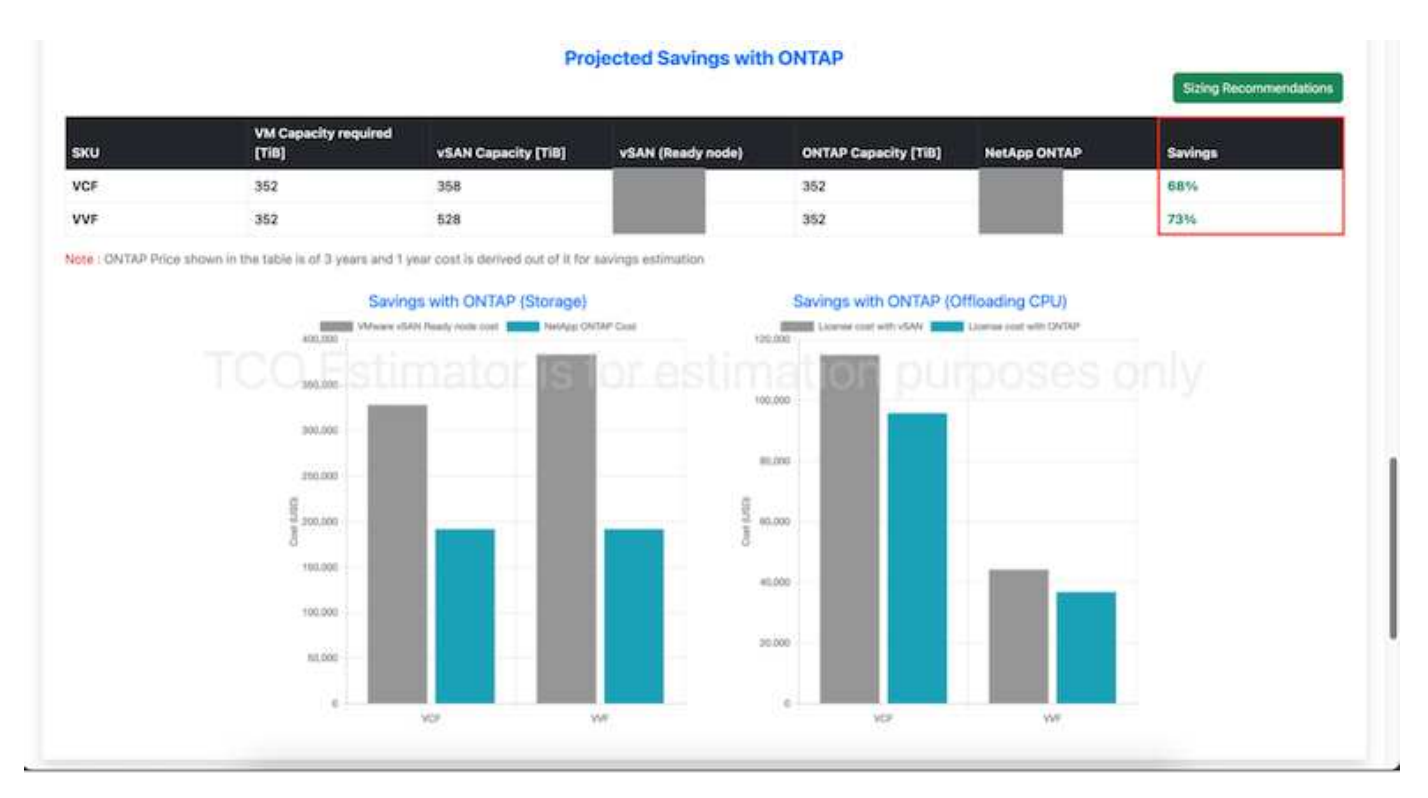

#### Einblicke in die Cloud

Sobald der Schätzer die möglichen Einsparungen zeigt (was für jede Organisation der Fall sein wird), ist es an der Zeit, tief in die Analyse der Workload-IO-Profile auf virtuellen Maschinen unter Verwendung von Echtzeit-Metriken einzutauchen. Hierzu stellt NetApp Cloud Insights bereit. Durch detaillierte Analysen und Empfehlungen zur Rückgewinnung von VMs unterstützt Cloud Insights Unternehmen bei der Optimierung ihrer VM-Umgebung und hilft ihnen, fundierte Entscheidungen zu treffen. Die Lösung kann ermitteln, wo Ressourcen zurückgewonnen oder Hosts stillgelegt werden können, ohne dass sich dies auf die Produktion auswirkt. So können Unternehmen die durch die Übernahme von VMware durch Broadcom vorgenommenen Änderungen auf durchdachte und strategische Weise bewältigen. Mit anderen Worten: Cloud Insight hilft Unternehmen, die Entscheidung ohne Emotionen zu treffen. Anstatt in Panik oder Frustration auf Änderungen zu reagieren, können sie die Einblicke des Cloud Insights Tools nutzen, um rationale, strategische Entscheidungen zu treffen, die ein ausgewogenes Verhältnis zwischen Kostenoptimierung und betrieblicher Effizienz und Produktivität bieten.

Unten sind die Screenshots von Cloud Insights.

|  |  |           | -                                                                                                    |   |
|--|--|-----------|----------------------------------------------------------------------------------------------------|---|
|  |  | 1000-0100 | - Designation of the local distribution of the local distribution of t | _ |
|  |  |           |                                                                                                    |   |

| tyle: #                                                                                                    | <ul> <li>A. C. Wheel Lords 7</li> </ul> | 1.                      |                           |                          |                                                                                                    |                            |                 |                        |
|----------------------------------------------------------------------------------------------------|-----------------------------------------|-------------------------|---------------------------|--------------------------|----------------------------------------------------------------------------------------------------|----------------------------|-----------------|------------------------|
|                                                                                                    |                                         |                         | Hyperivised Decompilation | . It had a second second | Densige Dartermantore                                                                                                    |                            |                 |                        |
| read.                                                                                                    | Raise                                   | tel larings             |                           |                          |                                                                                                    |                            |                 |                        |
| Camer.                                                                                                    | -                                       |                         | Sugar State               | -                        | manage (186                                                                                                    |                            |                 |                        |
| 125                                                                                                    | 2,201                                   | 196                     | 9%                        | 1,648                    | 23.2                                                                                                    |                            |                 |                        |
| commended Hypervis                                                                                                    | eers to Deconversionion                 |                         |                           |                          |                                                                                                    |                            |                 | analase transmission ( |
| Carlier 1                                                                                                    | And Roads                               | No. of Concession, Name | Wat Classer 1 Pp          | Notices the              | The Color Sectors                                                                                                    | No. Compilation (Spinster, | Cardo Ale Manho | Annual for Paul (1991) |
| manufacture .                                                                                                    | 14/24 (10):44                           |                         | 10%                       | 100                      | and the second second s | 10%                        |                 | 1007                   |
| all agreement and a local division of the local division of the lo | 1014-040-04                             |                         | ana .                     | 1910                     | - 474                                                                                                    | 379                        |                 | 100.0                  |
| (Philippine)                                                                                                    | 358-819-94                              |                         | 100                       | -                        | -                                                                                                    | 1770                       |                 | No.                    |
| Address (Salaria                                                                                                    | 1004-000-00                             |                         | 100                       | 4445                     | 100                                                                                                    | 1946                       |                 |                        |
| State instances (No. 1).                                                                                                    | to statement                            | ×                       | Ph.                       | -                        | 100                                                                                                    |                            |                 | mine                   |
| attagenerations                                                                                                    | #746-#166-#4                            |                         |                           | -                        | 17%                                                                                                    | -                          |                 | 1007                   |
| and the second second s | 104440-00                               | .44                     | data .                    | 100                      | 47%                                                                                                    | 85                         | - 10            | TRAFF                  |
| et date based them                                                                                                    | 828-6812511                             |                         | 74                        |                          | 74                                                                                                    | -                          |                 | 100                    |
| August 10,000                                                                                                    | interested                              |                         | -                         | -                        | 47%                                                                                                    | - 100                      |                 | 6407                   |
| BOX PROFESSION                                                                                                    | 10.00 x10.000                           |                         | 044                       | 1010                     | 100                                                                                                    | 115                        |                 | 6901 <sup>+</sup>      |
| ALC: N.S. APRIL 101                                                                                                    | and straight and                        |                         | 404                       | 440.                     | 1000                                                                                                    | +***                       |                 | 100                    |
| served as a server of the server                                                                                                    |                                         |                         | 18.                       | -188                     | 44                                                                                                    | - 10                       | -               | Testing.               |

#### ----

| 7980 4                                                                                                    |                  | alound at         |                                  |                    |                  |               |          |                   |
|----------------------------------------------------------------------------------------------------|------------------|-------------------|----------------------------------|--------------------|------------------|---------------|----------|-------------------|
|                                                                                                    |                  |                   | Approval Second                  | antaine Milleriere | the Image Spream | -             |          |                   |
|                                                                                                    |                  | Peterital Savings | _                                | -                  | -                |               |          |                   |
| diam'r                                                                                                    | Manual Manfrons. | or the sectors of |                                  | -                  | Careford Inc.    |               |          |                   |
| 125                                                                                                    | 8.1k             | 480               | 1,250                            | 5.2                | 31.3             |               |          |                   |
| Constant Virtual                                                                                                    | National And     |                   |                                  |                    |                  |               |          |                   |
| West Rolling                                                                                                    |                  | matione           | Same .                           | R department.      | Acres (1970)     | Indiana, etc. | the same | Application       |
| Arrent                                                                                                    |                  | mailmost          |                                  |                    | 4(84)            | **            |          |                   |
| -                                                                                                    | -married         | 100.00            | constraint, and the              | *                  | 6,000            | **            |          |                   |
| -                                                                                                    | -                |                   | PR to Assessment PP<br>Millioner | <b>1</b> 3         | 10,0000          | 10.00         |          |                   |
|                                                                                                    | *                | and thread        | TP (Administrative<br>Diffusion  | 5                  | ar year          | -             |          |                   |
| Address of the Party of the Party of the Par | -                | mail laune        | 499-001G                         | ÷.                 | 41.000           | ave.          | -        | ballet a - go d.  |
| -                                                                                                    | -                | 0001200-002       | and of the                       | 40                 | 11.000-0         | 10.0          |          | from the later.   |
| spectra interior                                                                                                    | -                | maximum 1         | 499-9210                         | 38                 | 42(200-2         | 1010          |          | housed on hy 10.  |
|                                                                                                    | -                |                   | 479-14181                        | 83                 | 11,291-0         | (4)/24        |          | Report in the loc |
| -                                                                                                    | -                | 00120090          | 494-493                          | #8                 | 103910           | 1010          | -        | Second diving 10. |

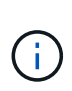

Führen Sie regelmäßige Analysen durch, um nicht ausgelastete Ressourcen zu ermitteln, die Dichte virtueller Maschinen zu erhöhen und die Auslastung innerhalb von VMware-Clustern zu erhöhen, um die steigenden Kosten im Zusammenhang mit neuen Abonnementlizenzen zu kontrollieren. Bei Neuanschaffungen von Servern sollte die Anzahl der Kerne pro CPU auf 16 reduziert werden, um sie an Änderungen der VMware-Lizenzierungsmodelle anzupassen.

Mit NetApp passen Sie die Größe Ihrer virtualisierten Umgebungen an und führen kostengünstige Flash-Storage-Performance ein sowie vereinfachtes Datenmanagement und Ransomware-Lösungen. So können Sie sicherstellen, dass Unternehmen auf ein neues Abonnementmodell vorbereitet sind und gleichzeitig die aktuellen IT-Ressourcen optimieren.

#### NetApp ONTAP Tools für VMware vSphere

Zur weiteren Verbesserung und Vereinfachung der VMware Integration bietet NetApp verschiedene OFFTAP Tools, die sich mit NetApp ONTAP und VMware vSphere für das effiziente Management virtualisierter Umgebungen verwenden lassen. Dieser Abschnitt widmet sich den ONTAP Tools für VMware. ONTAP Tools für VMware vSphere 10 bieten eine umfangreiche Palette an Tools für das Lifecycle Management von Virtual Machines, die das Storage Management vereinfachen, Effizienzfunktionen verbessern, die Verfügbarkeit verbessern und Storage-Kosten und Betriebsaufwand senken. Diese Tools lassen sich nahtlos in das VMware Ecosystem integrieren und erleichtern so die Bereitstellung von Datastores und bieten grundlegende Sicherung für Virtual Machines. Die 10.x-Version der ONTAP Tools für VMware vSphere umfasst horizontal skalierbare, ereignisgesteuerte Microservices, die als Open Virtual Appliance (OVA) implementiert werden. Sie folgt Best Practices für die Bereitstellung von Datastores und die Optimierung der ESXi-Hosteinstellungen für Block- und NFS-Speicherumgebungen. Angesichts dieser Vorteile wird OTV als Best Practice für Systeme mit ONTAP-Software empfohlen.

#### **Erste Schritte**

Stellen Sie vor der Bereitstellung und Konfiguration von ONTAP-Tools für VMware sicher, dass die Voraussetzungen erfüllt sind. Implementieren Sie anschließend eine Konfiguration mit einem einzelnen Node.

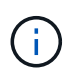

Für die Implementierung sind drei IP-Adressen erforderlich: Eine IP-Adresse für den Load Balancer, eine IP-Adresse für die Kubernetes-Kontrollebene und eine für den Node.

#### Schritte

- 1. Melden Sie sich beim vSphere-Server an.
- 2. Navigieren Sie zum Cluster oder Host, auf dem Sie die OVA bereitstellen möchten.
- 3. Klicken Sie mit der rechten Maustaste auf den gewünschten Speicherort, und wählen Sie OVF-Vorlage bereitstellen.
  - a. Geben Sie die URL für die .ova-Datei ein, oder navigieren Sie zu dem Ordner, in dem die .ova-Datei gespeichert wird, und wählen Sie dann Weiter.
- 4. Wählen Sie einen Namen, Ordner, Cluster/Host für die virtuelle Maschine aus, und wählen Sie Weiter.
- 5. Wählen Sie im Fenster Konfiguration die Option Einfache Bereitstellung(S), Einfache Bereitstellung(M), erweiterte Bereitstellung(S) oder erweiterte Bereitstellung(M)-Konfiguration aus.

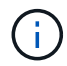

Die einfache Bereitstellungsoption wird bei dieser Einführung verwendet.

| eploy OVF Template                                                                                                    | Configuration                      |                                |
|----------------------------------------------------------------------------------------------------|------------------------------------|--------------------------------|
|                                                                                                    | Select a deployment configuration  |                                |
| * Select an Ov/V template                                                                                                    | Officially deployment (3)          | Description<br>Description     |
| 2 Select a name and forder                                                                                                    | Easy imployment (M)                | Medium single node instance of |
|                                                                                                    | O Advanced displayment (5)         | ONTAP tools                    |
| 3 Select a consiste resource                                                                                                    | Q Advanced displayment (H)         |                                |
| # Henrew Octam                                                                                                    | O High-Availability deployment (S) |                                |
| <ol> <li>Userae agreements</li> </ol>                                                                                                    | Onigh-Availability depinyment (M)  |                                |
|                                                                                                    | O+kgr-Availability depetyment (L)  |                                |
| 6 Configuration                                                                                                    | Officiality                        |                                |
| The level of a second second sec |                                    |                                |
| A hearing and a                                                                                                    |                                    |                                |
|                                                                                                    |                                    |                                |
| A Company and the                                                                                                    |                                    |                                |
| 12. Billioty (c) incredition                                                                                                    |                                    |                                |
|                                                                                                    | 8 30175                            |                                |
|                                                                                                    |                                    |                                |
|                                                                                                    |                                    |                                |
|                                                                                                    |                                    | CANCEL MACK                    |
|                                                                                                    |                                    | and the second second          |

- 6. Wählen Sie den Datastore für die OVA-Implementierung sowie das Quell- und Zielnetzwerk aus. Wählen Sie anschließend Weiter.
- 7. Es ist an der Zeit, die Vorlage anzupassen > Fenster Systemkonfiguration.
| 1. Select an OVF template   | Administrator username(*)    | Utername to assign t                       | o the Administrator. Please     | use only a letter as |
|-----------------------------|------------------------------|--------------------------------------------|---------------------------------|----------------------|
| 2 Select a name and folder  |                              | the beginning. And o<br>supported<br>admin | ak an "The Property of Articles | (haracters are       |
| 3 Select a compute resource | Administrator password(*)    | Password to assign to                      | the Administrator               |                      |
| 4 Review details            |                              | Password                                   |                                 | 0                    |
| 5 License agreements        |                              |                                            |                                 |                      |
| © Configuration             |                              | Confirm Passworth                          |                                 | Ø                    |
| 7 Select storage            | NTP servers                  | A commo opported                           | hit of Antiburbes or IP achie   | resers of MTP        |
| # Select networks           | -                            | Locits based lives ay<br>172.31 Mills 1    | increanization will be used     |                      |
| 9 Customice templete        | Maintenance User password(*) | Payment to antigo to                       | a maint user account            |                      |
| C Dually to consider        |                              | Pastword                                   |                                 | 0                    |
|                             |                              | Confirm Peasworth                          |                                 | ٥                    |

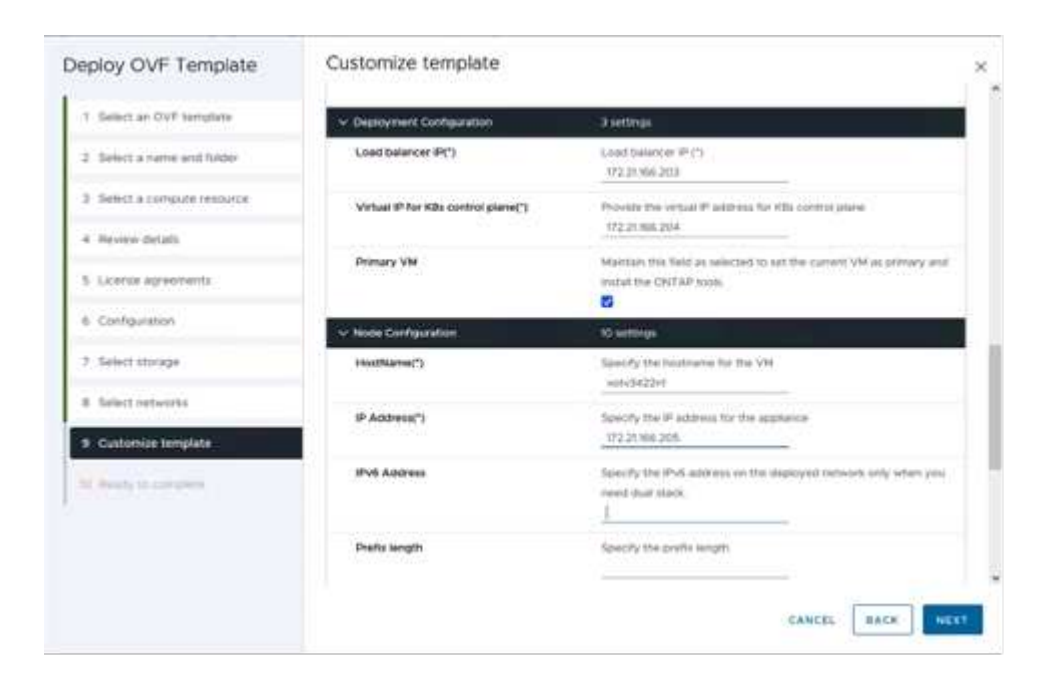

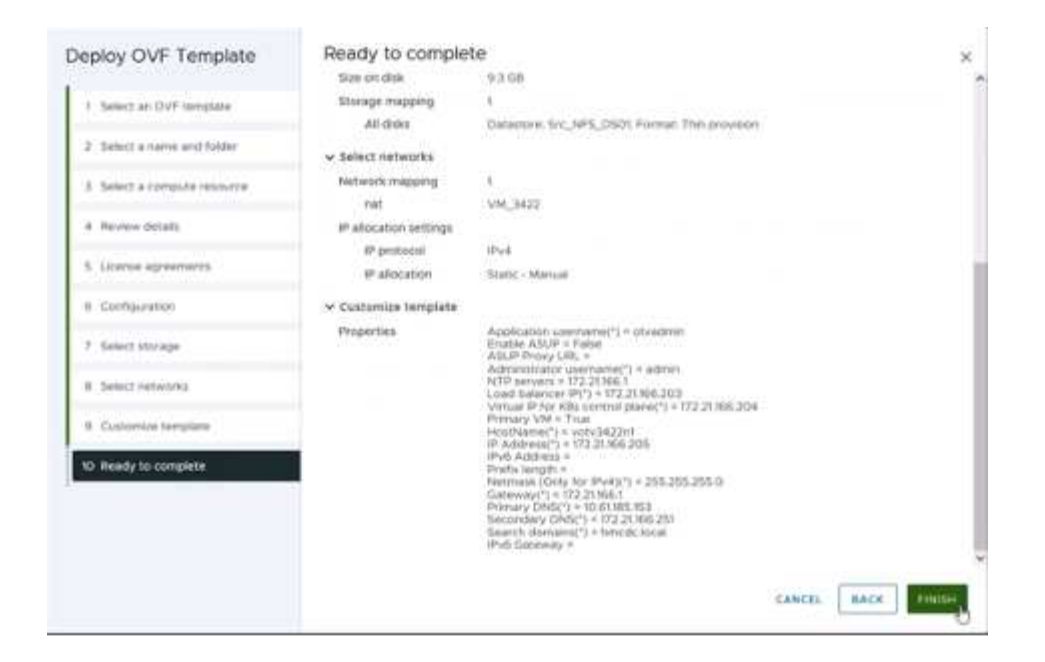

Nach der erfolgreichen Installation zeigt die Webkonsole den Status der ONTAP Tools für VMware vSphere an.

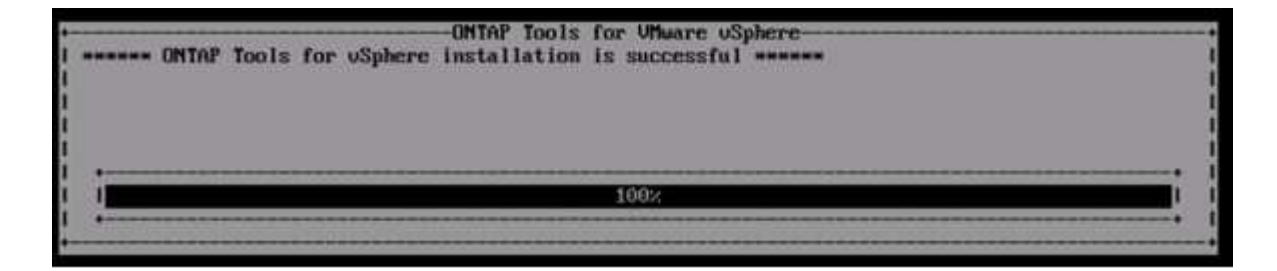

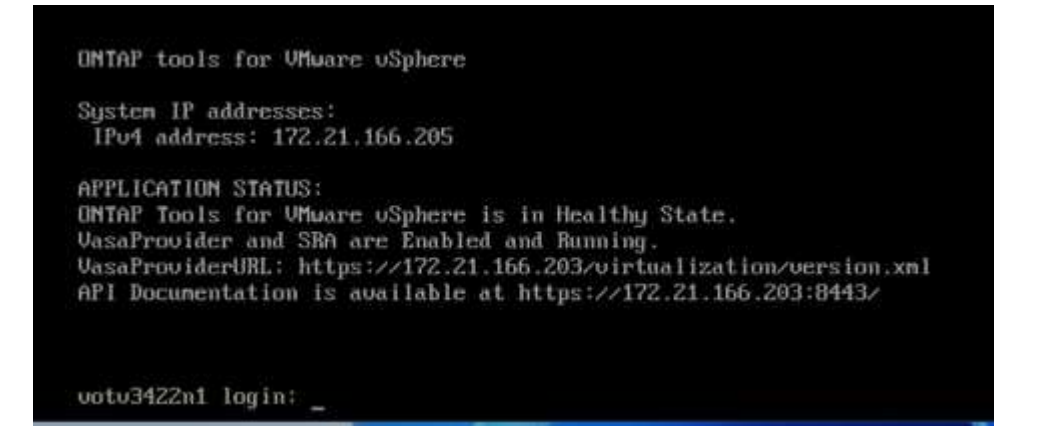

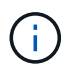

Der Assistent für die Datastore-Erstellung unterstützt die Bereitstellung von VMFS, NFS und VVols Datastores.

Es ist an der Zeit, ISCSI-basierte VMFS-Datenspeicher für diese Anleitung bereitzustellen.

- 1. Melden Sie sich mit beim vSphere-Client an https://<vcenterip>/ui
- 2. Klicken Sie mit der rechten Maustaste auf einen Host oder einen Hostcluster oder einen Datenspeicher, und wählen Sie dann NetApp ONTAP Tools > Create Datastore aus.

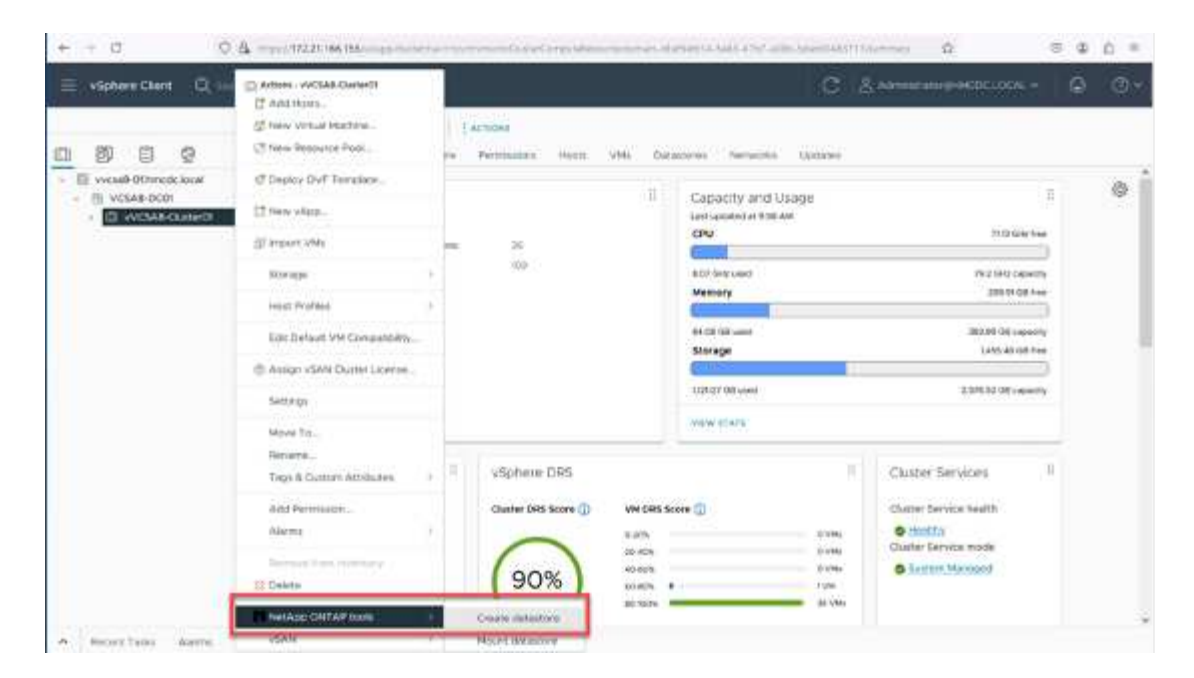

3. Wählen Sie im Fensterbereich Typ die Option VMFS im Datenspeichertyp aus.

| Create Datastore      | Type                       |               | ×        |
|-----------------------|----------------------------|---------------|----------|
| 1 Tate                | Textnahre<br>Datassee type | D weidebouwen |          |
| r samtainn<br>Channel |                            |               |          |
|                       |                            |               | THE REAL |

4. Geben Sie im Teilfenster Name und Protokoll den Namen, die Größe und die Protokollinformationen des Datastore ein. Wählen Sie im Bereich Erweiterte Optionen des Teilfensters den Datastore-Cluster aus, wenn Sie diesen Datastore hinzufügen möchten.

| Create Datastore             | Name and Protocol                    |                           |    |        | ×         |
|------------------------------|--------------------------------------|---------------------------|----|--------|-----------|
| 1 Type                       | Datastové nares                      | DenoD5_ISCSI              |    |        |           |
| 2 Name and Protocol          | 5 mm                                 | 100<br>Historic (1997) (1 | 68 | -      |           |
| 4. (particular distribution) | Protocol:                            | actu                      |    |        |           |
| 10.000400                    | <ul> <li>Advanced Options</li> </ul> |                           |    |        |           |
|                              | Datastore Cluster:                   |                           |    |        |           |
|                              |                                      |                           |    |        |           |
|                              |                                      |                           |    | EANCEL | BACK NEXT |
|                              |                                      |                           |    |        |           |

5. Wählen Sie im Fensterbereich Storage die Option Platform and Storage VM aus. Geben Sie im Abschnitt "Erweiterte Optionen" des Teilfensters den Namen der benutzerdefinierten Initiatorgruppe an (optional). Sie können entweder eine vorhandene Initiatorgruppe für den Datastore auswählen oder eine neue Initiatorgruppe mit einem benutzerdefinierten Namen erstellen.

| Create Datastore                             | Storage                                                                    |                                                                                                    |                       |        |      | ×      |
|----------------------------------------------|----------------------------------------------------------------------------|----------------------------------------------------------------------------------------------------|-----------------------|--------|------|--------|
| 1 Type :<br>2 Name and Protocol<br>3 Storage | Platform: *<br>Storage VM: *                                               | Any<br>svm_BCSI<br>strated_ac.072208.005                                                             | 4                     |        |      |        |
| 4 Surgerangens                               | <ul> <li>Advanced Options</li> <li>Custom initiator graup name:</li> </ul> | Langert progenities contrast the<br>Original analogical progenities<br>anticel statistic progenities | aller wirder fanne og |        |      |        |
|                                              |                                                                            |                                                                                                    |                       | CANCEL | BACK | IEXT . |

6. Wählen Sie im Fensterbereich Storage-Attribute aus dem Dropdown-Menü die Option Aggregat aus. Wählen Sie im Abschnitt Erweiterte Optionen die Option Speicherplatzreserve, Volume und aktivieren Sie QoS-Optionen nach Bedarf.

| Storage Attributes              | 2                                                                                                    |
|---------------------------------|----------------------------------------------------------------------------------------------------|
| Specify the storage details for | provisioning the datastore                                                                                                    |
| Aggregate: *                    | NTAP915_Src_01_VM_DISK_1(147.9 GB Free) ~                                                                                                    |
| Volume:                         | A new volume will be created automatically,                                                                                                    |
| Advanced Options                |                                                                                                    |
| Space Reserve: *                | This -                                                                                                    |
| Use existing volume             | 3                                                                                                    |
| Enable GoS                      | 3                                                                                                    |
|                                 |                                                                                                    |
|                                 | CANCEL BACK NEXT                                                                                                    |
|                                 | Storage Attributes<br>Specify the storage details for<br>Aggregate: 4<br>Volume:<br>Advanced Options<br>Space Reserve: 4<br>Use existing volume<br>Enable GoS |

7. Überprüfen Sie die Datastore-Details im Fenster Zusammenfassung, und klicken Sie auf Fertig stellen. Der VMFS Datastore wird auf allen Hosts erstellt und gemountet.

| Create Datastore                    | Summary            |                                            |             | ×      |
|-------------------------------------|--------------------|--------------------------------------------|-------------|--------|
|                                     | Datastore type:    | VMFS                                       |             |        |
| 1 Type                              | Name and Protocol  |                                            |             |        |
| <ol><li>Name and Protocol</li></ol> | Datastore name:    | DemoD5_ISCSI                               |             |        |
| 3 Storage                           | Size:              | 100 GE                                     |             |        |
|                                     | Protocol:          | ISCSI                                      |             |        |
| 4 Storage Attributes                | Storage            |                                            |             |        |
| 5 Summery                           | Platform           | Flash Amay Hybrid (Hybrid)                 |             |        |
|                                     | Storage VH:        | sum_ISCS                                   |             |        |
|                                     | Storage Attributes |                                            |             |        |
|                                     | Appregate:         | NTAP015_S/C_D1_VM_DI5K_1                   |             |        |
|                                     | Volume:            | A new volume will be created automatically |             |        |
|                                     | Space Reserve      | The                                        |             | Ψ.     |
|                                     |                    |                                            | CANCEL BACK | PINCH. |
|                                     |                    |                                            | 100 C       |        |

Mithilfe dieser Links erhalten Sie weitere Informationen zur Bereitstellung von vVol, FC, NVMe/TCP-Datastores.

## VAAI-Auslagerung

VAAI-Primitive werden in vSphere Routineaufgaben verwendet, wie beispielsweise das Erstellen, Klonen, Migrieren, Starten und Stoppen von VMs. Diese Vorgänge können aus Vereinfachen über den vSphere Client oder über die Befehlszeile für Skripting oder für genauere Timing ausgeführt werden. VAAI für SAN wird nativ von ESX unterstützt. VAAI ist auf unterstützten NetApp Storage-Systemen immer aktiviert und bietet nativen Support für die folgenden VAAI Operationen auf SAN-Speicher:

- Copy-Offload
- Atomic Test & Set (ATS) Verriegelung
- Schreiben Sie Gleich
- Umgang mit Bedingungen, die nicht genügend Platz bieten
- Speicherplatzrückgewinnung

```
[root@vesxi8-02:~] esxcli storage core device vaai status get -d=naa.600a09805a506576495d576a57553455
naa.600a09805a506576495d576a57553455
VAAI Plugin Name: VMW_VAAIP_NETAPP
ATS Status: supported
Clone Status: supported
Zero Status: supported
Delete Status: supported
```

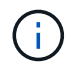

Stellen Sie sicher, dass HardwareAcceleratedMove über die erweiterten ESX-Konfigurationsoptionen aktiviert ist.

Stellen Sie sicher, dass die "Speicherplatzzuweisung" auf der LUN aktiviert ist. Wenn diese Option nicht aktiviert ist, aktivieren Sie die Option und scannen Sie alle HBAs erneut.

| vSphere Client Q Section allowers                                                                                                    |                                                                                                    |                                                                                                    | C & Administration (SHMCDCLOCAL V 🙄 )                                          | 9 ° |
|----------------------------------------------------------------------------------------------------|----------------------------------------------------------------------------------------------------|----------------------------------------------------------------------------------------------------|--------------------------------------------------------------------------------|-----|
| <ul> <li>✓</li> <li>✓</li></ul> | SITC_ISCSI_DSO4 Summary Monitor Configur Again Definitions Scheduler Takis Constitute Takis Constitute Acceleration Constitute Acceleration Constitute | Actions<br>Permasions Files Hosts VMs<br>Hardware acceleration is supported<br>Hest<br>Scientific Official Control Control<br>Scientific Official Control Control<br>Scientific Official Control Control C | on all hosts<br>v   Netwer Acceleration<br>Supported<br>Supported<br>Supported | 7   |
| ✓ Recent Tasks Alarms<br>Task Name                                                                                                    | Siles y D                                                                                                    | sala 🛨 🔤 Butator                                                                                                    | y Guardiel + Server                                                            | +   |
| Manager Schumes ] All Miles Terms                                                                                                    |                                                                                                    | No items found                                                                                                    | Activate Windows<br>Go to Settings to activate Windows                         |     |

Diese Werte lassen sich mit den ONTAP Tools für VMware vSphere problemlos festlegen. Wechseln Sie im Dashboard "Übersicht" zur ESXi-Host-Compliance-Karte, und wählen Sie die Option "Empfohlene Einstellungen anwenden". Wählen Sie im Fenster Empfohlene Host-Einstellungen anwenden die Hosts aus, und klicken Sie auf Weiter, um die von NetApp empfohlenen Host-Einstellungen anzuwenden.

| ESXi Host Compliance                          |                  |
|-----------------------------------------------|------------------|
| NFS                                           | Ocompliant (3)   |
| MPIO:                                         | 😵 Compliant (3)  |
| APPLY RECOMMENDED SETTINGS VIEW ALL HOSTS (3) | Activate Windows |

Ausführliche Anleitungen anzeigen für "Empfohlene ESXi Host-Einstellungen und andere ONTAP Einstellungen".

# Datensicherung

Zu den wichtigsten Vorteilen von ONTAP für vSphere gehören die effiziente Sicherung und Wiederherstellung von VMs auf VMFS Datenspeichern. Durch die Integration in vCenter bietet die NetApp SnapCenter® Software eine Vielzahl von Backup- und Recovery-Funktionen für VMs. Sie ermöglicht schnelle, platzsparende, absturzkonsistente und VM-konsistente Backup- und Restore-Prozesse für VMs, Datastores und VMDKs. Es funktioniert auch mit SnapCenter Server, um applikationsbasierte Backup- und Restore-Vorgänge in VMware Umgebungen mithilfe von applikationsspezifischen SnapCenter Plug-ins zu unterstützen. Durch die Nutzung von Snapshot Kopien können schnelle Kopien der VM oder des Datastore ohne Auswirkungen auf die Performance erstellt werden. Außerdem wird die NetApp SnapMirror®- oder NetApp SnapVault®-Technologie für langfristige externe Datensicherung verwendet.

| Settings<br>Resource Onsupo<br>Policies<br>Storage Systems<br>Guest File Restore | Status         Job Montos         Reports         Getting Standed           RECENT JOB ACTIVITIES         •         •         •           •         Bactus Flavence         (Job ID 2201)         1 mon spr           •         Bactus Flavence         (Job ID 2201)         1 mon spr           •         Bactus Flavence         (Job ID 2201)         1 mon spr           •         Bactus Flavence         (Job ID 2201)         1 mon           •         Bactus Flavence         (Job ID 2201)         1 mon           •         Bactus Flavence         (Job ID 2201)         1 mon           •         Bactus Flavence         (Job ID 2201)         1 mon           •         Bactus Flavence         (Job ID 2201)         1 mon                                                                                                    | JOBS Last7 Days -<br>Backay Review Mount<br>Day 56<br>Day 56 | LATEST PROTECTION SUMMARY                                                                    | Utita -<br>Secondary<br>Souprimet Sequence    |
|----------------------------------------------------------------------------------|----------------------------------------------------------------------------------------------------|--------------------------------------------------------------|----------------------------------------------------------------------------------------------|-----------------------------------------------|
| Policies<br>Elstrage Systems.<br>Quest File Restore                              | RECENT JOB ACTIVITIES         Image: Control Party Control Party Con | JOBS Last2 Days -                                            | LATEST PROTECTION SUMMARY  O LATEST PROTECTION SUMMARY D T T T T T T T T T T T T T T T T T T | Vitra -<br>Secondary<br>Sosyvitust Snapotenet |
| Dovege Systems.<br>Quest File Restore                                            | Backup Ruweig, (Job 10 2201), 1 milli spo<br>TreStandol<br>Backup Secondul, (Job 10 2201), 1 milli spo<br>Backup Falaet<br>Backup Falaet<br>Backup Falaet<br>Backup Secondul, (Job 10 2201), 1 milli spo<br>Backup Secondul, (Job 10 2201), 2 milli spo<br>Backup Secondul, (Job 10 2201), 2 milli spo<br>Backup Secondul, (Job 10 2201), 2 milli spo<br>Backup Secondul, (Job 10 2201), 2 milli spo<br>Backup Secondul, (Job 10 2201), 2 milli spo<br>Backup Secondul, (Job 10 2201), 2 milli spo<br>Backup Secondul, (Job 10 2201), 2 milli spo<br>Backup Secondul, (Job 10 2201), 1 milli spo<br>Backup Secondul, (Job 10 2201), 1 milli spo<br>Backup Secondul, (Job 10 2001), 1 milli spo<br>Backup Secondul, (Job 10 2001), 1 milli spo<br>Backup Secondul, 1 milli spo<br>Backup Secondul, (Job 10                                                               | Backing Farebox Moure                                        | Can 7 Sept                                                                                   | Secondary<br>SneyWash SnepMenn                |
|                                                                                  | Enclos Successful (20010/2008) 11/1 400     Enclos Successful (20010/2008) 11/1 400     Enclos Successful (20010/2008) 11/1 400     Enclos Successful (20010/2008) 21/1 400                                                                                                    | B8.%<br>Terromita                                            |                                                                                              |                                               |
|                                                                                  | Backso Falad (Job IO J2017) 18 app     Backso Falad (Job IO J2017) 18 app     Backso Faladet (Job IO J2018)     Theory Contential (Job IO J2018)                                                                                                    | DD:%                                                         | 215                                                                                          |                                               |
|                                                                                  | 6 Barbon Successful Linds (C 2004) 78 Juny                                                                                                    |                                                              | Protected                                                                                    | 22%                                           |
|                                                                                  | Triownello                                                                                                    |                                                              |                                                                                              | Population                                    |
|                                                                                  | facture Successful (208 ID 2261) 3 % Hop     This part (201 ID 2261)                                                                                                    | • Faind 15                                                   | 8556                                                                                         | PMB                                           |
|                                                                                  | Sec.68                                                                                                    | • Successful 212 • Running 1                                 | Faled: 0     Init backed up: 45     Successful: 29                                           | Palet 0 #fold replicated 57     Boccentral 17 |
|                                                                                  | CONFIGURATION 0                                                                                                    | STORAGE 0                                                    |                                                                                              |                                               |
|                                                                                  | T4 Statement Contentioner                                                                                                    | 583.66 GB 160.08 GB<br>99 Snighten 50 Snightens              | 0 B<br>o Seaghteors                                                                          | 2.68 x<br>Storage Savings                     |
|                                                                                  |                                                                                                    | Prinary Drapatista                                           | Secondary Brapelota                                                                          | = 982.97 GB                                   |
|                                                                                  | a 4 SVMs                                                                                                    |                                                              |                                                                                              | 583.66 GB                                     |
|                                                                                  | 1.200                                                                                                    | 3 mm                                                         |                                                                                              | During Convert                                |
|                                                                                  | 6 E 7<br>Resource Groupe Rollinge                                                                                                    | 141.41                                                       |                                                                                              |                                               |

Der Workflow ist einfach. Fügen Sie primäre Storage-Systeme und SVMs (und sekundäre Storage-Systeme bei Bedarf für SnapMirror/SnapVault) hinzu.

Übergeordnete Schritte für Implementierung und Konfiguration:

- 1. Laden Sie das SnapCenter für VMware Plug-in OVA herunter
- 2. Melden Sie sich mit den vSphere Client-Anmeldeinformationen an
- 3. Stellen Sie die OVF-Vorlage bereit, um den VMware Deploy Wizard zu starten und die Installation abzuschließen
- 4. Um auf das Plug-in zuzugreifen, wählen Sie im Menü SnapCenter Plug-in für VMware vSphere aus
- 5. Speicher Hinzufügen
- 6. Backup-Richtlinien erstellen
- 7. Erstellen von Ressourcengruppen
- 8. Backup-Ressourcengruppen
- 9. Stellen Sie die gesamte virtuelle Maschine oder ein bestimmtes virtuelles Laufwerk wieder her

### Einrichten des SnapCenter Plug-in für VMware für VMs

Um VMs und iSCSI-Datastores, die sie hosten, zu sichern, muss das SnapCenter Plug-in für VMware implementiert werden. Es handelt sich um einen einfachen OVF-Import.

Die Implementierung erfolgt wie folgt:

- 1. Laden Sie die offene virtuelle Appliance (OVA) von der NetApp Support-Website herunter.
- 2. Melden Sie sich beim vCenter an.
- Klicken Sie in vCenter mit der rechten Maustaste auf ein beliebiges Bestandsobjekt, z. B. ein Rechenzentrum, einen Ordner, ein Cluster oder einen Host, und wählen Sie OVF-Vorlage bereitstellen aus.

- 4. Wählen Sie die richtigen Einstellungen für Storage und Netzwerk aus und passen Sie die Vorlage an, um vCenter und seine Zugangsdaten zu aktualisieren. Klicken Sie nach der Überprüfung auf Fertig stellen.
- 5. Warten Sie, bis der OVF-Import und die Bereitstellungsaufgaben abgeschlossen sind.
- 6. Sobald das SnapCenter Plug-in für VMware erfolgreich bereitgestellt wurde, wird es innerhalb von vCenter registriert. Das gleiche kann durch den Zugriff auf Administration > Client Plugins überprüft werden

| Administration              |    | Client Plugins                         |                  |                   |                 |                         |
|-----------------------------|----|----------------------------------------|------------------|-------------------|-----------------|-------------------------|
| Access Control              | ×. | + OD BACK TO PLUGINS                   |                  |                   |                 |                         |
| Voles<br>Global Permissions |    | Strapcenter Plugin for VMware          |                  |                   |                 |                         |
| scensing                    | ×. | Snapcenter Plugin for VMware           |                  |                   |                 |                         |
| Licenters                   |    | WENTLY THOSE ( HERE                    |                  |                   |                 |                         |
| olutions                    | ÷  |                                        |                  |                   |                 |                         |
| Clent Plugins               | 1  | Plagin Server                          | instance sersion | Status            | Whene certified | Registered with vCenter |
| vCenter Server Extensions   | _  | D > @ mus/7722136419/844/scv/blogs.pop | 6.0.0.6346543    | Deskyed / Visible | No              | 20 vicial-01/modulocal  |

7. Um auf das Plug-in zuzugreifen, navigieren Sie zum linken Seitenrand der vCenter-Webclientseite, und wählen Sie SnapCenter-Plug-in für VMware aus.

| Anne<br>Shortcuts                                                                           | -             |                                    |                     |                   |                        |                            |
|---------------------------------------------------------------------------------------------|---------------|------------------------------------|---------------------|-------------------|------------------------|----------------------------|
| & Inventory<br>큰 Content Libraries<br>한 Workload Management<br>룹 Global Inventory Lists     | ]<br>Implates | Storage                            | (2)<br>Networking   | Content Libraries | Global Inventory Lists | ogo<br>Workload Management |
| 및 Policies and Profiles<br>저 Auto Deploy<br>에 Hybrid Cloud Services<br>에 Developer Center   | ]             | Ē.                                 | ß                   |                   | $\diamond$             |                            |
| & Administration<br>) Tasks<br>) Events<br>> Tags & Custom Attributes<br>) Ufecycle Manager | insole        | VM Customization<br>Specifications | VM Storage Policies | Host Profiles     | Lifecycle Manager      |                            |
| NetApp ONTAP tools<br>SnapCenter Plug-in for VMware vSph                                    | tug-in for    |                                    |                     |                   |                        |                            |

### Fügen Sie Speicher hinzu, erstellen Sie Richtlinien und Ressourcengruppen

#### Storage-System hinzugefügt

Im nächsten Schritt fügen Sie das Storage-System hinzu. Der Clustermanagementendpunkt oder die SVM (Storage Virtual Machine)-Administrationsendpunkt-IP sollte als Storage-System zum Backup und zur Wiederherstellung der VMs hinzugefügt werden. Durch das Hinzufügen von Speicher kann das SnapCenter Plug-in für VMware Backup- und Restore-Vorgänge in vCenter erkennen und managen.

Der Prozess ist einfach.

- 1. Wählen Sie in der linken Navigation das SnapCenter Plug-in für VMware aus.
- 2. Wählen Sie Storage Systems Aus.
- 3. Wählen Sie Hinzufügen, um die "Storage"-Details hinzuzufügen.
- 4. Verwenden Sie als Authentifizierungsmethode Anmeldedaten, geben Sie den Benutzernamen und das zugehörige Kennwort ein, und klicken Sie dann auf Hinzufügen, um die Einstellungen zu speichern.

| Settings                                                                                                    | 91- W                                                                                                    |                                                                                                    |                                                     |                                    |                        |                                                                                                    |                     |            |                             |                                  |
|----------------------------------------------------------------------------------------------------|----------------------------------------------------------------------------------------------------|----------------------------------------------------------------------------------------------------|-----------------------------------------------------|------------------------------------|------------------------|----------------------------------------------------------------------------------------------------|---------------------|------------|-----------------------------|----------------------------------|
| Resource Groups Name                                                                                                    |                                                                                                    | (3 topot                                                                                                    |                                                     | Add Storage 5                      | iystem                 | ×                                                                                                    |                     |            |                             |                                  |
| Balanci Doctore                                                                                                    |                                                                                                    | Display Name                                                                                                   | Type                                                |                                    |                        |                                                                                                    | Usernene            | OVM:       | Tenerutia                   | c) Circle                        |
| 111 V221                                                                                                    | 196.67                                                                                                    | NTAPHS_Sic                                                                                                    | CNVTAP Cluster                                      | Street ly deer                     | Promp a rest T (24 + 7 | Chather                                                                                                    | abrin               | 1          | 60                          | 140                              |
| Sincers Restored                                                                                                    | UNITS                                                                                                    | ium_NPS                                                                                                    | ONTAPSVM                                            | December 2010                      | Income some surveys    |                                                                                                    | 1.1                 |            | 60                          | Téo -                            |
| Day ber                                                                                                    | UBCNI                                                                                                    | svm_SCSI                                                                                                    | CINTAP SVM                                          | Present .                          | The second second      |                                                                                                    |                     |            | 60                          | No                               |
| CuX, As Basture B 172 21                                                                                                    | M6.58                                                                                                    | N1APHE_Dwitt                                                                                                   | ONTAP Chatter                                       | Point                              | 1074                   |                                                                                                    | admin .             | 31         | 60                          | No /                             |
| 4.07                                                                                                    | Linn, white                                                                                                    | svir_me_with                                                                                                   | ONTAP SVM                                           | Part                               | 940                    |                                                                                                    |                     |            | 60                          | No                               |
| 10.00                                                                                                    | Lines.mb                                                                                                    | synumetric                                                                                                    | ONTAPEVM                                            |                                    | 14                     | - Contraction of the local distribution of the local distribution of t |                     |            | 90                          | No                               |
|                                                                                                    |                                                                                                    |                                                                                                    |                                                     |                                    |                        |                                                                                                    |                     |            |                             |                                  |
| Center Plug-in for VMwwre vSpl                                                                                                    | NET INSTANCE                                                                                                    | 173 21 186 11± 9144 -                                                                                          |                                                     |                                    |                        |                                                                                                    |                     |            |                             |                                  |
| iCenter Plug-in for VHware vSpl<br>Deutscars Storage Sy                                                                                                    | here INSTANCE<br>ystemu                                                                                               | 173 21 186 118 8144 -                                                                                          |                                                     |                                    |                        |                                                                                                    |                     |            |                             |                                  |
| sCenter Plug-In for VMware vSpt<br>Dariticars Storage Sp<br>Termina                                                                                                    | NETANCE<br>Ystemu                                                                                                    | 173 21 196 112 21 14                                                                                           |                                                     |                                    |                        |                                                                                                    |                     |            |                             |                                  |
| Center Plag-in for VMware visja<br>Institutura<br>amigi<br>Manura Situti ani                                                                                                    | ystemu                                                                                                    | 173 21 186 118 914 -                                                                                           | tas.                                                | -                                  |                        |                                                                                                    |                     | 744        | Provident                   | Outline                          |
| Center Plag-in Tor VMware visp<br>Iastitusare Storage Sj<br>armga Aou<br>Moute Gouge Bane                                                                                                    | ystems                                                                                                    | 173 21 185 118 8144 -                                                                                          | ter-                                                | Para                               | - Part                 |                                                                                                    | Jairang             | TANK:      | (Transford)                 | Central                          |
| Center Plug-in for VHware vigit<br>antiticars Storage S<br>emiga<br>excurs Groups<br>trime<br>trime<br>Elime                                                                                                    | pere instance<br>ystems<br>0<br>607 N                                                                                 | 173 24 186 118 8144 -<br>- (2 Egent<br>uping factor<br>12095 Sec                                               | Tape<br>Outse Outse                                 | Parallel<br>HTDS                   | 10m<br>40              |                                                                                                    | Osernama<br>adres   | zvás.<br>ž | Trendon)<br>80              | Continue<br>No                   |
| Center Plug-in for VMware vigit<br>Institutes<br>animga<br>Anima<br>Anima<br>Manace<br>Manace<br>Mac | ystema<br>V = X income<br>0<br>0<br>0<br>0<br>0<br>0<br>0<br>0<br>0<br>0<br>0<br>0<br>0<br>0<br>0<br>0<br>0<br>0<br>0 | 173 21 185 115 3144 -<br>(25 Equat<br>unity form<br>TAPOS. Six<br>m. ND                                        | Ture<br>On/Tail Ourse<br>On/Tail Ourse              | Parama<br>HTMS<br>HTMS             | 2005<br>443<br>443     |                                                                                                    | Junitaria<br>adroni | 2046;<br>2 | Drawing<br>40               | Contrast<br>No.                  |
| Center Plag-in for VMware vSpi<br>Instituted<br>artingi<br>Mount Souge<br>Sons<br>Institute Record<br>Institute Record<br>Institu                                                                                                    | vdama<br>V = X = 0<br>0<br>00<br>0<br>0<br>0<br>0<br>0<br>0<br>0<br>0<br>0<br>0<br>0<br>0<br>0<br>0<br>0              | 173 24 test meaned +<br>Carbon Control Carbon<br>Carbon Carbon Carbon Carbon<br>Carbon Carbon<br>Carbon Carbon | Tupe<br>On/TuP Outers<br>On/TuP Sole<br>On/TuP Sole | Promoti<br>HTTPS<br>HTTPS<br>HTTPS | Rm<br>50<br>40<br>40   |                                                                                                    | Autore<br>abos      | 2          | Transford<br>80<br>80<br>80 | Continue<br>No<br>No<br>No<br>No |

#### Backup-Richtlinie erstellen

Eine umfassende Backup-Strategie umfasst Faktoren wie wann, was zu sichern ist und wie lange Backups aufbewahrt werden müssen. Snapshots können auf stündlicher oder täglicher Basis ausgelöst werden, um ganze Datenspeicher zu sichern. Dieser Ansatz erfasst nicht nur die Datenspeicher, sondern ermöglicht auch Backup und Restore der VMs und VMDKs innerhalb dieser Datenspeicher.

Vor dem Backup der VMs und Datastores müssen eine Backup-Richtlinie und eine Ressourcengruppe erstellt werden. Eine Backup-Richtlinie schließt Einstellungen wie den Zeitplan und die Aufbewahrungsrichtlinie ein. Führen Sie die folgenden Schritte aus, um eine Sicherungsrichtlinie zu erstellen.

- 1. Klicken Sie im linken Navigationsbereich des SnapCenter Plug-ins für VMware auf Richtlinien.
- 2. Klicken Sie auf der Seite Richtlinien auf Erstellen, um den Assistenten zu starten.

| Destroyant        | Policies        |                 |                          |               |            |          |                         |
|-------------------|-----------------|-----------------|--------------------------|---------------|------------|----------|-------------------------|
| a lettings        | + Come / tan >  |                 | ÷ bu                     |               |            |          |                         |
| Instance Groups   |                 | VM Constationcy | Rotube Independent Shike | Schedule Type | SriegWauft | SemMeter | Snapshot Looking Period |
| licies            | DermitSCSI_17PE | Tes             | No                       | Dely          | Tes        | Yes      | 7 Deys                  |
| Inabe Systema     | DemoNPEPut/PS   | 955             | Net                      | Dely          | No         | Her.     | 1 Deg                   |
|                   | DemoNol         | 140             | No                       | Hourty        | No         | Ne       | 1 Deg                   |
| yest File Restore | DEmoPolit       | No              | No                       | Dely          | Yes        | Nex      | 7 Dept                  |
|                   |                 |                 |                          |               |            |          |                         |

- 3. Geben Sie auf der Seite Neue Sicherungsrichtlinie den Richtliniennamen ein.
- 4. Geben Sie die Aufbewahrung, die Frequenzeinstellungen und die Replikation an.

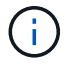

Um Snapshot-Kopien auf ein sekundäres Spiegelungs- oder Vault-Storage-System zu replizieren, müssen die Beziehungen vorab konfiguriert werden.

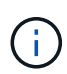

Um VM-konsistente Backups zu ermöglichen, müssen VMware Tools installiert und ausgeführt werden. Wenn das Kontrollkästchen VM Consistency aktiviert ist, werden die VMs zunächst stillgelegt, dann führt VMware einen VM-konsistenten Snapshot (ohne Arbeitsspeicher) aus, und dann führt das SnapCenter Plug-in für VMware den Backup-Vorgang durch, und anschließend werden die VM-Vorgänge wieder aufgenommen.

| A Delbury                           | Recent                       |                                  |                                                                            |                  |                   |                                      |
|-------------------------------------|------------------------------|----------------------------------|----------------------------------------------------------------------------|------------------|-------------------|--------------------------------------|
| B longe<br>B longe Coup<br>() Tomas | the free and the first state | Contraction<br>And Concentration | New Back                                                                   | up Policy ×      | andres<br>Ve      | Free<br>Sequences are a free<br>1000 |
| Quinter fit bases                   |                              |                                  | Kana<br>Dakidalar<br>Fenganany<br>Laking Pariod<br>Patentia<br>Replication | Bendfiel, (2000) | No.<br>No.<br>No. | - Comp<br>- C Dange<br>- B Dange     |
| ( Income Street                     | ata an                       |                                  |                                                                            |                  |                   |                                      |

Nach Erstellung der Richtlinie wird im nächsten Schritt die Ressourcengruppe erstellt, die die geeigneten iSCSI-Datenspeicher und VMs definiert, die gesichert werden sollen. Nach der Erstellung der Ressourcengruppe ist es Zeit, Backups auszulösen.

#### Ressourcengruppe erstellen

Eine Ressourcengruppe ist der Container für VMs und Datastores, der gesichert werden muss. Die Ressourcen können jederzeit zu Ressourcengruppen hinzugefügt oder entfernt werden.

Führen Sie die folgenden Schritte aus, um eine Ressourcengruppe zu erstellen.

- 1. Klicken Sie im linken Navigationsbereich des SnapCenter-Plug-ins für VMware auf Ressourcengruppen.
- 2. Klicken Sie auf der Seite Ressourcengruppen auf Erstellen, um den Assistenten zu starten.

Eine weitere Option zum Erstellen von Ressourcengruppen ist die Auswahl der einzelnen VM oder des Datastores und die Erstellung einer Ressourcengruppe.

| StrepCorrer Weg in for y                                                                       | Manage adaptative associated at | a di ana sela dané s                                                                                                    |                                                                                                    |                                       |             |                                                                                                    |   |
|------------------------------------------------------------------------------------------------|---------------------------------|----------------------------------------------------------------------------------------------------|----------------------------------------------------------------------------------------------------|---------------------------------------|-------------|----------------------------------------------------------------------------------------------------|---|
| A Defined                                                                                      | Resource Groups                 |                                                                                                    |                                                                                                    |                                       |             |                                                                                                    |   |
| G Were<br>C Annorsk Krepp<br>S Annorsk Krepp<br>All Interpolytome<br>D Const For Instance<br>2 | Alternational Alternation       | Create Resource Group<br>• Create Resource Group<br>• Create Resource Group | Nurse.<br>Description<br>Well-point<br>Sendi send Nore<br>Staal well to:<br>Sendi sedgest<br>Latest Suppliet same<br>Cottors wegehict Normal |                                       | ×           | A Constraint of the second second sec |   |
|                                                                                                |                                 |                                                                                                    | Lindalization of Millerary of     Warning for ONTAP 9.12                                                                                     | utore flag is<br>.1 and betwe version | *(*)<br>*/* |                                                                                                    |   |
| · I later time . A                                                                             | dar dan                         |                                                                                                    |                                                                                                    |                                       |             |                                                                                                    |   |
| had here's with                                                                                | tear +                          |                                                                                                    |                                                                                                    |                                       | one.        | Company free ( 4 1, large ;                                                                                                    | • |

3. Wählen Sie auf der Seite Ressourcen den Umfang (virtuelle Maschinen oder Datastores) und das Rechenzentrum aus.

| & former                                                                                                    | Sender Gran |                    |                                                                                                    |              |                                        |
|----------------------------------------------------------------------------------------------------|-------------|--------------------|----------------------------------------------------------------------------------------------------|--------------|----------------------------------------|
| ja jarogi<br>international<br>jarogi bare<br>jarogi bare<br>jaro | Arms and A  | Create Resource Gr | SUD<br>Teacher<br>Control of the control of the control | же<br>Жардой | Tre<br>Tre<br>Ner<br>Ner<br>Ner<br>Ner |
| Acad here of                                                                                                    | -           |                    |                                                                                                    |              |                                        |

- 4. Wählen Sie auf der Seite Spanning Disks eine Option für Virtual Machines mit mehreren VMDKs über mehrere Datastores aus
- 5. Im nächsten Schritt wird eine Sicherungsrichtlinie zugeordnet. Wählen Sie eine vorhandene Richtlinie aus, oder erstellen Sie eine neue Backup-Richtlinie.
- 6. Konfigurieren Sie auf der Seite Zeitpläne den Backup-Zeitplan für jede ausgewählte Richtlinie.

| a Detteast :                                 | Resource Groups    |                                       |                         |                                                                 |   |             |
|----------------------------------------------|--------------------|---------------------------------------|-------------------------|-----------------------------------------------------------------|---|-------------|
| () Second<br>C. Resource Groups<br>() Primes | tone / X           | Create Resource Group                 |                         |                                                                 | × | fm<br>Res.  |
| a Incoge Letters                             | Same Street Street | < 2, Resource                         | Name                    | Dem/RG_GC006                                                    |   | New York    |
|                                              | SPEECE RG          | <ul> <li>3. Spanning dista</li> </ul> | Description             |                                                                 |   | Anna Carlos |
|                                              | Second Color, Mil  | - 4. Polities                         | Send small              | . News                                                          |   | Never       |
|                                              |                    | < 5. Schedules                        | Labor Snapshot name     | Nore D                                                          |   |             |
|                                              |                    | E Sammery                             | Caston suspiliet format | Sinte D                                                         |   |             |
|                                              |                    |                                       | Extine                  | 5H_30C92,0508                                                   |   |             |
|                                              |                    |                                       | Spanning                | False                                                           |   |             |
|                                              |                    |                                       | Polities                | Nervi Frequency Snapshot Locking Pariod<br>Densifiel, 403. Dely |   |             |
| Perant Table                                 | Aleres             |                                       |                         |                                                                 |   |             |

7. Klicken Sie nach der Auswahl auf Fertig stellen.

Dadurch wird eine neue Ressourcengruppe erstellt und zur Liste der Ressourcengruppen hinzugefügt.

| the Electricized  | Resource Groups |                                         |                  |                 |            |        |
|-------------------|-----------------|-----------------------------------------|------------------|-----------------|------------|--------|
| à Settinge        | 40mm //= X-     |                                         | () Expert        |                 |            | Pter   |
| Resource Groups   | Sierter         | Description .                           | Policies         | Last Rev Status | An Same    | alore. |
| Pailore           | 1PDenilli       |                                         | Denubu DEnubulit | Cargineed       | PRODUCTION | Renard |
| Image Symposium   | WSIN/Some       | This is 35 is cryated by Danie proposed | Dem/MSPuTP5      | Campored        | PROUCTON   | Next   |
|                   | Densel (Station |                                         | DEmulti(D)       | Congraved       | PRODUCTION | lieur. |
| Guert fre Reddore | Mancacan an     |                                         | DenatiCSL 795    | Married Street  | PRODUCTION | Ser.   |
|                   | Charles and     |                                         | famout/10        | Contract        | HEYAR SAM  | Sec. 1 |
|                   | Taxable science |                                         | Danahai (00006   |                 | PRODUCTION | New    |

### Sichern von Ressourcengruppen

Jetzt ist es an der Zeit, ein Backup auszulösen. Die Backup-Vorgänge werden für alle Ressourcen durchgeführt, die in einer Ressourcengruppe definiert sind. Wenn einer Ressourcengruppe eine Richtlinie angehängt und ein Zeitplan konfiguriert ist, werden die Backups automatisch gemäß dem Zeitplan durchgeführt.

 Wählen Sie im linken Navigationsbereich der vCenter Web Client-Seite SnapCenter-Plug-in f
ür VMware > Ressourcengruppen aus, und w
ählen Sie dann die entsprechende Ressourcengruppe aus. W
ählen Sie Jetzt ausf
ühren, um das Ad-hoc-Backup zu starten.

| % Durresset            | Resource Groups                                                                                                    |                                           |                      |             |             |          |
|------------------------|----------------------------------------------------------------------------------------------------|-------------------------------------------|----------------------|-------------|-------------|----------|
| D Settings             | + Curre / Se X Dama                                                                                                    | Oking Diene store                         | Gebeet               |             |             | 294      |
| C. Researce lineages   | Tarte                                                                                                    | <u> </u>                                  | Asion                | tar/Aur@aur | 20.2054     | Jaco .   |
| 6 Policies             | The second second second second second second second second second second second second second second second se                                                                                                    |                                           | Bertuffe, 12 million | Camprimet   | PERIODICION | here     |
| Shrap Systems          | and the second second s | The tall by constant for Direct parameter | DemoNPh/s215         | Completed   | PERIOCICIA  | Margar.  |
| C. C. Law The Barrie   | Demonstration                                                                                                    |                                           | COm/Polit            | Companie    | PEODUCTION  | Neuer    |
| The second sets second | 1956C0.40                                                                                                    |                                           | Demolica.ms          | Rentry      | PRODUCTION  | Person . |
| >                      | Newpolicki, Mr.                                                                                                    |                                           | hespit28             | Campletoa   | HEDUCTOR    | Relief   |
|                        | Among Alates                                                                                                    |                                           | Penalty.5C28         | 100 C       | RENCTON     | Area:    |
|                        |                                                                                                    |                                           |                      |             |             |          |

2. Wenn für die Ressourcengruppe mehrere Richtlinien konfiguriert sind, wählen Sie im Dialogfeld Jetzt sichern die Richtlinie für den Backup-Vorgang aus.

3. Wählen Sie OK, um die Sicherung zu starten.

| S Deltours                                         | Resource Groups                                                                                        |                                             |                      |                                                                                                    |                                         |                                                                                                    |                    |                                                                                                    |  |
|----------------------------------------------------|----------------------------------------------------------------------------------------------------|---------------------------------------------|----------------------|----------------------------------------------------------------------------------------------------|-----------------------------------------|----------------------------------------------------------------------------------------------------|--------------------|----------------------------------------------------------------------------------------------------|--|
| D termin                                           | +Com /10 X                                                                                             | and Oherter Oherter States                  | (+berr               |                                                                                                    |                                         |                                                                                                    | Ebu:               | Etc.                                                                                                    |  |
| The Resource Groups                                | Nete                                                                                                   | Security 1                                  | Polices              | 1 Section Rev Desce                                                                                                    |                                         |                                                                                                    | dara.              |                                                                                                    |  |
| A Participas                                       | (PEarwith                                                                                              |                                             | Denufisi, DEnufisiti | Cargland                                                                                                    |                                         | PRODUCTON                                                                                              | Terrer             |                                                                                                    |  |
| an allowing special and                            | 1PSHI/SDenn                                                                                            | This is 05 is created for Derive purpose    | DenuNPSPuTPS         | Cirginia                                                                                                    |                                         | PRODUCTON                                                                                              | Never              |                                                                                                    |  |
|                                                    | Danah#50000                                                                                            |                                             | DEmihuRt             | Congregat                                                                                                    |                                         | PRODUCTION                                                                                             | New                |                                                                                                    |  |
| Contrast and mettine                               | 1955254,915                                                                                            |                                             | Densi5252,195        | Warrorg                                                                                                    |                                         | HODUCTION                                                                                              | Acres 1            |                                                                                                    |  |
| >                                                  | Templic N. Ni                                                                                          |                                             | Terrenti-Civi        | Complement                                                                                                    |                                         | HIDDUCTION                                                                                             | Never              | 6                                                                                                    |  |
|                                                    | Denvill6262568                                                                                         |                                             | DeniPs_RCL0          | N.comp                                                                                                    |                                         | PRODUCTION                                                                                             | News               |                                                                                                    |  |
|                                                    |                                                                                                    |                                             |                      |                                                                                                    |                                         |                                                                                                    |                    |                                                                                                    |  |
| Record Table                                       |                                                                                                    |                                             |                      |                                                                                                    |                                         |                                                                                                    |                    |                                                                                                    |  |
| Record Tasks                                       | forget v                                                                                               | status e Innah                              |                      | ANNALIS *                                                                                                    | Quest +                                 | Bat feet 1 & p                                                                                         | the generative and | ¥ lane                                                                                                    |  |
| Record Taylo - J<br>Hann - P<br>Hann Institute Han | Senta<br>Tenat T<br>& JSCILZenSOreOJ                                                                   | Time + Tames                                | ×                    | Amalus *                                                                                                    | 000000 +<br>for<br>2 ms                 | Hart Town. 6 9<br>106/16/3014, 1394.87 AM                                                              | Companies from     | Y Serve<br>prodict/Unstation                                                                                         |  |
| Report Tasks                                       | larns<br>Tept r<br>Ø. (Cil.SensOve0)<br>Ø. (Cil.SensOve0)                                              | Matas y Israela<br>Source<br>Source         |                      | Admatisc +<br>Indectors Light Andresson In pour<br>Indectors Light Andresson In pour                                                                                             | General<br>For t                        | Rat Tess 4 9<br>00/05/1014 (2012) AM<br>08/05/0214 (2012) AM                                           | Compress Terra     | <ul> <li>Server<br/>seconds 20 for all second<br/>yearship 50 mm its loaned<br/>watching 50 mm its loaned</li> </ul> |  |
| Record Tasks                                       | Territa<br>Territa<br>10. (2011, Dismo Direct)<br>10. (2011, Dismo Direct)<br>10. (2011, Dismo Direct) | Hind e Imek<br>Solo<br>Solo<br>Solo<br>Solo |                      | Remailur: •<br>Indertisie Lagit das Lagit das Autores (eigenstein)<br>Indertisie Lagit das Lagit das Autores (eigenstein)<br>Indertisie Lagit das Lagit das Autores (eigenstein) | 2000 +<br>700 -<br>2000<br>2000<br>2000 | Nati Tem i F<br>102/01/2014, 12/21/21/24<br>Nation/2012 4, 12/21/27 444<br>Nation/2012 4, 12/21/21 444 | Designment Terra   | Y See<br>post-Streature<br>year-Streature<br>result Streature                                                        |  |

Überwachen Sie den Vorgangsfortschritt, indem Sie im unteren Bereich des Fensters die Option Letzte Aufgaben oder im Dashboard Job Monitor für weitere Details auswählen.

### Wiederherstellung von VMs aus Backup

Mit dem SnapCenter Plug-in für VMware können Virtual Machines (VMs) in vCenter wiederhergestellt werden. Während der Wiederherstellung einer VM kann sie auf dem ursprünglichen Datastore wiederhergestellt werden, der auf dem ursprünglichen ESXi-Host gemountet ist. Dabei wird der vorhandene Inhalt mit der ausgewählten Sicherungskopie überschrieben oder eine gelöschte/umbenannte VM kann aus einer Sicherungskopie wiederhergestellt werden (Vorgang überschreibt die Daten in den ursprünglichen virtuellen Laufwerken). Führen Sie die folgenden Schritte aus, um die Wiederherstellung durchzuführen:

- 1. Wählen Sie in der VMware vSphere Web Client GUI in der Symbolleiste die Option Menü aus. Wählen Sie Inventar und dann Virtuelle Maschinen und Vorlagen.
- Wählen Sie in der linken Navigation die virtuelle Maschine aus, und wählen Sie dann die Registerkarte Konfigurieren und unter SnapCenter-Plug-in f
  ür VMware die Option Backups auswählen aus. Klicken Sie auf den Backupjob, von dem die VM wiederhergestellt werden muss.

| Sellings w<br>Vest States                                                                                                    | Backups                                                                                                    |                                                                                            |                                                                                                    |                                                                                                    |                                                                                                    |                                                                                                    |                                                                                                    |
|----------------------------------------------------------------------------------------------------|----------------------------------------------------------------------------------------------------|--------------------------------------------------------------------------------------------|----------------------------------------------------------------------------------------------------|----------------------------------------------------------------------------------------------------|----------------------------------------------------------------------------------------------------|----------------------------------------------------------------------------------------------------|----------------------------------------------------------------------------------------------------|
| A M Model March                                                                                                    |                                                                                                    |                                                                                            |                                                                                                    |                                                                                                    |                                                                                                    |                                                                                                    |                                                                                                    |
| transferrers.                                                                                                    | / X1000 B                                                                                                    |                                                                                            |                                                                                                    |                                                                                                    | 100                                                                                                    |                                                                                                    |                                                                                                    |
| the state of the state of the s | Table                                                                                                    | Balan Spontere                                                                             | President Barren                                                                                                    | Dealed Tree                                                                                                    | 104100                                                                                                    | Print                                                                                                    | 7874444                                                                                                    |
| Advision Parent                                                                                                    | ACAPADIDA NEW SOLDEN.                                                                                                    | General Princy & American                                                                  | \$1813000 \$108.31 and                                                                                                    | ##0001 81828 and                                                                                                    | 414                                                                                                    | PHONESE:                                                                                                    | 775.                                                                                                    |
| Parent                                                                                                    | The second lines of 1910.                                                                                                    | Services Presty & Boursey                                                                  | BUILDER WEITER AND                                                                                                    | #10.0000 F 00004.467                                                                                                    | 44                                                                                                    | na letitore                                                                                                    | 744.                                                                                                    |
| Warmer P.C.                                                                                                    | AUL-1000424-0030424375                                                                                                    | Company Wiley & Sections                                                                   | (                                                                                                    | #9.000#3.01139.444                                                                                                    | 84                                                                                                    | 000,04%0068                                                                                                    | 186                                                                                                    |
| Toyout your Massimus                                                                                                    | AL, 1010004, 08-003034, 05-06.                                                                                                    | Samples million Advances                                                                   | 6                                                                                                    | #(P202+)_0226.#01                                                                                                    | .86                                                                                                    | 19.3452564                                                                                                    | 111                                                                                                    |
|                                                                                                    |                                                                                                    |                                                                                            |                                                                                                    |                                                                                                    |                                                                                                    |                                                                                                    |                                                                                                    |
|                                                                                                    | Harry Definitions<br>Announce Heater<br>Heater<br>Handlicher Haums<br>Handlicher Haum Announce<br>Handlicher Haum Mit Hann, V<br>Research Annou<br>Handlicher | na manon fanon<br>na manon<br>News<br>News<br>News<br>News<br>News<br>News<br>News<br>News | International Statement     Excellent Statement     Reverse Provided Statement       Statement     Statement     Reverse Provided Statement       Statement     Reverse Provided Statement     Reverse Provided Statement       Statement     Reverse Provided Statement     Reverse Provided Statement       Statement     Reverse Provided Statement     Reverse Provided Statement       Statement     Reverse Provided Statement     Reverse Provided Statement | Mary Carlos Carlos C | Market (Market) Market (Market) | Handback Strand Strand | New York Constraints of the second second |

3. Wählen Sie die VM aus, die aus dem Backup wiederhergestellt werden soll.

| 0 8 0 0                                                                                                    | @ NFS_DemoB_VM01                                                                                                    | > c e a s                                                                                                    | ₫   1 kcm                                                                                                    | withi                                                                                                    | n the backup                                                                                                    |  |
|----------------------------------------------------------------------------------------------------|----------------------------------------------------------------------------------------------------|----------------------------------------------------------------------------------------------------|----------------------------------------------------------------------------------------------------|----------------------------------------------------------------------------------------------------|----------------------------------------------------------------------------------------------------|--|
| EV     VCSAF-DC01     VCSAF-DC01     VCSAF-DC01     VCSAF-DC01     VCSSAF-DC01     VCSSAF-DLate01     VCSSAF-DLate01     VSSAF-DLate01     VSSAF-DLate01     VSSAF-DLa | Summary Montes Cavityua<br>Settings v<br>VM SCRS Rulary<br>VApp: Epitians<br>Acrematin Varios<br>Politica<br>Scrematin Varios<br>Politica<br>VMarent VAC<br>Guest One Magnificat<br>Supporter Regular for VMare, v<br>Resource Groups | Permansions D2 Here R5_4/45 Here R5_4/45 Here P4.455 Waves imagebol the Entries Do following writes an initia Exologian entrity and usin Read  Exony Name Inff5_Const_1/MAC Inff5_Const_1/MAC Inff5_CON Inff5_CON Inff5_CON Inff5_CON Inff5_CON Inff5_CON Inff5_CON | opation en<br>conet, de des de<br>postes<br>conetas en las sec<br>contentes e<br>contentes e | Nortwork         Million With Comparison         Million With Comparison           No. (56.85.16.0001)         Outro 30100 (56.95.0001)         Million With Comparison           NO. (57.95.0000)         Solid (56.95.0001)         Million With Comparison           NO. (57.95.0000)         Solid (56.95.0001)         Million With Comparison           NO. (57.95.0000)         Solid (56.95.0001)         Million With Comparison           NO. (57.95.0000)         Solid (57.95.0000)         Million With Comparison           No. (57.95.0000)         Solid (57.95.0000)         Million With Comparison           No. (57.95.0000)         Solid (57.95.0000)         Million With Comparison           No. (57.95.0000)         Solid (57.95.0000)         Million With Comparison | Locates<br>(Soc., MrS, 5004) MrS, David, Veld21415, David, Veld2<br>(Soc., MrS, 5004) MrS, David, Veld21415, David, Veld2                                                                      |  |
| G. (DemoVM08     G) 10C, DemoVM08     G) 10C, DemoVM08     G) 10C, DemoVM09     G) 10C, DemoVM09     G) 10C, DemoVM09     G) 10C, DemoVM10     G) 5CS, DemoX     G) 5CS, DemoX     G) 5CS,  |                                                                                                    | 1945_54408_14835<br>1973_54448_14835<br>1973_554448<br>1975_55544<br>54_14975_554                                                                                                    | Yee<br>Yee<br>Tee                                                                                                    | 9713462-2533 380.101-3 58254997139<br>3913462-453346333563401045597<br>39135474-4449-4601233252024248813<br>4465-117221166163175-2,1471_0004                                                                                                    | [Mar. JPF, 2004; WF, Schwall, VMMARFS, David, VMM<br>[Soc. MFS, DOOH INFS, Swindl, VMMARFS, David, VMM<br>[Soc. MFS, 2004; WFS, Devid, VMMARFS, David, VMM<br>error, JPFS. And Soc. JPFS, 2004 |  |

4. Wählen Sie auf der Seite Bereich auswählen im Feld Bereich Wiederherstellen die Option gesamte virtuelle Maschine aus, wählen Sie Speicherort wiederherstellen aus, und geben Sie dann die ESXi-Zielinformationen ein, auf die das Backup gemountet werden soll. Aktivieren Sie das Kontrollkästchen VM neu starten, wenn die VM nach dem Wiederherstellungsvorgang eingeschaltet werden muss.

|                                                                                                    | 10                                                      |                                                        |                                                                                                    |                                                                                                    | the state of the state of the s |
|----------------------------------------------------------------------------------------------------|---------------------------------------------------------|--------------------------------------------------------|----------------------------------------------------------------------------------------------------|----------------------------------------------------------------------------------------------------|----------------------------------------------------------------------------------------------------|
| 5 m                                                                                                    | Resipte                                                 |                                                        |                                                                                                    |                                                                                                    | ×                                                                                                    |
| B 10 0 or<br>C concernations<br>C concernations<br>C concernati | C & Belen House<br>( 1. Describitedur<br>( 1. Learning) | Renting ( year<br>Renting ( )ear<br>Renting ( )earling | Deter intervenention<br>D<br>Compare Leannes<br>(Non-Annese the Source Adv<br>Compare Leannes<br>Annese Leannes<br>Annese Leannes<br>(Non-Annese Leannes<br>Annese Leannes<br>(Non-Annese Leannes)<br>(Non-Annese Leannes<br>(Non-Annese Leannes)<br>(Non-Annese Leannes)<br>(Non-Annese Leannes<br>(Non-Annese Leannes)<br>(Non-Annese Leannese Leannes<br>(Non-Annese Leannese Leannese Leannese Leannese<br>(Non-Annese Leannese Lean | <ul> <li>In specify process will be appro-<br/>ent opposition on the two<br/>many states of the specify and the<br/>many states of the specify and the<br/>many states of the specify and the<br/>specify and specify and specify and the<br/>specify and specify and specify and specify and<br/>specify and specify and specify and specify and<br/>specify and specify and specify and specify and<br/>specify and specify and specify and specify and<br/>specify and specify and specify and specify and<br/>specify and specify and specify and specify and<br/>specify and specify and specify and specify and<br/>specify and specify and specify and specify and<br/>specify and specify and specify and specify and<br/>specify and specify and specify and specify and<br/>specify and specify and specify and specify and<br/>specify and specify and specify and specify and specify and<br/>specify and specify and specify and specify and<br/>specify and specify and specify and specify and<br/>specify and specify and specify and specify and<br/>specify and specify and specify and specify and<br/>specify and specify and specify and specify and<br/>specify and specify and specify and specify and specify and<br/>specify and specify and specify and specify and specify and<br/>specify and specify and specify and specify and specify and<br/>specify and specify and specify and specify and specify and<br/>specify and specify and specify and specify and specify and<br/>specify and specify and specify and specify and specify and<br/>specify and specify and specify and specify and specify and<br/>specify and specify and specify and specify and specify and<br/>specify and specify and specify and specify and specify and specify and<br/>specify and specify and specify and specify and specify and<br/>specify and specify and specify and specify and specify and specify and<br/>specify and specify and specify and specify and specify and specify and<br/>specify and specify and specify and specify and specify and specify and specify and specify and specify and specify and specify and specify and specify and specify and specify and specify and specify and specify and specify and specify and spec</li></ul> |                                                                                                    |
| A Statements     A Statements     A                                                                                                    |                                                         | Wishing for un                                         | cler 8.12.1 and labour vertice                                                                                                    | *                                                                                                    |                                                                                                    |

5. Wählen Sie auf der Seite Speicherort auswählen den Speicherort für den primären Standort aus.

| ⊟ наенковно 0, — с с с                                                                                                    |                  |                        |                                   | 0.81  | HIN HIS MERCEN                                                                                                    |
|----------------------------------------------------------------------------------------------------|------------------|------------------------|-----------------------------------|-------|----------------------------------------------------------------------------------------------------|
| 1.01                                                                                                    | Restore          |                        |                                   | ×     |                                                                                                    |
|                                                                                                    | 1. Detect accest | Contraction associates | Laufure                           |       |                                                                                                    |
| - II ACLER DCD                                                                                                    | A labor books    | Be_1875,3364           | Printer Law, 1975 Sec, 1976, 2018 | 0.000 |                                                                                                    |
| <ul> <li>P. WEMA Dannell</li> <li>B. WEMA Distance</li> <li>B. WEMA Distance</li> <li>B. WEMA DISTANCE</li> <li>B. WEMA DISTANCE</li></ul> | 3. Eurosay       |                        |                                   |       | Contraction (source and source and source an |

6. Überprüfen Sie die Seite Zusammenfassung, und wählen Sie Fertig stellen.

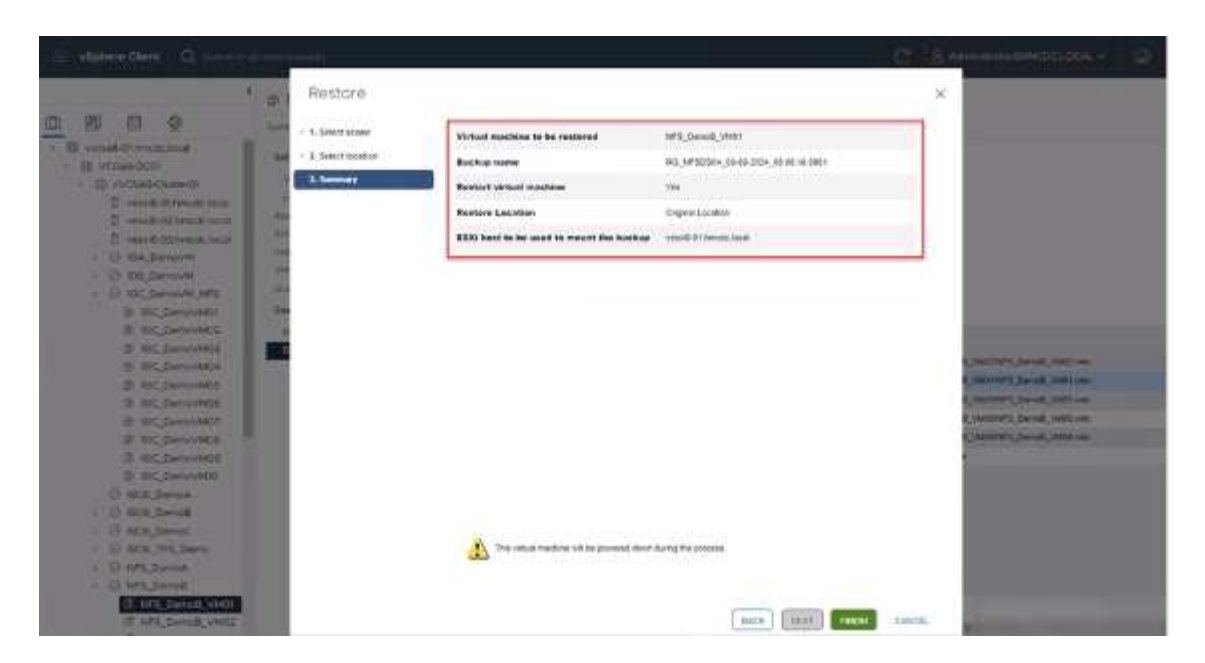

Überwachen Sie den Fortschritt des Vorgangs, indem Sie am unteren Bildschirmrand die Option Letzte Aufgaben auswählen.

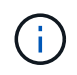

Obwohl die VMs wiederhergestellt sind, werden sie nicht automatisch ihren früheren Ressourcengruppen hinzugefügt. Fügen Sie daher die wiederhergestellten VMs manuell den entsprechenden Ressourcengruppen hinzu, wenn ein Schutz dieser VMs erforderlich ist.

Was wäre, wenn die ursprüngliche VM gelöscht würde? Mit dem SnapCenter Plug-in für VMware ist die Aufgabe ganz einfach. Der Wiederherstellungsvorgang für eine gelöschte VM kann von der Datastore-Ebene aus durchgeführt werden. Wechseln Sie zu "jeweiliges Datastore" > "Configure" > "Backups", wählen Sie die gelöschte VM aus und wählen Sie "Restore" aus.

| 😑 vSphere Client 🛛 Q. Saarth Mal                                                                                                    | ele 🗰 ele                                                                                                    |                                                                                                    |                                                                                                    |                                                                                                    | S AD-INTERNETIC LOCAL -                                                                         | @ .0 |  |
|----------------------------------------------------------------------------------------------------|----------------------------------------------------------------------------------------------------|----------------------------------------------------------------------------------------------------|----------------------------------------------------------------------------------------------------|----------------------------------------------------------------------------------------------------|-------------------------------------------------------------------------------------------------|------|--|
| <ul> <li>€ vicual-Rithroot.ecal</li> <li>E vicual-Rithroot.ecal</li> <li>E vicual-Rithroo</li></ul> | Src_NFS_DS04  Summer Montee  Austrianty  Austrianty  Austrianty  Austrianty  Connectively with Insis  Instruction  Caustolity with  NetAbo ONTAP book  SnapCenter Plag-in for VMes | ACTORE<br>Permissions 1<br>Low Bolly Pill<br>The Story Pill<br>Market As<br>Perry Bolly<br>Weare exapted the<br>Emiss<br>The following entires are on<br>Section with end cick B | Files House<br>FSC564, 08.04.26<br>(07.2524 05.05.15<br>FSC564<br>SSC564 # The Sack<br>estore To matter A | VMIs<br>Style Contention (Sector Contention)<br>Contention (Paulike Contention)<br>WRISE NURSEROOM, 68-08-0024, 30 08 10 0881 |                                                                                                 |      |  |
| Sec. NPS, 0504                                                                                                    | Besterier Groups                                                                                                    | Daty New IPE_Canol VILL                                                                                                    | Galenceal                                                                                                 | 1000<br>10121565-6056-676-2725-77009086629                                                                                    | Uncalled<br>(Sec. MR), DSA(1091, Cannot, WHIDAP1, Daniel, WHID res                              |      |  |
| 🗎 veskil-01-esk-ristal-datasto                                                                                                    |                                                                                                    | 149_Denud_VW81                                                                                                    | Vee                                                                                                    | 50128ad5-7604-2168-82d9-645014535650                                                                                          | Sec. MPB, 00041 MPB, Denud, VMB1MPB, Denvoll, VMD1 mm                                           |      |  |
| <ul> <li>vesid-02-esi-ristat-datasto.</li> <li>vesid-03-asi-ristat-datasto.</li> </ul>                                                                                                    |                                                                                                    | 191_Denid_VVIII<br>1975_Denid_VVIII                                                                                                    | Ves                                                                                                    | 50126074-040-0023-0023-2023-2023-2023-2023-2023                                                                               | Six, MS, DSH, MS, Some, WHEMS, Daniel, WHE ms<br>(Six, MS, DSH, MS, Some, WHEMS, Daniel, WHE ms |      |  |
|                                                                                                    |                                                                                                    | 3rc_NF5_0504                                                                                                    | He.                                                                                                    | valls://172.21.163.161//Sic_1075_0004                                                                                         | ant_)#5:valSt_}#5_0584                                                                          |      |  |

Zusammenfassend lässt sich sagen, dass Sie beim Einsatz von ONTAP ASA Storage zur Optimierung der TCO für eine VMware Implementierung das SnapCenter Plug-in für VMware als einfache und effiziente Methode für Backups von VMs verwenden. Sie ermöglicht es, VMs nahtlos und schnell zu sichern und wiederherzustellen, da Snapshot-Backups in nur wenigen Sekunden abgeschlossen sind.

Sehen Sie sich dies "Lösungsleitfaden" an und "Produktdokumentation"erfahren Sie mehr über SnapCenter Konfigurationen, Backups und Restores vom primären oder sekundären Storage-System oder sogar von

Backups, die auf Objekt-Storage zur langfristigen Aufbewahrung gespeichert sind.

Um Storage-Kosten zu senken, kann FabricPool Volume Tiering aktiviert werden, um Daten für Snapshot Kopien automatisch auf eine kostengünstigere Storage Tier zu verschieben. Snapshot-Kopien nutzen in der Regel mehr als 10 % des zugewiesenen Storage. Obwohl sie für Datensicherung und Disaster Recovery wichtig sind, werden diese zeitpunktgenauen Kopien nur selten verwendet und können keinen effizienten High-Performance Storage verwenden. Durch die "nur Snapshots"-Richtlinie für FabricPool wird auf einfache Weise Speicherplatz auf hochperformantem Storage freigesetzt. Wenn diese Richtlinie aktiviert ist, werden inaktive Blöcke von Snapshot-Kopien des Volume, die nicht vom aktiven Filesystem verwendet werden, in die Objektebene verschoben. Nach dem Lesen wird die Snapshot-Kopie auf die lokale Tier verschoben, um eine VM oder einen gesamten Datastore wiederherzustellen. Diese Objekt-Tier kann in Form einer Private Cloud (z. B. NetApp StorageGRID) oder einer Public Cloud (z. B. AWS oder Azure) vorliegen.

| E ONTAP Sy         | vstem Manager              | Search actions, objects, and pages | ۹    |
|--------------------|----------------------------|------------------------------------|------|
| DASHBOARD          | Volumes                    | Edit cloud tier settings           | ×    |
| INSIGHTS           | + Add Delete O Protect : N | SELECTED VOLUMES                   |      |
| STORAGE ^          | Name                       | TERING POLICY                      |      |
| Overview           | Demo_TPS_DS01              | Snapshot copies only               | ~    |
| Volumes            | DRaaS_src                  | Snapshot copies only               |      |
| NVMe namespaces    | NFSARPDemo02               | Auto<br>None                       |      |
| Consistency groups | NFSDS02ARP                 | All                                | _    |
| Shares             | SQLDatavol                 | Cancel                             | itio |
| Qtrees<br>Quotas   | Src_25G_Vol01              | Cancer                             | AM   |

Ausführliche Anleitungen anzeigen für "VMware vSphere mit ONTAP --".

# Schutz Vor Ransomware

Eine der effektivsten Methoden zum Schutz vor Ransomware-Angriffen ist die Implementierung mehrschichtiger Sicherheitsmaßnahmen. Jede virtuelle Maschine auf einem Datastore hostet ein Standard-Betriebssystem. Stellen Sie sicher, dass die Produktsuiten für Anti-Malware-Produkte von Unternehmensservern installiert und regelmäßig aktualisiert werden, was ein wesentlicher Bestandteil einer mehrschichtigen Ransomware-Schutzstrategie ist. Gleichzeitig können Sie mit der NetApp Snapshot Technologie eine Datensicherung implementieren, um nach einem Ransomware-Angriff eine schnelle und zuverlässige Recovery zu gewährleisten.

Ransomware-Angriffe zielen zunehmend auf Backups und Wiederherstellungspunkte von Snapshots ab, indem sie sie zu löschen versuchen, bevor sie Dateien verschlüsseln. Mit ONTAP lässt sich dies jedoch verhindern, indem manipulationssichere Snapshots auf primären oder sekundären Systemen mit "NetApp Snapshot™ Sperren von Kopien" in ONTAP erstellt werden. Diese Snapshot Kopien können von Angreifern oder betrügerischen Administratoren nicht gelöscht oder geändert werden. Die Kopien sind also auch nach einem Angriff verfügbar. Sie können Virtual Machine-Daten in Sekundenschnelle wiederherstellen und so die Ausfallzeiten Ihres Unternehmens minimieren. Zudem haben Sie die Flexibilität, den für Ihr Unternehmen passenden Snapshot-Zeitplan und die Sperrdauer auszuwählen.

|                         | PROD            |                  | 2                |                                                      | -               |            |                        |
|-------------------------|-----------------|------------------|------------------|------------------------------------------------------|-----------------|------------|------------------------|
| rtings                  | + Cress / 50% 3 | Kieroe G-boot    | Edit - Pol       | NFSDS04                                              | ×               |            | 75+                    |
| ecuror Omige            | + faint         | VM Currenter way |                  |                                                      |                 | (Institut) | Enablin Linning Percet |
| No. of Concession, Name | Daniel Co., 175 | 3                | Name             | Pag.34750554                                         |                 | 1          |                        |
| and the second          |                 | - No.            | Description      | (incution                                            |                 | (1.78a     | TON:                   |
| west File Restore       |                 | (here)           | frequency        | Dely -                                               |                 | 2.000      | 2040                   |
|                         | Sendor, Scott   |                  | Looking Berlad   | C Frank Strendert anting B                           |                 | 191        |                        |
|                         | 100.0000001     | . 16             | - LUCKING PERIOD | Contra property control of                           |                 | 1.00       | 1Dex                   |
|                         | ImptCS          |                  | 10000            | pr Jonda 7.4                                         | 1.0             | 10         | 1589                   |
|                         |                 |                  | Retection        | Deys to keep + 7                                     |                 |            |                        |
|                         |                 |                  | Replication      | C Opdate Snapf/rese after Sectup O                   |                 |            |                        |
|                         |                 |                  |                  | <ul> <li>Update SnapVault after trackup O</li> </ul> |                 |            |                        |
|                         |                 |                  |                  | Shapehol label Daily                                 | _               |            |                        |
|                         |                 |                  | Advanced 3       |                                                      |                 |            |                        |
|                         |                 |                  | - Warning for    | ONTAP 9.12.1 and helew version                       | 1.1             |            |                        |
|                         |                 |                  |                  |                                                      |                 |            |                        |
|                         |                 |                  |                  |                                                      |                 |            |                        |
|                         |                 |                  |                  |                                                      |                 |            |                        |
|                         |                 |                  |                  |                                                      |                 |            |                        |
|                         |                 |                  |                  | CANE                                                 | UPTATE          |            |                        |
|                         |                 |                  |                  |                                                      | Charles and all |            |                        |
|                         |                 |                  | -                |                                                      |                 |            |                        |

Es besteht auch eine native integrierte ONTAP-Lösung zum Schutz vor dem unbefugten Löschen von Backup-Snapshot-Kopien. Sie wird als Multiadmin-Verifizierung oder MAV bezeichnet, die in ONTAP 9.11.1 und höher verfügbar ist. Der ideale Ansatz ist die Verwendung von Abfragen für MAV-spezifische Operationen.

Weitere Informationen zum MAV und zur Konfiguration der Schutzfunktionen finden Sie im "Übersicht über die Verifizierung mit mehreren Administratoren".

### Migration

Viele IT-Abteilungen setzen im Zuge einer Transformationsphase auf den Hybrid-Cloud-First-Ansatz. Die Kunden bewerten ihre aktuelle IT-Infrastruktur und verschieben ihre Workloads auf der Grundlage dieser Bewertung und Analyse in die Cloud. Die Gründe für die Migration zur Cloud sind unterschiedlich. Es können Faktoren wie Elastizität und Burst-Kapazität, Datacenter-Ausstieg, Datacenter-Konsolidierung, Szenarien, Auslaufen des Lebenszyklus, Fusionen, Übernahmen und vieles mehr sein. Das Migrationsdenken jedes Unternehmens hängt von seinen spezifischen geschäftlichen Prioritäten ab, wobei die Kostenoptimierung die höchste Priorität hat. Die Auswahl des richtigen Cloud-Storage ist für den Wechsel zur Hybrid Cloud von entscheidender Bedeutung, da dadurch das Potenzial der Cloud-Implementierung und Flexibilität ausgeschöpft wird.

Durch die Integration in 1P-Services, die von NetApp bei jedem Hyperscaler unterstützt werden, können Unternehmen eine auf vSphere basierende Cloud-Lösung mit einem einfachen Migrationsansatz realisieren – ohne erneute Plattform, ohne IP-Änderungen oder ohne Änderungen an der Architektur. Zudem ermöglicht diese Optimierung eine Skalierung des Storage-Platzbedarfs, während die Host-Anzahl auf die geringste Menge in vSphere beschränkt wird, jedoch keine Änderung der Storage-Hierarchie, der Sicherheit oder der verfügbaren Dateien vorgenommen werden muss.

- Ausführliche Anleitungen anzeigen für "Migrieren Sie Workloads in FSX ONTAP-Datastore".
- Ausführliche Anleitungen anzeigen für "Migrieren Sie Workloads in den Azure NetApp Files Datastore".
- Ausführliche Anleitungen anzeigen für "Migrieren Sie Workloads in den Google Cloud NetApp Volumes Datastore".

# **Disaster Recovery**

### Disaster Recovery zwischen lokalen Standorten

Weitere Informationen finden Sie unter "DR, die BlueXP DRaaS für VMFS-Datastores verwendet"

#### Disaster Recovery zwischen On-Premises-Lösung und VMware Cloud in jedem Hyperscaler

Für Kunden, die VMware Cloud bei jedem Hyperscaler als Disaster-Recovery-Ziel verwenden möchten, können Datastores mit ONTAP Storage-Unterstützung (Azure NetApp Files, FSX ONTAP, Google Cloud NetApp Volumes) verwendet werden, um Daten aus der On-Premises-Umgebung mit einer validierten Drittanbieterlösung zu replizieren, die eine VM-Replizierungsfunktion bietet. Durch das Hinzufügen von Datastores, die über ONTAP Storage bereitgestellt werden, wird eine kostenoptimierte Disaster Recovery auf dem Ziel mit einer geringeren Anzahl an ESXi Hosts ermöglicht. Auf diese Weise können sekundäre Standorte in der On-Premises-Umgebung außer Betrieb gesetzt werden und dadurch erhebliche Kosteneinsparungen erzielt werden.

- Ausführliche Anleitungen anzeigen für "Disaster Recovery für FSX ONTAP-Datastore".
- Ausführliche Anleitungen anzeigen für "Disaster Recovery für Azure NetApp Files Datastore".
- Ausführliche Anleitungen anzeigen für "Disaster Recovery für Google Cloud NetApp Volumes Datastore".

## Schlussfolgerung

Diese Lösung stellt den optimalen Ansatz für den Einsatz von ONTAP SAN-Technologien und OFFTAP Tools dar, um wichtige IT-Services für Unternehmen jetzt und in Zukunft bereitzustellen. Diese Vorteile sind insbesondere für virtualisierte Umgebungen von denen VMware vSphere in einem SAN ausgeführt wird, von Vorteil. Mit der Flexibilität und Skalierbarkeit der NetApp Storage-Systeme schaffen Unternehmen die Grundlage für die Aktualisierung und Anpassung ihrer Infrastruktur, damit sie den sich ändernden geschäftlichen Anforderungen über die Zeit gerecht werden können. Das System ist für aktuelle Workloads gerüstet und steigert die Infrastruktureffizienz, senkt die Betriebskosten und bereitet sich auf zukünftige Workloads vor.

# NetApp All-Flash SAN-Array mit VMware vSphere 8

### NetApp All-Flash SAN-Array mit VMware vSphere 8

Seit fast zwei Jahrzehnten hat sich die NetApp ONTAP Software als eine der führenden Storage-Lösungen für VMware vSphere Umgebungen etabliert und führt kontinuierlich innovative Funktionen ein, die das Management vereinfachen und Kosten senken. NetApp ist führend in der Entwicklung von NAS und Unified Storage-Plattformen, die eine Vielzahl von Protokollen und Konnektivitätsunterstützung bieten. Neben diesem Marktsegment gibt es viele Kunden, die die Einfachheit und die Kostenvorteile von blockbasierten SAN-Storage-Plattformen bevorzugen, die sich nur um eine gute Arbeit bewerben möchten. Die All-Flash SAN-Arrays (ASA) von NetApp werden diesem Versprechen gerecht: Sie profitieren von einfacher Skalierbarkeit sowie von konsistenten Management- und Automatisierungsfunktionen für alle Applikationen und Cloud-Provider.

Autor: Josh Powell – NetApp Solutions Engineering

#### Lösungsüberblick

#### Zweck dieses Dokuments

In diesem Dokument behandeln wir den besonderen Nutzen aus der Nutzung von NetApp ASA Storage-Systemen mit VMware vSphere und stellen einen Technologieüberblick über das rein Flash-basierte SAN-Array von NetApp zur Verfügung. Darüber hinaus sehen wir uns zusätzliche Tools zur Vereinfachung der Storage-Bereitstellung, der Datensicherung und des Monitoring Ihrer VMware und ONTAP Datacenter an.

Im Abschnitt zur Implementierung dieses Dokuments wird das Erstellen von vVol Datastores mit ONTAP Tools für VMware vSphere sowie Observability für das moderne Datacenter mit NetApp Cloud Insights behandelt.

#### Technologischer Überblick

Diese Lösung umfasst innovative Technologien von VMware und NetApp.

#### VMware vSphere 8.0

VMware vSphere ist eine Virtualisierungsplattform, mit der physische Ressourcen in Computing-, Netzwerkund Storage-Pools umgewandelt werden, die zur Erfüllung der Workload- und Applikationsanforderungen von Kunden genutzt werden können. Zu den wichtigsten Komponenten von VMware vSphere gehören:

- **ESXi** der Hypervisor von VMware, der die Abstraktion von Rechenprozessoren, Arbeitsspeicher, Netzwerk und anderen Ressourcen ermöglicht und diese virtuellen Maschinen und Container-Workloads zur Verfügung stellt.
- VCenter VMware vCenter ist eine zentrale Management-Plattform für die Interaktion mit Computing-Ressourcen, Netzwerk und Speicher als Teil einer virtuellen Infrastruktur. VCenter spielt bei der Vereinfachung der Administration der virtualisierten Infrastruktur eine entscheidende Rolle.

#### Neue Verbesserungen in vSphere 8.0

VSphere 8.0 bringt einige neue Verbesserungen mit sich, darunter:

**Skalierbarkeit** - vSphere 8.0 unterstützt die neuesten Intel- und AMD-CPUs und hat erweiterte Limits für vGPU-Geräte, ESXi-Hosts, VMs pro Cluster und VM DirectPath-I/O-Geräte.

Distributed Services Engine - Netzwerkableitung mit NSX zu Data Processing Units (DPUs).

**Verbesserte Geräteeffizienz** - vSphere 8.0 verbessert die Geräteverwaltungsfunktionen mit Funktionen wie Gerätegruppen und Device Virtualization Extensions (DVX).

**Verbesserte Sicherheit** - die Einbindung einer SSH Timeout und TPM-Bereitstellungsrichtlinie stärkt das Sicherheitsframework.

**Integration mit Hybrid Cloud Services** – Diese Funktion ermöglicht einen nahtlosen Übergang zwischen On-Premises- und Cloud-Workloads.

Integrated Kubernetes Runtime - vSphere 8.0 vereinfacht mit Tanzu die Container-Orchestrierung.

Weitere Informationen finden Sie im Blog, "Neuerungen in vSphere 8".

#### VMware Virtual Volumes (VVols)

VVols stellen eine revolutionäre neue Herangehensweise an das Storage-Management in vSphere Clustern dar, die ein vereinfachtes Management und eine granularere Kontrolle der Storage-Ressourcen bietet. In

einem VVols Datastore ist jede virtuelle Festplatte ein vVol und wird zu einem nativen LUN-Objekt auf dem Storage-System. Die Integration des Storage-Systems mit vSphere erfolgt über den Provider VMware API's for Storage Awareness (VASA) und ermöglicht es dem Storage-System, die VM-Daten zu erkennen und entsprechend zu managen. Storage-Richtlinien, die im vCenter Client definiert werden, werden zur Zuweisung und Verwaltung von Speicherressourcen verwendet.

VVols bieten einen vereinfachten Ansatz für das Storage-Management und werden in einigen Anwendungsfällen bevorzugt.

Weitere Informationen zu VVols finden Sie im "VVols Getting Started Guide".

#### **NVMe over Fabric**

Mit der Veröffentlichung von vSphere 8.0 wird NVMe jetzt durchgängig unterstützt mit voller Unterstützung für VVols mit NVMe-TCP und NVMe-FC.

Detaillierte Informationen zur Verwendung von NVMe mit vSphere finden Sie unter "VMware NVMe Storage" In der vSphere Storage-Dokumentation.

#### NetApp ONTAP

Seit fast zwei Jahrzehnten ist die NetApp ONTAP Software eine der führenden Storage-Lösungen für VMware vSphere Umgebungen und wird kontinuierlich mit innovativen Funktionen erweitert, die nicht nur zur Vereinfachung des Managements, sondern auch zu Kostensenkungen beitragen. Die Kombination von ONTAP und vSphere ermöglicht Kosteneinsparungen für Host-Hardware und VMware Software. Sichern Sie Ihre Daten außerdem zu niedrigeren Kosten durch eine konstant hohe Performance und profitieren Sie gleichzeitig von der nativen Storage-Effizienz.

#### **Basis-ONTAP-Funktionen**

NetApp Snapshot Kopien: Snapshot Kopien einer VM oder eines Datastores. So wird die Performance bei der Erstellung oder Nutzung eines Snapshots nicht beeinträchtigt. Diese Replikate können als Wiederherstellungspunkte für VMs oder als einfache Datensicherung dienen. Diese Array-basierten Snapshots unterscheiden sich von den VMware (Konsistenz-)Snapshots. Die geradlinigste Methode zum Generieren einer ONTAP Snapshot Kopie ist das SnapCenter Plug-in für VMware vSphere für das Backup von VMs und Datastores.

- **Storage-Effizienz** ONTAP bietet Deduplizierung und Komprimierung im Hintergrund in Echtzeit, Zero-Block-Deduplizierung und Data-Compaction.
- Volume- und LUN-Verschiebung ermöglicht unterbrechungsfreies Verschieben von Volumes und LUNs, die vSphere Datastores und VVols im ONTAP-Cluster unterstützen, um Performance und Kapazität auszubalancieren oder unterbrechungsfreie Wartung und Upgrades zu ermöglichen.
- **Relocation von Volume und LUN** ONTAP ermöglicht die unterbrechungsfreie Verschiebung von Volumes und LUNs auf denen vSphere Datastores und VVols im ONTAP Cluster gehostet werden. Dadurch können Performance und Kapazität besser ausbalanciert und unterbrechungsfreie Upgrades ermöglicht werden.
- Quality of Service QoS ist eine Funktion, die das Management der Performance auf einer einzelnen LUN, einem Volume oder einer Datei ermöglicht. Mit dieser Lösung kann eine aggressive VM begrenzt oder sichergestellt werden, dass eine kritische VM ausreichend Performance-Ressourcen erhält.
- **Verschlüsselung** NetApp-Volume-Verschlüsselung und NetApp-Aggregat-Verschlüsselung. Diese Optionen bieten einen einfachen, softwarebasierten Ansatz zur Verschlüsselung von Daten im

Ruhezustand und gewährleisten somit ihren Schutz.

- **Fabric Pool** bei dieser Funktion werden Daten, auf die weniger häufig zugegriffen wird, in einen separaten Objektspeicher verlagert, wodurch wertvoller Flash-Speicher freigegeben wird. Auf Block-Ebene werden kältere Daten effizient erkannt und verschoben. So lassen sich Storage-Ressourcen optimieren und Kosten senken.
- **Automatisierung** vereinfacht Storage- und Datenmanagementaufgaben durch den Einsatz von ONTAP REST-APIs zur Automatisierung und durch die Nutzung von Ansible-Modulen für ein nahtloses Konfigurationsmanagement von ONTAP-Systemen. Ansible-Module bieten eine praktische Lösung zum effizienten Management der Konfigurationen von ONTAP-Systemen. Durch die Kombination dieser leistungsstarken Tools werden die Workflows optimiert und das gesamte Management der Storage-Infrastruktur verbessert.

#### **ONTAP Funktionen für die Disaster Recovery**

NetApp ONTAP bietet robuste Disaster Recovery-Lösungen für VMware Umgebungen. Diese Lösungen nutzen die SnapMirror Replizierungstechnologien zwischen primären und sekundären Storage-Systemen, um bei Ausfällen Failover und schnelle Recoverys zu ermöglichen.

#### Storage Replication Adapter:

Der NetApp Storage Replication Adapter (SRA) ist eine Softwarekomponente, die die Integration von NetApp Storage-Systemen mit VMware Site Recovery Manager (SRM) ermöglicht. Sie ermöglicht die Replizierung von VM-Daten (Virtual Machine) über NetApp Storage Arrays hinweg und liefert somit robuste Datensicherungsund Disaster Recovery-Funktionen. SRA verwendet SnapMirror und SnapVault, um VM-Daten über heterogene Storage-Systeme oder geografische Standorte hinweg zu replizieren.

Der Adapter bietet mithilfe der SnapMirror Technologie asynchrone Replizierung auf SVM-Ebene (Storage Virtual Machine) und erweitert die Unterstützung von VMFS in SAN-Storage-Umgebungen (iSCSI und FC) und NFS in NAS-Storage-Umgebungen.

NetApp SRA wird im Rahmen der ONTAP-Tools für VMware vSphere installiert.

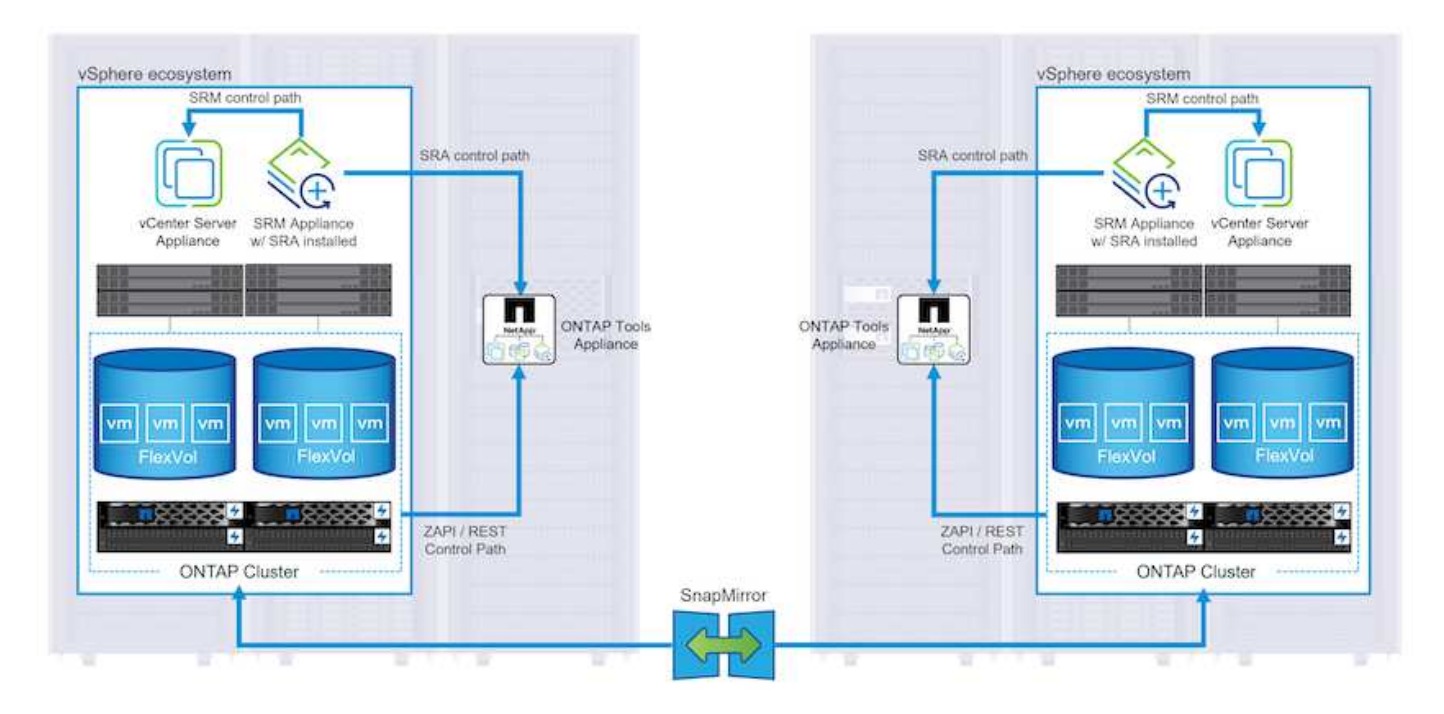

Weitere Informationen zum NetApp-Speicherreplikationsadapter für SRM finden Sie unter "VMware Site Recovery Manager mit NetApp ONTAP".

### SnapMirror Business Continuity:

SnapMirror ist eine NetApp Technologie zur Datenreplizierung, mit der Daten zwischen Storage-Systemen synchron repliziert werden können. Sie ermöglicht die Erstellung mehrerer Datenkopien an verschiedenen Standorten, um Daten im Falle eines Ausfalls oder einer Datenverlust wiederherzustellen. SnapMirror bietet Flexibilität in Bezug auf die Replizierungshäufigkeit und ermöglicht die Erstellung zeitpunktgenauer Datenkopien für Backup- und Recovery-Zwecke. SM-BC repliziert Daten auf Konsistenzgruppenebene.

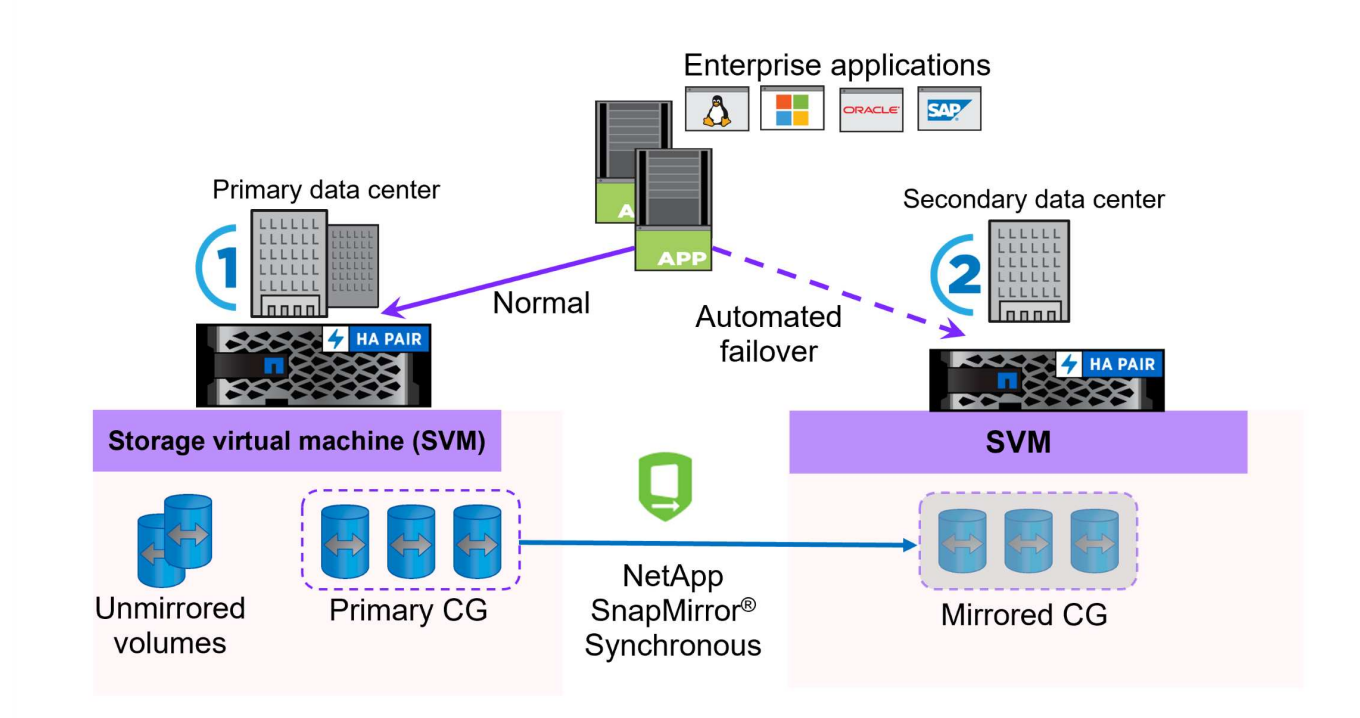

Weitere Informationen finden Sie unter SnapMirror "Business Continuity im Überblick".

#### NetApp MetroCluster:

NetApp MetroCluster ist eine Hochverfügbarkeits- und Disaster Recovery-Lösung mit synchroner Datenreplizierung zwischen zwei geografisch verteilten NetApp Storage-Systemen. Es wurde entwickelt, um kontinuierliche Datenverfügbarkeit und Datensicherheit bei einem standortweiten Ausfall zu gewährleisten.

MetroCluster verwendet SyncMirror, um Daten direkt über dem RAID-Level synchron zu replizieren. SyncMirror ist für die effiziente Migration zwischen synchronem und asynchronem Modus konzipiert. Dadurch kann das primäre Speicher-Cluster in Situationen, in denen vorübergehend nicht mehr auf den sekundären Standort zugegriffen werden kann, weiterhin in einem nicht replizierten Zustand betrieben werden. Bei der Wiederherstellung der Konnektivität repliziert SyncMirror auch zurück in den Zustand RPO = 0.

MetroCluster kann über IP-basierte Netzwerke oder über Fibre Channel betrieben werden.

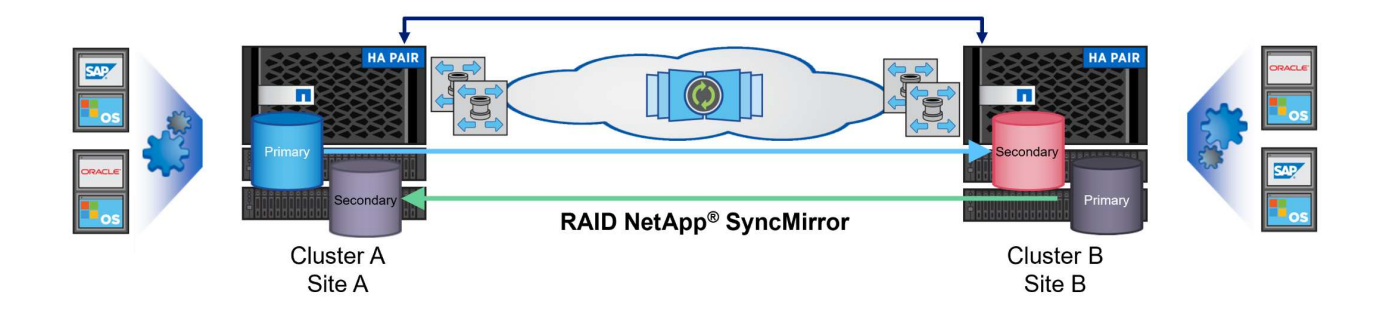

Detaillierte Informationen zur Architektur und Konfiguration von MetroCluster finden Sie im "MetroCluster Dokumentations-Website".

#### **ONTAP One Lizenzmodell**

Bei ONTAP One handelt es sich um ein umfassendes Lizenzmodell, das den Zugriff auf alle Funktionen von ONTAP ohne zusätzliche Lizenzen ermöglicht. Dazu gehören Datensicherung, Disaster Recovery, Hochverfügbarkeit, Cloud-Integration, Storage-Effizienz, Performance und Sicherheit. Kunden mit NetApp Storage-Systemen, die mit Flash, Core PLUS Data Protection oder Premium lizenziert sind, haben Anspruch auf ONTAP One Lizenzierung und können so die Nutzung ihrer Storage-Systeme maximieren.

Die Lizenzierung von ONTAP One umfasst alle folgenden Funktionen:

**NVMeoF** – ermöglicht den Einsatz von NVMe over Fabrics für Front-End-Client-I/O, sowohl NVMe/FC als auch NVMe/TCP.

**FlexClone** – ermöglicht die schnelle Erstellung von platzsparendem Klonen von Daten auf Basis von Snapshots.

S3 – aktiviert das S3-Protokoll für Front-End-Client-IO.

SnapRestore – ermöglicht schnelle Wiederherstellung von Daten aus Snapshots.

Autonomous Ransomware Protection - aktiviert den automatischen Schutz von NAS-Dateifreigaben, wenn abnormale Dateisystemaktivitäten erkannt werden.

**Multi Tenant Key Manager** - ermöglicht die Möglichkeit, mehrere Schlüsselmanager für verschiedene Mandanten im System zu haben.

SnapLock – ermöglicht den Schutz von Daten vor Veränderung, Löschung oder Beschädigung des Systems.

SnapMirror Cloud – ermöglicht die Replizierung von System-Volumes auf Objektziele.

**S3 SnapMirror** – ermöglicht die Replizierung von ONTAP S3 Objekten auf alternative S3-kompatible Ziele.

#### NetApp All-Flash-SAN-Array

Das rein Flash-basierte SAN-Array NetApp (ASA) ist eine hochperformante Storage-Lösung, die auf die hohen Anforderungen moderner Datacenter ausgerichtet ist. Sie kombiniert die Geschwindigkeit und Zuverlässigkeit von Flash Storage mit den erweiterten Datenmanagement-Funktionen von NetApp und bietet dadurch herausragende Performance, Skalierbarkeit und Datensicherung. Die Produktpalette von ASA umfasst sowohl Die Modelle Der A-Serie als auch der C-Serie.

All-NVMe-Flash-Arrays der NetApp A-Series wurden für hochperformante Workloads entwickelt und bieten eine äußerst niedrige Latenz und hohe Ausfallsicherheit. Dadurch sind sie für geschäftskritische Applikationen geeignet.

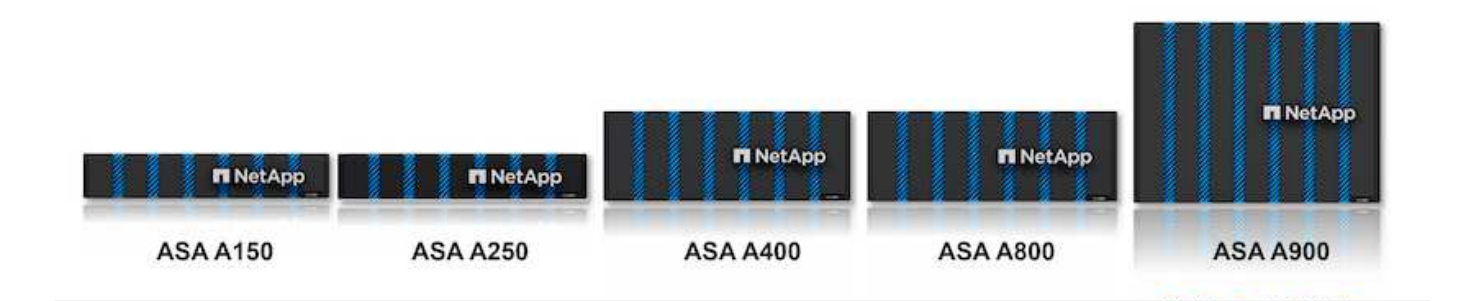

QLC Flash-Arrays der C-Serie richten sich an Anwendungsfälle mit höherer Kapazität, die die Geschwindigkeit von Flash mit der Wirtschaftlichkeit von Hybrid Flash bieten.

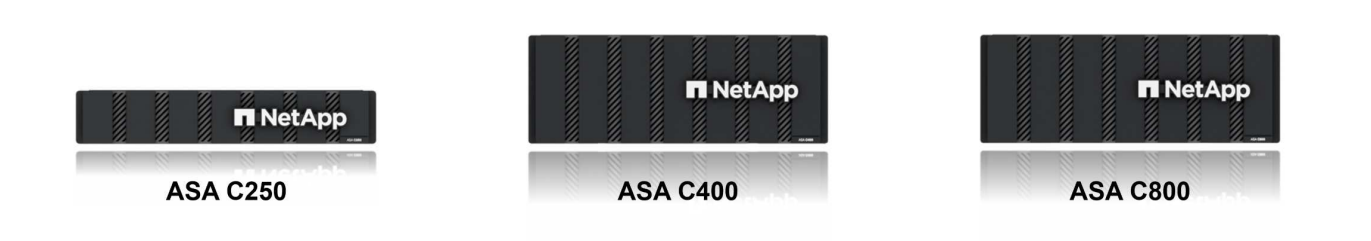

Ausführliche Informationen finden Sie im "NetApp ASA Landing Page".

#### Funktionen von NetApp ASA

Das rein Flash-basierte NetApp SAN-Array bietet folgende Funktionen:

**Performance** – das All-Flash-SAN-Array nutzt SSD-Laufwerke (Solid-State Drives) mit einer End-to-End-NVMe-Architektur, um eine blitzschnelle Performance bereitzustellen, die Latenz erheblich zu reduzieren und die Reaktionszeiten von Applikationen zu verbessern. Sie bietet konsistent hohe IOPS bei niedriger Latenz und ist somit für latenzkritische Workloads wie Datenbanken, Virtualisierung und Analysen geeignet.

**Skalierbarkeit** - NetApp All-Flash-SAN-Arrays verfügen über eine Scale-out-Architektur, mit der Unternehmen ihre Storage-Infrastruktur bei wachsenden Anforderungen nahtlos skalieren können. Mit der Möglichkeit, zusätzliche Storage-Nodes hinzuzufügen, können Unternehmen ihre Kapazität und Performance unterbrechungsfrei erhöhen und so sicherstellen, dass ihr Storage mit den steigenden Datenanforderungen Schritt halten kann.

**Datenmanagement** - das NetApp Betriebssystem Data ONTAP unterstützt das All-Flash SAN Array und bietet eine umfassende Suite an Datenmanagement-Funktionen. Dazu gehören Thin Provisioning, Deduplizierung, Komprimierung und Data-Compaction, mit denen die Storage-Auslastung optimiert und die Kosten gesenkt werden. Erweiterte Datensicherungsfunktionen wie Snapshots, Replizierung und Verschlüsselung stellen die Integrität und Sicherheit der gespeicherten Daten sicher.

**Integration und Flexibilität** – das All-Flash SAN-Array lässt sich in das umfassendere Ecosystem von NetApp integrieren und ermöglicht so eine nahtlose Integration in andere NetApp Storage-Lösungen, wie z. B. Hybrid-Cloud-Implementierungen mit NetApp Cloud Volumes ONTAP. Außerdem werden Standardprotokolle wie Fibre Channel (FC) und iSCSI unterstützt, was eine einfache Integration in vorhandene SAN-Infrastrukturen ermöglicht.

**Analyse und Automatisierung**: Die Managementsoftware von NetApp, einschließlich NetApp Cloud Insights, bietet umfassende Monitoring-, Analyse- und Automatisierungsfunktionen. Mit diesen Tools erhalten Administratoren Einblicke in ihre Storage-Umgebung, optimieren die Performance und automatisieren Routineaufgaben, vereinfachen das Storage Management und verbessern die betriebliche Effizienz.

**Datensicherung und Business Continuity** – das All-Flash SAN Array bietet integrierte Funktionen zur Datensicherung wie Point-in-Time-Snapshots, Replikation und Disaster Recovery. Diese Funktionen sorgen für die Datenverfügbarkeit und ermöglichen im Falle von Datenverlusten oder Systemausfällen eine schnelle Recovery.

### Unterstützte Protokolle

Das ASA unterstützt alle standardmäßigen SAN-Protokolle, einschließlich iSCSI, Fibre Channel (FC), Fibre Channel over Ethernet (FCoE) und NVME over Fabrics.

**ISCSI** - NetApp ASA bietet robuste Unterstützung für iSCSI und ermöglicht den Zugriff auf Speichergeräte auf Blockebene über IP-Netzwerke. Die nahtlose Integration mit iSCSI-Initiatoren ermöglicht eine effiziente Bereitstellung und Verwaltung von iSCSI-LUNs. Die erweiterten Funktionen von ONTAP wie Multi-Pathing, CHAP-Authentifizierung und ALUA-Unterstützung

Designanleitungen zu iSCSI-Konfigurationen finden Sie unter .

**Fibre Channel** - NetApp ASA bietet umfassende Unterstützung für Fibre Channel (FC), eine Hochgeschwindigkeits-Netzwerktechnologie, die häufig in Storage Area Networks (SANs) verwendet wird. ONTAP lässt sich nahtlos in FC-Infrastrukturen integrieren und bietet zuverlässigen und effizienten Zugriff auf Storage-Geräte auf Blockebene. Mit Funktionen wie Zoning, Multi-Pathing und Fabric Login (FLOGI) wird die Performance optimiert, die Sicherheit erhöht und die nahtlose Konnektivität in FC-Umgebungen sichergestellt.

Anleitungen zum Design von Fibre Channel-Konfigurationen finden Sie im "Referenzdokumentation zur SAN-Konfiguration".

**NVMe over Fabrics**: NetApp ONTAP und ASA unterstützen NVMe over Fabrics. NVMe/FC ermöglicht die Verwendung von NVMe-Storage-Geräten über Fibre-Channel-Infrastruktur und NVMe/TCP über Storage-IP-Netzwerke.

Eine Anleitung zum Design für NVMe finden Sie unter "Konfiguration, Support und Einschränkungen von NVMe".

#### Aktiv/aktiv-Technologie

NetApp All-Flash SAN Arrays ermöglichen aktiv/aktiv-Pfade durch beide Controller. Dadurch muss das Host-Betriebssystem nicht auf einen Ausfall eines aktiven Pfads warten, bevor der alternative Pfad aktiviert wird. Das bedeutet, dass der Host alle verfügbaren Pfade auf allen Controllern nutzen kann und sicherstellen kann, dass immer aktive Pfade vorhanden sind, unabhängig davon, ob sich das System in einem stabilen Zustand befindet oder ob ein Controller Failover durchgeführt wird.

Darüber hinaus bietet die NetApp ASA eine herausragende Funktion, die die Geschwindigkeit des SAN-

Failover enorm erhöht. Jeder Controller repliziert kontinuierlich wichtige LUN-Metadaten an seinen Partner. So ist jeder Controller bereit, bei einem plötzlichen Ausfall des Partners die Verantwortung für die Datenüberlassung zu übernehmen. Diese Bereitschaft ist möglich, da der Controller bereits über die notwendigen Informationen verfügt, um die Laufwerke zu nutzen, die zuvor vom ausgefallenen Controller verwaltet wurden.

Beim aktiv/aktiv-Pathing haben sowohl geplante als auch ungeplante Takeovers I/O-Wiederaufnahme-Zeiten von 2-3 Sekunden.

Weitere Informationen finden Sie unter "TR-4968: NetApp All-SAS-Array – Datenverfügbarkeit und Datenintegrität mit der NetApp ASA".

### Storage-Garantien

NetApp bietet mit All-Flash-SAN-Arrays von NetApp einzigartige Storage-Garantien. Einzigartige Vorteile:

**Storage-Effizienz-Garantie:** mit der Storage-Effizienz-Garantie erzielen Sie eine hohe Performance bei gleichzeitiger Minimierung der Storage-Kosten. 4:1 für SAN-Workloads.

**6 Nines (99.9999%) Data Availability guarantee:** garantiert die Behebung von ungeplanten Ausfallzeiten in mehr als 31.56 Sekunden pro Jahr.

Ransomware Recovery-Garantie: Garantierte Datenwiederherstellung im Falle eines Ransomware-Angriffs.

Siehe "NetApp ASA Produktportal" Finden Sie weitere Informationen.

#### NetApp Plug-ins für VMware vSphere

NetApp Storage-Services sind mithilfe der folgenden Plug-ins eng in VMware vSphere integriert:

#### **ONTAP Tools für VMware vSphere**

Mit den ONTAP Tools für VMware können Administratoren NetApp Storage direkt innerhalb des vSphere Clients managen. Mit den ONTAP Tools können Sie Datastores implementieren und managen und vVol Datastores bereitstellen.

Mit ONTAP Tools können Datenspeicher Storage-Funktionsprofilen zugeordnet werden, die eine Reihe von Attributen des Storage-Systems bestimmen. Dadurch können Datastores mit bestimmten Attributen wie Storage-Performance oder QoS erstellt werden.

ONTAP-Tools enthält die folgenden Komponenten:

**Virtual Storage Console (VSC):** die VSC umfasst die in den vSphere-Client integrierte Schnittstelle, über die Sie Speicher-Controller hinzufügen, Datenspeicher bereitstellen, die Performance von Datastores überwachen und ESXi-Hosteinstellungen anzeigen und aktualisieren können.

**VASA Provider:** der VMware vSphere APIs for Storage Awareness (VASA) Provider für ONTAP sendet Informationen über den von VMware vSphere verwendeten Storage an den vCenter Server, wodurch die Bereitstellung von VMware Virtual Volumes (VVols)-Datastores, die Erstellung und Nutzung von Storage-Funktionsprofilen, Compliance-Überprüfung und Performance-Monitoring ermöglicht werden.

**Storage Replication Adapter (SRA):** Wenn SRA aktiviert ist und mit VMware Site Recovery Manager (SRM) verwendet wird, erleichtert SRA die Wiederherstellung von vCenter Server-Datastores und virtuellen Maschinen im Falle eines Ausfalls und ermöglicht so die Konfiguration geschützter Standorte und Recovery-

Standorte für die Disaster Recovery.

Weitere Informationen zu NetApp ONTAP-Tools für VMware finden Sie unter "ONTAP-Tools für VMware vSphere - Dokumentation".

#### SnapCenter Plug-in für VMware vSphere

Das SnapCenter Plug-in für VMware vSphere (SCV) ist eine Softwarelösung von NetApp, die umfassende Datensicherung für VMware vSphere Umgebungen bietet. Er vereinfacht und optimiert den Prozess des Schutzes und des Managements von Virtual Machines (VMs) und Datastores.

Das SnapCenter Plug-in für VMware vSphere bietet folgende Funktionen in einer einheitlichen Oberfläche, die in den vSphere Client integriert ist:

**Policy-basierte Snapshots** - mit SnapCenter können Sie Richtlinien für die Erstellung und Verwaltung von anwendungskonsistenten Snapshots von virtuellen Maschinen (VMs) in VMware vSphere definieren.

**Automatisierung** - automatisierte Snapshot-Erstellung und -Verwaltung auf Basis definierter Richtlinien unterstützen einen konsistenten und effizienten Datenschutz.

**Schutz auf VM-Ebene** - granularer Schutz auf VM-Ebene ermöglicht effizientes Management und Recovery einzelner virtueller Maschinen.

**Funktionen zur Storage-Effizienz** - durch die Integration in NetApp Storage-Technologien können Storage-Effizienz-Funktionen wie Deduplizierung und Komprimierung für Snapshots erzielt werden, was die Speicheranforderungen minimiert.

Das SnapCenter-Plug-in orchestriert die Stilllegung von Virtual Machines in Verbindung mit hardwarebasierten Snapshots auf NetApp Storage-Arrays. Die SnapMirror Technologie wird eingesetzt, um Backup-Kopien auf sekundäre Storage-Systeme einschließlich in der Cloud zu replizieren.

Weitere Informationen finden Sie im "Dokumentation zum SnapCenter Plug-in für VMware vSphere".

Die Integration von BlueXP ermöglicht 3-2-1-1-Backup-Strategien zur Erweiterung von Datenkopien auf Objekt-Storage in der Cloud.

Weitere Informationen zu 3-2-1-1-Backup-Strategien mit BlueXP finden Sie unter "3-2-1 Datensicherung für VMware mit SnapCenter Plug-in und BlueXP Backup und Recovery für VMs".

#### NetApp Cloud Insights

NetApp Cloud Insights vereinfacht die Beobachtung der On-Premises- und Cloud-Infrastruktur und bietet Analyse- und Fehlerbehebungsfunktionen, um komplexe Probleme zu lösen. Cloud Insights erfasst Daten aus einer Datacenter-Umgebung und sendet sie in die Cloud. Dies geschieht mit lokal installierter Software, der sogenannten Acquisition Unit, und mit spezifischen Sammlern, die für die Assets im Rechenzentrum aktiviert sind.

Die Assets in Cloud Insights können mit Annotationen versehen werden, die eine Methode zum Organisieren und Klassifizieren von Daten bieten. Dashboard kann mit einer Vielzahl von Widgets für die Anzeige der Daten erstellt werden, und Metric Abfragen können für detaillierte tabellarische Datenansichten erstellt werden.

Im Lieferumfang von Cloud Insights sind zahlreiche fertige Dashboards enthalten, mit denen sich bestimmte Arten von Problembereichen und Datenkategorien genau herausstellen lassen.

Cloud Insights ist ein heterogenes Tool, mit dem Daten von einer Vielzahl von Geräten erfasst werden können. Es gibt jedoch eine Bibliothek mit Vorlagen mit dem Namen "ONTAP Essentials", mit der NetApp-Kunden den Einstieg leicht machen können.

Detaillierte Informationen zum Einstieg in Cloud Insights finden Sie im "Landing Page von NetApp BlueXP und Cloud Insights".

### NetApp All-Flash SAN-Array mit VMware vSphere 8

Mit den ONTAP Tools für VMware können Administratoren NetApp Storage direkt innerhalb des vSphere Clients managen. Mit den ONTAP Tools können Sie Datastores implementieren und managen und vVol Datastores bereitstellen. Mit ONTAP Tools können Datenspeicher Storage-Funktionsprofilen zugeordnet werden, die eine Reihe von Attributen des Storage-Systems bestimmen. Dadurch können

Datastores mit bestimmten Attributen wie Storage-Performance oder QoS erstellt werden.

Autor: Josh Powell – NetApp Solutions Engineering

### Managen von Blockspeicher mit ONTAP-Tools für VMware vSphere

ONTAP-Tools enthält die folgenden Komponenten:

**Virtual Storage Console (VSC):** die VSC umfasst die in den vSphere-Client integrierte Schnittstelle, über die Sie Speicher-Controller hinzufügen, Datenspeicher bereitstellen, die Performance von Datastores überwachen und ESXi-Hosteinstellungen anzeigen und aktualisieren können.

**VASA Provider:** der VMware vSphere APIs for Storage Awareness (VASA) Provider für ONTAP sendet Informationen über den von VMware vSphere verwendeten Storage an den vCenter Server, wodurch die Bereitstellung von VMware Virtual Volumes (VVols)-Datastores, die Erstellung und Nutzung von Storage-Funktionsprofilen, Compliance-Überprüfung und Performance-Monitoring ermöglicht werden.

**Storage Replication Adapter (SRA):** Wenn SRA aktiviert ist und mit VMware Site Recovery Manager (SRM) verwendet wird, erleichtert SRA die Wiederherstellung von vCenter Server-Datastores und virtuellen Maschinen im Falle eines Ausfalls und ermöglicht so die Konfiguration geschützter Standorte und Recovery-Standorte für die Disaster Recovery.

Weitere Informationen zu NetApp ONTAP-Tools für VMware finden Sie unter "ONTAP-Tools für VMware vSphere - Dokumentation".

#### Übersicht Zur Lösungsimplementierung

In dieser Lösung demonstrieren wir die Verwendung der ONTAP Tools für VMware vSphere zur Bereitstellung eines VMware Virtual Volumes (vVol)-Datastores und erstellen eine virtuelle Maschine auf einem vVol-Datastore.

In einem VVols Datastore ist jede virtuelle Festplatte ein vVol und wird zu einem nativen LUN-Objekt auf dem Storage-System. Die Integration des Storage-Systems und vSphere erfolgt über den VASA Provider (VMware API's for Storage Awareness) (installiert mit ONTAP Tools), mit dem das Storage-System die VM-Daten erkennen und entsprechend managen kann. Storage-Richtlinien, die im vCenter Client definiert werden, werden zur Zuweisung und Verwaltung von Speicherressourcen verwendet.

Detaillierte Informationen zu VVols mit ONTAP finden Sie unter "Virtual Volumes VVols) mit ONTAP".

Diese Lösung deckt die folgenden grundlegenden Schritte ab:

- 1. Fügen Sie in den ONTAP-Tools ein Storage-System hinzu.
- 2. Erstellen Sie in ONTAP-Tools ein Storage-Funktionsprofil.
- 3. Erstellen Sie einen VVols-Datastore in ONTAP Tools.
- 4. Erstellen Sie eine VM-Storage-Richtlinie im vSphere Client.
- 5. Erstellen Sie eine neue virtuelle Maschine auf dem vVol-Datastore.

#### Voraussetzungen

Folgende Komponenten wurden in dieser Lösung verwendet:

- 1. NetApp All-Flash SAN-Array A400 mit ONTAP 9.13
- 2. Auf dem ASA erstellte iSCSI-SVM mit Netzwerkverbindung zu den ESXi-Hosts
- 3. ONTAP Tools für VMware vSphere 9.13 (VASA Provider ist standardmäßig aktiviert).
- 4. VSphere 8.0-Cluster (vCenter-Appliance und ESXi-Hosts).

#### Lösungsimplementierung

#### Erstellen Sie einen VVols-Datastore in ONTAP Tools

Führen Sie die folgenden Schritte aus, um einen VVols-Datastore in ONTAP Tools zu erstellen:

1. Greifen Sie auf die NetApp ONTAP-Tools zu, indem Sie sie im Hauptmenü des vSphere-Clients auswählen.

|            | vSphere Client        | Q Search in all  |
|------------|-----------------------|------------------|
| <u> но</u> | me                    |                  |
| 🚸 Sh       | ortcuts               |                  |
| 옲 Inv      | rentory               |                  |
| 🗄 Co       | ntent Libraries       |                  |
| % W        | orkload Management    |                  |
| 🖫 Glo      | obal Inventory Lists  |                  |
| E Po       | licies and Profiles   |                  |
|            | to Deploy             |                  |
| 🞯 Ну       | brid Cloud Services   |                  |
|            | veloper Center        |                  |
| 🗞 Ad       | Iministration         |                  |
| 創 Ta       | sks                   |                  |
| Ev         | ents                  |                  |
| © Tag      | gs & Custom Attribut  | es               |
| ♦ Life     | ecycle Manager        |                  |
| Sn.        | apCenter Plug-in for  | VMware vSphere   |
| Ne Ne      | tApp ONTAP tools      |                  |
| Clo        | oud Provider Services | 5                |
| @ NS       | X                     |                  |
| ⊕ vn       | Iware Aria Operation  | is Configuration |
| Sky        | yline Health Diagnost | tics             |

2. Wählen Sie in den ONTAP-Tools im linken Menü **Speichersysteme** aus, und drücken Sie dann **Hinzufügen**.

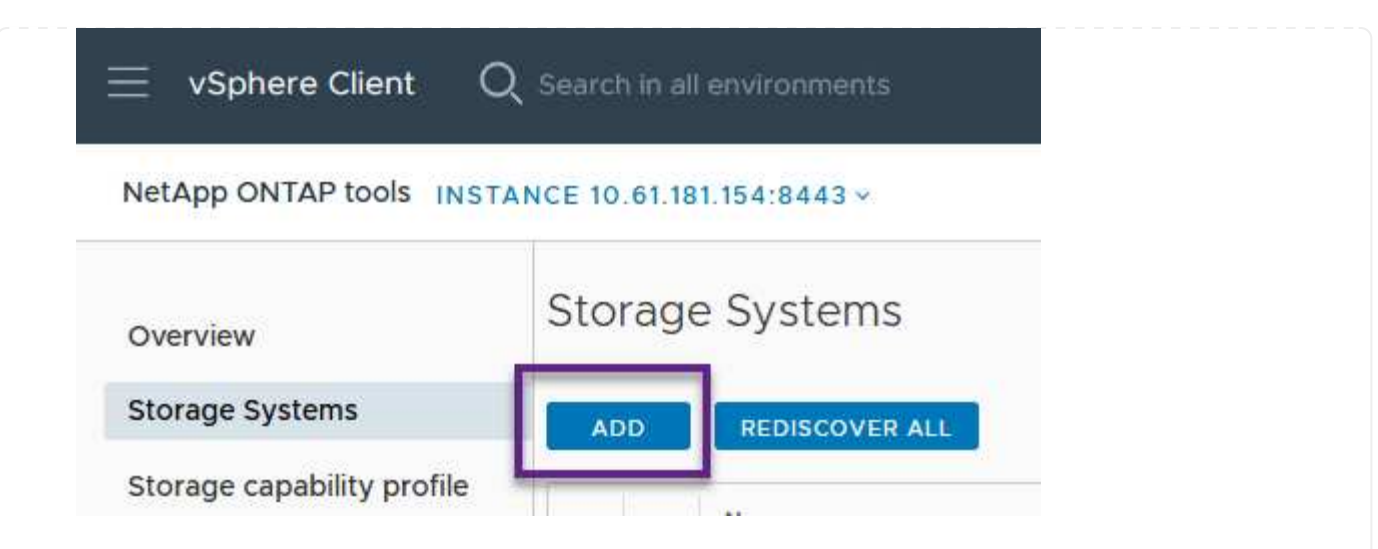

3. Geben Sie die IP-Adresse, die Anmeldeinformationen des Speichersystems und die Portnummer ein. Klicken Sie auf **Add**, um den Ermittlungsvorgang zu starten.

# Add Storage System

| <ol> <li>Any communication between ONTAP tools plug-in and the storage<br/>system should be mutually authenticated.</li> </ol> |                                       |  |  |  |  |
|----------------------------------------------------------------------------------------------------|---------------------------------------|--|--|--|--|
| vCenter server                                                                                                    | 10.61.181.205 ~                       |  |  |  |  |
| Name or IP address:                                                                                                    | 10.192.102.103                        |  |  |  |  |
| Username:                                                                                                    | admin                                 |  |  |  |  |
| Password:                                                                                                    | •••••                                 |  |  |  |  |
| Port:                                                                                                    | 443                                   |  |  |  |  |
| Advanced options 🔨                                                                                                    |                                       |  |  |  |  |
| ONTAP Cluster<br>Certificate:                                                                                                  | Automatically fetch 🔘 Manually upload |  |  |  |  |
|                                                                                                    | CANCEL                                |  |  |  |  |

Storage-Funktionsprofile beschreiben die Funktionen eines Storage-Arrays oder Storage-Systems. Sie umfassen Definitionen zur Servicequalität und werden zur Auswahl von Storage-Systemen verwendet, die die im Profil definierten Parameter erfüllen.

Führen Sie die folgenden Schritte aus, um ein Storage-Funktionsprofil in ONTAP Tools zu erstellen:

1. Wählen Sie in den ONTAP-Tools im linken Menü **Speicherfähigkeitsprofil** aus und drücken Sie dann **Erstellen**.

| $\equiv$ vSphere Client C  | $oldsymbol{l}$ Search in all environments |
|----------------------------|-------------------------------------------|
| NetApp ONTAP tools INST    | ANCE 10.61.181.154:8443 ~                 |
| Overview                   | Storage Capability Profiles               |
| Storage Systems            | CREATE                                    |
| Storage capability profile | Name                                      |

2. Geben Sie im Assistenten Create Storage Capability Profile einen Namen und eine Beschreibung des Profils ein und klicken Sie auf Weiter.

| apability Profile    | General           |                                                   |
|----------------------|-------------------|---------------------------------------------------|
|                      | Specify a name an | d description for the storage capability profile. |
| 1 General            |                   |                                                   |
| 2 Platform           | Name:             | Gold_ASA_iSCSI                                    |
| 3 Protocol           | Description:      |                                                   |
| 4 Performance        |                   |                                                   |
| 5 Storage attributes |                   |                                                   |
| 6 Summary            |                   |                                                   |

3. Wählen Sie den Plattformtyp aus und geben Sie an, dass das Speichersystem ein All-Flash-SAN-Array sein soll. Setzen Sie **Asymmetric** auf FALSE.

| Create Storage       | Platform    |             |        |      |      |
|----------------------|-------------|-------------|--------|------|------|
|                      | Platform:   | Performance |        | ~    |      |
| 1 General            | Asymmetric: |             |        |      |      |
| 2 Platform           |             |             |        |      |      |
| 3 Protocol           |             |             |        |      |      |
| 4 Performance        |             |             |        |      |      |
| 5 Storage attributes |             |             |        |      |      |
| 6 Summary            |             |             | CANCEL | ВАСК | NEXT |

4. Wählen Sie als nächstes das gewünschte Protokoll oder **any** aus, um alle möglichen Protokolle zuzulassen. Klicken Sie auf **Weiter**, um fortzufahren.

| Create Storage<br>Capability Profile | Protocol  |                         |        |      |      |
|--------------------------------------|-----------|-------------------------|--------|------|------|
|                                      | Protocol: | Any                     |        | ~    |      |
| 1 General                            |           | Any                     |        |      |      |
| 2 Platform                           |           | FCP<br>iSCSI<br>NVMe/FC |        |      |      |
| 3 Protocol                           |           |                         |        |      |      |
| 4 Performance                        |           |                         |        |      |      |
| 5 Storage attributes                 |           |                         |        |      |      |
| 6 Summary                            |           |                         | CANCEL | ВАСК | NEXT |

5. Die Seite **Performance** ermöglicht die Einstellung der Servicequalität in Form von erlaubten Mindestund Höchstwerten.

| Create Storage<br>Capability Profile | Performance                          |           |        |      |      |  |
|--------------------------------------|--------------------------------------|-----------|--------|------|------|--|
|                                      | O None                               |           |        |      |      |  |
| 1 General                            | <ul> <li>QoS policy group</li> </ul> | í         |        |      |      |  |
| 2 Platform                           | Min IOPS:                            |           |        |      |      |  |
| 3 Protocol                           | Max IOPS:                            | 6000      |        | _    |      |  |
| 4 Performance                        |                                      | Unlimited |        |      |      |  |
| 5 Storage attributes                 |                                      |           |        |      |      |  |
| 6 Summary                            |                                      |           | CANCEL | ВАСК | NEXT |  |

6. Füllen Sie die Seite **Storage-Attribute** aus und wählen Sie nach Bedarf Storage-Effizienz, Speicherplatzreservierung, Verschlüsselung und beliebige Tiering-Richtlinien aus.

| Create Storage<br>Capability Profile | Storage attributes           |        |          |
|--------------------------------------|------------------------------|--------|----------|
| 1 General                            | Deduplication:               | Yes    | <u> </u> |
| 2 Platform                           | Compression:                 | Yes    | <u>~</u> |
| 3 Protocol                           | Space reserve:               | Thin   | <u>~</u> |
| 4 Performance                        | Encryption:                  | No     | <u>~</u> |
| 5 Storage attributes                 | Tiering policy (FabricPool): | None   | <u>~</u> |
| 6 Summary                            |                              | CANCEL | BACK     |

7. Überprüfen Sie abschließend die Zusammenfassung, und klicken Sie auf Fertig stellen, um das Profil zu erstellen.

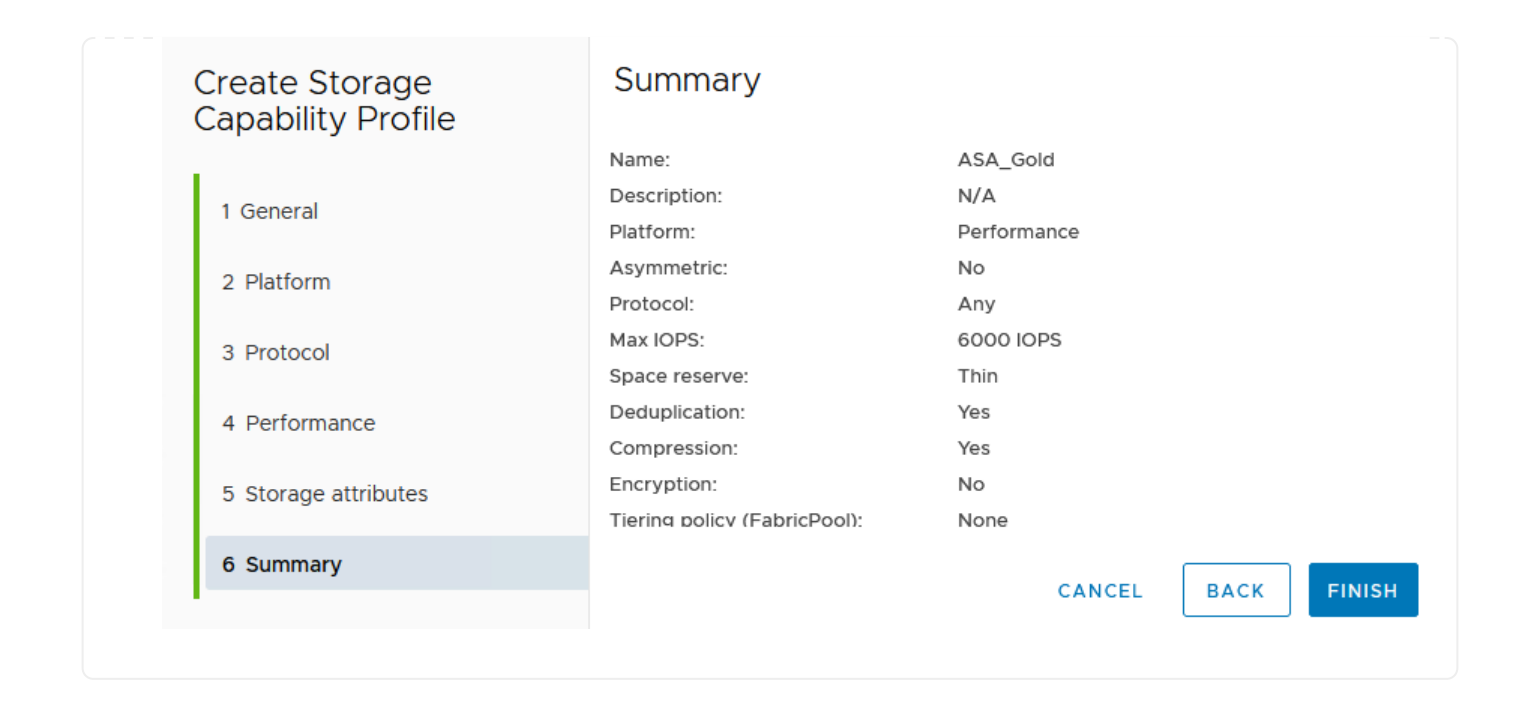
Führen Sie die folgenden Schritte aus, um einen VVols-Datastore in ONTAP Tools zu erstellen:

1. Wählen Sie in den ONTAP-Tools Übersicht und klicken Sie im Register erste Schritte auf Bereitstellung, um den Assistenten zu starten.

| $\equiv$ vSphere Client $$ Q                          | Search in all environments                                              |                                                                      |
|-------------------------------------------------------|-------------------------------------------------------------------------|----------------------------------------------------------------------|
| NetApp ONTAP tools INSTAI                             | NCE 10.61.181.154:8443 ~                                                |                                                                      |
| Overview                                              | ONTAP tools for VMware vSphere                                          |                                                                      |
| Storage Systems                                       | Getting Started Traditional Dashboard vVols Dashboard                   |                                                                      |
| Storage capability profile                            | ONTAP tools for VMware vSphere is a vCenter Server plug-in that provide | es end-to-end lifecycle management for virtual machines in VMware en |
| Storage Mapping                                       | e                                                                       |                                                                      |
| Settings                                              |                                                                         |                                                                      |
| <ul> <li>Reports</li> <li>Datastore Report</li> </ul> | Add Storage System                                                      | Provision Datastore                                                  |
| Virtual Machine Report<br>vVols Datastore Report      | Add storage systems to ONTAP tools for VMware vSphere.                  | Create traditional or vVols datastores.                              |
| vVols Virtual Machine<br>Report                       |                                                                         |                                                                      |
| Log Integrity Report                                  | ADD                                                                     | PROVISION                                                            |

2. Wählen Sie auf der Seite **Allgemein** des Assistenten für neue Datenspeicher das vSphere Datacenter- oder Cluster-Ziel aus. Wählen Sie **VVols** als Typ dastatore aus, geben Sie einen Namen für den Datenspeicher ein und wählen Sie das Protokoll aus.

| New Datastore        | General                           |                                     |        |
|----------------------|-----------------------------------|-------------------------------------|--------|
| 1 General            | Specify the details of the datast | ore to provision.                   |        |
| 2 Storage system     | Provisioning destination:         | HMC Cluster                         | BROWSE |
| 3 Storage attributes | Туре:                             |                                     |        |
| 4 Summary            | Name:                             | ASA_VVOL                            |        |
|                      | Description:                      |                                     |        |
|                      |                                   |                                     |        |
|                      | Protocol:                         | 🔵 NFS 💿 ISCSI 🔷 FC / FCoE 🔷 NVMe/FC |        |
|                      |                                   |                                     |        |
|                      |                                   |                                     | CANCEL |

3. Wählen Sie auf der Seite **Storage System** das Speicherfähigkeitsprofil, das Speichersystem und die SVM aus. Klicken Sie auf **Weiter**, um fortzufahren.

|                      | Specify the storage capability pr | ofiles and the storage system you want to use. |   |  |
|----------------------|-----------------------------------|------------------------------------------------|---|--|
| 1 General            |                                   |                                                |   |  |
| 2 Storage system     | Storage capability profiles:      | FAS_Default                                    | ^ |  |
|                      |                                   | FAS_Max20                                      |   |  |
| 3 Storage attributes |                                   | Gold_ASA_iSCSI                                 |   |  |
|                      |                                   | Gold_ASA                                       | ~ |  |
| 4 Summary            |                                   |                                                |   |  |
|                      | Storage system:                   | HCG-NetApp-A400-E3U03 (10.192.102.103)         | ~ |  |
|                      | Storage VM:                       | svm1                                           | ~ |  |
|                      |                                   |                                                |   |  |
|                      |                                   |                                                |   |  |
|                      |                                   |                                                |   |  |
|                      |                                   |                                                |   |  |
|                      |                                   |                                                |   |  |

4. Wählen Sie auf der Seite **Speicherattribute** aus, um ein neues Volume für den Datenspeicher zu erstellen und die Speicherattribute des zu erstellenden Volumes auszufüllen. Klicken Sie auf **Add**, um das Volume zu erstellen, und dann auf **Next**, um fortzufahren.

| New Datastore<br>1 General<br>2 Storage system | Storage attr<br>Specify the storage<br>Volumes: • Create new volumes | ributes<br>details for provis<br>eate new volumes | ioning the datastore.    |             |                       |               |
|------------------------------------------------|----------------------------------------------------------------------|---------------------------------------------------|--------------------------|-------------|-----------------------|---------------|
| 3 Storage attributes                           | Name                                                                 | τ Siz                                             | e Storage Ca             | pability P  | rofile Age            | gregate       |
| 4 Summary                                      |                                                                      |                                                   | FlexVol volumes a        | ><br>re not | added.                |               |
|                                                | Name                                                                 | Size(GB) (j                                       | Storage capability profi | le          | Aggregates            | Space reserve |
|                                                | ASA_VVOL                                                             | 2000                                              | Gold_ASA                 | ~           | HCG_A400_E3u3b_NVME ~ | Thin          |
|                                                |                                                                      |                                                   |                          |             | CANCE                 | L BACK NEXT   |

5. Überprüfen Sie abschließend die Zusammenfassung und klicken Sie auf **Finish**, um den vVol Datastore-Erstellungsprozess zu starten.

| New Datastore        | Summary                     |                  |           |                            |
|----------------------|-----------------------------|------------------|-----------|----------------------------|
| 1                    | General                     |                  |           |                            |
| 1 General            | vCenter server:             | 10.61.181.205    |           |                            |
|                      | Provisioning destination:   | HMC Cluster      |           |                            |
| 2 Storage system     | Datastore name:             | ASA_VVOL         |           |                            |
| 3 Storage attributes | Datastore type:             | vVols            |           |                            |
| 5 Storage attributes | Protocol:                   | iSCSI            |           |                            |
| 4 Summary            | Storage capability profile: | Gold_ASA         |           |                            |
|                      | SVM:                        | svm1             |           |                            |
|                      | SVM:                        | svm1             |           |                            |
|                      | Storage attributes          |                  |           |                            |
|                      | New FlexVol Name            | New FlexVol Size | Aggregate | Storage Capability Profile |
|                      |                             |                  |           | CANCEL BACK F              |
|                      |                             |                  |           |                            |

## Erstellen Sie eine VM-Storage-Richtlinie im vSphere Client

Eine VM Storage-Richtlinie ist eine Reihe von Regeln und Anforderungen, die festlegen, wie Daten für Virtual Machines (VM) gespeichert und gemanagt werden sollen. Er gibt die gewünschten Storage-Merkmale wie Performance, Verfügbarkeit und Datenservices für eine bestimmte VM an.

In diesem Fall umfasst die Aufgabe das Erstellen einer VM-Speicherrichtlinie, um anzugeben, dass eine virtuelle Maschine auf vVol-Datastores generiert wird, und um eine 1:1-Zuordnung mit dem zuvor generierten Storage-Funktionsprofil zu erstellen.

Führen Sie die folgenden Schritte aus, um eine VM-Storage-Richtlinie zu erstellen:

1. Wählen Sie im vSphere Clients Hauptmenü Policies und Profile.

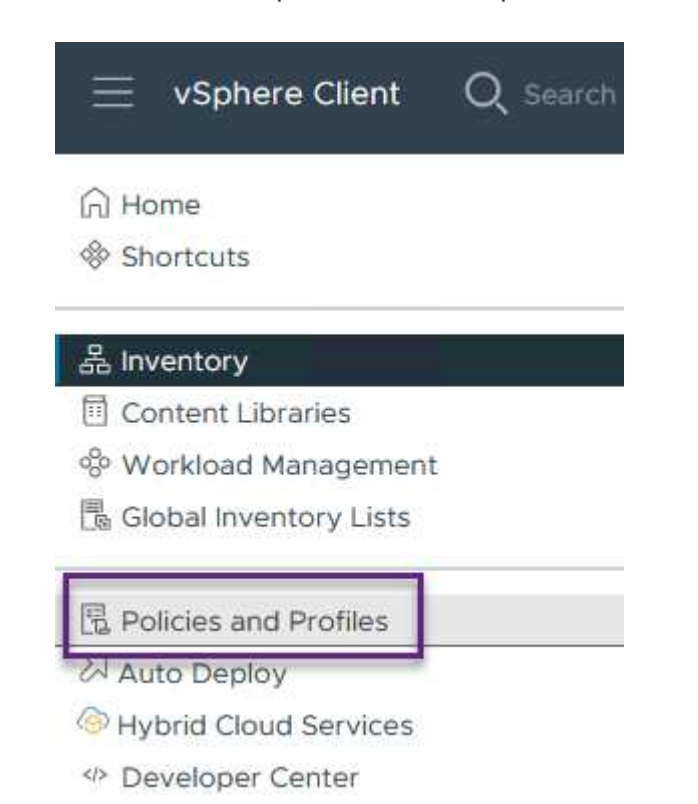

2. Geben Sie im Assistenten **Create VM Storage Policy** zunächst einen Namen und eine Beschreibung für die Richtlinie ein und klicken Sie auf **Weiter**, um fortzufahren.

| eate VM Storage Policy  | Name and des    | scription |
|-------------------------|-----------------|-----------|
| 1 Name and description  | vCenter Server: |           |
| 2 Policy structure      |                 |           |
| 3 Storage compatibility | Name:           | ASA_Gold  |
| 4 Review and finish     | Description:    |           |
|                         |                 |           |
|                         |                 |           |

3. Wählen Sie auf der Seite **Richtlinienstruktur** die Option aus, um Regeln für NetApp Clustered Data ONTAP vVol-Speicher zu aktivieren, und klicken Sie auf **Weiter**.

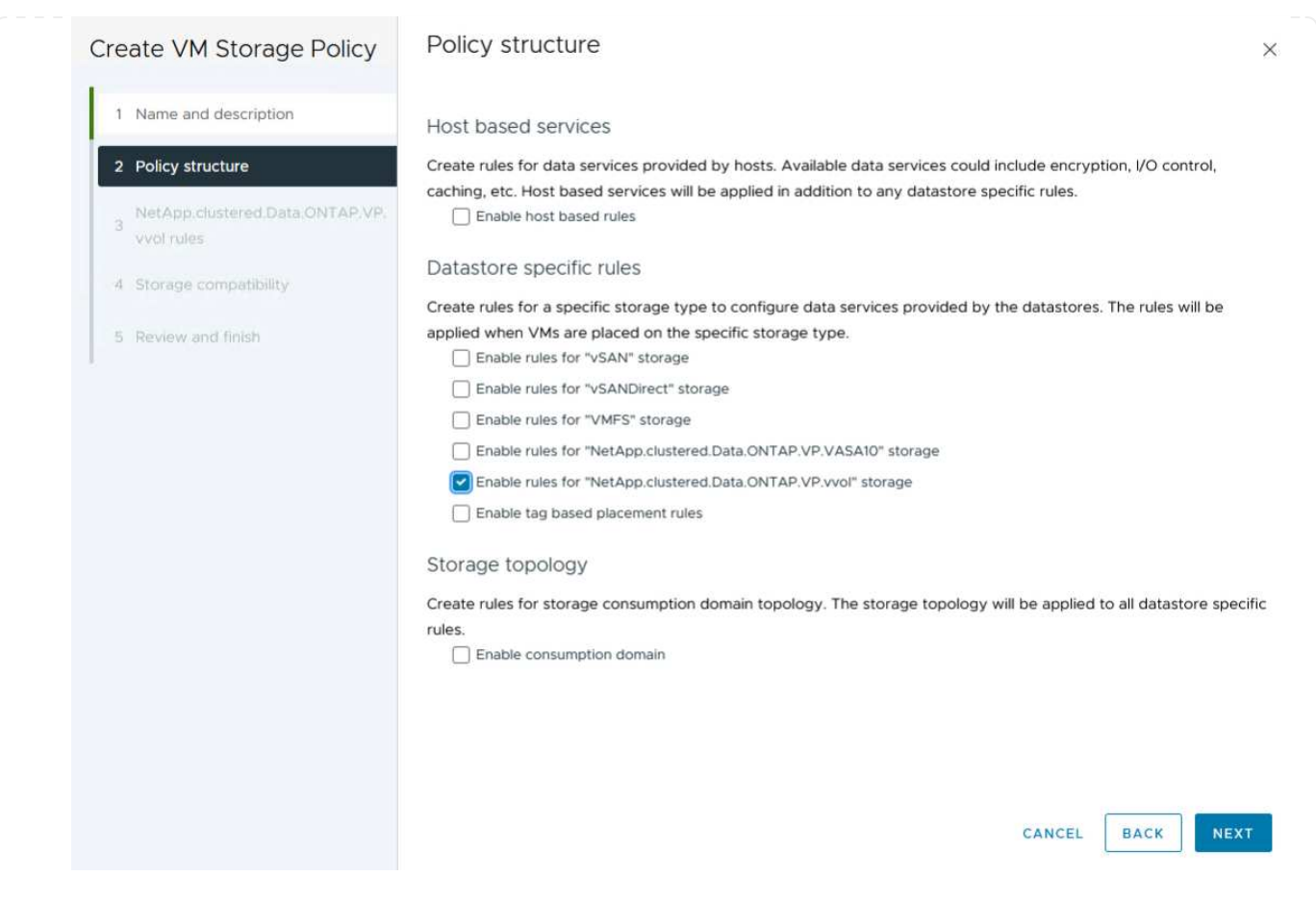

4. Wählen Sie auf der nächsten Seite im Hinblick auf die ausgewählte Richtlinienstruktur das Storage-Funktionsprofil aus, das die Speichersysteme beschreibt, die in der VM-Speicherrichtlinie verwendet werden sollen. Klicken Sie auf **Weiter**, um fortzufahren.

| Create VM Storage Policy                      | NetApp.clustered.Data.ONTAP.VP.vvol rules |          |  |  |
|-----------------------------------------------|-------------------------------------------|----------|--|--|
| 1 Name and description                        | Placement Replication Tag                 | s        |  |  |
| 2 Policy structure                            | ProfileName (j)                           | Gold_ASA |  |  |
| NetApp.clustered.Data.ONTAP.VP.<br>vvol rules |                                           |          |  |  |
| 4 Storage compatibility                       |                                           |          |  |  |
| 5 Review and finish                           |                                           |          |  |  |

- 5. Überprüfen Sie auf der Seite **Storage Compatibility** die Liste der vSAN-Datastores, die dieser Richtlinie entsprechen, und klicken Sie auf **Weiter**.
- 6. Überprüfen Sie abschließend die Richtlinie, die implementiert werden soll, und klicken Sie auf **Fertig stellen**, um die Richtlinie zu erstellen.

#### Erstellen Sie eine VM-Storage-Richtlinie im vSphere Client

Eine VM Storage-Richtlinie ist eine Reihe von Regeln und Anforderungen, die festlegen, wie Daten für Virtual Machines (VM) gespeichert und gemanagt werden sollen. Er gibt die gewünschten Storage-Merkmale wie Performance, Verfügbarkeit und Datenservices für eine bestimmte VM an.

In diesem Fall umfasst die Aufgabe das Erstellen einer VM-Speicherrichtlinie, um anzugeben, dass eine virtuelle Maschine auf vVol-Datastores generiert wird, und um eine 1:1-Zuordnung mit dem zuvor generierten Storage-Funktionsprofil zu erstellen.

Der letzte Schritt besteht darin, mithilfe der zuvor erstellten VM-Storage-Richtlinien eine Virtual Machine zu erstellen:

1. Wählen Sie im Assistenten **Neue virtuelle Maschine Neue virtuelle Maschine erstellen** und wählen Sie **Weiter**, um fortzufahren.

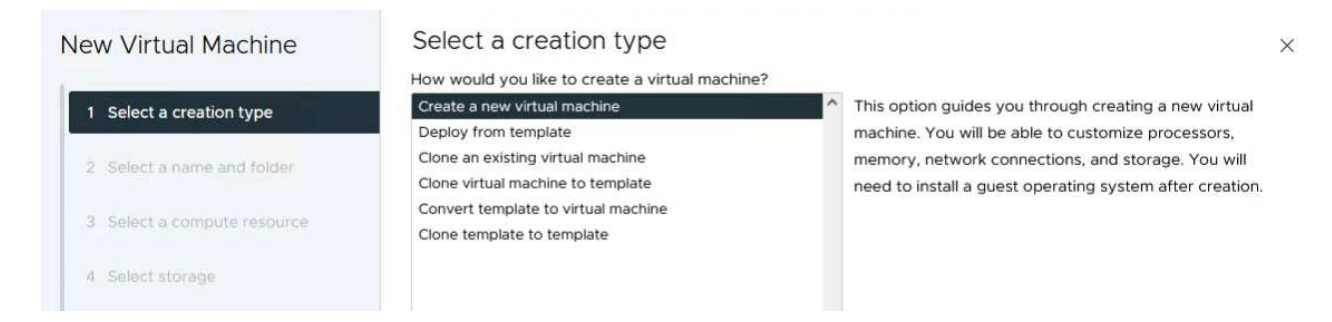

- 2. Geben Sie einen Namen ein und wählen Sie einen Speicherort für die virtuelle Maschine aus und klicken Sie auf **Weiter**.
- 3. Wählen Sie auf der Seite Select a Compute Resource ein Ziel aus und klicken Sie auf Next.

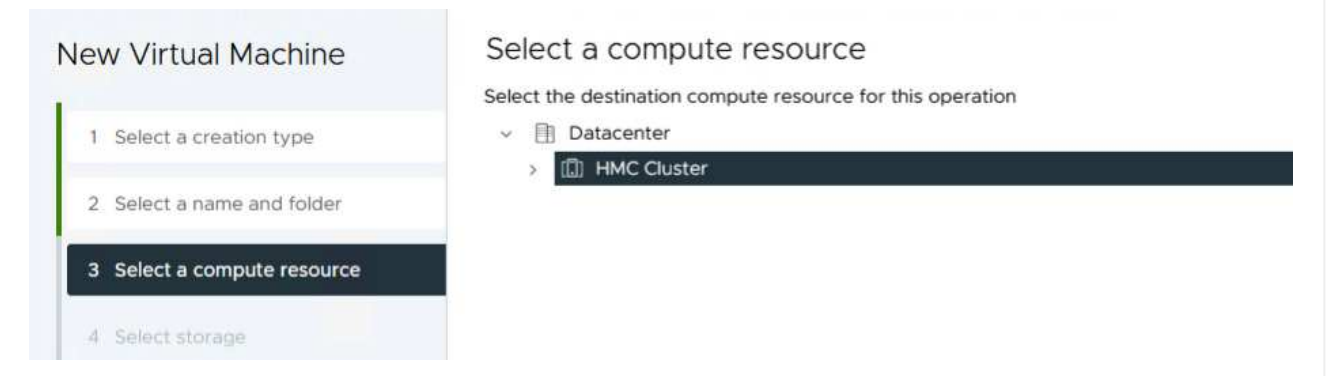

4. Wählen Sie auf der Seite **Storage auswählen** eine VM-Speicherrichtlinie und den VVols-Datastore aus, der das Ziel für die VM sein soll. Klicken Sie auf **Weiter**.

|                             | Select the storage for the configura                       | tion and disk files          |             |               |               |        |
|-----------------------------|------------------------------------------------------------|------------------------------|-------------|---------------|---------------|--------|
| 1 Select a creation type    | Encrypt this virtual machine (                             |                              |             |               |               |        |
| 2 Select a name and folder  | VM Storage Policy ASA Disable Storage DRS for this virtual | Gold ~                       |             |               |               |        |
| 3 Select a compute resource | Name                                                       | T Storage<br>Compatibility T | Capacity T  | Provisioned T | Free          | r i    |
| A Select storage            | 💿   🗏 ASA_VVOLS_1                                          | Compatible                   | 1.95 TB     | 9 MB          | 1.95 TB       | - i    |
| select stolage              |                                                            | Incompatible                 | 2 TB        | 185.32 GB     | 1.9 TB        |        |
| 5 Select compatibility      |                                                            | Incompatible                 | 800 GB      | 6.99 GB       | 793.01 GB     |        |
|                             | O destination                                              | Incompatible                 | 250 GB      | 32.66 MB      | 249.97 GB     |        |
| Select a guest OS           | O 🗐 DRaaSTest                                              | Incompatible                 | 1 TB        | 133.27 GB     | 956.83 GB     |        |
| Customize hardware          | O esxi-hc-01 local                                         | Incompatible                 | 349.25 GB   | 1,41 GB       | 347.84 GB     |        |
| Ready to complete           | O esxi-hc-02 local                                         | Incompatible                 | 349.25 GB   | 1,41 GB       | 347.84 GB     |        |
|                             | O 🗐 esxi-hc-03 local                                       | Incompatible                 | 349.25 GB   | 1,41 GB       | 347.84 GB     |        |
|                             | Kanage Columns                                             | Items per page               | 10 - 1 - 10 | of 15 items   | 6 1 /2        | >      |
|                             | Compatibility                                              | contra par page.             |             |               |               |        |
|                             |                                                            | Validating                   | 9           |               |               |        |
|                             |                                                            |                              |             |               |               |        |
|                             |                                                            |                              |             |               |               |        |
|                             |                                                            |                              |             |               | The second of | وتغريف |

- 5. Wählen Sie auf der Seite **Kompatibilität auswählen** die vSphere-Version(en) aus, mit der die VM kompatibel ist.
- 6. Wählen Sie die Gast-OS-Familie und -Version für die neue VM aus und klicken Sie auf Weiter.
- 7. Füllen Sie die Seite **Hardware anpassen** aus. Beachten Sie, dass für jede Festplatte (VMDK-Datei) eine separate VM-Storage-Richtlinie ausgewählt werden kann.

|                             |                       | advanced Parameters                      |                |
|-----------------------------|-----------------------|------------------------------------------|----------------|
| 2 Select a name and folder  |                       |                                          | ADD NEW DEVICE |
| 3 Select a compute resource | > CPU *               | <u>4 v</u> (i)                           |                |
| 4 Select storage            | > Memory *            | 32 × GB ×                                |                |
| 5 Select compatibility      | ✓ New Hard disk *     | <u>150 GB ~</u>                          |                |
| 6 Select a guest OS         | Maximum Size          | 1.95 TB                                  |                |
| 7 Customize hardware        | VM storage policy     | ASA_Gold ~                               |                |
| 8 Ready to complete         | Location              | Store with the virtual machine $^{\vee}$ |                |
|                             | Disk Provisioning     | Thin Provision 😪                         |                |
|                             | Sharing               | Unspecified ~                            |                |
|                             | Disk Mode             | Dependent ~                              |                |
|                             | Virtual Device Node   | New SCSI controller V SCSI(0:0) New Hard | disk 🗠         |
|                             | > New SCSI controller | LSI Logic SAS                            |                |
|                             | > New Network         | VM Network 🗸 🔤 Connected                 |                |

8. Überprüfen Sie abschließend die Übersichtsseite und klicken Sie auf **Fertig stellen**, um die VM zu erstellen.

Zusammenfassend lässt sich sagen, dass NetApp ONTAP Tools die Erstellung von vVol Datastores auf ONTAP Storage-Systemen automatisiert. Storage-Funktionsprofile definieren nicht nur die Storage-Systeme, die für die Erstellung von Datenspeichern verwendet werden sollen, sondern diktieren auch QoS-Richtlinien, die auf individueller VMDK-Basis implementiert werden können. VVols bieten ein vereinfachtes Storage-Management-Paradigma und eine enge Integration zwischen NetApp und VMware. Dies macht sie zu einer praktischen Lösung für eine optimierte, effiziente und granulare Steuerung virtualisierter Umgebungen.

## NetApp All-Flash SAN-Array mit VMware vSphere 8

NetApp Cloud Insights ist eine Cloud-basierte Plattform für Monitoring und Analyse der Infrastruktur, die sowohl vor Ort als auch in der Cloud einen umfassenden Einblick in Performance, Zustand und Kosten von IT-Infrastrukturen bietet. Zu den wichtigsten Funktionen von NetApp Cloud Insights gehören Echtzeitüberwachung, anpassbare Dashboards, prädiktive Analysen und Tools zur Kostenoptimierung, sodass Unternehmen ihre On-Premises- und Cloud-Umgebungen effektiv managen und optimieren können.

Autor: Josh Powell – NetApp Solutions Engineering

## Überwachen Sie Ihre lokalen Storage-Systeme mit NetApp Cloud Insights

NetApp Cloud Insights wird über die Acquisition Unit-Software ausgeführt, die mit Datensammlern für Assets wie VMware vSphere und NetApp ONTAP Storage-Systemen eingerichtet wird. Diese Sammler sammeln

Daten und übermitteln sie an Cloud Insights. Die Plattform verwendet dann eine Vielzahl von Dashboards, Widgets und metrischen Abfragen, um die Daten in aufschlussreichen Analysen zu organisieren, die Benutzer interpretieren können.

Architekturdiagramm von Cloud Insights:

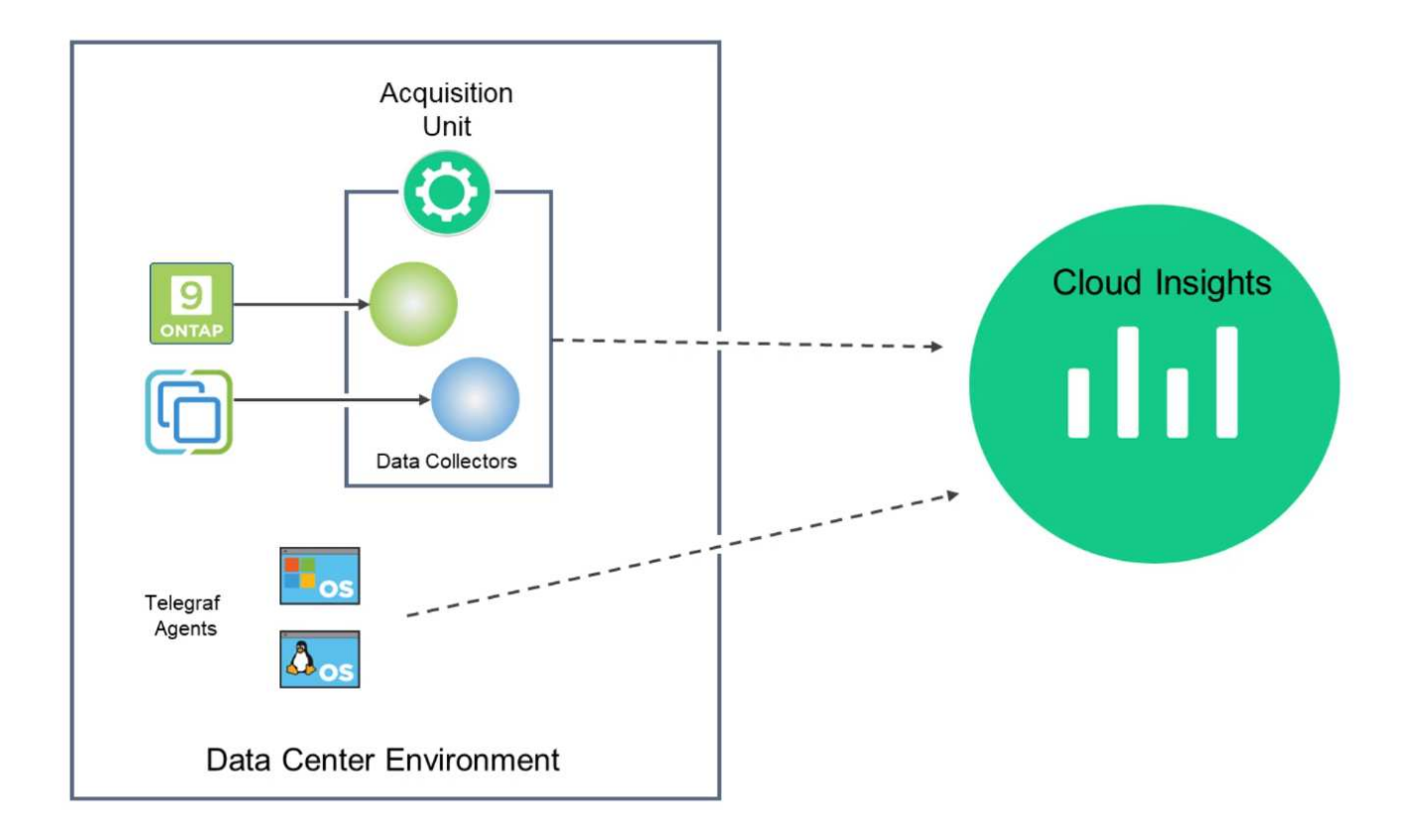

#### Übersicht Zur Lösungsimplementierung

Diese Lösung bietet eine Einführung zum Monitoring von lokalen VMware vSphere und ONTAP Storage-Systemen mithilfe von NetApp Cloud Insights.

Diese Liste enthält die allgemeinen Schritte, die in dieser Lösung behandelt werden:

- 1. Konfigurieren Sie Data Collector für einen vSphere-Cluster.
- 2. Konfigurieren Sie den Data Collector für ein ONTAP-Speichersystem.
- 3. Verwenden Sie Anmerkungsregeln, um Assets zu kennzeichnen.
- 4. Analysieren und Korrelieren von Ressourcen
- 5. Isolieren Sie das "Noisy Neighbor"-Problem mithilfe eines Dashboards der Top-VM-Latenz.
- 6. Identifizieren Sie Chancen für die optimale Dimensionierung von VMs.
- 7. Nutzen Sie Abfragen zum Isolieren und Sortieren von Kennzahlen.

#### Voraussetzungen

Diese Lösung nutzt die folgenden Komponenten:

1. NetApp All-Flash SAN-Array A400 mit ONTAP 9.13

- 2. VMware vSphere 8.0-Cluster
- 3. NetApp Cloud Insights Konto.
- 4. NetApp Cloud Insights Acqusition Unit-Software auf einer lokalen VM mit Netzwerkverbindung zu Ressourcen zur Datenerfassung.

#### Lösungsimplementierung

#### Konfigurieren Sie Datensammler

So konfigurieren Sie Data Collectors für VMware vSphere- und ONTAP-Speichersysteme:

Sobald Sie sich bei Cloud Insights angemeldet haben, navigieren Sie zu Observability > Collectors
 > Data Collectors, und drücken Sie die Taste, um einen neuen Data Collector zu installieren.

| at observability       Vettop MCSSandbox / Observability / Collectors         Data Collectors (64)       Image: Collectors (64)         Attric       Data Collectors (64)         Attric       Type         Attric       Type         Attric       Type         Attric       Type         Attric       Type         Attric       Type         Attric       Type         Attric       Type         Attric       Type         Attric       Type         Acquisition Unit       Type         Acquisition Unit an und geben Sie die Anmeldeinformationen für den Collector ein, geben Sie of chtige Acquisition Unit an und geben Sie die Anmeldeinformationen für das ONTAP-         Pielchersystem an. Klicken Sie unten auf der Seite auf Speichern und fortfahren und dann auf eetup abschließen, um die Konfiguration abzuschließen.         Select a Data Collector       Configure Collector         Select a Data Collector       Configure Collector         Atd credentials and required settings       Mediation Unit         Management IP Address       User Name         1041145.145       Jamin                                                                                                    | ••• C              |                                    |                            |                             |                 |                   | Q Q                            |
|----------------------------------------------------------------------------------------------------|--------------------|------------------------------------|----------------------------|-----------------------------|-----------------|-------------------|--------------------------------|
| Implement the Address       Implement the Address       Implement the Address       Implement the Address         Implement the Address       Implement the Address       Implement the Address       Implement the Address         Implement the Address       Implement the Address       Implement the Address       Implement the Address                                                                                                    | Ē                  | Observability 💌                    | NetApp PCS Sandbox / Obser | vability / Collectors       |                 |                   |                                |
| Attrix       Part Collectors (64)       Part Collectors (74)         Nume T       Status       Type       Acquisition Unit       P         Status       Type       Acquisition Unit       P         Status       Type       Acquisition Unit       P         Status       Type       Acquisition Unit       P         Status       Type       NetApp       ONTAP Data Management       ONTAP Select         Status       Type       Interpretation of the Collector ein, geben Sie of chige Acquisition Unit an und geben Sie die Anmeldeinformationen für das ONTAP-       Select acquisition Unit an und geben Sie die Anmeldeinformationen für das ONTAP-         Speichersystem an. Klicken Sie unten auf der Seite auf Speicherr und fortfahren und dann auf setup abschließen, um die Konfiguration abzuschließen.       Configure Collector         Imagement Software       Configure Collector       Complete Setup         Meter e Collector       Acquisition Unit       Meter e Collector         NetApp       Configure Collector       Complete Setup         Imagement IP Address       User Name       Johnin         Johnistista       Johnin       Johnin                                                                                                    | A                  | Explore                            |                            | Data Collectors             | • Acquisition U | Jnits 🔮 3 Kuberne | tes Collectors                 |
| Nume 1       State       Type       Aquidition Unit       IP         Bucchen Sie hier nach ONTAP und klicken Sie auf ONTAP Datenmanagement Software.         Choose a Data Collector to Monitor         Image: Image:                                                                                                    |                    | Alerts                             | Data Collectors (84)       |                             |                 | + Data Collec     | tor Bulk Actions 👻 \Xi Filter. |
| Seben Sie auf der Seite Collector konfigurieren einen Namen für den Collector ein, geben Sie ochtige Acquisition Unit an und geben Sie die Anmeldeinformationen für das ONTAP-<br>tepeichersystem an. Klicken Sie unten auf der Seite auf Speichern und fortfahren und dann auf<br>setup abschließen, um die Konfigurieton abzuschließen.<br>Select abas Collector<br>Select abas Collector<br>Configure Collector<br>MetApp<br>ONTAP Data Management Software<br>Mane @<br>Management Software<br>NetApp<br>NetApp<br>ONTAP Data Management PAddress<br>User Name<br>admin<br>Password<br>Imme                                                                                                    |                    |                                    | Name 1                     | Status                      | Туре            | Acquisition       | Unit IP                        |
| Choose a Data Collector to Monitor  Total  Total  T | Suche              | n Sie hier nach <b>C</b>           | <b>DNTAP</b> und klicken   | Sie auf <b>ONTA</b>         | P Datenma       | nagement S        | oftware.                       |
| Image: Second second second                                | Ch                 | noose a Data Collect               | or to Monitor              |                             |                 |                   |                                |
| FSX   FX for NetApp ONTAP     Configure Collector     Configure Collector     Configure Collector     Configure Collector     NetApp   ONTAP Data Management IP Address     User Name     Interport     NetApp     ONTAP Data Management IP Address     User Name     Interport     NetApp     Outrap Select     Interport     Interport                                                                                                    | -                  | ≓ <u>ontap</u>                     |                            |                             |                 |                   | 8                              |
| Esx for NetApp ONTAP Cloud Volumes ONTAP     ONTAP Data Management     Software     ONTAP Select     Select a Data Collector konfigurieren einen Namen für den Collector ein, geben Sie de chtige Acquisition Unit an und geben Sie die Anmeldeinformationen für das ONTAP-   Sepeichersystem an. Klicken Sie unten auf der Seite auf Speichern und fortfahren und dann auf der beite abschließen, um die Konfiguration abzuschließen.   Select a Data Collector   Configure Data Collector     Configure Collector     NetApp   ONTAP Data Management IP Address   User Name   10.61.185.145   Password   Image: Collector                                                                                                    |                    | FSXa                               | ■ NetApp                   | n NetAp                     | p               | NetApp            |                                |
| Seben Sie auf der Seite Collector konfigurieren einen Namen für den Collector ein, geben Sie de chtige Acquisition Unit an und geben Sie die Anmeldeinformationen für das ONTAP-<br>ipeichersystem an. Klicken Sie unten auf der Seite auf Speichern und fortfahren und dann auf<br>isetup abschließen, um die Konfiguration abzuschließen.<br>Select a Data Collector complete Setup<br>NetApp ONTAP Data Management Software Configure Collector<br>NetApp NotraP Data Management Software Need He<br>Name O Acquisition Unit<br>NetApp Nanagement IP Address User Name<br>10.61.185.145 User Name<br>Password Management IP Address User Name                                                                                                    |                    | FSx for NetApp ONTAP               | Cloud Volumes ONTAP        | ONTAP Data Mana<br>Software | gement C        | NTAP Select       |                                |
| ONTAP Data Management Software     Add credentials and required settings     Name     Intaphci-a300e9u25     NetApp Management IP Address   10.61.185.145     User Name   admin                                                                                                    |                    | Select a Data Colle                | Configure                  | Configure Data Coll         | ector           | Co                | mplete Setup                   |
| Add credentials and required settings   Name   Intaphci-a300e9u25     NetApp Management IP Address   10.61.185.145   User Name admin                                                                                                    | ON                 | TAP Data Management Soft           | tware                      | concetor                    |                 |                   |                                |
| Name     Acquisition Unit       ntaphci-a300e9u25     bxp-au01       NetApp Management IP Address     User Name       10.61.185.145     admin                                                                                                    | Add                | d credentials and rec              | quired settings            |                             |                 |                   | Need Help?                     |
| ntaphci-a300e9u25     bxp-au01       NetApp Management IP Address     User Name       10.61.185.145     admin       Password <ul> <li></li></ul>                                                                                                    | Nan                | ne 🕜                               |                            | Acqui                       | sition Unit     |                   |                                |
| NetApp Management IP Address     User Name       10.61.185.145     admin                                                                                                    | mt                 | aphci-a300e9u25                    |                            | bxp-                        | au01            |                   |                                |
| 10.61.185.145     admin       Password <ul> <li></li></ul>                                                                                                    |                    | App Management IP Addre            | 255                        | User                        | lame            |                   |                                |
| Password                                                                                                    | Net                |                                    |                            | adm                         | in              |                   |                                |
| ©                                                                                                    | Net/               | .61.185.145                        |                            |                             |                 |                   |                                |
| 1012                                                                                                    | Net<br>10.<br>Pass | .61.185.145<br>sword               |                            |                             |                 |                   |                                |
| Save and Continue Test Connection                                                                                                    | Net<br>10<br>Pass  | .61.185.145<br>sword               |                            | 0                           |                 |                   |                                |
|                                                                                                    | Netu<br>10<br>Pass | .61.185.145 sword ave and Continue | t Connection               | 0                           |                 |                   |                                |

1. Navigieren Sie erneut zu **Observability > Collectors > Data Collectors**, und drücken Sie die Taste, um einen neuen Data Collector zu installieren.

|                   | nsights |                          |                         |                        |                                 | Q       | ¢ | ?      | 8 |
|-------------------|---------|--------------------------|-------------------------|------------------------|---------------------------------|---------|---|--------|---|
| ••• Observability | •       | NetApp PCS Sandbox / Obs | ervability / Collectors | ;                      |                                 |         |   |        |   |
| Explore           |         |                          | Data Collec             | tors 07 Acquisition Un | its \rm 0 3 Kubernetes Collecto | rs      |   |        |   |
|                   |         | Data Collectors (84)     |                         |                        | + Data Collector                | Actions |   | Filter |   |
| Alerts            |         | Name 1                   | Status                  | Туре                   | Acquisition Unit                | IP      |   |        |   |

2. Suchen Sie hier nach vSphere und klicken Sie auf VMware vSphere.

|               | Insights |                                                                      |
|---------------|----------|----------------------------------------------------------------------|
| 0bservability | -        | NetApp PCS Sandbox / Observability / Collectors / Add Data Collector |
| Explore       |          | Choose a Data Collector to Monitor                = <u>vsphere</u>   |
| Alerts        |          |                                                                      |
| Collectors    | 29       | vsphere                                                              |
| Log Queries   |          |                                                                      |

3. Geben Sie auf der Seite **Configure Collector** einen Namen für den Collector ein, geben Sie die richtige **Acquisition Unit** an und geben Sie die Anmeldeinformationen für den vCenter-Server an. Klicken Sie unten auf der Seite auf **Speichern und fortfahren** und dann auf **Setup abschließen**, um die Konfiguration abzuschließen.

| Select a                                                                 | Data Collector                              | Configure Data Collector                        |  |  |
|--------------------------------------------------------------------------|---------------------------------------------|-------------------------------------------------|--|--|
| vmware <sup>.</sup><br>vSphere                                           | Configure Collector                         |                                                 |  |  |
| Add credentials                                                          | and required settings                       | Need                                            |  |  |
| Name 🕜                                                                   |                                             | Acquisition Unit                                |  |  |
| VCSA7                                                                    |                                             | bxp-au01                                        |  |  |
| Virtual Center IP Add                                                    | Iress                                       | User Name                                       |  |  |
| 10.61.181.210                                                            |                                             | administrator@vsphere.local                     |  |  |
| Advanced Configurati     Collecting:         Inventory     W Performance | ion                                         |                                                 |  |  |
| Inventory Poll Interv                                                    | ral (min)                                   | Communication Port                              |  |  |
| 20                                                                       |                                             | 443                                             |  |  |
| Filter VMs by                                                            |                                             | Choose 'Exclude' or 'Include' to Specify a List |  |  |
| ESX_HOST                                                                 |                                             | ▼ Exclude                                       |  |  |
| Filter Device List (Co                                                   | mma Separated Values For Filtering By ESX_I | HOST,                                           |  |  |
| CLOSTER, and DATAC                                                       | center only)                                | 300                                             |  |  |
| Collect basic per                                                        | formance metrics only                       |                                                 |  |  |

## Anmerkungen zu Assets hinzufügen

Annotationen sind eine nützliche Methode zum Tagging von Assets, sodass sie in den verschiedenen Ansichten und metrischen Abfragen, die in Cloud Insights verfügbar sind, gefiltert und anderweitig identifiziert werden können.

In diesem Abschnitt werden Anmerkungen zu virtuellen Maschinen-Assets hinzugefügt, um nach **Rechenzentrum** zu filtern.

1. Navigieren Sie im linken Menü zu **Observability > Enrich > Anmerkungsregeln** und klicken Sie auf die Schaltfläche **+ Regel** oben rechts, um eine neue Regel hinzuzufügen.

| al | Observability | •  | NetApp PCS Sandbox / Observa         | bility |
|----|---------------|----|--------------------------------------|--------|
|    | Explore       |    | Dashboard Groups (108)               | + <    |
|    |               |    | Q Search groups                      |        |
|    | Alerts        |    | All Dashboards (3707)                | Î      |
|    | Collectors    | 11 | My Dashboards (6)                    |        |
|    |               |    | **Infrastructure Observability** (2) | :      |
|    | Log Queries   |    | 01_Monitoring_CI_Course_Patrick      | +      |
|    | Enrich        |    | Annotations                          |        |
|    |               |    | Annotation Rules                     | -      |
|    | Reporting     | Z  | Applications                         | ÷      |
|    |               |    | Device Resolution                    | 1      |
| 0  | Kubernetes    |    |                                      |        |

2. Geben Sie im Dialogfeld **Regel hinzufügen** einen Namen für die Regel ein, suchen Sie eine Abfrage, auf die die Regel angewendet wird, das betroffene Anmerkungsfeld und den einzufüllenden Wert.

| Add Rule                                                                                 | ×                                                                                          |
|------------------------------------------------------------------------------------------|--------------------------------------------------------------------------------------------|
| Name                                                                                     |                                                                                            |
| Add tags to Solutions Engineering VMs                                                    |                                                                                            |
| Query                                                                                    |                                                                                            |
| Solutions Engineering VMs                                                                | •                                                                                          |
| Annotation                                                                               |                                                                                            |
| DataCenter                                                                               | *                                                                                          |
| Value                                                                                    |                                                                                            |
| Solutions Engineering                                                                    |                                                                                            |
|                                                                                          | Cancel                                                                                     |
| icken Sie in der oberen rechten Ecke der Se<br>n die Regel auszuführen und die Anmerkung | eite <b>Anmerkungsregeln</b> auf <b>Alle Regeln ausfüh</b><br>g auf die Assets anzuwenden. |
| App PCS Sandbox / Observability / Enrich / Annotation Rules                              | Q Rules running                                                                            |
|                                                                                          |                                                                                            |

#### Analysieren und Korrelieren von Ressourcen

Name

Annotate Tier 1 Storage Pools

Annotate Tier 2 Storage Pools

Cloud Insights zieht logische Schlüsse über die Ressourcen, die in Ihren Storage-Systemen und vsphere Clustern gemeinsam ausgeführt werden.

Annotation

Tier

Tier

Value

Tier 1

Tier 2

: :

In diesen Abschnitten wird die Verwendung von Dashboards zur Korrelation von Assets erläutert.

Query

Find Storage Pools (no aggr0) for Tier...

Find Storage Pools (no aggr0) for Tier...

Resource Type

5 Storage Pool

Storage Pool

1. Navigieren Sie im linken Menü zu **Observability > Explore > All Dashboards**.

| Observability | <ul> <li>NetApp PCS Sandbox / O</li> </ul> | bservability / Collectors |
|---------------|--------------------------------------------|---------------------------|
| Explore       | Home Dashboard                             |                           |
| Lapione       | All Dashbords                              |                           |
| Alerts        | + New Das                                  |                           |
|               | Metric Queries                             | St                        |
| Collectors    | 17 Infrastructure Insights NEW             | SI                        |

2. Klicken Sie auf die Schaltfläche **+ von Galerie**, um eine Liste der fertigen Dashboards anzuzeigen, die importiert werden können.

|               | nsights |                                         |             |                                                                       |                    |                            |
|---------------|---------|-----------------------------------------|-------------|-----------------------------------------------------------------------|--------------------|----------------------------|
| 0bservability | *       | NetApp PCS Sandbox / Observability / Ex | cplore / Da | shboards                                                              |                    |                            |
| Explore       |         | Dashboard Groups (108) 🕂 🔍              | All Dash    | aboards (3,708)                                                       |                    | + From Gallery + Dashboard |
| Alerts        |         | Q Search groups                         |             | Name 1<br># Internal Volumes by IOPS Range (do not set as Home Page!) | Owner<br>Workneh H | lina                       |
| Collectors    | 17      | My Dashboards (5)                       |             | # Internal Volumes by IOPS Range                                      | Simon Wu           |                            |

3. Wählen Sie aus der Liste ein Dashboard für die FlexVol-Performance aus und klicken Sie unten auf der Seite auf die Schaltfläche **Dashboards hinzufügen**.

| $\Box$ | ONTAP FAS/AFF - Cluster Capacity                                                                        |   |  |
|--------|----------------------------------------------------------------------------------------------------|---|--|
|        | ONTAP FAS/AFF - Efficiency                                                                              |   |  |
| ~      | ONTAP FAS/AFF - FlexVol Performance                                                                     |   |  |
|        | ONTAP FAS/AFF - Node Operational/Optimal Points                                                         |   |  |
|        | ONTAP FAS/AFF - PrePost Capacity Efficiencies                                                           |   |  |
|        | Storage Admin - Which nodes are in high demand?                                                         |   |  |
|        | Storage Admin - Which pools are in high demand?                                                         |   |  |
|        | StorageGRID - Capacity Summary                                                                          |   |  |
| $\Box$ | StorageGRID - ILM Performance Monitoring                                                                |   |  |
|        | StorageGRID - MetaData Usage                                                                            |   |  |
|        | StorageGRID - S3 Performance Monitoring                                                                 |   |  |
|        | VMware Admin - ESX Hosts Overview                                                                       |   |  |
|        | VMware Admin - Overview                                                                                 |   |  |
|        | VMware Admin - VM Performance                                                                           |   |  |
|        | VMware Admin - Where are opportunities to right size?                                                   |   |  |
|        | VMware Admin - Where can I potentially reclaim waste?                                                   |   |  |
|        | VMware Admin - Where do I have VM Latency?                                                              |   |  |
|        | Additional Dashboards (13)<br>se dashboards require additional data collectors to be installed. Add Mor | r |  |
| Add    | Dashboards Go Back                                                                                      |   |  |
| -      |                                                                                                    |   |  |

4. Öffnen Sie nach dem Import das Dashboard. Von hier aus können Sie verschiedene Widgets mit detaillierten Leistungsdaten sehen. Fügen Sie einen Filter hinzu, um ein einzelnes Storage-System anzuzeigen, und wählen Sie ein Storage-Volume aus, um detaillierte Informationen zu erhalten.

| II Ne | etApp Cloud Ins   | ghts | ର <b>ଜ</b> ାବ                                                                                                    | 8                         | <b>e</b> •  | owell Josh 🔻  |
|-------|-------------------|------|----------------------------------------------------------------------------------------------------|---------------------------|-------------|---------------|
| al    | Observability     | -    | NetApp PCS Sandbox / Observability / Dashboards / ONTAP FAS/AFF - Flex/Vol Performance (10)                                                                                                    | •                         | 0           | / Edit -      |
|       | Explore           |      | Flexiol All                                                                                                    |                           |             | ĺ             |
|       | Alerts            |      | Drill Down                                                                                                    |                           |             |               |
|       | Collectors        | 16   | Select a storage or flexivol from above to focus on particular performance assets and characteristics.                                                                                                    |                           |             | - 1           |
|       | Log Queries       |      |                                                                                                    |                           |             | _             |
|       | Enrich            |      | FlexVol IOPS Max Trend - Top 10 C 5m 2 Avg FlexVol Latency                                                                                                    |                           |             | <b>C</b> 5m : |
|       | Reporting         |      | 40x 22<br>20x 1                                                                                                    |                           | ~           | 4             |
| ٥     | Kubernetes        | •    | 0<br>453 PM 7240 PM 1026 PM 113 AND 16 400 AM 646 AM 933 AM 1220 PM 453 PM 7240 PM 1026 PM 113 AM 164 400 AM 646 AM 933<br>Aug                                                                                                    | IAM                       | 12:20 PM    | -             |
|       | Workload Security | •    | ntaphci-300e9u25H ntaphci-300e9u25H                                                                                                    | :i-a300e9u<br>10:Select_I | 25:H<br>N2  | - 1           |
|       | ONTAP Essentials  | •    | total     total     t | :i-a300e9u<br>S:NFS_VMI   | 25:E<br>MAR | - 1           |
| ٩     | Admin             |      | ntaphci-a300e9u25:f ntaphci-a300e9u25:f                                                                                                    |                           |             | - 1           |

5. In dieser Ansicht werden verschiedene Kennzahlen zu diesem Storage-Volume sowie die am häufigsten genutzten und korrelierten Virtual Machines angezeigt, die auf dem Volume ausgeführt werden.

| кесонитенс                      | Last 24 Hours                                                                                                    | - 0      | 0 Edit     |
|---------------------------------|----------------------------------------------------------------------------------------------------|----------|------------|
| Display Metrics 💌               | Resource                                                                                                    | Hide Res | sources    |
| 00 AM 10:00 AM 12:00 PM 2:00 PM | Top Correlated          Image: DS3DB0         Image: DS3DB0                                                                                                    |          | 91%<br>58% |
|                                 | Workload Contention The photoe of the second second |          | 39%        |
| 00 AM 10:00 AM 12:00 PM 2:00 PM | Q Search Assets                                                                                                    |          |            |

6. Wenn Sie auf die VM mit der höchsten Auslastung klicken, werden die Metriken der VM angezeigt, um mögliche Probleme anzuzeigen.

|                     | Display             | Metrics 💌 |                          | Hide Resources |
|---------------------|---------------------|-----------|--------------------------|----------------|
|                     |                     |           | Resource                 |                |
|                     | 1                   |           | Top Correlated           |                |
| ٨                   | h                   |           |                          | 91%            |
| AM 6:00 AM 8:00 A   | M 10:00 AM 12:00 PM | 2:00 PM   | 🔲 😟 esxi7-hc-0netapp.com | 69%            |
|                     | Total Read Write    | <b>(</b>  | Workload Contention      |                |
|                     |                     |           | 🗌 🎰 AuctionWebB0         | 87%            |
|                     | M                   | T         | AuctionNoSQL0            | 72%            |
|                     |                     | -0        | Additional Resources     |                |
| 0 AM 6:00 AM 8:00 A | M 10:00 AM 12:00 PM | 2:00 PM   | Q Search Assets          |                |

## Erkennen von "Noisy Neighbors" mit Cloud Insights

Cloud Insights verfügt über Dashboards, die sich problemlos Peer-VMs isolieren lassen, die sich negativ auf andere VMs auswirken, die auf demselben Storage Volume ausgeführt werden.

1. In diesem Beispiel greifen Sie auf ein Dashboard zu, das in der **Galerie** mit der Bezeichnung **VMware** Admin - wo habe ich VM-Latenz? verfügbar ist

| Dashboard Groups (108)               | + | My Das | hboards (6)                                                |   |              | + From Gallery | + Dashboar |
|--------------------------------------|---|--------|------------------------------------------------------------|---|--------------|----------------|------------|
| Q Search groups                      |   |        | Name T                                                     |   | Owner        |                |            |
| All Dashboards (3709)                |   |        | All SAN Array Status (2)                                   |   | Powell Josh  |                |            |
| My Dashboards (6)                    |   |        | Cloud Volumes ONTAP - FlexVol Performance (6)              |   | Powell Josh  |                |            |
| **Infrastructure Observability** (3) |   |        | ONTAP - Volume Workload Performance (Frontend) (7)         |   | Powell Josh  |                |            |
| Mastractore Observability (2)        |   |        | VMware Admin - Where are opportunities to right size? (37) |   | Powell Josh  |                |            |
| (15)                                 | 3 |        | VMware Admin - Where can I potentially reclaim waste? (11) |   | Powell Josh  |                |            |
| 02_Monitoring_CI_Course_Vish (5)     | : |        | VMware Admin - Where do Lhave VM Latency? (9)              | O | Powell Josh  |                |            |
| 1_Str Dashboards (8)                 | : |        |                                                            | U | i owell Jush |                |            |

2. Als Nächstes filtern Sie nach der Anmerkung **Data Center**, die in einem vorherigen Schritt erstellt wurde, um eine Teilmenge von Assets anzuzeigen.

| / VMv | vare Admin - Where do I have VM Latency? | (9)         |             |                         |             | ① Last 3 Hours      |     | •   |
|-------|------------------------------------------|-------------|-------------|-------------------------|-------------|---------------------|-----|-----|
|       | VirtualMachine All                       | . •         | Data Center | Solutions Engineering X | X *         | diskLatency.total   | ≥ ▼ | All |
| 5m    | Avg Latency (all hypervisors)            | <b>C</b> 5m | VM Count Wi | th Latency Concern      | <b>C</b> 5m | Avg Latency (all VM | ts) |     |

3. Dieses Dashboard zeigt eine Liste der 10 wichtigsten VMs nach der durchschnittlichen Latenz. Klicken Sie hier auf die entsprechende VM, um die Details anzuzeigen.

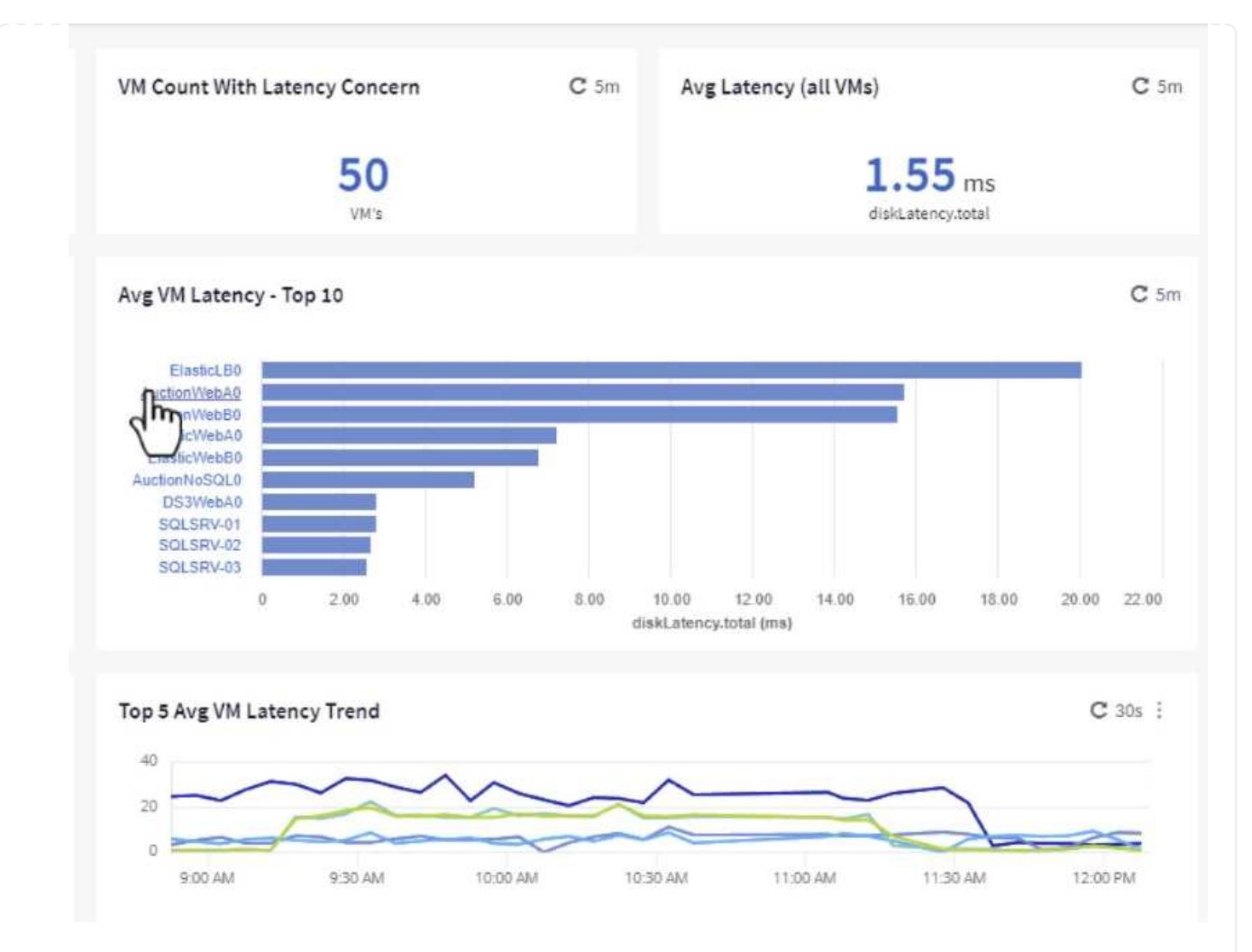

4. Die VMs, die möglicherweise zu Workload-Engpässen führen, werden aufgelistet und verfügbar sein. Zeigen Sie diese VM-Performance-Kennzahlen auf, um mögliche Probleme zu untersuchen.

|          |          |          | D        | isplay Metrics 🔻 |                      | Hide Resources |
|----------|----------|----------|----------|------------------|----------------------|----------------|
|          |          |          |          |                  | Resource             |                |
| _        | ~        |          |          |                  | Top Correlated       | 91%            |
| 11.00 AM | 11:15 AM | 11:30 AM | 11:45 AM | 12:00 PM         | ntaphci-a3VMMARK_CI  | 84%            |
|          |          |          |          |                  | Workload Contention  | 0306           |
|          |          |          |          |                  | AuctionWebB0         | 57%            |
|          |          |          |          |                  | Additional Resources |                |
| 11:00 AM | 11:15 AM | 11:30 AM | 11:45 AM | 12:00 PM         | Q Search Assets      |                |

## Übersicht über und zu wenig genutzte Ressourcen in Cloud Insights

Indem VM-Ressourcen den tatsächlichen Workload-Anforderungen entsprechen, kann die Ressourcenauslastung optimiert werden, was zu Kosteneinsparungen bei Infrastruktur- und Cloud-Services führt. Daten in Cloud Insights können so angepasst werden, dass sie sich problemlos über oder unter ausgelastete VMs anzeigen lassen. 1. In diesem Beispiel greifen Sie auf ein Dashboard zu, das in der **Galerie** unter dem Namen **VMware** Admin - wo gibt es Möglichkeiten, die richtige Größe zu haben? verfügbar ist

|     | Name 1                                                     |
|-----|------------------------------------------------------------|
|     | All SAN Array Status (2)                                   |
|     | Cloud Volumes ONTAP - FlexVol Performance (6)              |
|     | ONTAP - Volume Workload Performance (Frontend) (7)         |
| . * | VMware Admin - Where are opportunities to right size? (37) |
|     | VMware Admin - Where                                       |

2. Zuerst Filter durch alle ESXi-Hosts im Cluster. Anschließend wird eine Rangfolge der VMs oben und unten nach Arbeitsspeicher und CPU-Auslastung angezeigt.

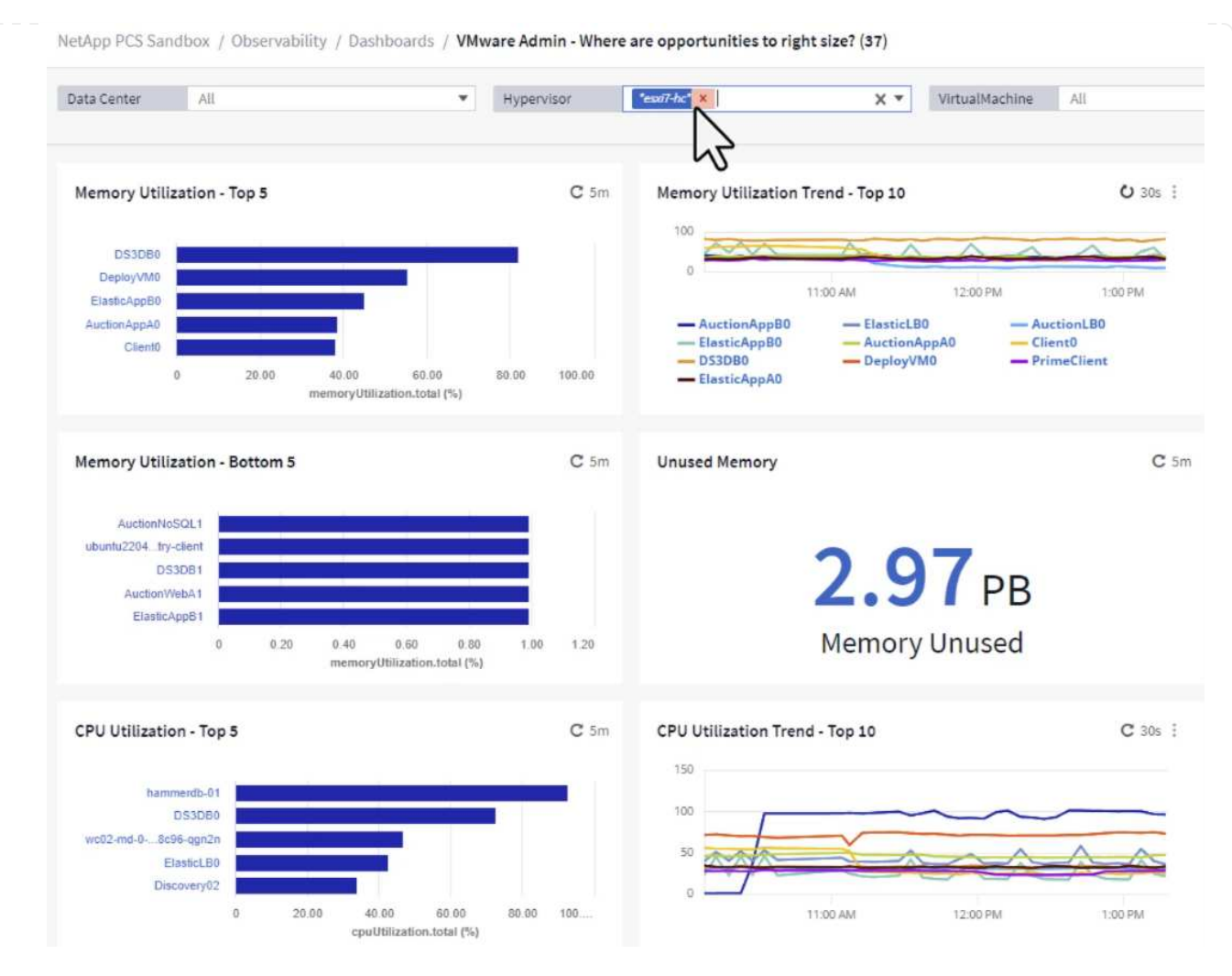

3. Tabellen ermöglichen die Sortierung und bieten mehr Details auf der Grundlage der ausgewählten Datenspalten.

## Memory Usage

C 5m :

121 items found

| Virtual Machine                | nemory (MiB) | memoryUt 🖡 |
|--------------------------------|--------------|------------|
| DS3DB0                         | 768.0        | 81.64      |
| DeployVM0                      | 92.0         | 55.06      |
| ElasticAppB0                   | 92.0         | 44.91      |
| AuctionAppA0                   | 336.0        | 38.42      |
| Client0                        | 480.0        | 37.98      |
| AuctionAppB0                   | 336.0        | 37.83      |
| ElasticAppA0                   | 92.0         | 35.63      |
| ElasticLB0                     | 96.0         | 35.13      |
| user-cluster1-8872k-78c65dd794 | 92.0         | 32.47      |
| PrimeClient                    | 48.0         | 30.30      |
|                                | 4            |            |

## **CPU** Utilization

C 5m :

121 Items found

| Virtual Machine              | name                        |  |
|------------------------------|-----------------------------|--|
| hammerdb-01                  | hammerdb-01                 |  |
| DS3DB0                       | DS3DB0                      |  |
| wc02-md-0-xwdgb-8cf48c96-qgn | wc02-md-0-xwdgb-8cf48c96-qg |  |
| ElasticLB0                   | ElasticLB0                  |  |

4. Ein anderes Dashboard namens **VMware Admin - wo kann ich potenziell Abfälle zurückfordern?** zeigt ausgeschalteten VMs sortiert nach ihrer Kapazitätsnutzung.

| Data Center All                    | •           | Hypervisor                         | X *         | Name All                       | ¥            |                   |                          |
|------------------------------------|-------------|------------------------------------|-------------|--------------------------------|--------------|-------------------|--------------------------|
| Powered Off VM's                   | <b>C</b> 5m | Reclaimable Storage                | <b>C</b> 5m | Powered Off VM CPU's           | C 5m Pov     | ered Off VM's Mer | mory Allocatior          |
| 18.00                              |             | <b>33.61</b> T<br>Capacity - Total | В           | 8.54 %<br>CPU%                 |              | <b>1</b><br>All   | 2.30 %<br>located Memory |
| Powered Off VM's Capacity - Top 20 |             |                                    | <b>C</b> 5m | Powered Off VM's               |              |                   |                          |
| OracleSrv_04                       |             |                                    |             | 18 items found Virtual Machine | capacity.tot | L processors      | memory                   |
| OracleSrv_05                       |             |                                    |             | OracleSrv 04                   | 6.433.25     | 4                 | 32 768 0                 |
| OracleSrv_06                       |             |                                    |             | Outline of                     | 0,430,25     |                   | 52,10010                 |
| OracleSrv_07                       |             |                                    |             | OracleSrV_05                   | 6,432.89     | 4                 | 32,768.0                 |
| OracleSrv_08                       |             |                                    |             | OracleSrv_06                   | 6,432.80     | 4                 | 32,768.0                 |
| PrimeClient_Old                    |             |                                    |             | OracleSrv_07                   | 6,432.78     | 4                 | 32,768.0                 |
| rhel_server                        |             |                                    |             | OracleSrv_08                   | 6,432.77     | 4                 | 32,768.0                 |
| SQL_Template                       |             |                                    |             | PrimeClient_Old                | 450.69       | 8                 | 16,384.0                 |
| WinSry2019                         |             |                                    |             | rhel server                    | 232.58       | 4                 | 32,768.0                 |
| SnapCenter Server                  |             |                                    |             | COL Tamalata                   | 201.00       |                   | 04,570.0                 |
|                                    |             |                                    |             | SQL_Template                   | 224.03       | 4                 | 24,576.0                 |

## Nutzen Sie Abfragen zum Isolieren und Sortieren von Kennzahlen

Die von Cloud Insights erfassten Daten sind recht umfangreich. Metrische Abfragen bieten eine leistungsstarke Möglichkeit, große Datenmengen auf nützliche Weise zu sortieren und zu organisieren.

1. Navigieren Sie zu **ONTAP Essentials > VMware**, um auf eine umfassende VMware-Metrikabfrage zuzugreifen.

| al | Observability     | , |
|----|-------------------|---|
| 0  | Kubernetes        | , |
| ۲  | Workload Security | , |
|    | ONTAP Essentials  |   |
|    | Overview          |   |
|    | Data Protection   |   |
|    | Security          |   |
|    | Alerts            |   |
|    | Infrastructure    |   |
|    | Networking        |   |
|    | Workloads         |   |
|    | VMware            |   |

2. In dieser Ansicht werden Ihnen mehrere Optionen zum Filtern und Gruppieren der Daten am oberen Rand angezeigt. Alle Datenspalten können angepasst werden, und zusätzliche Spalten können problemlos hinzugefügt werden.

| Filter by Attribute storageResources.storage.ver | idor NetApp X             | × • × host.os   | "vmware" ×              | • • × + 🕐            |                  |                       |                   |              |
|--------------------------------------------------|---------------------------|-----------------|-------------------------|----------------------|------------------|-----------------------|-------------------|--------------|
| Filter by Metric +                               |                           |                 |                         |                      |                  |                       |                   |              |
| Group By Virtual Machine X                       | *                         |                 |                         |                      |                  |                       |                   |              |
| Formatting: 🛩 Show Expanded Details Condit       | ional Formatting Backgrou | und Color 🔻 🚺 S | how 📀 In Range as green |                      |                  |                       |                   |              |
| 281 items found                                  |                           |                 |                         |                      |                  |                       |                   | Bulk Actions |
| Table Row Grouping                               | Metrics & Attributes      |                 |                         |                      |                  |                       |                   |              |
| Virtual Machine                                  | name 🕇 🛛 🚦                | powerState      | capacity.used (GiB)     | capacity.total (GiB) | capacityRatio.us | disklops.total (IO/s) | diskLatency.total | diskThroughp |
| 01rfk8sprodclient                                | 01rfk8sprodclient         | On              | 49.38                   | 69.86                | 70.68            | 1.21                  | 8.13              | 0.01         |
| 02rfk8sprodserver                                | 02rfk8sprodserver         | On              | 63.64                   | 74.06                | 85.93            | 22.80                 | 4.13              | 0.11         |
| 03rfk8sprodmaster01                              | 03rfk8sprodmaster01       | On              | 65.13                   | 77.21                | 84.36            | 26.64                 | 5.64              | 0.20         |
| 04rfk8sprodmaster02                              | 04rfk8sprodmaster02       | On              | 63.89                   | 76.27                | 83.77            | 26.82                 | 5.14              | 0.16         |
| 05rfk8sprodmaster03                              | 05rfk8sprodmaster03       | On              | 63.77                   | 75.58                | 84.38            | 28.23                 | 4.63              | 0.17         |
| AIQUM 9.11 (vApp)                                | AIQUM 9.11 (vApp)         | On              | 152.00                  | 152.00               | 100.00           | 23.24                 | 0.19              | 0.41         |
| AIQUM 9.12 (Linux)                               | AIQUM 9.12 (Linux)        | On              | 55.28                   | 100.00               | 55.28            | 0.01                  | 11.83             | 0.00         |
| AN-JumpHost01                                    | AN-JumpHost01             | On              | 90.00                   | 90.00                | 100.00           | 1.39                  | 0.19              | 0.01         |
| AuctionAppA0                                     | AuctionAppA0              | On              | 9.38                    | 16.00                | 58.62            | 1.21                  | 0.44              | 0.12         |
|                                                  |                           |                 |                         |                      |                  |                       |                   |              |

#### Schlussfolgerung

Diese Lösung wurde als Einführung entwickelt. Sie soll Ihnen den Einstieg in NetApp Cloud Insights erleichtern und Ihnen einige der leistungsstarken Funktionen zeigen, die diese Beobachtbarkeit ermöglichen kann. Das Produkt enthält Hunderte von Dashboards und metrischen Abfragen, die einen sofortigen Einstieg erleichtern. Die Vollversion von Cloud Insights ist als 30-Tage-Testversion erhältlich und die Basisversion ist für NetApp Kunden kostenlos erhältlich.

#### Weitere Informationen

Weitere Informationen zu den in dieser Lösung vorgestellten Technologien finden Sie in den folgenden zusätzlichen Informationen.

- "Landing Page von NetApp BlueXP und Cloud Insights"
- "NetApp Cloud Insights Dokumentation"

## VMware vSphere Metro Storage-Cluster mit SnapMirror Active Sync

"VMware vSphere Metro Storage-Cluster (vMSC)" Ist eine verteilte Cluster-Lösung über verschiedene Fehlerdomänen hinweg, um \* Workload-Mobilität über Verfügbarkeitszonen oder Standorte hinweg zu ermöglichen. \* Vermeidung von Ausfallzeiten \* Vermeidung von Notfällen \* schnelle Recovery

Dieses Dokument enthält Details zur vMSC-Implementierung "SnapMirror Active Sync (SM-AS)" unter Verwendung von System Manager- und ONTAP-Tools. Außerdem wird gezeigt, wie die VM durch Replizierung an einen dritten Standort gesichert und mit dem SnapCenter Plug-in für VMware vSphere gemanagt werden kann.

# **SnapMirror active sync**

## General availability release 9.15.1 for symmetric configuration

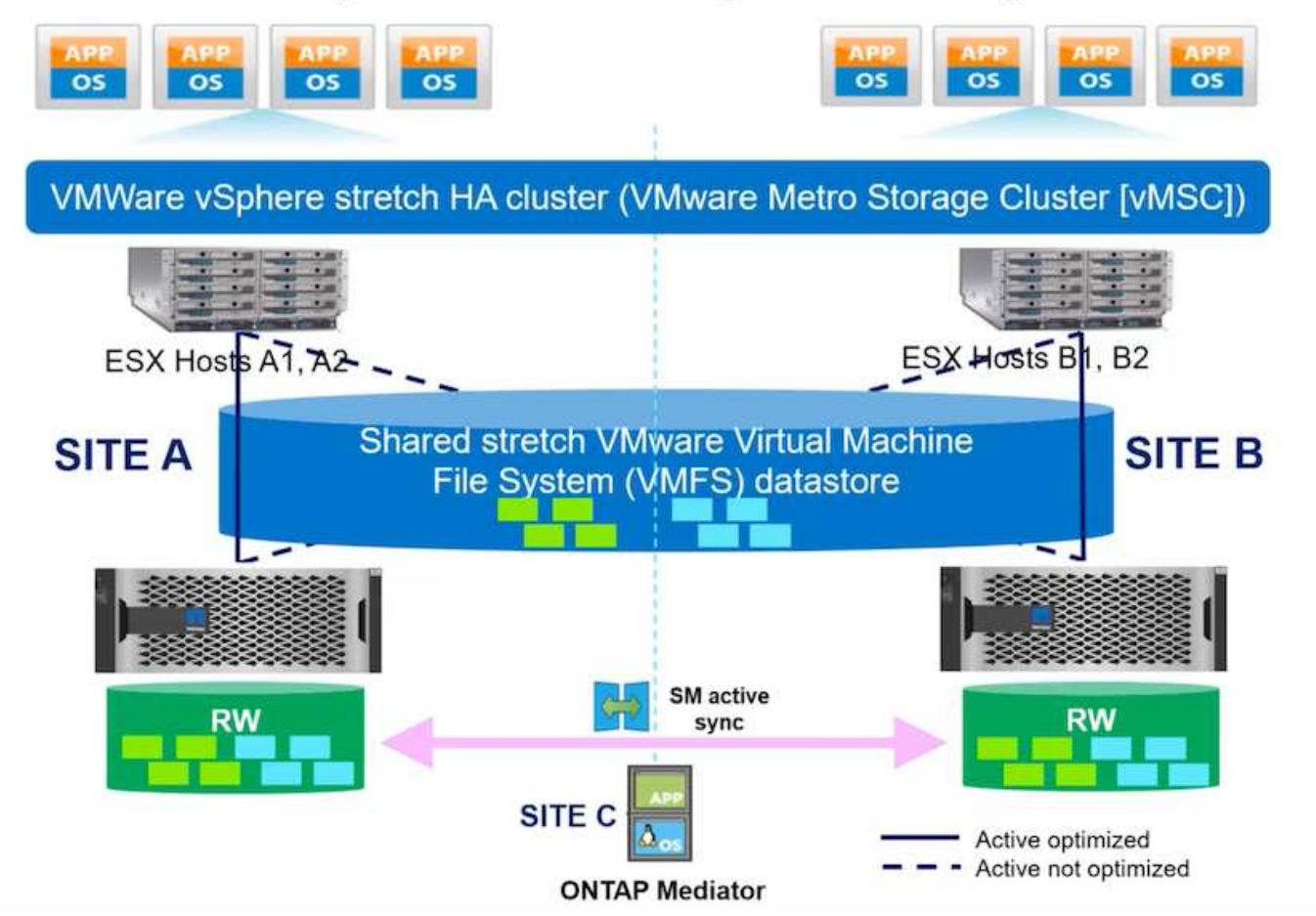

SnapMirror Active Sync unterstützt ASA, AFF und FAS Storage-Arrays. Es wird empfohlen, bei beiden Fehlerdomänen denselben Typ (Performance-/Kapazitätsmodelle) zu verwenden. Derzeit werden nur Blockprotokolle wie FC und iSCSI unterstützt. Weitere Support-Richtlinien finden Sie unter "Interoperabilitäts-Matrix-Tool" und "Hardware Universe"

VMSC unterstützt zwei verschiedene Implementierungsmodelle mit den Namen "einheitlicher Host-Zugriff" und "nicht einheitlicher Host-Zugriff". Bei einer einheitlichen Hostzugriffskonfiguration hat jeder Host auf dem Cluster auf beiden Fehlerdomänen Zugriff auf die LUN. Sie wird normalerweise in verschiedenen Verfügbarkeitszonen im selben Datacenter verwendet.

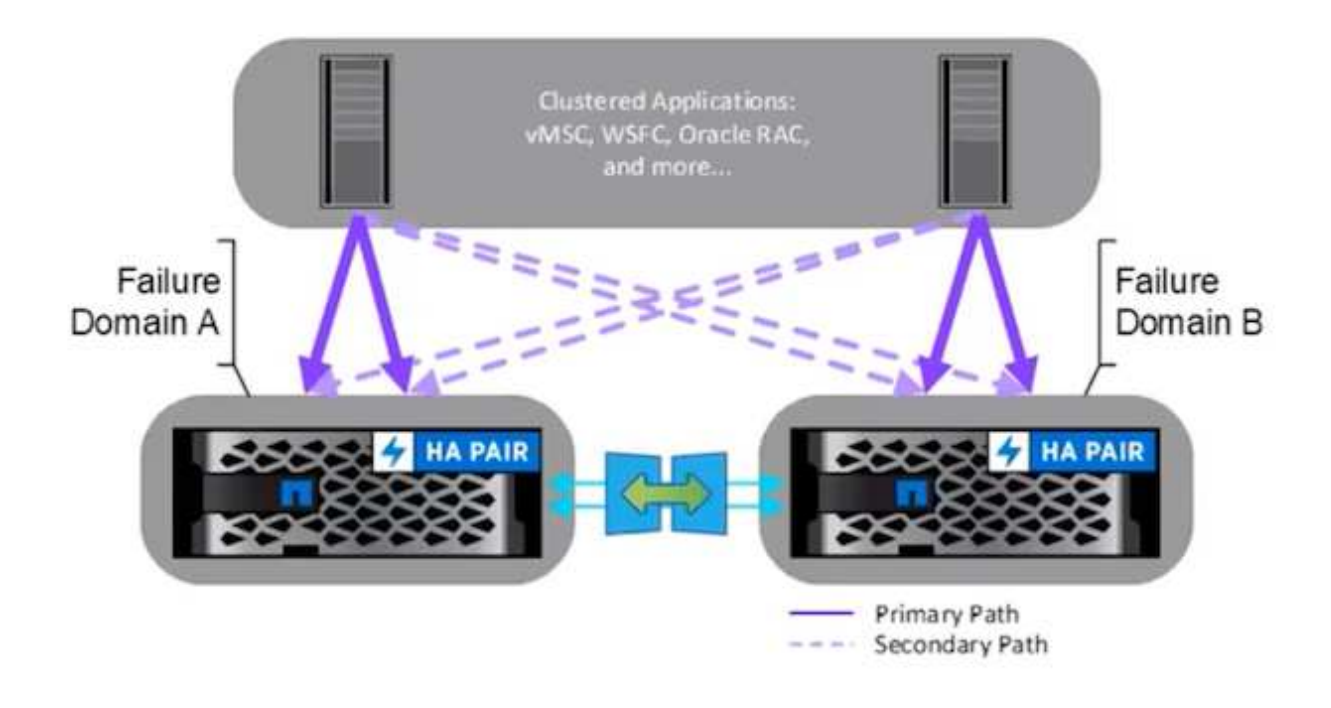

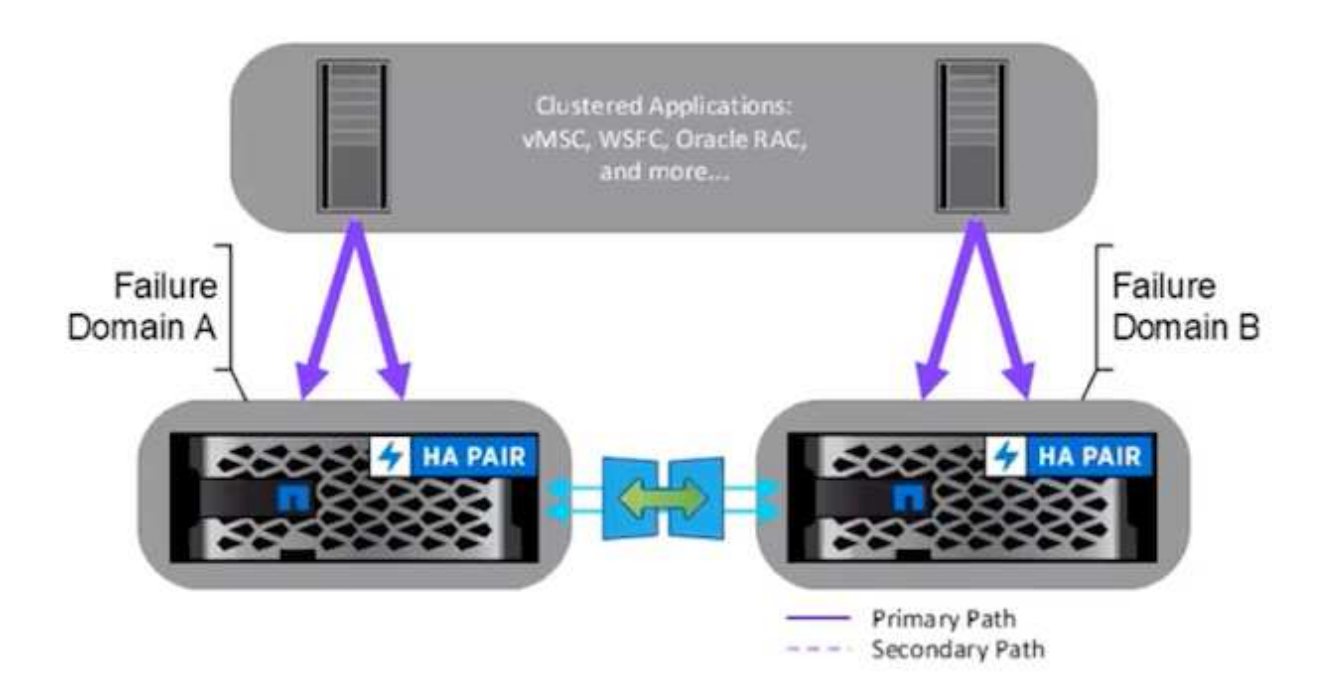

In der Konfiguration für den nicht einheitlichen Hostzugriff hat der Host nur Zugriff auf die lokale Fehlerdomäne. Es wird in der Regel an verschiedenen Standorten verwendet, wo das Ausführen mehrerer Kabel über die Fehlerdomänen restriktiv ist.

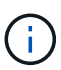

Im nicht einheitlichen Host-Zugriffsmodus werden die VMs in einer anderen Fehlerdomäne von vSphere HA neu gestartet. Die Anwendungsverfügbarkeit wird je nach Design beeinflusst. Der nicht einheitliche Host-Zugriffsmodus wird nur ab ONTAP 9.15 unterstützt.

#### Voraussetzungen

- "VMware vSphere-Hosts, die mit Dual-Storage Fabric (zwei HBAs oder Dual-VLAN für iSCSI) pro Host bereitgestellt werden".
- "Speicher-Arrays werden mit Link Aggregation für Daten-Ports (für iSCSI) bereitgestellt".
- "Storage VM und LIFs sind verfügbar"
- "Die Paketumlaufzeit zwischen Clustern muss weniger als 10 Millisekunden betragen".
- "ONTAP Mediator VM wird auf einer anderen Fehlerdomäne bereitgestellt"
- "Cluster Peer-Beziehung wurde hergestellt"
- "SVM-Peer-Beziehung wurde hergestellt"
- "ONTAP Mediator ist beim ONTAP Cluster registriert"

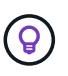

Bei Verwendung eines selbstsignierten Zertifikats kann das Zertifikat der Zertifizierungsstelle von der <installation path>/ontap\_Mediator/Server\_config/ca.crt auf der VM des Mediators abgerufen werden.

#### VMSC nicht einheitlicher Host-Zugriff mit der ONTAP System Manager UI.

Hinweis: Mit den ONTAP Tools 10.2 oder höher kann der erweiterte Datastore mit einem nicht-einheitlichen Host-Zugriffsmodus erstellt werden, ohne dass Sie mehrere Benutzerschnittstellen wechseln müssen. Dieser Abschnitt dient nur als Referenz, wenn ONTAP-Tools nicht verwendet werden.

1. Notieren Sie eine der iSCSI-Daten-LIF-IP-Adressen des Speicherarrays für die lokale Fehlerdomäne.

| Sublicts Sublicts |         |              |         |               |              |           |         |                                |          |             |
|-------------------|---------|--------------|---------|---------------|--------------|-----------|---------|--------------------------------|----------|-------------|
| + Add             |         |              |         |               |              |           | Qs      | iearch <u>↓</u> Download \Xi I | Filter 💿 | Show/hide 🗙 |
| Name              | Status  | Storage VM 🌲 | IPspace | Address       | Current node | Current p | Portset | Protocols                      | Ту       | Throughput  |
| ۹                 |         | Q zonea      | ۹       | ۹             | ۹            | ۹         | ۹       | ۹ <sub>iSCS</sub>              | ۹        | ۹           |
| iscsi02           | $\odot$ | zonea        | Default | 172.21.226.11 | E13A300_1    | a0a-3482  |         | iSCSI                          | D        | 0           |
| iscsi03           | $\odot$ | zonea        | Default | 172.21.225.12 | E13A300_2    | a0a-3481  |         | iSCSI                          | D        | 0.33        |
| scsi04            | $\odot$ | zonea        | Default | 172.21.226.12 | E13A300_2    | a0a-3482  |         | iSCSI                          | D        | 0.01        |
| iscsi01           | $\odot$ | zonea        | Default | 172.21.225.11 | E13A300_1    | a0a-3481  |         | iSCSI                          | D        | 0           |

2. Fügen Sie auf dem vSphere-Host-iSCSI-Speicheradapter diese iSCSI-IP unter der Registerkarte Dynamic Discovery hinzu.

| orage 🗸 🗸                                               | Storage Adapters          |                                            |             |                  |                                                                                        |         |           |         |
|---------------------------------------------------------|---------------------------|--------------------------------------------|-------------|------------------|----------------------------------------------------------------------------------------|---------|-----------|---------|
| Storage Adapters                                        | ADD SOFTWARE ADAPTER -    | REFRESH RESCAN STORAGE RESCAN A            | DAFTER PEND | ¢.               |                                                                                        |         |           |         |
| Storage Devices                                         | Adapter                   | Model Y                                    | Type 🔫      | Status y         | identifier ¥                                                                           | Targets | Devices T | Paths 9 |
| Protocol Endpoints<br>VO Filters                        | 🗢   🤆 vmhba65             | ISCSI Software Adapter                     | ISCSI       | Online           | iscsi_vmk(iqn.1998-01.com.<br>vmware:dc01-esxi01.sddc.<br>netapp.com:473524194:6<br>5) | 4       | 1         | 4       |
| Storage Providers                                       | O G vmhbat                | PEX4 for 430TX/4408X/MX IDE Contr<br>other | Block SCSI  | Unknown          |                                                                                        | 1       | 1         | 1       |
| Virtual switches                                        | O & vmhba64               | PEX4 for 430TX/44DBX/MX IDE Contr<br>offer | Block SCSI  | Unknown          | <u>.</u>                                                                               | 0       | ٥         | 0       |
| VMkernel adapters<br>Physical adapters                  | O G vnhba0                | PVSCSI SCSI Controller                     | SCSI        | Unknown          | 2                                                                                      | 1       | 1         | t       |
| TCP/IP configuration                                    | Manage Columns   Export - | 1                                          |             |                  |                                                                                        |         |           | 4.807   |
| rtual Machines VM Startug/Shutdown<br>Agent VM Settings | Properties Devices Pr     | this Dynamic Discovery Static Dis          | covery Netw | ork Port Binding | Advanced Options                                                                       |         |           |         |
| Default VM Compatibility                                | ADD REMOVE AUTHE          | ADVANCED                                   |             |                  |                                                                                        |         |           |         |
| Swatt File Location                                     | ISCSI server              |                                            |             |                  |                                                                                        |         |           |         |
| Country of the Construction of the                      |                           |                                            |             |                  |                                                                                        |         |           |         |

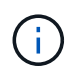

Für einen einheitlichen Zugriffsmodus müssen Sie die iSCSI-Daten-LIF-Adresse der Quellund Zielfehlerdomäne bereitstellen.

- 3. Wiederholen Sie den obigen Schritt auf vSphere-Hosts für die andere Fehlerdomäne, indem Sie die lokale iSCSI-Daten-LIF-IP auf der Registerkarte Dynamic Discovery hinzufügen.
- Mit einer ordnungsgemäßen Netzwerkverbindung sollten vier iSCSI-Verbindungen pro vSphere-Host vorhanden sein, der über zwei iSCSI VMkernel nics und zwei iSCSI-Datenlifs pro Storage Controller verfügt.

| E13A300::> | iscsi connecti  | on show  | -vser | ver zonea -remot | te-address 172.2 | 1.225.71 |
|------------|-----------------|----------|-------|------------------|------------------|----------|
|            | Tpgroup         |          | Conn  | Local            | Remote           | TCP Recv |
| Vserver    | Name            | TSIH     | ID    | Address          | Address          | Size     |
| <br>70nea  | <br>iscsi01     | 23       | 9     | 172.21.225.11    | 172.21.225.71    |          |
| zonea      | iscsi03         | 17       | 0     | 172.21.225.12    | 172.21.225.71    | 0        |
| 2 entries  | were displayed. |          |       |                  |                  |          |
| E13A300::> | iscsi connecti  | ion show | -vser | ver zonea -remo  | te-address 172.2 | 1.226.71 |
|            | Tpgroup         |          | Conn  | Local            | Remote           | TCP Recv |
| Vserver    | Name            | TSIH     | ID    | Address          | Address          | Size     |
| zonea      | iscsi02         | 24       | 0     | 172.21.226.11    | 172.21.226.71    | 0        |
| zonea      | iscsi04         | 16       | 0     | 172.21.226.12    | 172.21.226.71    | 0        |
| 2 ontrios  | uppo dicolourd  |          |       |                  |                  |          |

5. LUN mit ONTAP System Manager erstellen, SnapMirror mit Replikationsrichtlinie automatisiertFailOverDuplex einrichten, Host-Initiatoren auswählen und Host-Nähe festlegen.

| zohes                                                                              |                                                                                                    |                                                                                                    |                                              | 50                                                                                                    |                 |                                                                                     |                                          |
|------------------------------------------------------------------------------------|----------------------------------------------------------------------------------------------------|----------------------------------------------------------------------------------------------------|----------------------------------------------|----------------------------------------------------------------------------------------------------|-----------------|-------------------------------------------------------------------------------------|------------------------------------------|
|                                                                                    |                                                                                                    |                                                                                                    |                                              |                                                                                                    |                 |                                                                                     |                                          |
| Giou                                                                               | ip with relate                                                                                                    | ed III.No. 🕐                                                                                                    |                                              |                                                                                                    |                 |                                                                                     |                                          |
| Storage                                                                            | e and op                                                                                                    | otimization                                                                                                    |                                              |                                                                                                    |                 |                                                                                     |                                          |
| 1                                                                                  |                                                                                                    | 300 64                                                                                                    |                                              |                                                                                                    |                 |                                                                                     |                                          |
| -                                                                                  | 110000.004                                                                                                    |                                                                                                    |                                              |                                                                                                    |                 |                                                                                     |                                          |
| Derforma                                                                           | 10.0                                                                                                    |                                                                                                    |                                              | ×                                                                                                    |                 |                                                                                     |                                          |
| Not sure?                                                                          | del timo isles                                                                                                    | thing type                                                                                                    |                                              |                                                                                                    |                 |                                                                                     |                                          |
| NYN P                                                                              | ie performanio                                                                                                    | interferences                                                                                                    | each GUTE IF arran                           | clet Peul                                                                                                    | inty of he stat | ing to the netter set of th                                                         | 10.                                      |
| Protect                                                                            | tion<br>Suphercope<br>Suphercy (S                                                                                                    | en docuit)<br>Cal pr' remaine)                                                                                                    |                                              |                                                                                                    |                 |                                                                                     |                                          |
|                                                                                    | Automaced                                                                                                    | aitOverDuplex                                                                                                    |                                              | v D                                                                                                    | Deve legacy pot | - 0                                                                                 |                                          |
| 2                                                                                  |                                                                                                    |                                                                                                    |                                              | 10                                                                                                    |                 |                                                                                     | - Maria and                              |
|                                                                                    |                                                                                                    |                                                                                                    |                                              | ~                                                                                                    |                 |                                                                                     | (1999-1992-1992-1992-1992-1992-1992-1992 |
| 6                                                                                  | 134,000                                                                                                    |                                                                                                    |                                              |                                                                                                    | thaphoi a fe    | Curava C                                                                            | w. Nitch                                 |
|                                                                                    | No. STREET                                                                                                    |                                                                                                    |                                              |                                                                                                    | 100000          |                                                                                     |                                          |
| 25                                                                                 | onee                                                                                                    |                                                                                                    |                                              |                                                                                                    | poteti          |                                                                                     | ¥.                                       |
|                                                                                    | 1000                                                                                                    | er (B)                                                                                                    |                                              |                                                                                                    | w Dettinari     | n settings                                                                          |                                          |
|                                                                                    |                                                                                                    |                                                                                                    |                                              |                                                                                                    | C musikes       | it nonsally copie an ign<br>plicated hoth in the deal<br>of had the ignorial to the | ngt Ay<br>Digitize<br>Naturly            |
|                                                                                    |                                                                                                    |                                                                                                    |                                              |                                                                                                    | constant a      | 1941                                                                                |                                          |
| Host in                                                                            | iformatic                                                                                                    | on                                                                                                    |                                              |                                                                                                    | constant (      | [84].                                                                               |                                          |
| Host in                                                                            | formatio                                                                                                    | DR                                                                                                    |                                              | LANDRIG                                                                                                    | constant o      | Date:                                                                               |                                          |
| Host in                                                                            | formatio                                                                                                    | ən                                                                                                    | v                                            | Un tôto<br>VMea                                                                                                    | ended)          | LAU.                                                                                | v                                        |
| Host in<br>Wware<br>University<br>being<br>heared<br>and the                       | nformatic<br>na come<br>entre pro<br>states<br>entre program                                                                                                    | DH3                                                                                                    | v.                                           | Un tono                                                                                                    | ender()         |                                                                                     | ¥                                        |
| Host in<br>SWeet                                                                   | nformatik<br>nazimte<br>e<br>enter grag<br>tidat grag o<br>tidat<br>tidat<br>tida | DB<br>mg coding situator pro<br>conti<br>territi                                                                                                    |                                              | VMeet                                                                                                    | ended)          |                                                                                     | v                                        |
| Host in<br>Www.<br>Governing<br>Network<br>Host and                                | oformation<br>not rector<br>ender group<br>total poor of<br>total<br>of constant<br>() dictal loss                                                                                                    | DR<br>ing coding stitutes pro-<br>sont<br>thatters (2)                                                                                                    | uși<br>V                                     | VMea                                                                                                    | endet)          | © Incode 🗸                                                                          | ¥ 160                                    |
| Host in<br>set union<br>SMaze<br>et carino<br>being<br>have not<br>have not<br>set | offormatic<br>national program<br>with the group of<br>taking<br>of GCSI into<br>• Nam                                                                                                    | 58<br>ing colorg stillator pro<br>sould<br>flatters (2)                                                                                                    |                                              | One of the second second secon |                 | in province ~                                                                       | 1 Julio<br>10 Julio<br>10 Julio          |
| Host in<br>entroleter<br>SMean<br>entroleter<br>head ball                          | iformatic<br>second grap of<br>second grap of<br>taken<br>the second second second<br>taken<br>the second second second<br>taken<br>the second second second second<br>taken<br>the second second second second second<br>taken<br>the second second second second second<br>taken<br>the second second second second second second<br>taken<br>taken                                                                                            | 541<br>ing colorg effetter pro<br>sould<br>thetres (2)<br>#94 O'Laure instants)                                                                                                    | φ <sup>1</sup> .                             | on Oteo<br>VMean                                                                                                    | enadori )<br>e  | Desphare with Annue                                                                 | 19<br>19<br>19                           |
| Host in<br>SMear<br>SMear<br>Second Second<br>New ed                               | oformatic<br>reasons<br>and program<br>target<br>target<br>() (ACS) int<br>() (AcS)<br>() ()<br>() ()<br>() ()<br>() ()<br>() ()<br>() ()<br>() ()<br>() () ()<br>() () ()<br>() () ()<br>() () ()<br>() () ()<br>() () ()<br>() () ()<br>() () ()<br>() () ()<br>() () ()<br>() () ()<br>() () ()<br>() () ()<br>() () ()<br>() () ()<br>() () ()<br>() () ()<br>() () ()<br>() () ()<br>() () ()<br>() () ()<br>() () ()<br>() () () ()<br>() () ()<br>() () () ()<br>() () () ()<br>() () () ()<br>() () () ()<br>() () () ()<br>() () () ()<br>() () () () ()<br>() () () () ()<br>() () () () () ()<br>() () () () () () ()<br>() () () () () () () () () () () () () (                                                                                                    | DR<br>ing costing estimate pro-<br>next<br>Next (2):<br>Web Ottoms restrict 11<br>1954-Discoms restrict 13                                                                                                    |                                              | Controlling<br>VMeen<br>Descript                                                                                                    |                 | In products ~<br>In products /<br>Anne<br>tione                                     | 10 Mar<br>10 Mar<br>10 Mar<br>10 Mar     |
| Host in<br>SWear<br>Swar<br>Swar<br>Swar<br>Swar<br>Swar<br>Swar<br>Swar<br>Sw     | oformatic<br>real active<br>where your a<br>taken<br>of decisi less<br>of decisi less<br>of decisi                                                                                                    | DHR<br>mag sealing inflation pro-<br>sealing<br>filetters (2):<br>1954-OS commentation<br>1954-OS commentation                                                                                                    | ••••••••••••••••••••••••••••••••••••••       | Ovi Otio<br>VMen<br>Domiyi                                                                                                    |                 | in province<br>in provincity<br>Arame<br>Harme<br>Statum                            | 1 100<br>10<br>10<br>10<br>10            |
| Host in<br>strange                                                                 | oformatik<br>nationalist<br>entation group in<br>tations<br>(2) (SCSI inte<br>(2) (SCSI inte<br>(2)                                                                                                    | DR<br>mg coding ritlatur pro-<br>source<br>Herrors (2):<br>Mid O'Lours instant.ch<br>1954 O'Lours instant.ch<br>1954 O'Lours instant.ch<br>1954 O'Lours instant.ch<br>1954 O'Lours instant.ch<br>1954 O'Lours instant.ch | *<br>**<br>********************************* | ON IONS<br>VMem                                                                                                    |                 | Inne<br>December                                                                    | ¥ 1000<br>8<br>1<br>2<br>2<br>2          |

6. Erstellen Sie auf einem anderen Fehlerdomäne-Speicher-Array die SAN-Initiatorgruppe mit ihren vSphere-Hostinitiatoren und legen Sie die Host-Nähe fest.

| smas-c              | CO2 All SAN initiator groups                  |    |                     |                 |
|---------------------|-----------------------------------------------|----|---------------------|-----------------|
| Overvie             | ew Mapped LUNs                                |    |                     |                 |
| storage v<br>zoneb  | Л                                             |    |                     |                 |
| TYPE<br>VMware      | e                                             |    |                     |                 |
| PROTOCOL<br>Mixed ( | iscsi & FC)                                   |    |                     |                 |
| COMMENT             |                                               |    |                     |                 |
| PORTSET             |                                               |    |                     |                 |
| CONNECTI            | ON STATUS (                                   |    |                     |                 |
| ⊘ OK                |                                               |    |                     |                 |
| ∧ Initi             | iators                                        |    |                     |                 |
|                     | Name                                          | De | Connection status 🚺 | In proximity to |
|                     | iqn.1998-01.com.vmware:dc02-esxi01.sddc.netap | -  | ⊘ ок                | zoneb           |
|                     | iqn.1998-01.com.vmware:dc02-esxi02.sddc.netap | -  | Ø 0K                | zoneb           |
|                     |                                               |    |                     |                 |

Für einen einheitlichen Zugriffsmodus kann die Initiatorgruppe von der Quell-Fehlerdomäne repliziert werden.

7. Ordnen Sie die replizierte LUN mit derselben Zuordnungs-ID wie in der Quellfehlerdomäne zu.

| smas-dc02 All SAN initiator groups | 🖉 Edit | 🗊 Delete |
|------------------------------------|--------|----------|
| Overview Mapped LUNs               |        |          |
|                                    |        |          |
| + Add S Map LUNs                   |        | ⊤ Filter |
| Name                               |        | ID       |
| ds02                               |        | 1        |
| ds01                               |        | 0        |
|                                    |        |          |

8. Klicken Sie in vCenter mit der rechten Maustaste auf vSphere Cluster, und wählen Sie die Option Speicher erneut scannen.

(i)

| ([]) | Þ,               |                                                                 | 0                                                                                                    | Summary  | Monitor                                                                                          | Configure |  |  |  |  |
|------|------------------|-----------------------------------------------------------------|----------------------------------------------------------------------------------------------------|----------|--------------------------------------------------------------------------------------------------|-----------|--|--|--|--|
| ~ 6  | smas-vc          | 01.sddc.n                                                       | etapp.com                                                                                                    | Service  | s                                                                                                | ~         |  |  |  |  |
| ~    | ~ 🕅 RTP<br>~ 🛄 🤇 | uster01<br>dc01-es:<br>dc02-es<br>dc02-es<br>Demo01<br>scv-6.0. | Actions - Cluster01 Add Hosts Add Hosts New Virtual Machine New Resource Pool C Deploy OVF Template S New vApp Inport VMs |          | re DRS<br>re Availability<br>ration<br>tart<br>al<br>ovider<br>re EVC<br>ost Groups<br>ost Rules | ~         |  |  |  |  |
|      |                  |                                                                 | Storage<br>Host Profiles                                                                                                  | >        | rerrides<br>New Datastore<br>Rescan Storage                                                      |           |  |  |  |  |
|      |                  |                                                                 | Edit Default VM Compa                                                                                                    | tibility | g                                                                                                | ~         |  |  |  |  |
|      |                  |                                                                 | 🗇 Assign vSAN Cluster Lic                                                                                                 | ense     | Cluster<br>thority                                                                               | - 1       |  |  |  |  |
|      |                  |                                                                 | Settings                                                                                                    |          | efinitions                                                                                       | - 1       |  |  |  |  |
|      |                  |                                                                 | Move To<br>Rename<br>Tags & Custom Attribut                                                                               | es >     | Cluster Servio<br>al                                                                             | ces 🗸     |  |  |  |  |
|      |                  |                                                                 | Add Permission<br>Alarms                                                                                                  | >        | es                                                                                               | ~         |  |  |  |  |
|      |                  |                                                                 | Remove from Inventory                                                                                                    |          | State                                                                                            | ~         |  |  |  |  |
| ^    | Recent           | Tasks                                                           | VSAN                                                                                                    | >        |                                                                                                  |           |  |  |  |  |

9. Überprüfen Sie auf einem der vSphere-Hosts im Cluster, ob das neu erstellte Gerät mit dem Datastore angezeigt wird, der nicht verbraucht anzeigt.

| Storage 🗸 🗸                                                    | Stora  | ige Adapters                             |                           |            |            |         |           |           |                                    |                                                    |                      |                          |       |            |       |           |
|----------------------------------------------------------------|--------|------------------------------------------|---------------------------|------------|------------|---------|-----------|-----------|------------------------------------|----------------------------------------------------|----------------------|--------------------------|-------|------------|-------|-----------|
| Storage Adapters                                               | ADD S  | OFTWARE ADAPTER -                        | REFRESH RESCA             | N STORAGE  | RESCAN A   | DAPTER  | PENNER    |           |                                    |                                                    |                      |                          |       |            |       |           |
| Storage Devices                                                |        | Adapter -                                | Model                     |            | Ŧ          | Type    | Y Sta     | NN Y      | Identifier                         |                                                    | Ŧ                    | Targeta 🔫                | Devic | e (e)      | Patha | т         |
| Protocol Endpoints<br>VO Filters                               | •      | 🔄 vmhba65                                | ISCSI Software Ac         | lapter     |            | ISCSI   | On        | ine       | iscsi_vr<br>vrnwar<br>netapp<br>5) | nktign 1998-01<br>e dc01-esxi01.s<br>.com:47352415 | com.<br>ddc.<br>14:6 | 4                        | 2     |            | 8     |           |
| Storage Providers                                              | 0      | G vmbbal                                 | PUX4 for 430TX/4          | 1406X/MX I | DE Contr   | Block S | icsi Un   | known     | 2                                  |                                                    |                      | 1                        | - 1   |            | 3     |           |
| Virtual switches                                               | 0      | G vmbba64                                | Plix4 for 430TX//<br>ober | 1408X/MX I | DE Contr   | Block S | CSI Un    | known     |                                    |                                                    |                      | 0                        | 0     |            | 0     |           |
| VMkernel adapters<br>Physical adapters<br>TCP/IP configuration | 0      | G ymhiba0                                | PVSCSI SCSI Cont          | roler      |            | SCSI    | Un        | known     | ÷.                                 |                                                    |                      | 1                        | 1     |            | 1     |           |
| Virtual Machines v<br>VM Startub/Shutdown<br>Agent VM Settings | Proper | ge Columns   Export -                    | ]<br>aths Dynamic D       | liscovery  | Static Dis | cavery  | Network   |           | a Ad                               | vanced Option                                      | x -                  |                          |       |            |       | A.tums.   |
| Default VM Compatibility<br>Swap File Location                 | REFRE  | ATTACH DETRI                             | IN REPARE                 |            |            |         |           |           |                                    |                                                    |                      |                          |       |            |       |           |
| System 🗸                                                       | 0      | Name                                     | · •                       | LUN Y      | Түрө       | ¥ 9     | apatity 🛉 | Datastore | - are                              | Operational<br>State                               | τ                    | Nardware<br>Acceleration | ×     | Drive Type | Ŧ     | Transport |
| Licensing<br>Host Profile                                      | D      | NETAPP (SCS) Disk (<br>3038467724524975  | naa.600a098038<br>577931) | 0          | disk       | 2       | 50.00 GB  | 自 05      | 01                                 | Attached                                           |                      | Supported                |       | Flash      |       | iscsi     |
| Time Configuration                                             | 0      | NETAPP (SCSI Dick ()<br>3038467724524975 | nas 600a098038<br>5779331 | t.         | disk       | 3       | 00.00 GB  | Not-Cor   | SUTTE                              | Attached                                           |                      | Supported                |       | Flash      |       | iscsi     |

10. Klicken Sie in vCenter mit der rechten Maustaste auf vSphere Cluster, und wählen Sie die Option Neuer Datenspeicher aus.
|     |                                                                                                    |                                                                 |                                                                                                    | LEI CIU. |                                                                                                   |                     |
|-----|----------------------------------------------------------------------------------------------------|-----------------------------------------------------------------|----------------------------------------------------------------------------------------------------|----------|---------------------------------------------------------------------------------------------------|---------------------|
| []] | Þ,                                                                                                    |                                                                 | <b>\</b>                                                                                                    | Summary  | Monitor                                                                                           | Configure           |
| ~ 🕅 | smas-vc                                                                                                    | 01.sddc.n                                                       | etapp.com                                                                                                    | Service  | s                                                                                                 | ~ 1                 |
| ~   | III RTP ✓ III CI III II ✓ III CI ✓ III CI | uster01<br>dc01-es:<br>dc02-es<br>dc02-es<br>Demo01<br>scv-6.0. | Actions - Cluster01  Add Hosts  Add Hosts  New Virtual Machine  New Resource Pool  Deploy OVF Template  St New vApp  Import VMs |          | re DRS<br>re Availability<br>ration<br>tart<br>al<br>rovider<br>re EVC<br>ost Groups<br>ost Rules | ~                   |
|     |                                                                                                    |                                                                 | Storage<br>Host Profiles                                                                                                    | >        | verrides<br>E New Da<br>Rescan                                                                    | atastore<br>Storage |
|     |                                                                                                    |                                                                 | Edit Default VM Compa                                                                                                    | tibility | g                                                                                                 | ~                   |
|     |                                                                                                    |                                                                 | 💿 Assign vSAN Cluster Lic                                                                                                    | ense     | Cluster<br>thority                                                                                | - 1                 |
|     |                                                                                                    |                                                                 | Settings                                                                                                    |          | efinitions                                                                                        | - 1                 |
|     |                                                                                                    |                                                                 | Move To<br>Rename<br>Tags & Custom Attribut                                                                                     | es >     | ed Tasks<br>Cluster Servio<br>al<br>ores                                                          | ces 🗸               |
|     |                                                                                                    |                                                                 | Add Permission<br>Alarms                                                                                                    | >        | es                                                                                                | ~                   |
|     |                                                                                                    |                                                                 | Remove from Inventory                                                                                                    |          | State                                                                                             | ~                   |
| ^   | Recent                                                                                                    | Tasks                                                           | VSAN                                                                                                    | >        |                                                                                                   |                     |

11. Denken Sie im Assistenten daran, den Datastore-Namen anzugeben und das Gerät mit der richtigen Kapazität und Geräte-ID auszuwählen.

| New Datastore               | Name and device selec                                                                   | tion                                              |                                                 |                                                    |                                         |                           | ×                |
|-----------------------------|-----------------------------------------------------------------------------------------|---------------------------------------------------|-------------------------------------------------|----------------------------------------------------|-----------------------------------------|---------------------------|------------------|
| 1 Type                      | Specify datastore name and a dis                                                        | k/LUN for provisi                                 | ioning the datas                                | ore.                                               |                                         |                           |                  |
| 2 Name and device selection | Name DS02                                                                               |                                                   |                                                 |                                                    |                                         |                           |                  |
| 3 VMFS version              | The datastore will be accessible to<br>disk/LUN that you are interested in<br>disk/LUN. | If the hosts that are o<br>it might not be access | onfigured with acces<br>sible to that host. Try | s to the selected disk/L<br>changing the host or c | UN: If you do not<br>configure accessit | find the<br>ality of that | ×                |
| 4 Partition configuration   | Select a host dc01-esxi01                                                               | sddc.netapp.com                                   | W.                                              |                                                    |                                         |                           |                  |
| 5. Ready to complete        | Select a host to                                                                        | view its accessible de                            | ska/Luns:                                       |                                                    |                                         |                           |                  |
|                             | Name                                                                                    | T LUN T                                           | Capacity <b>Y</b>                               | Hardware<br>Acceleration                           | Drive<br>Type <b>Y</b>                  | Sector<br>Format          | Clu<br>VM<br>Suj |
|                             | NETAPP iSCSI Disk (nai<br>600a0980383038467<br>4524975577933)                           | L 1<br>2                                          | 300.00 G<br>B                                   | Supported                                          | Flash                                   | 512e                      | No               |
|                             | <ul> <li>Local VMware Disk (mp<br/>vmhba0:C0:T0:L0)</li> </ul>                          | х. О                                              | 100.00 G<br>B                                   | Not support<br>ed                                  | HDD                                     | 512n                      | Nc               |
|                             | Manage Columns Export ~                                                                 |                                                   |                                                 |                                                    |                                         | 21                        | lems             |
|                             |                                                                                         |                                                   |                                                 | c                                                  | ANCEL                                   | BACK                      | XT               |

12. Überprüfen Sie, ob der Datastore auf allen Hosts im Cluster über beide Fehlerdomänen gemountet ist.

| Alarm Definitions             | Con   | nectivity and M                                                             | ultir  | pathing                |        |                                                                                                    |                                                            |                                                                                                    |                          |               |              |                    |          |
|-------------------------------|-------|-----------------------------------------------------------------------------|--------|------------------------|--------|----------------------------------------------------------------------------------------------------|------------------------------------------------------------|----------------------------------------------------------------------------------------------------|--------------------------|---------------|--------------|--------------------|----------|
| Scheduled Tasks               | 1000  | 1 Inchecking                                                                |        |                        |        |                                                                                                    |                                                            |                                                                                                    |                          |               |              |                    |          |
| General                       |       |                                                                             |        |                        |        |                                                                                                    |                                                            |                                                                                                    |                          |               |              |                    |          |
| Device Backing                | 1.00  | Hot                                                                         |        | ± +                    | Detast | oce Mounted                                                                                                    | Ŧ                                                          | Datastore Connectivity                                                                                            | τ                        | Mount Point   |              |                    | ٣        |
| Connectivity and Multipathing | •     | dc01-esxiQ1.sdd                                                             | cnet   | app.com                | Moun   | ted                                                                                                    |                                                            | Connected                                                                                                    |                          | /vmfs/volumes | /66b2d163-ce | (443ad-3a67-005056 | b92d7e   |
| Hardware Acceleration         | 0     | dc01-essi02.sdg                                                             | dc met | 000.000                | Moun   | ted                                                                                                    |                                                            | Connected                                                                                                    |                          | /vmfs/volumes | /66b2d163-ce | (443ad-3a67-005056 | b92d7e   |
| Capability sets               | 0     | dc02-esxi01.sdc                                                             | fc.net | ann,com                | Moun   | ted                                                                                                    |                                                            | Connected                                                                                                    |                          | /vmfs/volumes | /66b2d163-ce | 1443ad-3a67-005056 | b92d7e   |
| SnapCenter Plug-in for VMwz~  | 0     | dc02-esxi02.sd                                                              | dc ner | tabo.com               | Mouh   | ted                                                                                                    |                                                            | Connected                                                                                                    |                          | /vmts/volumes | /66b2d163-ce | f443ad-3a67-005056 | b92d7e   |
| Resource Ground               |       |                                                                             |        |                        |        |                                                                                                    |                                                            |                                                                                                    |                          |               |              |                    |          |
| Backung                       | Mar   | ane Columna                                                                 |        |                        |        |                                                                                                    |                                                            |                                                                                                    |                          |               |              |                    | a Harris |
| Constants.                    | L mar | inge samme                                                                  |        |                        |        |                                                                                                    |                                                            |                                                                                                    |                          |               |              |                    | 4 0.000  |
|                               | Devic | e :                                                                         | - 39   | ETAPP ISCSI DIsk       | nai 60 | 0x796038303846772                                                                                                    | 45249)                                                     | \$577933) -                                                                                                    |                          |               |              |                    |          |
|                               | SC M  | ultipathing Policies A                                                      | CTIO   | NSY                    |        |                                                                                                    |                                                            |                                                                                                    |                          |               |              |                    |          |
|                               | P     | ath Selection Policy                                                        | Roy    | und Robin (VMW)        | 007    |                                                                                                    |                                                            |                                                                                                    |                          |               |              |                    |          |
|                               | 5     | orage Array Type                                                            | -VM    | W_SATP_ALUA            |        |                                                                                                    |                                                            |                                                                                                    |                          |               |              |                    |          |
|                               |       | sticy                                                                       |        |                        |        |                                                                                                    |                                                            |                                                                                                    |                          |               |              |                    |          |
|                               | Daths | whee Plugin                                                                 | NM     | P                      |        |                                                                                                    |                                                            |                                                                                                    |                          |               |              |                    |          |
|                               |       |                                                                             |        |                        |        |                                                                                                    |                                                            |                                                                                                    |                          |               |              |                    |          |
|                               | SEL5  | ESH ENABLE BIERS                                                            |        |                        |        |                                                                                                    |                                                            |                                                                                                    |                          |               |              |                    |          |
|                               |       |                                                                             |        |                        |        |                                                                                                    |                                                            |                                                                                                    | 1.4                      | 10N           | ÷.           | Preferred          |          |
|                               |       | Runtime Name                                                                | +      | Status                 | τ      | Target                                                                                                    |                                                            | 28                                                                                                    |                          |               |              |                    |          |
|                               | 0     | Runtime Name<br>vmhba65:C0:T0:L1                                            | *      | Statua<br>Active       | τ      | Target<br>ign 1992-08.com/r<br>0d56:vs 28172.21                                                                                                    | etapp:<br>225.11.3                                         | 1<br>sn 3cb67894c1111ed819200a09<br>1260                                                                          | 887                      | 1             |              | No:                |          |
|                               | 0     | Runtime Name<br>vrhba65.C0.T01,1<br>vrhba65.C2.T01,1                        | 7      | Active (I/O)           | Ŧ      | Target<br>ign.1992-08.com.r<br>Od56:vs.28.172.21.<br>ign.1992-08.com.r<br>Od56:vs.28.172.21.                                                                                                    | etapp:<br>225.11:<br>otapp:<br>225.12                      | 1<br>nr. 3cb67894c11111ed819200a09<br>1260<br>nr. 3cb67894c1111led819200a09<br>3260                               | 8a7<br>8a7               | 1             |              | No.<br>No          |          |
|                               | 000   | Runtime Name<br>writba65:C0:T0:L1<br>writba65:C2:T0:L1<br>writba65:C3:T0:L1 | *      | Active (I/O)<br>Active | Ŧ      | Target           ign.1992-08.com.n           0d56-vs.28.172.21.           ign.1992-08.com.n           0d56-vs.28.172.21.           ign.1992-08.com.n           0d56-vs.28.172.21.           ign.1992-08.com.n           0d56-vs.28.172.21. | etapp:<br>225.11:<br>otapp:<br>225.12<br>etapp:<br>226.11: | 1<br>sn 3cb67894ct1111ed819200a09<br>sn 3cb67894ct1111ed819200a09<br>3260<br>sn 3cb67894ct1111ed819200a09<br>1260 | 887<br>887<br>887<br>887 | 1             | ,            | No<br>No<br>No     |          |

| Alarm Definitions<br>Scheduled Tasks<br>General | Con                       | nectivity and                                                     | Multip          | athing                        |        |                                                   |                                            |        |               |              |                    |        |
|-------------------------------------------------|---------------------------|-------------------------------------------------------------------|-----------------|-------------------------------|--------|---------------------------------------------------|--------------------------------------------|--------|---------------|--------------|--------------------|--------|
| Device Backing                                  |                           | Host                                                              |                 | ÷                             | Datast | ore Mounted 🛛 🛪                                   | Datastore Connectivity                     | τ.     | Mount Point   |              |                    | ,      |
| Connectivity and Multipathing                   | 0                         | I dc01-esxi01s                                                    | ddc.neta        | 00,000                        | Moun   | ted                                               | Connected                                  |        | /vmts/volume: | /66b2d163-ce | 1443ad-3a67-005056 | b92d7e |
| lardware Acceleration                           | 0                         | dc01-esxi02.                                                      | ddc.neti        | 00.000                        | Moun   | ted                                               | Connected                                  |        | /vmfs/volumes | /66b2d163-ce | 1443ad-3567-005056 | b9207# |
| Capobility sets                                 |                           | dc02-msxi01                                                       | dik: net/       | 00.000                        | Moun   | ted                                               | Connected                                  |        | /vmfs/volumes | /66b2d163-ce | f443ad-3a67-005056 | b92d7e |
| inapCenter Plug-in for VMwz 🗸                   | 0                         | dc02-esxi02                                                       | sddc net        | 100 com                       | Moun   | ted                                               | Connected                                  |        | /vmfs/volumes | /66b2d163-ce | 1443ad-3a67-005056 | b92d7e |
| Resource Groups                                 |                           |                                                                   |                 |                               |        |                                                   |                                            |        |               |              |                    |        |
| Backups                                         | Ma                        | nege Columns                                                      |                 |                               |        |                                                   |                                            |        |               |              |                    | -4.110 |
|                                                 | P<br>S<br>P<br>O<br>Paths | ath Selection Policy<br>torage Array Type<br>olicy<br>wher Plugin | Rou<br>VM<br>NM | nd Robin (VMw)<br>N_SATP_ALUA | ие)    |                                                   |                                            |        |               |              |                    |        |
|                                                 |                           | Buritivie Name                                                    |                 | Status                        | Ŧ      | Target                                            |                                            | 1. ¥   | LUN           | ÷            | Preterroid         |        |
|                                                 | 0                         | vmbba65:C2:T0:L                                                   | 1               | Active (I/O)                  |        | ign 1992-08 com rietar<br>46a21.vii 12:172.21.225 | p:sn.133a93e1ce6b11edb10000.<br>21:3260    | 0988   | 1             |              | No                 |        |
|                                                 | 0                         | vmhba65:C0.T01                                                    | 1               | Active                        |        | ign 1992-08.com netag<br>46a21:vs.12:172.21.225   | p:sn 133a93e1ce6b11edb10000.<br>22:3260    | d960x  | 1             |              | No                 |        |
|                                                 | 0                         | vmbba65:C2:T0:L                                                   | t               | Active (I/O)                  |        | ign 1992-08.com.netap<br>46a21.vs.12.172.21.226   | p.sn.133a93e1ce6b1Mdb10000<br>21.3260      | d960a  | 1             |              | No                 |        |
|                                                 | 1.146                     |                                                                   |                 |                               |        | And the second second                             | and the second of the second second second | 0.0.0. |               |              | 442                |        |

**(i)** 

Die obigen Screenshots zeigen aktiven I/O auf dem einzelnen Controller, seit wir AFF verwendet haben. Bei ASA verfügt er über aktive IO auf allen Pfaden.

13. Wenn zusätzliche Datastores hinzugefügt werden, müssen Sie daran denken, die vorhandene Consistency Group zu erweitern, damit sie im vSphere-Cluster konsistent ist.

| PROTECTION POLICY<br>AutomatedFailOverDuplex | TRANSFER STATUS                                     | IS HEALTHY?                                  |
|----------------------------------------------|-----------------------------------------------------|----------------------------------------------|
| STATE<br>ⓒ In sync                           | CONTAINED LUNS (SOURCE)<br>/vol/ds01/ds01, /vol/ds0 | 02/ds02                                      |
| CONSISTENCY GROUP<br>ds                      |                                                     | ntaphci-a300e9u25<br>Consistency group<br>ds |
|                                              |                                                     |                                              |
| $\odot$                                      |                                                     | $\odot$                                      |
| 10,61.182.163<br>Mediator                    |                                                     |                                              |

## Einheitlicher vMSC Host-Zugriffsmodus mit ONTAP-Tools

1. Stellen Sie sicher, dass die NetApp ONTAP-Tools in vCenter bereitgestellt und registriert sind.

| $\equiv$ vSphere Client ( | ${f Q}$ Search in all environment        |                                    |                     |                    |                        |                            |
|---------------------------|------------------------------------------|------------------------------------|---------------------|--------------------|------------------------|----------------------------|
| Shortcuts                 |                                          |                                    |                     |                    |                        |                            |
| Inventories               |                                          |                                    |                     |                    |                        |                            |
| []]<br>Hosts and Clusters | UMs and Templates                        | Storage                            | Ø<br>Networking     | Content Libraries  | Global Inventory Lists | 000<br>Workload Management |
| Monitoring                |                                          |                                    |                     |                    |                        |                            |
| Task Console              | ['']<br>Event Console                    | VM Customization<br>Specifications | VM Storage Policies | ि<br>Host Profiles | K<br>Lifecycle Manager |                            |
| Plugins                   |                                          |                                    |                     |                    |                        |                            |
| NetApp ONTAP tools        | SnapCenter Plug-in for<br>VMware vSphere | Cloud Provider Services            |                     |                    |                        |                            |
| Administration            |                                          |                                    |                     |                    |                        |                            |
| Q                         |                                          |                                    |                     |                    |                        |                            |
| Licensing                 |                                          |                                    |                     |                    |                        |                            |

Wenn nicht, folgen Sie "Bereitstellung von ONTAP-Tools" und "Fügen Sie eine vCenter Server-Instanz hinzu"

2. Stellen Sie sicher, dass die ONTAP-Speichersysteme bei ONTAP-Tools registriert sind. Dies umfasst sowohl Fehlerdomäne-Speichersysteme als auch ein drittes für asynchrone Remote-Replikation zur Verwendung für den VM-Schutz mit dem SnapCenter Plug-in für VMware vSphere.

| vSphere Client Q surv                              |             |           |           |             |              |    |           |          |        |         | C &^ | dministrator@VSPHERELOCAL ~ | Θ      | 0     |
|----------------------------------------------------|-------------|-----------|-----------|-------------|--------------|----|-----------|----------|--------|---------|------|-----------------------------|--------|-------|
| NetApp ONTAP tools instance                        | 10.61.162.2 | 62:0443+  |           |             |              |    |           |          |        |         |      |                             |        |       |
| e:<br>Q Overview                                   | Store       | age Ba    | ckends    |             |              |    |           |          |        |         |      |                             | j      | ⊙ +   |
| 🔯 ülörage Backends                                 | 400         |           |           |             |              |    |           |          |        |         |      |                             |        |       |
| Protection      ···      rost cluber relationships |             | Name      | Type      | * # *       | ONTAP Wernen | Ξ. | Sec. 9    | Capacity |        | NEE VAN |      | Supported Defailing Types 0 |        |       |
| © tenicos                                          | 1 2         | Alleho-a  | Charley . | 772.95.9.25 | 9.15.1       |    | O Heating | 1 1      | 1120   |         |      |                             |        |       |
| () Support                                         | 10 D        | 004300    | Oute      | 17236-017   | 0.953        |    | 0         | 1        | 49.94% |         |      |                             |        |       |
| (E) Reports                                        | 1.0         | ortas-pe  | Custer    | untid-des.  | 9.51         |    | Otestry   | 1        | 8.7%   |         |      |                             |        | _     |
| Datastores                                         | Manag       | #,Celumne |           |             |              |    |           |          |        |         |      | Oljects all year. N         | 120.00 | nen i |

Wenn nicht, folgen Sie "Fügen Sie mithilfe der vSphere Client-UI ein Storage-Back-End hinzu"

3. Aktualisieren Sie die Hostdaten, um sie mit den ONTAP-Tools zu synchronisieren, und dann, "Erstellen Sie einen Datastore".

| Simas-vc01sddc       Image: Actions - Cluster01       is       Cluster         Image: Actions - Cluster01       is       Cluster         Image: Actions - Cluster01       is       Cluster         Image: Actions - Cluster01       is       cluster         Image: Actions - Cluster01       is       cluster         Image: Actions - Cluster01       is       cluster         Image: Actions - Cluster01       is       cluster         Image: Actions - Cluster01       is       creation         Image: Actions - Cluster01       is       creation         Image: Actions - Cluster01       is       creation         Image: Action - Cluster01       is       creation         Image: Action - Cluster01       is       creation         Image: Action - Cluster01       is       cluster         Image: Action - Cluster01       is       cluster         Image: Action - Cluster01       is       cluster         Image: Action - Cluster01       is       cluster         Image: Action - Cluster01       is       cluster         Image: Action - Cluster0       is       cluster         Image: Action - Cluster0       is       cluster         Image: Actint - Cluster0       cluster0 | () B                                                                                                    |                                                            | <<br>Ø                                                                                                    | Summa             | USTERO1 : ACTIONS                                                                                                    | re Per                                        |
|----------------------------------------------------------------------------------------------------|----------------------------------------------------------------------------------------------------|------------------------------------------------------------|----------------------------------------------------------------------------------------------------|-------------------|----------------------------------------------------------------------------------------------------|-----------------------------------------------|
| Recent Tasks     Remove from Inventory       Create datastore       com.netapp.otv.hosts.     8 Delete       iscovery.label     Mount datastore                                                                                                    | <ul> <li>Smas-vc</li> <li>RTP</li> <li>RTP<!--</th--><th>01.sddc<br/>uster01<br/>dc01-e<br/>dc02-e<br/>DemoC<br/>scv-6.C</th><th>Actions - Cluster01   Add Hosts   New Virtual Machine   New Resource Pool   Deploy OVF Template   Deploy OVF Template   New vApp   Import VMs   Storage   Host Profiles   Edit Default VM Compatit   Settings   Move To   Rename   Tags &amp; Custom Attributes   Add Permission   Alarms</th><th>&gt;<br/>&gt;ility<br/>se</th><th>ISYere DRS<br/>ere Availability-urationVStart-ral-Provider<br/>are EVC-lost Groups-lost Rules-Dverrides-lters-Options-Profile-NgYI Cluster<br/>uthority-led Tasks-e Cluster Services-ral<br/>atores-</th><th>Cluster<br/>We have<br/>automa<br/>1. Cl<br/>No s</th></li></ul> | 01.sddc<br>uster01<br>dc01-e<br>dc02-e<br>DemoC<br>scv-6.C | Actions - Cluster01   Add Hosts   New Virtual Machine   New Resource Pool   Deploy OVF Template   Deploy OVF Template   New vApp   Import VMs   Storage   Host Profiles   Edit Default VM Compatit   Settings   Move To   Rename   Tags & Custom Attributes   Add Permission   Alarms | ><br>>ility<br>se | ISYere DRS<br>ere Availability-urationVStart-ral-Provider<br>are EVC-lost Groups-lost Rules-Dverrides-lters-Options-Profile-NgYI Cluster<br>uthority-led Tasks-e Cluster Services-ral<br>atores- | Cluster<br>We have<br>automa<br>1. Cl<br>No s |
|                                                                                                    | Task Name<br>com.netapp.ot<br>iscovery.label                                                                                                    | v.hosts.                                                   | Remove from Inventory                                                                                                    |                   | Create datastore<br>Mount datastore                                                                                                    | host<br>07                                    |

- 4. Um SM-AS zu aktivieren, klicken Sie mit der rechten Maustaste auf vSphere-Cluster und wählen Sie in den NetApp ONTAP-Tools den Schutz des Clusters aus (siehe Screenshot oben).
- 5. Es zeigt vorhandene Datastores für dieses Cluster sowie SVM-Details an. Der standardmäßige CG-Name ist <vSphere-Cluster-Name>\_<SVM name>. Klicken Sie auf die Schaltfläche Beziehung hinzufügen.

| Protect the datastores of this clust | ter using SnapMirror replication. Learn | more                                   |                                          |
|--------------------------------------|-----------------------------------------|----------------------------------------|------------------------------------------|
| Datastore type: *                    | VMFS                                    | ~                                      |                                          |
| Source storage VM: *                 | zonea                                   | ~                                      |                                          |
|                                      | Cluster: E13A300<br>2 datastores        |                                        |                                          |
| Consistency group name: *            | Cluster01_zonea                         |                                        |                                          |
| SnapMirror settings                  |                                         |                                        |                                          |
| ADD RELATIONSHIP                     |                                         |                                        |                                          |
| Target storage VM                    | Policy                                  | Uniform Host Configuration             | Host proximity                           |
| No SnapMirro                         | or relationship found. You can pro      | tect datastores using one or more Snap | oMirror relationships.                   |
|                                      |                                         |                                        | Objects per page 5 $\checkmark$ 0 Object |
|                                      |                                         |                                        | CANCEL PROTECT                           |

Protect Cluster | Cluster01

6. Wählen Sie die Ziel-SVM aus, und setzen Sie die Richtlinie auf AutomatedFailOverDuplex für SM-AS. Es gibt einen Kippschalter für eine einheitliche Hostkonfiguration. Legen Sie die Nähe für jeden Host fest.

| Source storage VM: *                                                                                                    | E13A300 / zonea                    |                                     |   |   |
|----------------------------------------------------------------------------------------------------|------------------------------------|-------------------------------------|---|---|
| Farget storage VM: *                                                                                                    | zoneb                              |                                     | ~ |   |
|                                                                                                    | Cluster: ntaphci-a300e9u25         |                                     |   |   |
| Policy: *                                                                                                    | AutomatedFailOverDuplex            |                                     | ~ |   |
| Jniform host configuration:                                                                                                  |                                    |                                     |   |   |
| lost provimity settings                                                                                                    |                                    |                                     |   |   |
|                                                                                                    |                                    |                                     |   |   |
|                                                                                                    |                                    |                                     |   |   |
| As part of protection, all dataste                                                                                           | ores will be mounted on all hosts. |                                     |   |   |
| As part of protection, all dataste     SET PROXIMAL TO ~                                                                     | pres will be mounted on all hosts. |                                     |   |   |
| As part of protection, all dataste     SET PROXIMAL TO ~      Hosts                                                          | pres will be mounted on all hosts. | Proximal to                         |   |   |
| As part of protection, all dataste     SET PROXIMAL TO ~      Hosts                                                          | ores will be mounted on all hosts. | Proximal to                         |   | ^ |
| As part of protection, all dataste     SET PROXIMAL TO ~      Hosts     dc01-esxi02.sddc.netapp.com                          | pres will be mounted on all hosts. | Proximal to<br>Source v             |   | Î |
| As part of protection, all datasto   SET PROXIMAL TO ~   Hosts   dc01-esxi02.sddc.netapp.com   dc02-esxi01.sddc.netapp.com   | res will be mounted on all hosts.  | Proximal to<br>Source V<br>Target V |   |   |
| As part of protection, all datasters   SET PROXIMAL TO ~   Hosts   dc01-esxi02.sddc.netapp.com   dc02-esxi01.sddc.netapp.com | res will be mounted on all hosts.  | Proximal to<br>Source V<br>Target V |   |   |

7. Überprüfen Sie die Host-Promity-Informationen und andere Details. Fügen Sie bei Bedarf eine weitere Beziehung zum dritten Standort mit der Replikationsrichtlinie "Asynchron" hinzu. Klicken Sie dann auf Schützen.

| Protect Cluster Cluster01                |                                      |                            |                                          |
|------------------------------------------|--------------------------------------|----------------------------|------------------------------------------|
| Protect the datastores of this cluster u | sing SnapMirror replication. Learn n | nore                       |                                          |
| Datastore type: *                        | VMFS                                 | ~                          |                                          |
| Source storage VM: *                     | zonea                                | ~                          |                                          |
|                                          | Cluster: E13A300<br>2 datastores     |                            |                                          |
| Consistency group name: *                | Cluster01_zonea                      |                            |                                          |
| SnapMirror settings                      |                                      |                            |                                          |
| Target storage VM                        | Policy                               | Uniform Host Configuration | Host proximity                           |
| ntaphci-a300e9u25 / zoneb                | AutomatedFailOverDuplex              | Yes                        | Source (2), Target (2)                   |
|                                          |                                      |                            | Objects per page 5 $\checkmark$ 1 Object |
|                                          |                                      |                            | CANCEL                                   |

HINWEIS: Wenn Sie das SnapCenter-Plug-in für VMware vSphere 6.0 verwenden möchten, muss die Replikation auf Volume-Ebene statt auf Konsistenzgruppenebene eingerichtet werden.

8. Bei einheitlichem Hostzugriff verfügt der Host über eine iSCSI-Verbindung zu beiden Fehlerdomänenspeicher-Arrays.

| heduled Tasks<br>nerál      | Connectivity and Mult                                                                                                    | tipathing                                                                                                    |                                                                                                    |                                                                                                    |                                                                                  |
|-----------------------------|----------------------------------------------------------------------------------------------------|----------------------------------------------------------------------------------------------------|----------------------------------------------------------------------------------------------------|----------------------------------------------------------------------------------------------------|----------------------------------------------------------------------------------|
| vice Backing                | Host                                                                                                    | T Datastore Hount                                                                                                    | d T Datastore Connectivity                                                                                                    | T Mount Point                                                                                                    |                                                                                  |
| nnectivity and Multipathing | CO2-esxi01.sddc.n                                                                                                    | etapp.com Mounted                                                                                                    | Connected                                                                                                    | /vmfs/volumes/66aaa811-71dea467-                                                                                                    | 813d-005056b93                                                                   |
| rdware Acceleration         | O ac01-esxi02.sddc.n                                                                                                    | etapo.com Mounted                                                                                                    | Connected                                                                                                    | /vmfs/volumes/66aaa811-71dea467-                                                                                                    | 813d-005056b93                                                                   |
| pability sets               | O dc02-esxi02.sddc.r                                                                                                    | netaop.com Mounted                                                                                                    | Connected                                                                                                    | /vmfs/volumes/66aaa811-71dea467-                                                                                                    | 813d-005056693                                                                   |
| apCenter Plug-in for VMwa~  | O C.dc01-esxi01.sddc.ne                                                                                                    | etago.com Mounted                                                                                                    | Connected                                                                                                    | /vmfs/volumes/66aaa8t1-71dea467-                                                                                                    | 813d-005056592                                                                   |
| esource Groups              |                                                                                                    |                                                                                                    |                                                                                                    |                                                                                                    |                                                                                  |
| ackups                      | [Manage Colonia]                                                                                                    |                                                                                                    |                                                                                                    |                                                                                                    |                                                                                  |
| App ONTAB tools             | Manage Columns                                                                                                    |                                                                                                    |                                                                                                    |                                                                                                    |                                                                                  |
| app on the tools 7          | Device                                                                                                    | VETAPP ISCSI Disk (naa.600a09863                                                                                                    | 83038467724524975577930) -                                                                                                    |                                                                                                    |                                                                                  |
|                             | V Multipathing Policies ACT                                                                                                    | IONS -                                                                                                    |                                                                                                    |                                                                                                    |                                                                                  |
|                             | Dath Colocting Dollary                                                                                                    | and Datas O'Managed                                                                                                    |                                                                                                    |                                                                                                    |                                                                                  |
|                             | Paul Merchold Policy                                                                                                    | Cound Modin LV/MWare1                                                                                                    |                                                                                                    |                                                                                                    |                                                                                  |
|                             | Storage Array Type                                                                                                    | /MW_SATP_ALUA                                                                                                    |                                                                                                    |                                                                                                    |                                                                                  |
|                             | Storage Array Type V<br>Policy                                                                                                    | /MW_SATP_ALUA                                                                                                    |                                                                                                    |                                                                                                    |                                                                                  |
|                             | Storage Array Type V<br>Policy<br>Owner Plugin N                                                                                                    | MW_SATP_ALUA                                                                                                    |                                                                                                    |                                                                                                    |                                                                                  |
|                             | Paint Selection Policy P<br>Storage Array Type V<br>Policy<br>Owner Plugin N<br>Paths                                                                                                    | MW_SATP_ALUA                                                                                                    |                                                                                                    |                                                                                                    |                                                                                  |
|                             | Pain selection Poincy —<br>Storage Array Type V<br>Policy Owner Plugin N<br>Paths<br>REFRESH ENANCE ORANCE                                                                                                    | nound Hodini (Verware)<br>/MW_SATP_ALUA                                                                                                    |                                                                                                    |                                                                                                    |                                                                                  |
|                             | Pain aneculor Poincy P<br>Storage Array Type V<br>Policy Owner Plugin N<br>Paths<br>REFRESH ENANCE Ensance                                                                                                    | Slabus T Target                                                                                                    |                                                                                                    |                                                                                                    | T LUN                                                                            |
|                             | Path sheckool Poincy P<br>Storage Array Type V<br>Policy Owner Plugin N<br>Paths<br>RESERSH ENANCE Estance<br>Burdine Name T<br>O withba65:C3:T1LO                                                                                                    | MWP_SATP_ALUA<br>MMP<br>Status T Target<br>Active ign.1992-08.                                                                                                    | com.netapp.sn.3cb67894cf1ffTed819200a098                                                                                                    | 8a70d55.vs.28.172.21225.12.3260                                                                                                    | T LUM<br>O                                                                       |
|                             | Path Streetoon Poincy Poincy Policy Venero Plugin N Paths RESPECTIVE Plugin N Paths RESPECTIVE Plugin Venhoa65:C3:T1L0 Venhoa65:C2:T1L0                                                                                                    | MWY_SATP_ALUA MP Status T Target Active ign.1992-08. Active ign.1992-08.                                                                                                    | com.netapp:sn.3cb67894ct1111e3819200a099<br>com.netapp:sn.3cb67894ct1111e3819200a099                                                                                                    | 8a70d56.vs.28.172.21.225.12.3260<br>8a70d56.vs.28.172.21.226.12.3260                                                                                                    | T LUN<br>O<br>O                                                                  |
|                             | Pain selection Poincy P<br>Storage Array Type V<br>Policy V<br>White Plugin N<br>RSEPESH ENAME Enable<br>Burtime Name T<br>Vmhba65:C3:T1L0<br>Vmhba65:C2:T1L0                                                                                                    | MW_SATP_ALUA<br>MP<br>Status T Target<br>Active ign.1992-08<br>Active ign.1992-08                                                                                                    | com.netapp:sn.3cb67894cf1ff1e8819200a094<br>com.netapp:sn.3cb67894cf1ff1e8819200a094<br>com.netapp:sn.3cb67894cf1f1fe8819200a094                                                                                                    | 8a70d56-ys 28:172-21225 12:3260<br>8a70d56-ys 28:172-21226 12:3260<br>8a70d56-ys 28:172-21225 11:2260                                                                                                    | τ LUM<br>0<br>0.                                                                 |
|                             | Path sheckbor Poincy Poincy Policy Owner Plugin N Paths Paths Path | MWU SATP_ALUA<br>MP<br>Status T Target<br>Active ign.1992-08.<br>Active ign.1992-08.<br>Active ign.1992-08.<br>Active ign.1992-08.                                                                                                    | com.netaop.sn.3cb67894cffffled819200a084<br>com.netaop.sn.3cb67894cffffled819200a084<br>com.netaop.sn.3cb67894cffffled819200a084<br>com.netaop.sn.1334934fce6b114db100000a09                                                                                     | 8a70d56vs.28.172.21225.12.3260<br>8a70d56vs.28.172.21226.12.3260<br>8a70d56vs.28.172.21226.12.3260<br>8a70d56vt.28.172.21226.21.3260                                                                                                    | T LUM<br>0<br>0<br>0                                                             |
|                             | Path sheckon Poincy Poincy Policy Owner Plugin N Paths REFRESH ENAMILE Change UnhobeS:C3:TIL0 UnhobeS:C2:TIL0 UnhobeS:C2:TIL0 UnhobeS:C2:TIL0 UnhobeS:C2:TIL0 UnhobeS:C2:TIL0 UnhobeS:C2:TIL0                                                                                                    | MW_SATP_ALUA<br>MP<br>Status T Target<br>Active ign.1992-08<br>Active ign.1992-08<br>Active ign.1992-08<br>Active (UO) ign.1992-08<br>Active ign.1992-08                                                                                                    | com.netaop:sn.3cb67894cftffled8l9200a09<br>com.netaop:sn.3cb67894cftffled8l9200a09<br>com.netaop:sn.3cb67894cftffled8l9200a09<br>oom.netaop:sn.32a934fcq6b1liddb10000a09<br>com.netaop:sn.3cb67894cftffled8l9200a098                                             | 8a70d56-vs.28.172.21225 12:3260<br>8a70d56-vs.28.172.21225 12:3260<br>8a70d56-vs.28.172.21226 12:3260<br>8a70d56-vs.28.172.21226 21:3260<br>8a70d56-vs.28.172.21226 11:3260                                                                               | ▼ LUN<br>0<br>0<br>0<br>0<br>0<br>0                                              |
|                             | Path sheckon poincy Policy Owner Plugin M Sector Plugin M Paths REFRISH ENAMIC CRAINER ( NAME T O VINIDASS:C3:T1L0 O VINIDASS:C2:T1L0 O VINIDASS:C2:T0:L0 O VINIDASS:C2:T0:L0 O VINIDASS:C2:T0:L0 O VINID | MWP_SATP_ALUA<br>MP<br>Status T Target<br>Active ign.1992-08.<br>Active ign.1992-08.<br>Active ign.1992-08.<br>Active ign.1992-08.<br>Active ign.1992-08.<br>Active ign.1992-08.                                                                                                    | com netapp:sn.3cb67894cftfffed819200a09<br>com netapp:sn.3cb67894cftffed819200a09<br>com netapp:sn.3cb67894cftffed819200a09<br>com netapp:sn.3cb67894cftfffed819200a09<br>com netapp:sn.3cb67894cftfffed819200a09<br>com netapp:sn.3sa93efce6b11edb10000a09      | 8a70d56-vs.28.172.21.225.12.3260<br>8a70d56-vs.28.172.21.226.12.3260<br>8a70d56-vs.28.172.21.226.11.3260<br>8b46a21vs.12.172.21.226.21.3260<br>8b70d56.vs.28.172.21.226.11.3260<br>8b046a21vs.12.172.21.225.21.3260                                       | ▼ LUM<br>0<br>0<br>0<br>0<br>0<br>0<br>0<br>0<br>0                               |
|                             | Patris Steeboor Poincy Poincy Policy Policy Owner Plugin N Patris Patris | Status T Target  Status T Target  Active ign.1992-08.  Active ign.1992-08.  Active ign.1992-08.  Active (UO) ign.1992-08.  Active (UO) ign.1992-08.  Active (UO) ign.1992-08.  Active ign.1992-08.  Active ign.1992-08.  A | com netapp:sn.3cb67894cffffled8f9200a09<br>com netapp:sn.3cb67894cffffled8f9200a09<br>com netapp:sn.3cb67894cffffled8f9200a09<br>com netapp:sn.13a93efce6b1fledb10000a00<br>com netapp:sn.13a93efce6b1fledb100000a09<br>com netapp:sn.13a93efce6b1fledb100000a09 | 8a70d56.vs.28.172.21.225.12.3260<br>8a70d56.vs.28.172.21.226.12.3260<br>8a70d56.vs.28.172.21.226.11.3260<br>88146a21.vs.12.172.21.226.21.3260<br>8a70d56.vs.28.172.21.226.21.3260<br>8846a21.vs.12.172.21.225.21.3260<br>8846a21.vs.12.172.21.225.22.3260 | T LUM<br>0<br>0<br>0<br>0<br>0<br>0<br>0<br>0<br>0<br>0<br>0<br>0<br>0<br>0<br>0 |

HINWEIS: Der obige Screenshot stammt aus AFF. Bei ASA sollte sich DER AKTIVE I/O auf allen Pfaden mit korrekten Netzwerkverbindungen befinden.

9. ONTAP Tools Plugin zeigt auch an, dass das Volume geschützt ist oder nicht.

| 🗮 vSphere Client. 🔍 Search in all selector                 |                                                                                                    |                        |                                                                                                    |                                                                                                    |        | 8 0 |
|------------------------------------------------------------|----------------------------------------------------------------------------------------------------|------------------------|----------------------------------------------------------------------------------------------------|----------------------------------------------------------------------------------------------------|--------|-----|
|                                                            | DS01 Actions<br>Summary Monitor Configure                                                                                  | e Permasiona Files Hor | 3 989                                                                                                    |                                                                                                    |        |     |
| B analiveOtsdocratuco.com     B atta     B atta     B osor | Alarm Definitions<br>Scheduled Taska                                                                                       | ONTAP Storage          |                                                                                                    |                                                                                                    |        |     |
| 目 (502                                                     | Onlyin Backing                                                                                                    | storage perses         | Storage Details                                                                                                    |                                                                                                    |        |     |
| EE 0503                                                    | Convectivity and Malagathing<br>Nectower Acceleration<br>Consolity area<br>Bacocrea Brooge<br>Backup<br>NetApp ONTAP tools | C179 Details           | V Storage Backende                                                                                                    |                                                                                                    |        |     |
|                                                            |                                                                                                    |                        | Chaiter:<br>Storage VM:                                                                                                    | EthAbox<br>Jones                                                                                                    |        |     |
|                                                            |                                                                                                    |                        | - Aggregate (1)                                                                                                    | 10                                                                                                    | 41.345 |     |
|                                                            |                                                                                                    | ſ                      | Name<br>E334300_2_950_1                                                                                                    | Capacity Unspectar                                                                                                    |        |     |
|                                                            |                                                                                                    |                        | U Volume                                                                                                    | 1                                                                                                    | n      |     |
|                                                            |                                                                                                    |                        | Name<br>Trial Capatity<br>Balar<br>Type<br>Meri 00%<br>Gauerriten<br>Snaphtol Reserve:<br>AutoGrow Reserve:<br>Snaphtol Auto Getter<br>Snaphtol Auto Getter<br>Fractional Reserve: | Hold<br>2015 GB<br>© Omme<br>Facular<br>50000<br>None<br>0%<br>90%<br>90%<br>Not 19<br>Not 19<br>Not 19<br>Not 19<br>Not 10<br>Not 10<br>N |        |     |

10. Für weitere Details und zum Aktualisieren der Host-Proximity-Informationen kann die Option Host-Cluster-Beziehungen unter den ONTAP-Tools verwendet werden.

| $\equiv$ vSphere Client Q Sear | ch in all environments                                   |
|--------------------------------|----------------------------------------------------------|
| NetApp ONTAP tools INSTANCE    | 10.61.182.240:8443 ~                                     |
| «                              |                                                          |
| ☆ Overview                     | Host cluster relationships                               |
| Storage Backends               | ESXi Cluster T Source storage VM T Consistency group T F |
| ○ Protection ∨                 | Cluster01 E13A300 / zonea Cluster01 zonea                |
| Host cluster relationships     |                                                          |
| <li>Settings</li>              | Manage Columns                                           |
| ③ Support                      |                                                          |
| 🖃 Reports 🛛 🗸                  |                                                          |
| Virtual Machines               |                                                          |
| Datastores                     |                                                          |

## VM-Schutz mit SnapCenter Plug-in für VMware vSphere

SnapCenter Plug-in für VMware vSphere (SCV) 6.0 oder höher unterstützt SnapMirror Active Sync und auch in Kombination mit SnapMirror Async zur Replizierung auf die dritte Fehlerdomäne.

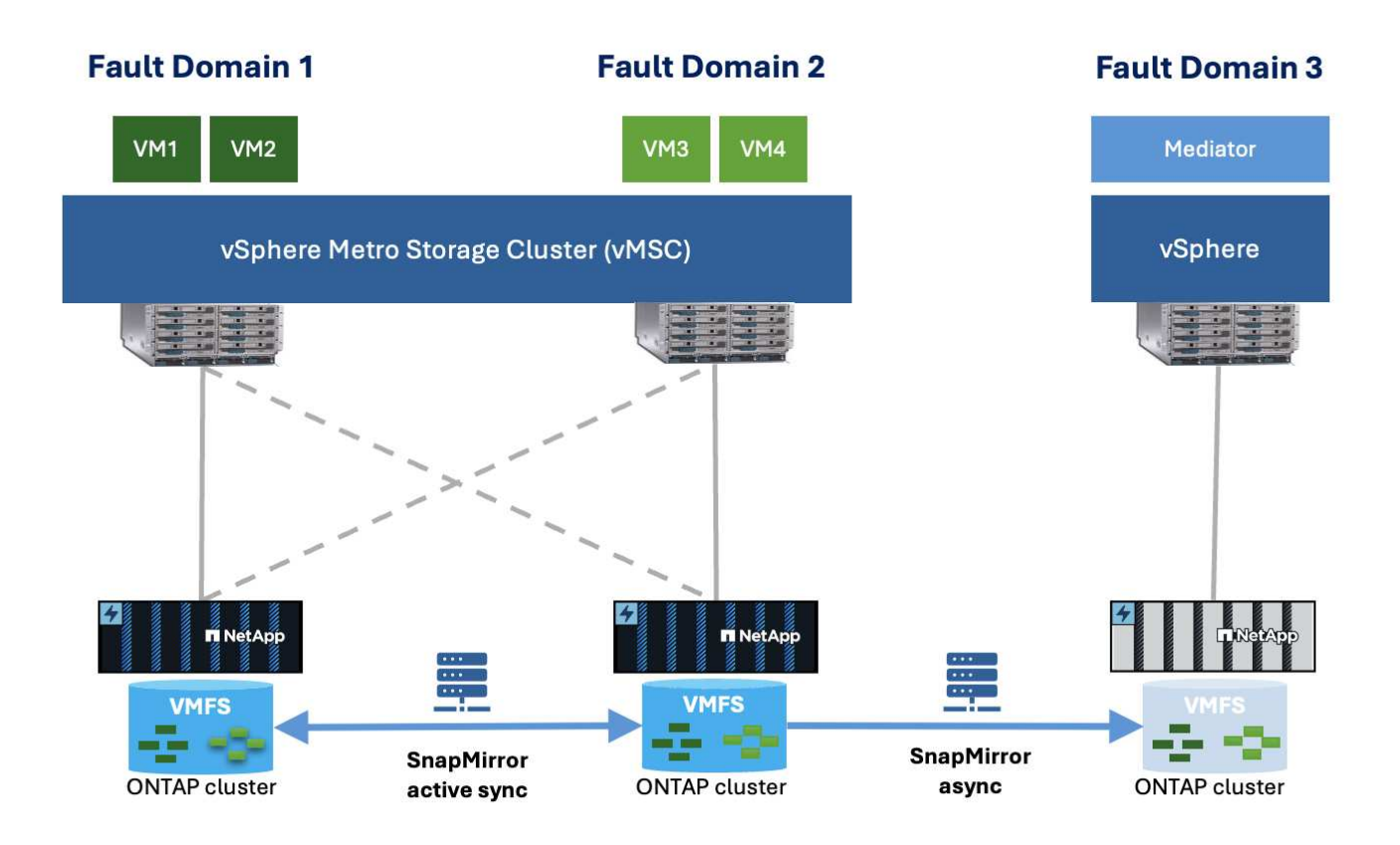

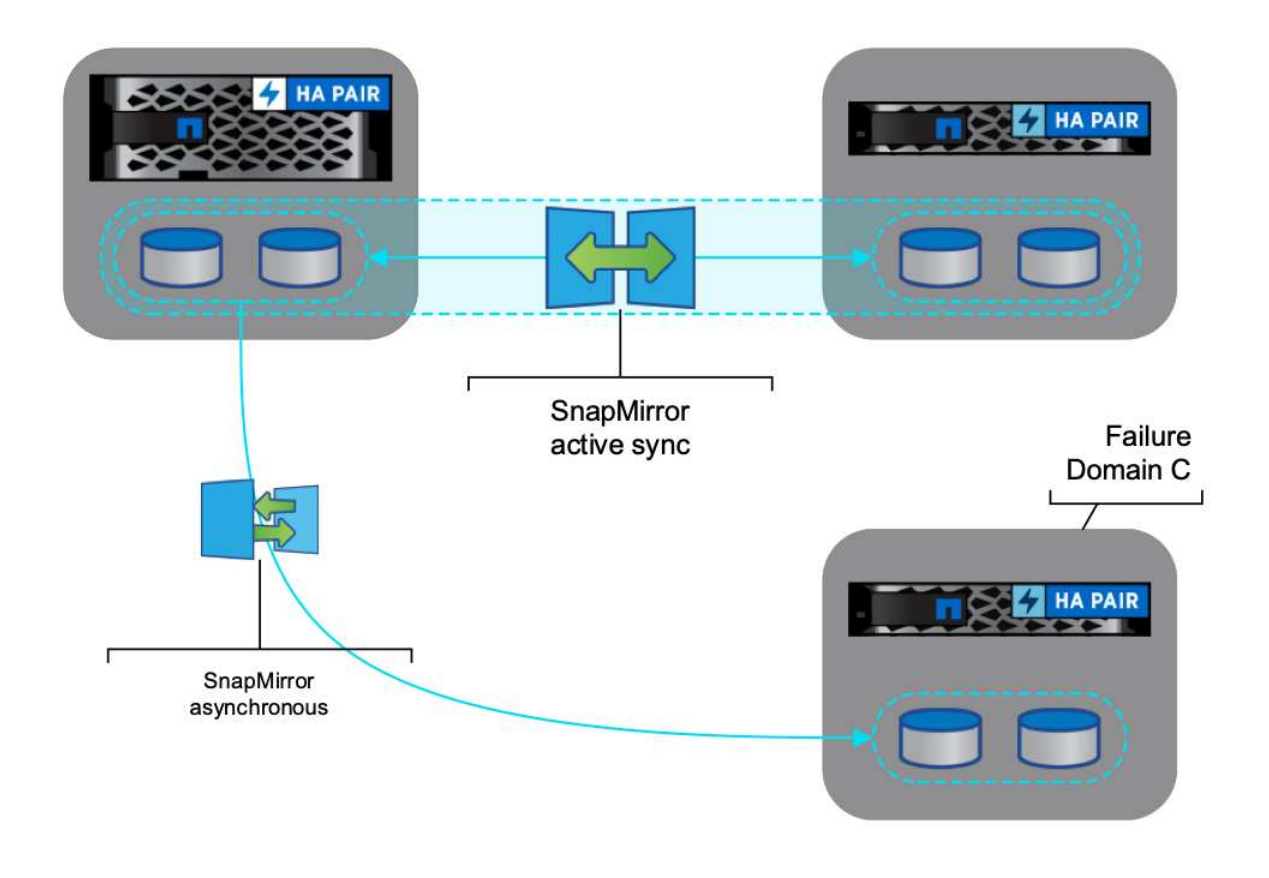

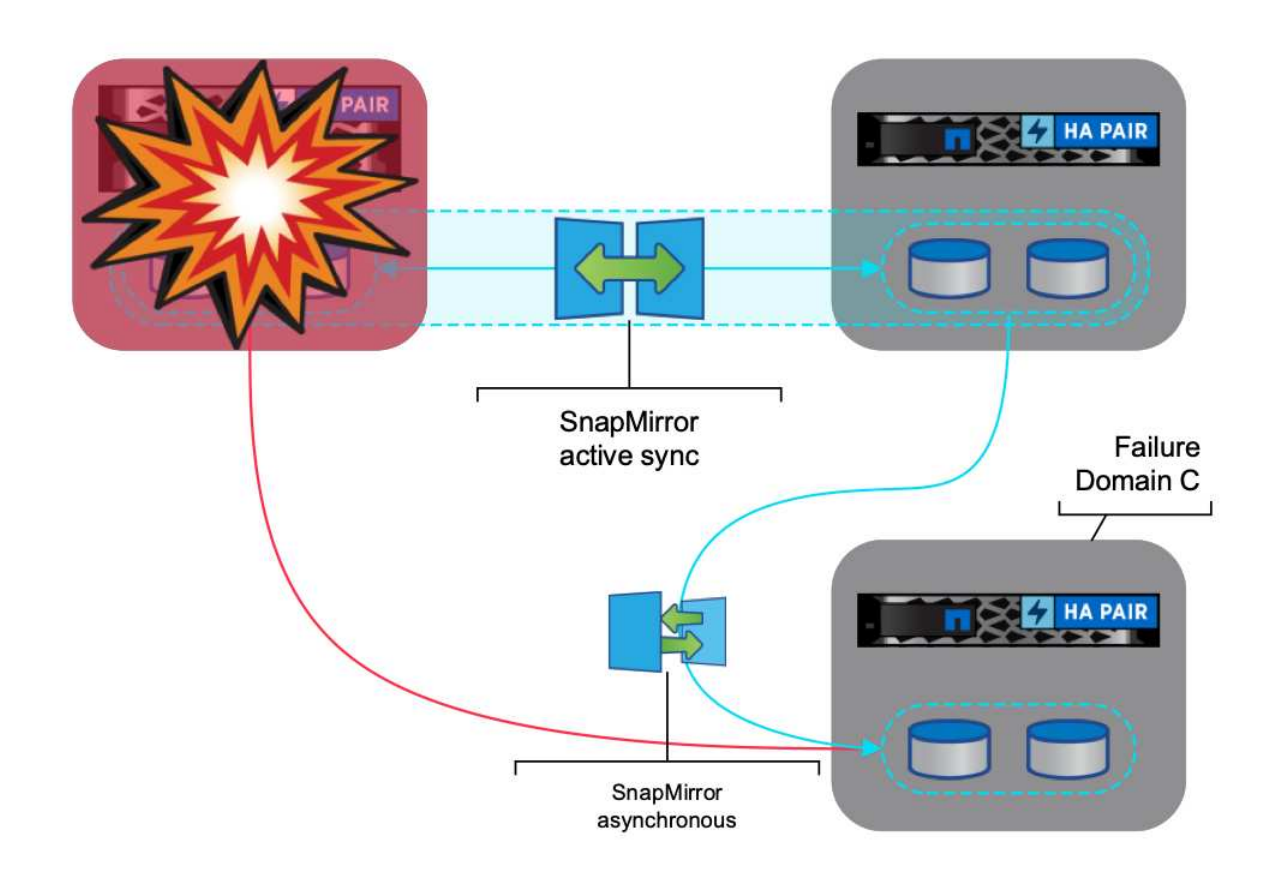

Zu den unterstützten Anwendungsbeispielen gehören: \* Sicherung und Wiederherstellung der VM oder des Datenspeichers aus einer der Fehlerdomänen mit SnapMirror Active Sync. \* Wiederherstellen von Ressourcen aus der dritten Fehlerdomäne.

1. Fügen Sie alle ONTAP-Speichersysteme hinzu, die in SCV verwendet werden sollen.

| VSphere Client                                                                     | Q Search in all environme                                   |                                                                                                    |                                                              |                                                          |                                                            |                                                             | C                                   | & Administrator BVSF   | HERELOCAL ~          | © |
|------------------------------------------------------------------------------------|-------------------------------------------------------------|----------------------------------------------------------------------------------------------------|--------------------------------------------------------------|----------------------------------------------------------|------------------------------------------------------------|-------------------------------------------------------------|-------------------------------------|------------------------|----------------------|---|
| SnapCenter Plug-in N                                                               | or VMware vSphere metax                                     | KTE 10 61 182 23 8144 -                                                                                                    |                                                              |                                                          |                                                            |                                                             |                                     |                        |                      |   |
| S Cardecard                                                                        | Storage Systems                                             |                                                                                                    |                                                              |                                                          |                                                            |                                                             |                                     |                        |                      |   |
| G Similar                                                                          | Beginning with trugC<br>access to these applic              | enter Hug in far Viteare e<br>ations, backups will fall. Vo                                                                                                    | Sphere (SCV) 2.0, yes need<br>a result to replact the SCV or | to add applications of type<br>roos to recognize sharped | HTTP and ONTAPI as user ing<br>to ONTAP user logic methods | in institude for any Ontal users<br>Only here to know many. | elfs suttimized rule-based access t | a the SCV. Without     | ×                    |   |
|                                                                                    | STATE AND INCOME.                                           | eir 54 tidot                                                                                                    |                                                              |                                                          |                                                            |                                                             |                                     |                        |                      |   |
| all Deleter                                                                        | 4 vot 101 X nu                                              | La contra de la contra de la co |                                                              |                                                          |                                                            |                                                             |                                     |                        |                      |   |
| Relices                                                                            | Name                                                        | Doubly Name                                                                                                    | Type:                                                        | Protocox                                                 | P03                                                        | Uliemetre                                                   | 0.VMa                               | Temportper()           | Ortfole              |   |
| (§ Polean<br>Storage Systems                                                       | Name<br>Name<br>N 0226325                                   | Digitaly Name                                                                                                    | Type<br>ONTAP Outlet                                         | Protocol                                                 | P03<br>442                                                 | diamame<br>admin                                            | birthis<br>19                       | Triesculper()          | Cetthose<br>No       |   |
| <ul> <li>B Policies</li> <li>Storage Systems</li> <li>Ouest His Austral</li> </ul> | Name<br>Name<br>N 102 M X 25<br>R p12 /max when with pit 4. | Dupley Name<br>empho e300w9425<br>E114200                                                                                                    | Type<br>On/twp Outlier<br>On/twp Outlier                     | PHODAGER<br>HTTPS:<br>HTTPS:                             | Port<br>442<br>443                                         | Glampho<br>admin<br>admin                                   | Sychia<br>19<br>12                  | Tresular()<br>60<br>90 | Cetthoes<br>No<br>No |   |

2. Erstellen Sie Eine Richtlinie. Stellen Sie sicher, dass die SnapMirror nach dem Backup auf SM-AS überprüft wird, und aktualisieren Sie auch die SnapVault nach dem Backup für die asynchrone Replikation auf die dritte Fehlerdomäne.

| Scoolenter Projet A                                                                                                    | on VM-ware effective internet of an approximate of |                                                                                                    |                                                                                                    |                                   |
|----------------------------------------------------------------------------------------------------|----------------------------------------------------|----------------------------------------------------------------------------------------------------|----------------------------------------------------------------------------------------------------|-----------------------------------|
| S. Destinants<br>D. Settings<br>Eff. Societies Couples<br>S. Desper Science<br>G. Couple Science<br>S. Settings<br>S. Settings<br>S. Set | Policies                                           | New Backup Policy     Name   Description   Preaming   Preaming < | To an and a second second seco | Star<br>Second Laterag Device<br> |

3. Ressourcengruppe mit gewünschten Elementen erstellen, die geschützt werden müssen, der Richtlinie zuordnen und dem Zeitplan zuordnen.

| Notice design       Create Resource Group       X         Create Resource Group       X       Ymm         Construction       Nome       Amm         Construction       Nome       Amm         Construction       Nome       Amm         Construction       Nome       Amm         Construction       Nome       Amm         Construction       Nome       Amm         Construction       Ammend       Ammend         Construction       Nome       Ammend         Construction       Nome       Ammend         Construction       Ammend       Ammend         Construction       Ammend       Ammend         Construction       Ammend       Ammend         Construction       Ammend       Ammend         Construction       Ammend       Ammend         Construction       Ammend       Ammend       Ammend         Construction       Ammend       Ammend       Ammend         Construction       Ammend       Ammend       Ammend         Construction       Ammend       Ammend       Ammend         Construction       Ammend       Ammend       Ammend         Construction <th>Sourcenter (Nog et In</th> <th>CVMwww.sSphere</th> <th>.0.302306000(</th> <th></th> <th></th> <th></th> <th></th> <th></th> <th></th> | Sourcenter (Nog et In                                                                                                    | CVMwww.sSphere                                                             | .0.302306000(                                                                                                    |                                                                              |                                                                                                    |                   |   |                                  |  |
|----------------------------------------------------------------------------------------------------|----------------------------------------------------------------------------------------------------|----------------------------------------------------------------------------|----------------------------------------------------------------------------------------------------|------------------------------------------------------------------------------|----------------------------------------------------------------------------------------------------|-------------------|---|----------------------------------|--|
|                                                                                                    | In protocol<br>D international<br>C Annorma Groups<br>C Colores<br>C Colores<br>D Colores<br>D Color | Personan George<br>+ Cenn 2 (m. 14) (m.<br>Tenne<br>Cenne (C)<br>14(Cenne) | Create Resource Group<br>- 1. General Info & Antibolity<br>- Theorem (Control of Control of | Scope:<br>Period entry<br>Assistation on<br>Assistation on<br>Assistation on | Vite Mathematics<br>Orientees<br>Tage<br>Control Control Control Control<br>Control Control Control Control<br>Control Control Control Control<br>Control Control Control Control<br>Control Control Control Control Control<br>Control Control Control Control Control<br>Control Control Control Control Control Control Control<br>Control Control Contro | Salacted antitive | × | Rem<br>Anne<br>Rem<br>Rem<br>Rem |  |

HINWEIS: Snapshot-Name mit der Endung \_recent wird bei SM-AS nicht unterstützt.

4. Backups werden zu einem geplanten Zeitpunkt basierend auf der der Ressourcengruppe zugeordneten Richtlinie durchgeführt. Jobs können über die Jobüberwachung des Dashboards oder über die Backup-Informationen auf diesen Ressourcen überwacht werden.

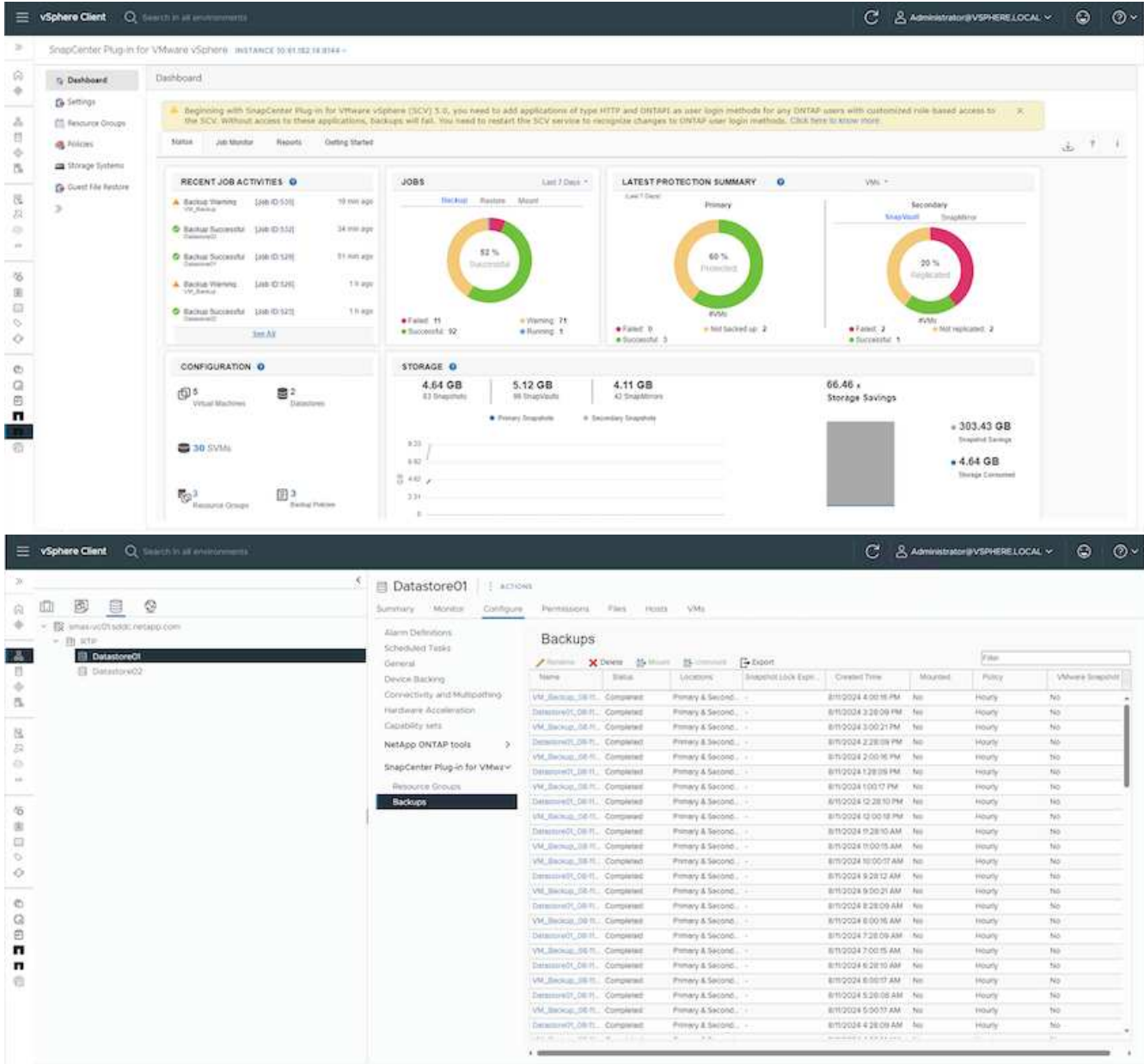

|                                                                                                    | Summery Months Conference    | Permanent              | Dalastores   | Networks 5        | napshots Update       |                       |         |          |                 |
|----------------------------------------------------------------------------------------------------|------------------------------|------------------------|--------------|-------------------|-----------------------|-----------------------|---------|----------|-----------------|
| B strate wordt oddor mitapie com     B strate     Counter(0)     Counter(0)                                                                                                    | Settings vir 5005 Rules      | Backups                | Delete Ballo | n Bunne           | [] Depot              |                       |         | y ann    |                 |
| George Construction and a second second | Alice Determines             | Name                   | tren.e.      | Location          | Shepunce Lock Signal. | County Time           | Moormal | Parce    | Whether Shipper |
| III dr02 anal01 bible patients com                                                                                                    | Exhan bud Yasia              | vM. Berran. 00-1.      | Companied    | Primery & Second. |                       | 8/10/00/4 4:00 16 PM  | No      | Hours    | 540             |
| dc02-exel02.sd0c netallo core                                                                                                    | Endows                       | Destand 97, 54 H.      | Completest   | Primary & Second. |                       | 8112004 228:09 PM     | NO      | Hoaty.   | No              |
| db Demo01                                                                                                    | Induces First                | WE BACKLEL OF L        | Conpered.    | Primary & Second. |                       | 8/10/2014 3:00:21 PM  | No      | Hours.   | NO              |
| (B) Demoto2                                                                                                    |                              | Description, 08-11.    | Completies   | Prenary & Second. |                       | 6m2024228:09 PM       | No      | Houry    | 140             |
| E 10+6.0.0.6246543.040704.0042                                                                                                    | Course cases weappings       | VM Batelas 00-1        | Completed    | Premary & Second. |                       | 6m/2024/2-0016 PM     | No      | Houty    | No              |
|                                                                                                    | CHOOMS METTERS               | Description            | Companyed    | Primary & Second. |                       | 8/11/2024 1/26:09 PM  | No      | Hearty . | No              |
|                                                                                                    | SnapCenter Plug-In for VMwa- | VM_BHOND_CD1_          | Completed    | Primary & Second. |                       | 6/11/2024 1:00:17 764 | No      | Hourly   | No              |
|                                                                                                    | Resource Groups              | Company and State.     | Completed    | Primary & Second. |                       | @110034122810 PM      | ND      | Houry.   | No              |
|                                                                                                    | Backups                      | 3M_Beckup.001.         | Compresed.   | Primity & Second. |                       | BTL0004 12 00 TE PM   | No      | Houte    | No.             |
|                                                                                                    |                              | Destarry(1,06.1t.)     | Competed     | Primely & Second. |                       | 8110024112810 AM      | NO      | Hoaty :  | NE              |
|                                                                                                    |                              | VM.BICHUL00-L          | Conpensel    | Primely & Second. |                       | @1112034.110035.AM    | Nö      | 112.4%   | NO.             |
|                                                                                                    |                              | VM, Beckler, CO-1.     | Completed    | Primary & Second. |                       | 6m2624 10:0017 AM     | No      | Houry    | 190             |
|                                                                                                    |                              | Curamore Ot, Dill H.   | Completed    | Primary & Second. |                       | 6/1/2024/9/2812 AM    | No      | Moutly   | No              |
|                                                                                                    |                              | VM_Recture_CE-1        | Comparent    | Primery & Second. |                       | 8/11/2/024 9:00:21 AM | No      | Hearly   | No              |
|                                                                                                    |                              | Companying (M. Sill M. | Completed.   | Prmary & Second   |                       | 6m20249.28:09 AM      | No      | Hearly   | No              |
|                                                                                                    |                              | VM_Backle_001.         | Completed    | Primary & Second. |                       | ET12034 8:00 % AM     | NO      | Houty    | 140             |
|                                                                                                    |                              | Desember (01,08.1).    | Completed    | Prenaly & Second  |                       | 8/1/2004 7 20 09 AM   | No      | Houry    | No              |
|                                                                                                    |                              | Vir, Balacat, OD 1.    | Completelt   | Presely & Second. |                       | 81100347.0015 AM      | No      | Hoaty    | Net             |
|                                                                                                    |                              | Destination DE-N.      | Completed    | Frensly & Second. |                       | 8/10/024 6 3810 AM    | 540     | Houty    | No              |
|                                                                                                    |                              | W, Being, Ob 1.        | Completed    | Frenaly A Second. |                       | 6112024 6:00 17 AM    | No      | Houry    | 195             |
|                                                                                                    |                              | Cara                   | Comparison   | Primery & Second. |                       | 6m20345/28/08 AM      | 545     | Mourly.  | No              |
|                                                                                                    |                              | VM_Secure,05-1.        | Condensid    | Primary & Sacond. |                       | 8/11/2/024 5:02:17 AM | No      | Houty    | No              |
|                                                                                                    |                              | Dentermi+(01, 08-11)   | Completed    | Primary & Second. |                       | 6110004438.09 AM      | NO      | Hoarty   | No              |

5. VMs können auf demselben oder einem anderen vCenter von der SVM in der primären Fehlerdomäne oder von einem der sekundären Standorte wiederhergestellt werden.

| Destination datastore | e Locations                            |  |
|-----------------------|----------------------------------------|--|
| tion Datastore01      | (Primary) 172.21.228.10:Datastore01    |  |
|                       | (Primary) 172:21:228:10:Datastore01    |  |
|                       | (Secondary) svms2:vol_Datastore01_dest |  |
|                       | (Secondary) zoneb:Datastore01_dest     |  |
|                       |                                        |  |
|                       |                                        |  |
|                       |                                        |  |
|                       |                                        |  |
|                       |                                        |  |
|                       |                                        |  |
|                       |                                        |  |
|                       |                                        |  |
|                       |                                        |  |
|                       |                                        |  |
|                       |                                        |  |
|                       |                                        |  |
|                       |                                        |  |
|                       |                                        |  |

×

CANCEL

FINISH

6. Eine ähnliche Option ist auch für den Datastore-Mount-Vorgang verfügbar.

| Mo                       | ount Bac                                | kup                                                  |                                                                                                    | ×    |
|--------------------------|-----------------------------------------|------------------------------------------------------|----------------------------------------------------------------------------------------------------|------|
| ESXi h<br>Select<br>Sele | nost name<br>ed backup<br>ect datastore | dc02-esxi01.sddc.neta<br>VM_Backup_08-11-2024_16.00. | pp.com ~<br>02.0270                                                                                                    |      |
|                          | Name                                    |                                                      | Location                                                                                                    |      |
|                          | Datastore01                             |                                                      | Primary:172.21.228.10:Datastore01:VM_Backup_08-11-2024_16.00.02.0270                                                                                                    | ~    |
|                          | Datastore02                             |                                                      | Primary:172.21.228.10:Datastore01:VM_Backup_08-11-2024_16.00.02.0270<br>Secondary:svms2:vol_Datastore01_dest:VM_Backup_08-11-2024_16.00.02.0270<br>Secondary:zoneb:Datastore01_dest:VM_Backup_08-11-2024_16.00.02.0270 |      |
| <u>∧</u> V               | Varning for O                           | NTAP 9.12.1 and below version                        |                                                                                                    | × ~  |
|                          |                                         |                                                      | CANCEL                                                                                                    | OUNT |

Unterstützung bei weiteren Vorgängen mit SCV finden Sie unter "Dokumentation zum SnapCenter Plug-in für VMware vSphere"

## **Copyright-Informationen**

Copyright © 2024 NetApp. Alle Rechte vorbehalten. Gedruckt in den USA. Dieses urheberrechtlich geschützte Dokument darf ohne die vorherige schriftliche Genehmigung des Urheberrechtsinhabers in keiner Form und durch keine Mittel – weder grafische noch elektronische oder mechanische, einschließlich Fotokopieren, Aufnehmen oder Speichern in einem elektronischen Abrufsystem – auch nicht in Teilen, vervielfältigt werden.

Software, die von urheberrechtlich geschütztem NetApp Material abgeleitet wird, unterliegt der folgenden Lizenz und dem folgenden Haftungsausschluss:

DIE VORLIEGENDE SOFTWARE WIRD IN DER VORLIEGENDEN FORM VON NETAPP ZUR VERFÜGUNG GESTELLT, D. H. OHNE JEGLICHE EXPLIZITE ODER IMPLIZITE GEWÄHRLEISTUNG, EINSCHLIESSLICH, JEDOCH NICHT BESCHRÄNKT AUF DIE STILLSCHWEIGENDE GEWÄHRLEISTUNG DER MARKTGÄNGIGKEIT UND EIGNUNG FÜR EINEN BESTIMMTEN ZWECK, DIE HIERMIT AUSGESCHLOSSEN WERDEN. NETAPP ÜBERNIMMT KEINERLEI HAFTUNG FÜR DIREKTE, INDIREKTE, ZUFÄLLIGE, BESONDERE, BEISPIELHAFTE SCHÄDEN ODER FOLGESCHÄDEN (EINSCHLIESSLICH, JEDOCH NICHT BESCHRÄNKT AUF DIE BESCHAFFUNG VON ERSATZWAREN ODER -DIENSTLEISTUNGEN, NUTZUNGS-, DATEN- ODER GEWINNVERLUSTE ODER UNTERBRECHUNG DES GESCHÄFTSBETRIEBS), UNABHÄNGIG DAVON, WIE SIE VERURSACHT WURDEN UND AUF WELCHER HAFTUNGSTHEORIE SIE BERUHEN, OB AUS VERTRAGLICH FESTGELEGTER HAFTUNG, VERSCHULDENSUNABHÄNGIGER HAFTUNG ODER DELIKTSHAFTUNG (EINSCHLIESSLICH FAHRLÄSSIGKEIT ODER AUF ANDEREM WEGE), DIE IN IRGENDEINER WEISE AUS DER NUTZUNG DIESER SOFTWARE RESULTIEREN, SELBST WENN AUF DIE MÖGLICHKEIT DERARTIGER SCHÄDEN HINGEWIESEN WURDE.

NetApp behält sich das Recht vor, die hierin beschriebenen Produkte jederzeit und ohne Vorankündigung zu ändern. NetApp übernimmt keine Verantwortung oder Haftung, die sich aus der Verwendung der hier beschriebenen Produkte ergibt, es sei denn, NetApp hat dem ausdrücklich in schriftlicher Form zugestimmt. Die Verwendung oder der Erwerb dieses Produkts stellt keine Lizenzierung im Rahmen eines Patentrechts, Markenrechts oder eines anderen Rechts an geistigem Eigentum von NetApp dar.

Das in diesem Dokument beschriebene Produkt kann durch ein oder mehrere US-amerikanische Patente, ausländische Patente oder anhängige Patentanmeldungen geschützt sein.

ERLÄUTERUNG ZU "RESTRICTED RIGHTS": Nutzung, Vervielfältigung oder Offenlegung durch die US-Regierung unterliegt den Einschränkungen gemäß Unterabschnitt (b)(3) der Klausel "Rights in Technical Data – Noncommercial Items" in DFARS 252.227-7013 (Februar 2014) und FAR 52.227-19 (Dezember 2007).

Die hierin enthaltenen Daten beziehen sich auf ein kommerzielles Produkt und/oder einen kommerziellen Service (wie in FAR 2.101 definiert) und sind Eigentum von NetApp, Inc. Alle technischen Daten und die Computersoftware von NetApp, die unter diesem Vertrag bereitgestellt werden, sind gewerblicher Natur und wurden ausschließlich unter Verwendung privater Mittel entwickelt. Die US-Regierung besitzt eine nicht ausschließliche, nicht übertragbare, nicht unterlizenzierbare, weltweite, limitierte unwiderrufliche Lizenz zur Nutzung der Daten nur in Verbindung mit und zur Unterstützung des Vertrags der US-Regierung, unter dem die Daten bereitgestellt wurden. Sofern in den vorliegenden Bedingungen nicht anders angegeben, dürfen die Daten ohne vorherige schriftliche Genehmigung von NetApp, Inc. nicht verwendet, offengelegt, vervielfältigt, geändert, aufgeführt oder angezeigt werden. Die Lizenzrechte der US-Regierung für das US-Verteidigungsministerium sind auf die in DFARS-Klausel 252.227-7015(b) (Februar 2014) genannten Rechte beschränkt.

## Markeninformationen

NETAPP, das NETAPP Logo und die unter http://www.netapp.com/TM aufgeführten Marken sind Marken von NetApp, Inc. Andere Firmen und Produktnamen können Marken der jeweiligen Eigentümer sein.